Airlines & Cvionics Products Honeywell International, Inc. 15001 N.E. 36 th Street Redmond, WA 98052

# MK XXII

# Enhanced Ground Proximity Warning System for Rotorwing Aircraft

# Installation Manual 060-4314-225 Rev C

Part Numbers: 965-1590-006 965-1590-008 965-1590-010 965-1590-011 Release Date: 12/14/00

CAGE CODE: 97896 SCALE: NONE SIZE: A DWG NO: 060-4314-225

REV:C SHEET 1 OF 254

# This document is an unpublished work. Copyright ©2000 Honeywell, International, Inc. All rights reserved.

This document and all information and expression contained herein are the property of Honeywell International Inc., and is provided to the recipient in confidence on a "need to know" basis. Your use of this document is strictly limited to a legitimate business purpose requiring the information contained therein. Your use of this document constitutes acceptance of these terms.

# Typed names constitute approval signatures. Actual signatures are on file at Honeywell in Redmond, WA.

| DRAWN | Dennis Martin | 12/8/00 |
|-------|---------------|---------|
| CHECK | Sara Stark    | 12/8/00 |
| ENGR  | Dennis Martin | 12/8/00 |
| MFG   |               |         |
| QA    |               |         |
| APVD  | Dennis Martin | 12/8/00 |
| APVD  |               |         |

|     |     | REVISIONS                      |                  |                        |
|-----|-----|--------------------------------|------------------|------------------------|
| SH  | REV | DESCRIPTION                    | DATE             | APPROVED               |
| ALL | Α   | Added Software –008 Revisions. | 8/9/01<br>8/9/01 | S. Wright<br>D. Martin |
|     |     | Reason: 01 Severity: 10        |                  |                        |
| ALL | В   | Added Software –010 Revisions. | 3/22/02          | D. Martin              |
|     |     | Reason: 01 Severity: 10        | 3/22/02          | R Gilliland            |
| ALL | С   | Added Software –011 Revisions. | 6/07/02          | D Martin               |
|     |     | Reason: 01 Severity: 10        | 6/7/02           | T Curtis               |
|     |     |                                |                  |                        |
|     |     |                                |                  |                        |
|     |     |                                |                  |                        |
|     |     |                                |                  |                        |
|     |     |                                |                  |                        |
|     |     |                                |                  |                        |

# TABLE OF CONTENTS

| SECTION I – GENERAL INFORMATION                                     | •••••• |         |
|---------------------------------------------------------------------|--------|---------|
| 1.1 INTRODUCTION                                                    |        |         |
| 1.2 Applicability                                                   |        |         |
| 1.3 How To Use This Document                                        |        |         |
| 1.4 Reference Documents                                             |        |         |
| 1.5 DESCRIPTION OF EQUIPMENT                                        |        |         |
| 1.5.1 MK XXII EGPWS Computer                                        |        |         |
| 1.5.2 MK XXII EGPWS Configuration Module                            |        |         |
| 1.5.3 GPS Antenna                                                   |        |         |
| 1.5.4 OAT Sensor                                                    |        |         |
| 1.5.5 Smart Cable (PCMCIA Interface)                                |        |         |
| 1.6 TECHNICAL CHARACTERISTICS                                       |        |         |
| 1.7 UNITS SUPPLIED                                                  |        |         |
| 1.7.1 MK XXII EGPWS                                                 |        |         |
| note 1: -0XX defines the Application software version               |        |         |
| 1.7.2 Configuration Module                                          |        |         |
| 1.7.3 Smart Cable (PCMCIA Interface)                                |        |         |
| 1.8 INSTALLATION AND ACCESSORIES KITS                               |        |         |
| 1.8.1 MK XXII EGPWS Installation Kits                               |        |         |
| 1.8.2 RS-232 Cable                                                  |        |         |
| 1.8.3 Smart Cable                                                   |        |         |
| 1.8.4 Terrain Database Cards                                        |        |         |
| 1.8.5 Flight History Card                                           |        |         |
| 1.9 ACCESSORIES REQUIRED BUT NOT SUPPLIED                           |        |         |
| 1.9.1 ARINC 453 Terrain Display wiring                              |        |         |
| 1.9.2 GPS Antenna & cable                                           |        |         |
| 1.9.3 Circuit Breaker                                               |        |         |
| 1.9.4 Annunciators & Switch/Annunciators                            |        |         |
| 1.9.4.1 GPWS Warning (red) P/TEST; switch/annunciator assembly      |        |         |
| 1.9.4.2 GPWS Caution (amber) G/S CANCLD switch/annunciator assembly |        |         |
| 1.9.4.3 LOW ALT / ON switch/annunciator assembly                    |        |         |
| 1.9.4.4 TERR INHIB / ON switch/annunciator assembly                 |        |         |
| 1.9.4.5 AUDIO INHIBIT / ON switch/annunciator assembly              |        |         |
| 1.9.4.6 GPWS INOP / TERR INOP annunciator assemblies                |        |         |
| 1.9.4.7 TERR DISPLAY / ON switch/annunciator assemblies             |        |         |
| 1.10 COCKPIT SPEAKER (OPTIONAL)                                     |        |         |
| 1.11 Tools Required                                                 |        |         |
| 1.11.1 Crimping Tool - P1, P2, P3                                   |        |         |
| 1.11.2 Contact Positioner - P1, P2, P3                              |        |         |
| Proprietary notice on title page applies                            |        |         |
| E CODE: 97896 SCALE: NONE SIZE: A DWG NO: 060-4314-225              | REV: C | SHEET 5 |

| 1.11.3 Insertion/Removal Tool - P1, P2, P3              |                |        |
|---------------------------------------------------------|----------------|--------|
| 1.11.4 Spare Contacts - P1, P2, P3                      |                |        |
| 1.12 LICENSE REQUIREMENTS                               |                |        |
| SECTION II - INSTALLATION                               |                | 33     |
| 2.1 INTRODUCTION                                        |                | 33     |
| 2.2 UNPACKING AND INSPECTING THE EQUIPMENT              |                | 33     |
| 2.3 Equipment Installation                              |                | 33     |
| 2.3.1 General                                           |                | 33     |
| 2.3.2 MK XXII Computer Location                         |                | 34     |
| 2.3.3 MK XXII Computer Installation                     |                | 34     |
| 2.3.4 Configuration Module Location                     |                | 35     |
| 2.3.5 Configuration Module Installation                 |                | 35     |
| 2.3.6 GPS Antenna location                              |                | 44     |
| 2.3.7 GPS Antenna Installation                          |                | 44     |
| 2.3.8 OAT Sensor Location                               |                | 44     |
| 2.3.9 OAT Sensor Installation                           |                | 44     |
| 2.3.10 Cockpit Annunciators / Switches                  |                | 44     |
| 2.3.10.1 Description                                    |                | 45     |
| 2.3.10.2 Location                                       |                | 46     |
| 2.3.10.3 Inhibit Switch Functions and Selection         |                | 48     |
| 2.3.10.3.1 Terrain Inhibit                              |                | 48     |
| 2.3.10.3.2 Audio Inhibit (Timed)                        |                | 48     |
| 2.3.10.3.3 Audio Inhibit (Not Described Above)          |                | 48     |
| 2.3.10.3.4 Low Altitude Mode                            |                | 48     |
| SECTION III – SYSTEM PLANNING                           |                | •••••• |
| 3.1 INTRODUCTION                                        |                |        |
| 3.2 System Wiring/ Electrical Interfaces                |                |        |
| 3.2.1 Primary Power Input                               |                | •••••  |
| 3.2.2 Chassis Ground                                    |                |        |
| 3.2.3 GPS Antenna                                       |                |        |
| 3.2.4 Analog and Digital Inputs                         |                | •••••  |
| 3.2.5 Discrete Inputs                                   |                | •••••  |
| 3.2.6 Serial Outputs                                    |                |        |
| 3.2.7 Audio Output                                      |                |        |
| 3.2.8 Discrete Outputs                                  |                | •••••  |
| 3.2.9 Configuration Module                              |                | •••••  |
| 3.3 Configurable Interfaces                             |                |        |
| 3.3.1 Category 1 - Aircraft / Mode Type Select          |                | •••••  |
| 3.3.1.1 Aircraft / Mode Type                            |                |        |
| 3.3.1.2 Instructions                                    |                |        |
| 3.3.1.3 Generic Helicopter with and without Torque      |                |        |
| Proprietary notice on title page applies                |                |        |
| SE CODE: 97896 SCALE: NONE SIZE: A DWG NO: 060-4314-225 | REV: C SHEET 6 |        |

| 3.3.2 Category 2 – Air Data Input Select                         |         | 51 |
|------------------------------------------------------------------|---------|----|
| 3.3.2.1 Instructions                                             |         |    |
| 3.3.2.2 Examples                                                 |         |    |
| 3.3.2.3 Analog altitude and 500 ohm OAT                          |         |    |
| 3.3.2.4 Digital – ARINC 429 (Cat. 2 ID 5, 1, 6)                  |         |    |
| 3.3.2.5 Digital –ARINC 575 (Cat. 2 ID 2)                         |         |    |
| 3.3.2.6 Shadin 2000 (Cat. 2 ID 10)                               |         |    |
| 3.3.2.7 Digital – ARINC 429 Dual IOC Buses (Cat. 2. ID 255)      |         |    |
| 3.3.3 Category 3 – Position Input Select                         |         | 57 |
| 3.3.3.1 Instructions                                             |         |    |
| 3.3.3.2 ARINC 743 Format                                         | 67      |    |
| 3.3.3.Examples                                                   |         |    |
| 3.3.3.1 ARINC 429 BUS (Cat. 3 ID 0,1,4,5)                        |         |    |
| 3.3.3.2 RS-232 Transmit-Receive, 9600 baud (Cat. 3 ID 3)         |         |    |
| 3.3.3.3 Dual ARINC 429 BUS (Cat. 3 ID 255)                       |         |    |
| 3.3.4 Category 4 – Altitude Callouts                             | ,       | 70 |
| 3.3.4.1 Instructions                                             |         |    |
| 3.3.5 Category 5 – Audio Menu Select                             | ,       | 71 |
| 3.3.5.1 Instructions                                             |         |    |
| 3.3.6 Category 6 – Terrain Display Select                        | ,<br>,  | 72 |
| 3.3.6.1 Instructions                                             |         |    |
| 3.3.6.2 TAD Selection                                            |         |    |
| 3.3.6.3 Terrain Display Configuration Group                      |         |    |
| 3.3.6.4 Display Input Control Group                              |         |    |
| 3.3.6.5 Output 429 Bus Group                                     |         |    |
| 3.3.6.6 Example                                                  |         |    |
| 3.3.7 Category 7 – Options Select Group #1                       |         | 81 |
| 3.3.7.1 Instructions                                             |         |    |
| 3.3.7.2 Steep Approach (Not Available in the Mk XXII)            |         |    |
| 3.3.7.3 TA&D Alternate Pop-up                                    |         |    |
| 3.3.7.4 Peaks Mode                                               |         |    |
| 3.3.7.5 Obstacle Awareness                                       |         |    |
| 3.3.7.6 Bank Angle Callout Enabling                              |         |    |
| 3.3.7.8 WOW Reversal                                             |         |    |
| 3.3.7.9 GPS Altitude Reference                                   |         |    |
| 3.3.8 Category 8 – Radio Altitude Input Select                   |         | 84 |
| 3.3.8.1 Instructions                                             |         |    |
| 3.3.8.2 Example                                                  |         |    |
| 3.3.8.3 Digital Radio Altitude Interface                         |         |    |
| 3.3.8.4 Analog Radio Altitude Interface                          |         |    |
| 3.3.9 Category 9 – Navigation Inputs Select                      |         | 86 |
| 3.3.9.1 Instructions                                             |         |    |
| 3.3.9.2 Example                                                  |         |    |
| Proprietary notice on title page applies                         |         |    |
| CAGE CODE: 97896 SCALE: NONE SIZE: A DWG NO: 060-4314-225 REV: C | SHEET 7 |    |

| 3.3.9.3 Analog Glideslope Interface (cat. 9 ID 0,1,5)         |              |
|---------------------------------------------------------------|--------------|
| 3.3.9.4 Digital Glideslope/Localizer Interface                |              |
| 3.3.9.5 Dual Glideslope Receiver                              |              |
| 3.3.10 Category 10 – Attitude Input Select                    |              |
| 3.3.10.1 Attitude Signals                                     |              |
| 3.3.10.2 Instructions                                         |              |
| 3.3.10.3 Example                                              |              |
| 3.3.10.4 Analog Roll Angle (Synchro)                          |              |
| 3.3.10.5 Digital ARINC 429 High Speed                         |              |
| 3.3.11 Category 11 – Heading Input Select                     |              |
| 3.3.11.1 Instructions                                         |              |
| 3.3.11.2 Magnetic Heading                                     |              |
| 3.3.11.3 Example                                              |              |
| 3.3.11.3.1 Analog Heading (Synchro) (CAT. 11 ID 0)            |              |
| 3.3.11.3.2 Digital ARINC 429 High Speed                       |              |
| 3.3.12 Category 12 – Windshear Input Select                   |              |
| 3.3.12.1 Instruction                                          |              |
| 3.3.13 Category 13 – Input / Output Discrete Type Select      |              |
| 3.3.13.1 Instruction                                          |              |
| 3.3.13.2 Input/Output Discretes                               |              |
| 3.3.13.3 Audio Inhibit Discrete                               |              |
| 3.3.13.4 Landing Gear Discrete                                |              |
| 3.3.13.5 Weight ON Wheels (WOW) Discrete                      |              |
| 3.3.13.6 Glideslope Cancel Discrete                           |              |
| 3.3.13.7 Mode 6 Low Volume Discrete                           |              |
| 3.3.13.8 Autopilot Engaged Discrete                           |              |
| 3.3.13.9 Terrain Awareness Inhibit                            |              |
| 3.3.13.10 Self Test Discrete                                  |              |
| 3.3.13.11 Glideslope Inhibit Discrete                         |              |
| 3.3.13.12 Timed Audio Inhibit Discrete                        |              |
| 3.3.13.13 Low Altitude Mode Select Discrete                   |              |
| 3.3.13.14 Output Discretes                                    |              |
| 3.3.13.15 Lamp Format                                         | 100          |
| 3.3.13.16 GPWS INOP Discrete                                  | 101          |
| 3.3.13.17 TAD INOP Discrete                                   | 101          |
| 3.3.13.18 GPWS Warning Discrete                               |              |
| 3.3.13.19 GPWS Alert Discrete                                 | 101          |
| 3.3.13.20 Glideslope Cancel Discrete                          |              |
| 3.3.13.21 TCAS Inhibit Discrete                               | 101          |
| 3.3.13.22 Terrain Display Select #1 & #2 Discrete             |              |
| 3.3.13.23 Timed Audio Inhibit Discrete                        |              |
| 3.3.13.24 Low Altitude Mode Discrete                          |              |
| 3.3.14 Category 14 – Audio Output Level                       |              |
| Proprietary notice on title page applies                      |              |
| CAGE CODE: 97896 SCALE: NONE SIZE: A DWG NO: 060-4314-225 REV | V: C SHEET 8 |

| 3.3.14.1 Instructions                                              | 04  |
|--------------------------------------------------------------------|-----|
| 3.3.15 Category 15, Autorotation Threshold                         |     |
| 3.3.15.1 Instruction                                               | 05  |
| SECTION IV – CONFIGURATION MODULE PROGRAMMING AND REGIONAL TERRAIN |     |
| DATABASE LOADING                                                   | 109 |
| 4.1 INTRODUCTION                                                   | 09  |
| 4.2 HARNESS CHECKOUT AND POWER CHECK                               | 09  |
| 4.3 UNIT INSTALLATION                                              | 09  |
| 4.4 EGPWC INITIALIZATION AND CONFIGURATION                         | 09  |
| 4.4.1 RS-232 Communication with the MK XXII EGPWS1                 | 09  |
| 4.4.2 EGPWC Front Panel Test Connector1                            | 10  |
| 4.4.3 WinVIEWS                                                     | 10  |
| 4.4.4 WinVIEWS Operation                                           | 11  |
| 4.5 CONFIGURATION MODULE PROGRAMMING                               | 11  |
| 4.5.1 CUW and CMR Commands                                         | 13  |
| 4.5.2 Configuration Module Reprogramming1                          | 14  |
| 4.6 REGIONAL TERRAIN DATABASE LOADING                              | 15  |
| 4.6.1 Effectivity                                                  | 15  |
| 4.6.2 Description                                                  | 15  |
| 4.6.3 Approval                                                     | 15  |
| 4.6.4 Material – Cost and Availability1                            | 16  |
| 4.6.5 Accomplishment Instructions1                                 | 17  |
| 4.6.6 Verification of the Terrain Database Version1                | 18  |
| SECTION V – CERTIFICATION 124                                      |     |
| 5.1 Introduction                                                   | 24  |
| 5.2 Certification Procedure                                        | 24  |

| 5.2 Certification Procedure                       |  |
|---------------------------------------------------|--|
| 5.2.2 Equipment Location                          |  |
| 5.2.3 FAA Requirements                            |  |
| 5.2.4 Ground Test                                 |  |
| 5.2.5 Flight Manual Revision                      |  |
| 5.2.6 Flight Test                                 |  |
| 5.2.7 Pilots Guide                                |  |
| 5.2.8 Failure Modes, Effects, and Safety Analysis |  |
| 5.2.9 Existing STC's                              |  |
| APPENDIX A                                        |  |
| CUSTOMER WORKSHEET                                |  |
| APPENDIX B                                        |  |
| SAMPLE WIRING DIAGRAMS                            |  |
| Proprietary notice on title page applies          |  |

CAGE CODE: 97896 SCALE: NONE SIZE: A DWG NO: 060-4314-225 REV: C SHEET 9

| WINVIEWS OPERATION INSTRUCTIONS                      | 143            |
|------------------------------------------------------|----------------|
|                                                      |                |
| APPENDIX D                                           |                |
| VENDOR DRAWINGS                                      |                |
| D 1-0 Vendor Contact Information                     |                |
| D1-1 EDMO                                            |                |
| D1-2 EMTEQ                                           |                |
| GPS - RF Cable Sets                                  |                |
| TABLE 2                                              |                |
| Table 2.A.1 Connectors (for TFLX cable series) - GPS |                |
| TABLE 2 (continued)                                  |                |
| Table 2.B.1 Connectors (for PFLX cable series) – GPS |                |
| TOOL FRAME AND DIE PART NUMBERS                      | 158            |
|                                                      | 150            |
| INSTALLATION CONSIDERATIONS:                         |                |
| D1-3 Aerospace Optics                                |                |
| AEROSPACE OPTICS INC                                 |                |
|                                                      |                |
| LED LIGHTING                                         |                |
| INTRODUCTION                                         |                |
| E 1 PART NUMBER                                      |                |
| E 2 PURPOSE                                          |                |
| E 3 System Overview                                  |                |
| E 4 ELECTRICAL INTERFACE                             |                |
| E 4.1 Introduction                                   |                |
| E 4.2 Signal Interfaces                              |                |
| E 4.2.1 Grounds                                      |                |
| E 4.2.2 Primary Power Input                          |                |
| E 4.2.3 DC Analog Inputs                             |                |
| E 4.2.7 AC Analog Inputs                             |                |
| E 4.2.9 ARINC 429/575 Digital Serial Bus Inputs      |                |
| E 4.2.9.1 RS-232 / RS-422 Digital Serial Bus Inputs  |                |
| E 4.2.10 Discrete Inputs                             |                |
| <i>E</i> 4.2.11 Configuration Module Interface       |                |
| E 4.2.12 GPS Antenna Input                           |                |
| E 4.2.13 OAT Voltage Reference Output                |                |
| E 4.2.14 Lamp Driver Outputs                         |                |
| E 4.2.16 Audio Outputs                               |                |
| E 4.2.17 ARINC Digital Serial Output Busses          |                |
| Proprietary notice on title page applies             |                |
| H CODE 97896 SCALE NONE SIZE A DWG NO 060-4314-225   | REVIC SHEET 10 |

| E 4.2.17.1 ARINC 429 Output Bus                           |     |
|-----------------------------------------------------------|-----|
| E 4.2.17.2 ARINC 453 Output Bus                           |     |
| E 4.2.18 FRONT PANEL TEST INTERFACE                       |     |
| E 4.2.18.1 RS-232 MAINTENANCE PORT (SERIAL PORT 4)        |     |
| E 4.2.18.2 PCMCIA / SmartCable Port                       |     |
| E 4.2.18.3 GSE Present Discrete Input                     |     |
| E 4.2.19 FRONT PANEL STATUS INDICATORS                    | 179 |
| E 5 AIRCRAFT APPLICATION DATA                             |     |
| E 5.1 CONFIGURATION TYPES                                 |     |
| E 5.2 CONFIGURATION SELECTION                             |     |
| E 5.3 Configuration Selection Tables                      |     |
| E 5.3.1 Category 1, Aircraft / Mode Type Select           |     |
| E 5.3.2 Category 2, Air Data Input Select                 |     |
| E 5.3.3 Category 3, Position Input Select                 |     |
| E 5.3.4 Category 4, Altitude Callouts                     |     |
| E 5.3.5 Category 5, Audio Menu Select                     |     |
| E 5.3.6 Category 6, Terrain Display Select                |     |
| E 5.3.7 Category 7, Options 1 Select                      |     |
| E 5.3.8 Category 8, Radio Altitude Input Select           |     |
| E 5.3.9 Category 9, Navigation Input Select               |     |
| E 5.3.10 Category 10, Attitude Input Select               |     |
| E 5.3.11 Category 11, Heading Input Select                |     |
| E 5.3.12 Category 12, Windshear Input Select              |     |
| E 5.3.13 Category 13, Input / Output Discrete Type Select |     |
| E 5.3.14 Category 14, Audio Output Level                  |     |
| E 5.3.15 Category 15, Autorotation Threshold              |     |
| E 6 CONNECTOR INTERFACE                                   | 247 |
| E 6.1 PINOUT FOR FRONT CONNECTORS SORTED BY PIN NUMBER    |     |
| E 7 DEFINITIONS                                           |     |

# **SECTION I**

## **GENERAL INFORMATION**

# **SECTION I – GENERAL INFORMATION**

| SECTION I – GENERAL INFORMATION                                     | •••••  |          |
|---------------------------------------------------------------------|--------|----------|
| 1.1 Introduction                                                    |        |          |
| 1.2 APPLICABILITY                                                   |        | 16       |
| 1.3 How To Use This Document                                        |        | 16       |
| 1.4 Reference Documents                                             |        | 17       |
| 1.5 DESCRIPTION OF EQUIPMENT                                        |        |          |
| 1.5.1 MK XXII EGPWS Computer                                        |        |          |
| 1.5.2 MK XXII EGPWS Configuration Module                            |        |          |
| 1.5.3 GPS Antenna                                                   |        |          |
| 1.5.4 OAT Sensor                                                    |        |          |
| 1.5.5 Smart Cable (PCMCIA Interface)                                |        |          |
| 1.6 TECHNICAL CHARACTERISTICS                                       |        |          |
| 1.7 UNITS SUPPLIED                                                  |        |          |
| 1.7.1 MK XXII EGPWS                                                 |        |          |
| note 1: -0XX defines the Application software version               |        |          |
| 1.7.2 Configuration Module                                          |        |          |
| 1.7.3 Smart Cable (PCMCIA Interface)                                |        |          |
| 1.8 INSTALLATION AND ACCESSORIES KITS                               |        |          |
| 1.8.1 MK XXII EGPWS Installation Kits                               |        |          |
| 1.8.2 RS-232 Cable                                                  |        |          |
| 1.8.3 Smart Cable                                                   |        |          |
| 1.8.4 Terrain Database Cards                                        |        |          |
| 1.8.5 Flight History Card                                           |        |          |
| 1.9 Accessories Required but not Supplied                           |        |          |
| 1.9.1 ARINC 453 Terrain Display wiring                              |        |          |
| 1.9.2 GPS Antenna & cable                                           |        |          |
| 1.9.3 Circuit Breaker                                               |        |          |
| 1.9.4 Annunciators & Switch/Annunciators                            |        |          |
| 1.9.4.1 GPWS Warning (red) P/TEST; switch/annunciator assembly      |        |          |
| 1.9.4.2 GPWS Caution (amber) G/S CANCLD switch/annunciator assembly |        |          |
| 1.9.4.3 LOW ALT / ON switch/annunciator assembly                    |        |          |
| 1.9.4.4 TERR INHIB / ON switch/annunciator assembly                 |        |          |
| 1.9.4.5 AUDIO INHIBIT / ON switch/annunciator assembly              |        |          |
| 1.9.4.6 GPWS INOP / TERR INOP annunciator assemblies                |        |          |
| 1.9.4.7 TERR DISPLAY / ON switch/annunciator assemblies             |        |          |
| 1.10 COCKPIT SPEAKER (OPTIONAL)                                     |        |          |
| 1.11 Tools Required                                                 |        |          |
| 1.11.1 Crimping Tool - P1, P2, P3                                   |        |          |
| 1.11.2 Contact Positioner - P1, P2, P3                              |        |          |
| 1.11.3 Insertion/Removal Tool - P1, P2, P3                          |        |          |
| 1.11.4 Spare Contacts - P1, P2, P3                                  |        |          |
| E CODE: 97896 SCALE: NONE SIZE: A DWG NO: 060-4314-225              | REV: C | SHEET 14 |

| 1.12 LICENSE REQUIREMENTS |
|---------------------------|
|---------------------------|

## **SECTION I – GENERAL INFORMATION**

## **1.1 Introduction**

The Honeywell MK XXII Enhanced Ground Proximity Warning System (MK XXII EGPWS) provides alerts and warnings to prevent controlled flight into terrain (CFIT).

This Installation Manual must be used in conjunction with the Interface Description Document (Appendix E) for the MK XXII Enhanced Ground Proximity Warning System (MK XXII EGPWS) to select features and design the installation for this system.

It is assumed that the user of this document is familiar with avionics installation practices and helicopter systems associated with the installation and operation of the MK XXII EGPWS. It also assumes access to pertinent aircraft wiring diagrams, modification records and manuals.

The information contained herein, together with general procedures outlined in FAA AC.43.13 must be followed carefully to assure a safe, electrically sound, certifiable and operational installation.

The contents of this document are for information and reference only and must not be construed as formal FAA approved work authorization.

## 1.2 Applicability

This manual is applicable only to MK XXII EGPWS computers with the following part number:

Part numbers 965-1590-0XX include an internal GPS card.

## 1.3 How To Use This Document

Section 1 provides a system overview.

Section 2 provides mechanical installation and location information.

Section 3 provides information and instructions for selecting required features of the EGPWS.

Section 4 provides Configuration Module programming instructions.

Section 5 provides certification requirements.

Appendix A Customer Worksheet.

Appendix B Sample Wiring Diagrams.

Appendix C provides WinViews operation instructions.

Appendix D Vendor drawings.

Appendix E Interface Description Document

CAGE CODE: 97896 SCALE: NONE SIZE: A DWG NO: 060-4314-225

REV: C SHEET 16

## **1.4 Reference Documents**

Following is a list of Honeywell reference documents:

| 965-1590-601 | Product Specification for the MK XXII Enhanced Ground Proximity<br>Warning System (EGPWS)            |
|--------------|----------------------------------------------------------------------------------------------------|
| 993-1176-401 | Interface Control Document (ICD) for the MK VI/VIII/XXII Enhanced<br>Ground Proximity Warning System |
| 965-1590-206 | Outline, MK XXII EGPWC                                                                               |
| 060-4326-000 | EGPWS Terrain Database Airport Coverage List                                                         |
| 060-4314-009 | Generic RWFM Supplement For EGPWS                                                                    |
| 060-4314-200 | Mk XXII Helicopter-Enhanced GPWS Pilot's Guide                                                       |
| 060-4314-006 | General Flight Test Procedure                                                                        |
| 060-4167-167 | Installation Ground Test Procedure for the Mk XXII EGPWS for Rotary Wing Aircraft                    |
| 060-4314-002 | Failures Modes, Effects, and Safety Analysis                                                         |
| 060-4314-011 | Line Maintenance Manual                                                                              |

## **1.5 Description of Equipment**

The MK XXII EGPWS is a rack mount ground proximity warning (GPWS) and terrain display (TAWS) computer. Some of the system features include:

- Basic Helicopter Ground Proximity Warning Modes 1-5
- Mode 6 Altitude, Bank Angle, and Tail Strike Callouts
- Terrain and Obstacle Awareness alert and display
- Terrain map with runways
- Internal GPS card
- Front loading updateable database
- External Configuration Module
- Internal heater blanket for operation outside of the heated area of the aircraft

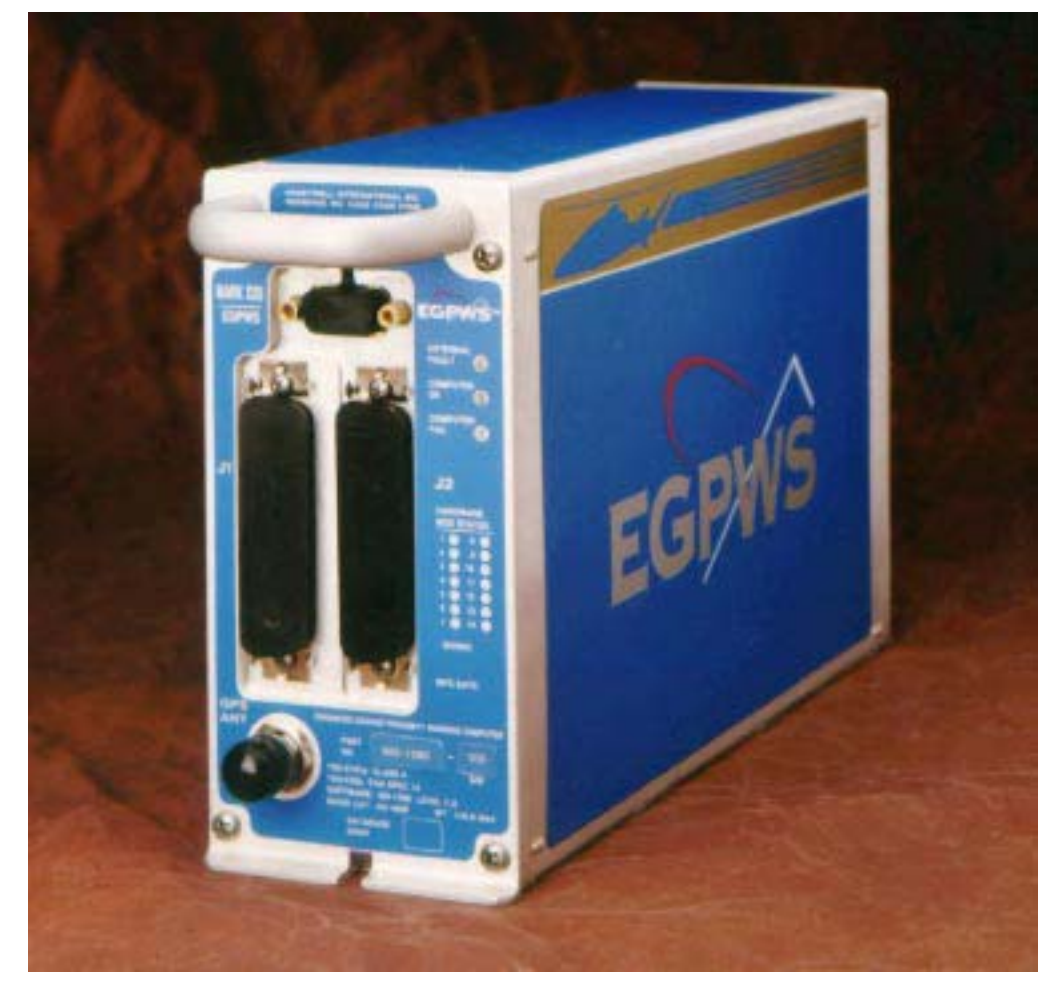

Fig 1.0 MK XXII EGPWC

## 1.5.1 MK XXII EGPWS Computer

The MK XXII EGPWS computer is available under P/N 965-1590-0XX with internal GPS. The MK XXII EGPWS computer is intended for Helicopters and provides a mixture of analog and digital interfaces. The type of supported displays is limited and includes some EFIS displays. The terrain database included with the MK XXII EGPWS computer are North America, South America, Europe, Eastern Europe, Africa, Asia, Pacific, South Pacific, and Middle East regions and are comprises of terrain data (6 arc second where available), all known airports, many heliports and man-made obstacles (North America only).

## 1.5.2 MK XXII EGPWS Configuration Module

The MK XXII EGPWS Configuration Module is available under P/N 700-1710-001 (Included in Installation Kits, see section 1.8). The MK XXII EGPWS uses a Configuration Module installed in the aircraft wiring to store aircraft/EGPWS interface configuration. Specifically, the module comes prewired and replaces part of the backshell of the (P2) connector that plugs into the front of the MK XXII computer. The Configuration Module is read by the EGPWS only during power up. The configuration is copied into Non Volatile Memory (NVM) of the EGPWS. The Configuration Module is programmable via an RS-232 interface with the EGPWS. The contents of the Configuration Module can also be read back via the same RS-232 interface.

## 1.5.3 GPS Antenna

EGPWS installations using the internal GPS require an active GPS antenna and cabling. The GPS antenna should meet the following qualifications:

| Frequency:     | 1575.42 MHz                 |
|----------------|-----------------------------|
| Impedance:     | 50 ohms                     |
| Gain:          | 33dB max, 26.5 dB preferred |
| Power:         | 5 VDC                       |
| Qualification: | TSO C129 or C129a or C144   |

The following GPS antennas are found to be compatible with the EGPWS internal GPS card. Other GPS antennas may be found compatible, contact EGPWS engineering for assistance. It is the responsibility of the OEM or owner/operator (and ultimately the regulatory authorities) to assess the antenna acceptance criteria relative to ARINC, MIL, or other specifications.

| King KA 91     | P/N 071-01545-0200 | TSO-C129              |
|----------------|--------------------|-----------------------|
| King KA 92     | P/N 071-01553-0200 | TSO-C129              |
| Sensor Systems | P/N S67-1575-52    | TSO-C129, ARINC 743A  |
| Sensor Systems | P/N S67-1575-133   | TSO-C129a, ARINC 743A |

## 1.5.4 OAT Sensor

The OAT sensor is available from Computer Instruments Corp. (CIC) P/N 05257. The EGPWS uses a separate OAT sensor (Outside Air Temperature) to measure outside air temperature on

CAGE CODE: 97896 SCALE: NONE SIZE: A DWG NO: 060-4314-225 REV: C SHEET 19

aircraft that do not have another compatible source of outside air temperature. Outside Air Temperature is used by the EGPWS along with pressure altitude in computing Geometric Altitude. If Outside Air Temperature is not available, Geometric Altitude is computed using pressure altitude with a corresponding reduction in accuracy.

Geometric Altitude is computed by the EGPWS to reduce or eliminate errors potentially induced in corrected barometric altitude by temperature extremes, non-standard altitude conditions, and altimeter miss-sets. Geometric Altitude also allows continuous EGPWS operation in QFE environments without crew intervention.

## 1.5.5 Smart Cable (PCMCIA Interface)

The EGPWS Smart Cable (part number 951-0386-001) is a removable PCMCIA card interface. The Smart Card is compatible with any Honeywell supplied EGPWS PCMCIA style cards. The purpose of the Smart Cable in the EGPWS system is for upload of software and databases and also for download of EGPWS Flight History. The Smart Card loading operation will closely emulate that of an ARINC 615 Data Loader.

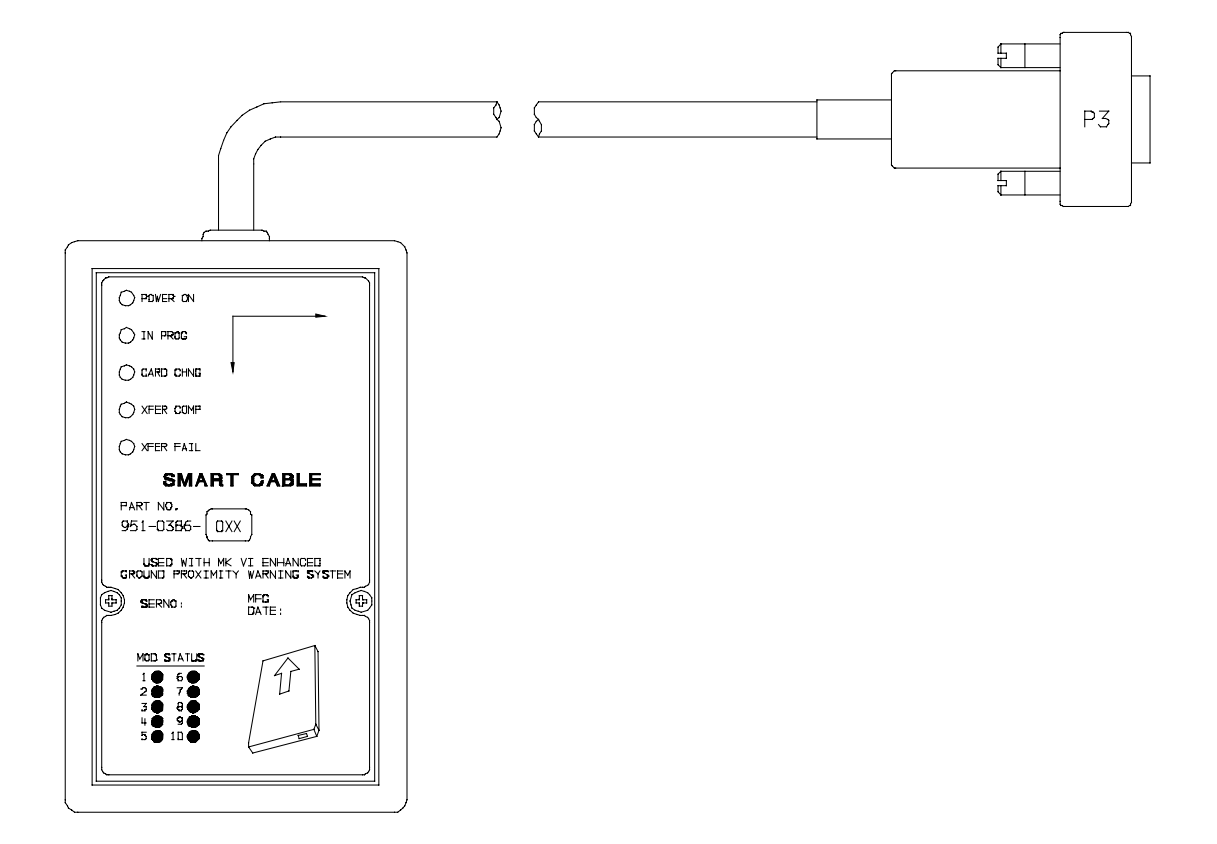

## FIGURE 1-1 MK XXII EGPWS SMART CABLE

## **1.6 Technical Characteristics**

|                             | MK XXII EGPWS                          |       |          |
|-----------------------------|----------------------------------------|-------|----------|
| TSO Compliance:             | TSO-C92c, TSO-C151a, class A           |       |          |
| Physical size (HxWxD):      | 6.20" x 3.04" x 10.30"                 |       |          |
| Weight:                     | 3.9 pounds maximum                     |       |          |
| Mounting:                   | Standard 3 inch King Radio rack        |       |          |
| Temperature (operational):  | -55°C to +70°C (F2)                    |       |          |
| Altitude range:             | 55,000 feet (F2)                       |       |          |
| Cooling:                    | No cooling necessary                   |       |          |
| Shock:                      | No shock mounting required             |       |          |
| Power Consumption (28 VDC): | 3 Amps                                 |       |          |
|                             | 9 watts – no warning                   |       |          |
|                             | +7 watts – with warning over 8 ohm spe | eaker |          |
|                             | +3 watts – with GPS card               |       |          |
|                             | +49 watts – with heater blanket on     |       |          |
|                             | Configuration Module                   |       |          |
| TSO Compliance:             | same as MK XXII EGPWS                  |       |          |
| GE CODE: 97896 SCALE: NONE  | SIZE: A DWG NO: 060-4314-225 RE        | V: C  | SHEET 21 |

| Physical size:             | 2.68" x 1.51" x 0.32" (fits Positronic connector backshell) |
|----------------------------|-------------------------------------------------------------|
| Weight:                    | <1 pound with connector and backshell                       |
| Mounting:                  | Mounts to Positronic connector backshell                    |
| Temperature (operational): | same as MK XXII EGPWS                                       |
| Altitude range:            | same as MK XXII EGPWS                                       |
| Cooling:                   | No cooling necessary                                        |
| Shock:                     | No shock mounting required                                  |
| Power Consumption (5 VDC): | from MK XXII EGPWS                                          |

#### **GPS Antenna Sensor**

See Manufacturer's specifications Appendix D.

#### OAT Sensor

See Manufacturer's specifications Appendix D.

## **1.7 Units Supplied**

## **1.7.1 MK XXII EGPWS**

The MK XXII EGPWS The part number for the units is as follows:

965-1590-0XX with Internal GPS card

#### note 1: -0XX defines the Application software version

## **1.7.2 Configuration Module**

The MK XXII EGPWS Configuration Module is available in one version. When ordering the Configuration Module, order part number 700-1710-001.

## 1.7.3 Smart Cable (PCMCIA Interface)

The MK XXII EGPWS Smart Cable is available in one version. The Smart Cable is used for Line Maintenance, **only one Smart Cable is required for an installation house or operator**. When ordering the Smart Cable, order part number 951-0386-001.

## 1.8 Installation and Accessories Kits

## 1.8.1 MK XXII EGPWS Installation Kits

## (A) New EGPWS installation with OAT and Internal GPS

The MK XXII EGPWS Installation Kit #1, P/N 755-7013-001, contains the following parts:

| Vendor Name     | Vendor P/N     | Description            | QTY | UM | Honeywell P/N |
|-----------------|----------------|------------------------|-----|----|---------------|
| Positronic Ind. | DD78F1OJVLC-15 | P1 connector           | 1   | EA | 440-1158-009  |
| Positronic Ind. | RD50F1OJVLC-15 | P2 connector           | 1   | EA | 440-1233-001  |
| Amphenol        | 79075          | GPS Antenna connector  | 1   | EA | 440-1239-001  |
| Honeywell       | 700-1710-001   | Configuration Module   | 1   | EA | 700-1710-001  |
| Bendix/King     | 071-04003-0002 | Computer Mounting Tray | 1   | EA | 405-0383-001  |
| CIC             | 05257          | OAT Sensor             | 1   | EA | 107-1049-001  |
| CIC             | 05257-TOMK     | OAT mounting Kit       | 1   | EA | 107-1049-002  |
| CIC             | 05257-TPIK     | OAT Connector Kit      | 1   | EA | 107-1049-003  |

## (B) New EGPWS installation with Internal GPS

The MK XXII EGPWS Installation Kit #5, P/N 755-7013-005, contains the following parts:

| Vendor Name     | Vendor P/N     | Description            | QTY | UM | Honeywell P/N |
|-----------------|----------------|------------------------|-----|----|---------------|
| Positronic Ind. | DD78F1OJVLC-15 | P1 connector           | 1   | EA | 440-1158-009  |
| Positronic Ind. | RD50F1OJVLC-15 | P2 connector           | 1   | EA | 440-1233-001  |
| Amphenol        | 79075          | GPS Antenna connector  | 1   | EA | 440-1239-001  |
| Honeywell       | 700-1710-001   | Configuration Module   | 1   | EA | 700-1710-001  |
| Bendix/King     | 071-04003-0002 | Computer Mounting Tray | 1   | EA | 405-0383-001  |

## 1.8.2 RS-232 Cable

The MK XXII EGPWS RS-232 Cable can be ordered using the following part numbers:

**NOTE:** The RS-232 Cable can be built by the Installer/Operator per the description in Section 4.4.2

| Vendor Name | Vendor P/N   | Description  | QTY | UM | Honeywell P/N |
|-------------|--------------|--------------|-----|----|---------------|
| Honeywell   | 704-2617-001 | RS-232 Cable | 1   | EA | 704-2617-001  |

## 1.8.3 Smart Cable

The MK XXII EGPWS Smart Cable can be ordered using the following part numbers:

| Vendor Name            | Vendor P/N | Description | QTY | UM | Honeywell P/N |
|------------------------|------------|-------------|-----|----|---------------|
| Honeywell 951-0386-001 |            | Smart Cable | 1   | EA | 951-0386-001  |

NOTE: Not all installation kits are immediately available, contact Honeywell Order Administration (425-885-8719) for availability.

| The MK XII EGPWS Terrain Database Cards can be ordered using the following part numbers: |              |                        |   |    |              |  |  |  |
|------------------------------------------------------------------------------------------|--------------|------------------------|---|----|--------------|--|--|--|
| Vendor Name                                                                              | UM           | Honeywell P/N          |   |    |              |  |  |  |
| Honeywell                                                                                | 424NAM       | North America          | 1 | EA | 718-1447-xxx |  |  |  |
| Honeywell                                                                                | 424SAM       | South America          | 1 | EA | 718-1448-xxx |  |  |  |
| Honeywell                                                                                | 424EUR       | Europe                 | 1 | EA | 718-1449-xxx |  |  |  |
| Honeywell                                                                                | 424EEU       | Eastern Europe         | 1 | EA | 718-1450-xxx |  |  |  |
| Honeywell                                                                                | 424AFR       | Africa                 | 1 | EA | 718-1451-xxx |  |  |  |
| Honeywell                                                                                | 424PAC       | Pacific                | 1 | EA | 718-1452-xxx |  |  |  |
| Honeywell                                                                                | 424ASI       | Asia                   | 1 | EA | 718-1453-xxx |  |  |  |
| Honeywell                                                                                | 424SPA       | South Pacific          | 1 | EA | 718-1457-xxx |  |  |  |
| Honeywell                                                                                | 424MES       | Middle East            | 1 | EA | 718-1458-xxx |  |  |  |
| Honeywell                                                                                | 402-6075-xxx | Label, TDB Front Panel | 1 | EA | 402-6075-xxx |  |  |  |

## 1.8.4 Terrain Database Cards

# 1.8.5 Flight History Card

The Flight History Card is a PCMCIA card that has been loaded with a down load instruction file to allow the down loading of flight history data from an EGPWS. Flight History files contain status information, fault history and flight data from 20 seconds prior to 10 seconds after a EGPWS caution or warning event. The card is used to aid in troubleshooting systems faults and or nuisance warnings.

The MK XXII EGPWS Flight History Card can be ordered using the following part numbers:

| Vendor Name Vendor P/N |   | Description             | QTY | UM | Honeywell P/N |  |
|------------------------|---|-------------------------|-----|----|---------------|--|
| Honeywell              | * | Flight History Download | 1   | EA | *             |  |

\* For flight history download cards call Honeywell GPWS Hotline 1 800 813-2099

## 1.9 Accessories Required but not Supplied

## 1.9.1 ARINC 453 Terrain Display wiring

The Terrain display wiring (ARINC 453) must meet the display manufacturer's specifications including termination method. ARINC 453 buss wiring must meet the following requirements:

- Cable length must be less than 300 feet (91.4 meters).
- Wire to wire capacitance must not exceed 50 pF/foot.
- Shielded twisted pair with not less than one twist per inch.
- Impedance of 78 ohms ±10% at 1 MHz.

|    | Vendor Name     | Vendor P/N  | De      | escription           | QTY | UM   | Honeywell P/N |
|----|-----------------|-------------|---------|----------------------|-----|------|---------------|
|    | Pic Wire&Cable  | D620224     | AF      | RINC 453 cable       | A/R | EA   |               |
|    | Pic Wire&Cable  | D5102QX     | Hi      | Temp Quadraxial      | A/R | EA   |               |
|    | Pic Wire&Cable  | D771553     | M       | L-STD 1553 Data Bus  | A/R | EA   |               |
|    | ECS             | 4122021     | AF      | RINC 453 cable       | A/R | EA   |               |
| CA | AGE CODE: 97896 | SCALE: NONE | SIZE: A | DWG NO: 060-4314-225 |     | REV: | C SHEET 25    |

| Vendor Name | Vendor P/N    | Description            | QTY | UM | Honeywell P/N |
|-------------|---------------|------------------------|-----|----|---------------|
| Emteq       | D 07002-100   | ARINC 453 Cable        | A/R | EA |               |
|             | M17/176-00002 | Military Specification | A/R | EA |               |

## 1.9.2 GPS Antenna & cable

The GPS Antenna & cable can be ordered from their manufacturers using the following part numbers:

| Vendor Name    | Vendor P/N     | Description              | QTY | UM | Honeywell P/N |
|----------------|----------------|--------------------------|-----|----|---------------|
| Bendix/King    | 071-01545-0200 | KA 91 GPS Antenna        | 1   | EA |               |
| Bendix/King    | 071-01553-0200 | KA 92 GPS Antenna        | 1   | EA | 300-1147-001  |
| Comant         | CI 405-2       | KA 92 GPS Antenna        | 1   | EA | 300-1147-001  |
| Bendix/King    | 050-03318-0000 | Antenna Installation Kit | OPT | EA | 405-0432-001  |
| Sensor Systems | S67-1575-38    | S67 GPS Antenna          | 1   | EA |               |
| Sensor Systems | S67-1575-52    | S67 GPS Antenna          | 1   | EA |               |
| Sensor Systems | S67-1575-133   | S67 GPS Antenna          | 1   | EA |               |
| Thermax        | M17/128-RG400  | Coax Cable, RG400        | A/R | EA |               |
|                |                | Coax Cable, RG-142       | A/R | EA |               |
| Amp            | 225554-6       | TNC Angle Plug, Male     | 1   | EA | 440-1239-001  |
| Amphenol       | 79075          | TNC Angle Plug, Male     | 1   | EA | 440-1239-001  |

## 1.9.3 Circuit Breaker

The Circuit Breaker needs to be a 3 Amp delayed action circuit breaker.

| Vendor Name   | Vendor P/N | Description            | QTY | UM | Honeywell P/N |
|---------------|------------|------------------------|-----|----|---------------|
| Klixon (T.I.) | 7277-2-3   | 3 Amp Circuit Breaker, | 1   | EA |               |
|               |            | EGPWS power +28        |     |    |               |
| Klixon (T.I.) | 7277-2-1   | 1 Amp Circuit Breaker, | 1   | EA |               |
|               |            | lamp power +28         |     |    |               |

## 1.9.4 Annunciators & Switch/Annunciators

The devices shown below are switch/annunciators and are representative of those used in some installations. The installer/customer is cautioned to verify regulatory approval of the annunciation devices installed. See Appendix D for Vendors.

1.9.4.1 GPWS Warning (red) P/TEST; switch/annunciator assembly

The 'GPWS' annunciator provides visual indication of an EGPWS alert. The GPWS warning (red) annunciator also has a switch that is used to manually initiate EGPWS Self Test.

#### 1.9.4.2 GPWS Caution (amber) G/S CANCLD switch/annunciator assembly.

The 'GPWS caution annunciator provides visual indication of an EGPWS alert. The EGPWS caution (amber) annunciator also has a switch that is used to manually inhibit EGPWS Mode 5 glideslope alerts. The bottom half of the annunciator provides visual indication that the mode 5 glideslope alerts have been canceled.

#### 1.9.4.3 LOW ALT / ON switch/annunciator assembly

The LOW ALT / ON switch/annunciator provides for manual selection of low altitude mode and visual indication that the Mk XXII EGPWS is in low altitude mode.

#### 1.9.4.4 TERR INHIB / ON switch/an nunciator assembly

The 'TERR INHIBIT' switch/annunciator provides for manual selection of terrain inhibit mode and visual indication that the EGPWS Terrain functions have been inhibited.

#### 1.9.4.5 AUDIO INHIBIT / ON switch/annunciator assembly

The 'AUDIO INHIBIT' switch/annunciator provides for manual selection of audio inhibit mode and visual indication that the EGPWS mode 6 functions have been inhibited.

#### 1.9.4.6 GPWS INOP / TERR INOP annunciator assemblies

The 'GPWS INOP' annunciator provides visual indication that the EGPWS GPWS modes have a disabled function.

The 'TERR INOP' annunciator provides visual indication that the EGPWS Terrain modes have a disabled function.

#### 1.9.4.7 TERR DISPLAY / ON switch / annunciator assemblies

The 'TERR DISPLAY' switch/annunciator provides for manual selection of the terrain display and visual indication that the EGPWS Terrain Display has been selected for the associated display.

## 1.10 Cockpit Speaker (Optional)

The MK XXII EGPWS can interface to an 8 ohm audio speaker for cockpit annunciation of aural alerts.

| Vendor Name | Vendor P/N | Description   | QTY | UM | Honeywell P/N |
|-------------|------------|---------------|-----|----|---------------|
| Quam        | 30A05Z8    | Audio Speaker | 1   | EA |               |
| Utah        | SP-3A      | Audio Speaker | 1   | EA |               |
| CTS         | 4AC3       | Audio Speaker | 1   | EA | 300-0218-002  |
|             |            |               |     |    |               |

## 1.11 Tools Required

## 1.11.1 Crimping Tool - P1, P2, P3

| Description        | UM | QTY | Vendor Name &   | & Part Number |
|--------------------|----|-----|-----------------|---------------|
| Hand Crimping Tool | EA | 1   | Positronic Ind. | 9507          |
| Hand Crimping Tool | EA | 1   | Daniels         | AFM8          |
| Hand Crimping Tool | EA | 1   | Military        | M22520/2-1    |

## 1.11.2 Contact Positioner - P1, P2, P3

| Description                   | UM | QTY | Vendor Name &   | R Part Number          |
|-------------------------------|----|-----|-----------------|------------------------|
| Contact Positioner, Socket P1 | EA | 1   | Positronic Ind. | 9502-3                 |
| Contact Positioner, Socket P1 | EA | 1   | Daniels         | K41 (for 22 to 28 AWG) |
| Contact Positioner, Socket P1 | EA | 1   | Military        | M22520/2-06            |
| Contact Positioner, Socket P2 | EA | 1   | Positronic Ind. | 9502-5                 |
| Contact Positioner, Socket P2 | EA | 1   | Daniels         | K13-1 (20-24 AWG)      |
| Contact Positioner, Socket P2 | EA | 1   | Military        | M22520/2-08            |
| Contact Positioner, Pin P3    | EA | 1   | Positronics     | 9502-4                 |
| Contact Positioner, Pin P3    | EA | 1   | Daniles         | K42 (22-28 AWG)        |
| Contact Positioner, Pin P3    | EA | 1   | Military        | M22520/2-09            |

## 1.11.3 Insertion/Removal Tool - P1, P2, P3

| Description                   | UM | QTY | Vendor Name 8 | Part Number |
|-------------------------------|----|-----|---------------|-------------|
| Removal Tool P1, P3           | EA | 1   | Daniels       | DRK 95-22M  |
| Removal Tool P1, P3           | EA | 1   | Military      | M81969/8-02 |
| Removal Tool P2               | EA | 1   | Daniels       | DRK145      |
| Insertion Tool P1, P3         | EA | 1   | Daniels       | DAK 95-22M  |
| Insertion Tool P1, P3         | EA | 1   | Military      | M81969/8-01 |
| Insertion Tool P2             | EA | 1   | Daniels       | DAK145      |
| Insertion/Removal Tool P1, P3 | EA | 1   | Military      | M81969/1-04 |
| Insertion/Removal Tool P2     | EA | 1   | Military      | M81969/1-02 |
|                               |    |     |               |             |

## 1.11.4 Spare Contacts - P1, P2, P3

| Description          | Mil Spec Part Number |               |
|----------------------|----------------------|---------------|
| Contacts (P1) socket | M39029/57-354        | 22-28 GA Wire |
| Contacts (P2) socket | M39029/63-368        | 20-24 GA Wire |
| Contacts (P3) Pin    | M39029/58-360        | 22-28 GA Wire |

## **1.12 License Requirements**

There are no Radio license requirements for the MK XXII EGPWS.

CAGE CODE: 97896 SCALE: NONE SIZE: A DWG NO: 060-4314-225

## **SECTION II**

## INSTALLATION

# SECTION II – INSTALLATION

| SECTION II - INSTALLATION                       |  |
|-------------------------------------------------|--|
| 2.1 Introduction                                |  |
| 2.2 UNPACKING AND INSPECTING THE EQUIPMENT      |  |
| 2.3 Equipment Installation                      |  |
| 2.3.1 General                                   |  |
| 2.3.2 MK XXII Computer Location                 |  |
| 2.3.3 MK XXII Computer Installation             |  |
| 2.3.4 Configuration Module Location             |  |
| 2.3.5 Configuration Module Installation         |  |
| 2.3.6 GPS Antenna location                      |  |
| 2.3.7 GPS Antenna Installation                  |  |
| 2.3.8 OAT Sensor Location                       |  |
| 2.3.9 OAT Sensor Installation                   |  |
| 2.3.10 Cockpit Annunciators / Switches          |  |
| 2.3.10.1 Description                            |  |
| 2.3.10.2 Location                               |  |
| 2.3.10.3 Inhibit Switch Functions and Selection |  |
| 2.3.10.3.1 Terrain Inhibit                      |  |
| 2.3.10.3.2 Audio Inhibit (Timed)                |  |
| 2.3.10.3.3 Audio Inhibit (Not Described Above)  |  |
| 2.3.10.3.4 Low Altitude Mode                    |  |

# **SECTION II - INSTALLATION**

## 2.1 Introduction

This section contains suggestions and factors to consider before installing the Enhanced Ground Proximity Warning System. Close adherence to these suggestions will assure satisfactory performance from the equipment.

#### NOTE

The conditions and tests performed on this article are minimum performance standards. It is the responsibility of those desiring to install this article either on or within a specific type or class of aircraft to determine that the aircraft installation conditions are within these performance standards. The article may be installed only if further evaluation by the applicant documents an acceptable installation and is approved by the Administrator.

## 2.2 Unpacking and Inspecting the Equipment

Exercise extreme caution when unpacking equipment. Perform a visual inspection of the unit for evidence of damage incurred during shipment. If a damage claim must be filed then save the shipping container and all packing materials to substantiate your claim. The claim should be filed as soon as possible. The shipping container and all packing materials should be retained in the event that storage or reshipment of the equipment is necessary.

## 2.3 Equipment Installation

## 2.3.1 General

The following paragraphs contain information pertaining to the installation of the MK XXII EGPWS, including instructions concerning the location and mounting of the equipment. The equipment should be installed in the aircraft in a manner consistent with acceptable workmanship and engineering practices, and in accordance with the instructions set forth in this publication. To ensure the system has been properly and safely installed in the aircraft, the installer should make a thorough visual inspection and conduct an overall operational check of the system, on the ground, prior to flight.

## CAUTION

AFTER INSTALLATION OF THE CABLING AND BEFORE INSTALLATION OF THE EQUIPMENT, A CHECK SHOULD BE MADE WITH THE AIRCRAFT PRIMARY POWER SUPPLIED TO THE MOUNTING CONNECTOR, TO ENSURE THAT POWER IS APPLIED ONLY TO THE PINS SPECIFIED IN THE INTERWIRING DIAGRAMS IN SECTION III.

## 2.3.2 MK XXII Computer Location

Care should be exercised to avoid mounting components near equipment operating with high pulse current or high power outputs such as radar and satellite communications equipment. In general, the equipment should be installed in a location convenient for operation, inspection, and maintenance, and in an area free from excessive vibration, heat, and noise generating sources.

The MK XXII EGPWS has an internal heater blanket therefore they can be mounted outside the heated area of the aircraft. The computers have been qualified for operation up to 50,000 feet and -55°C using the heater blanket.

All mechanical installation drawings, connector assembly diagrams, interwiring diagrams, and connector pin assignment tables referenced in this section are located at the end of Section II, of the manual. Determine the mounting location for the system components following the guidelines below.

The length of cables from the EGPWS connectors to other system units is not generally critical because unit interfaces are designed with high impedance inputs, low impedance outputs, and low noise susceptibility characteristics. The exception is the wires from the EGPWS Configuration Module, which was designed to be a part of the EGPWS connector backshell because of the requirement for short lead length.

To allow for inspection or repair of the wiring of the connector assembly itself, sufficient lead length should be left so that EGPWS may be moved several inches. A bend should be made in the harness to allow water droplets that might form on the harness due to condensation, to drip off at the bend and not collect in the connector.

Prior to installing any equipment, make a continuity check of all wires and cables associated with the system. Then apply power and check for proper voltages at system connectors, and then remove power before completing the installation.

## 2.3.3 MK XXII Computer Installation

The MK XXII EGPWS installation will conform to standards designated by the customer, installing agency, and existing conditions as to the unit location and type of installation. However, the following suggestions will assure a more satisfactory performance from the equipment.

- A. Plan a location on the aircraft so that the EGPWS is accessible for front panel maintenance controls. Check to be sure that there is adequate space in the front of the computer for connectors and cabling.
- B. Refer to Figure 2-2 and 2-3 for outline dimensions of the computer and mounting tray.
- C. Mount the EGPWS mounting tray in the aircraft radio rack or other location using the four screw mounting holes. Match drill the mounting holes using the Mounting Tray as a template.
- D. Ensure that the mounting tray is electrically bonded (less than 10 milli-ohm to aircraft ground).

- E. Slide the EGPWS unit in the mounting tray, and secure it using the Hold Down latch.
- F. (After Continuity and Power check) Attach the cable harness to the front panel connectors and lock connectors using the slide lock of the P1 & P2 connectors. The EGPWS should be wired according to the interconnect diagrams in Section III, of this manual.

## 2.3.4 Configuration Module Location

The aircraft configuration is programmed into the EGPWS Configuration Module installed in the aircraft wiring. The Configuration Module is identified as Honeywell part number 700-1710-001. The Configuration Module is installed as one side of the P2 (50 pin) mating connector backshell and contains electrically reprogrammable memory for configuration storage. The Configuration Module when installed is wired directly to the appropriate pins in the P2 connector.

## 2.3.5 Configuration Module Installation

The purpose of this procedure is to give an assembly sequence for assembly of the Configuration Module with the P2 connector and backshell.

- A. The P2 connector, Honeywell part number 440-1233-001, vendor part number RD50F10JVLC-15, when ordered comes with 50 contacts and a plastic backshell (hood).
- B. The Configuration Module will replace the Backshell Plate. The Backshell Plate can be discarded.
- C. Wire the Configuration Module to the P2 connector using contacts provided with the connector. Wire per the following wire list:

| P2 pin # | Wire Color                          | P2 pin #                                       |
|----------|-------------------------------------|------------------------------------------------|
| P2-17    | Black                               | P2-50                                          |
| P2-16    | White                               | P2-49                                          |
| P2-33    | Red                                 | P2-32                                          |
|          | P2 pin #<br>P2-17<br>P2-16<br>P2-33 | P2 pin #Wire ColorP2-17BlackP2-16WhiteP2-33Red |

- D. Position Slide Lock and Spring Clip onto connector.
- E. Install Backshell Housing onto connector. The Ground wire (used for ESD discharge) is terminated with shielded pigtails inside the backshell to the P2 connector.
- F. Organize and dress wire exiting from the backshell, route Configuration Module wires in a coil. Install Cable Clamp, do not tighten Cable Clamp screws.
- G. Secure the Configuration Module to the connector using screws provided. Tighten Cable Clamp screws as required.

#### **CONFIGURATION MODULE ASSEMBLY**

- ITEM 1.0 Connector (P2) Positronic Ind. RD50F10JVLC-15 \*
- ITEM 2.0 Configuration Module Honeywell 700-1710-001
  - \* This item may be available from Honeywell under Part No. (440-1233-001)

#### **ITEM 1 DESCRIPTION:**

Connector P2 (Positronic Ind. PN RD50F10JVLC-15) is a packaged kit consisting of the following parts:

| 1.1 | Connector, 50 socket D-Sub | Qty - 1  |
|-----|----------------------------|----------|
| 1.2 | Contacts, size 20 crimp    | Qty - 50 |
| 1.3 | Backshell housing          | Qty - 1  |
| 1.4 | Backshell plate            | Qty - 1  |
| 1.5 | Screws, Phillips CSK       | Qty - 2  |
| 1.6 | Spring Clip                | Qty - 1  |
| 1.7 | Slide Lock                 | Qty - 1  |
| 1.8 | Screws, Slotted            | Qty - 2  |
| 1.9 | Cable Clamp                | Qty - 1  |
|     |                            |          |
### **INSTALLATION ASSEMBLY SEQUENCE**

STEP 1 Install all MK XXII system aircraft wiring to this connector using items 1.2 (Crimp Contacts) and item 1.1 (Connector). See figure 2-1.1 below.

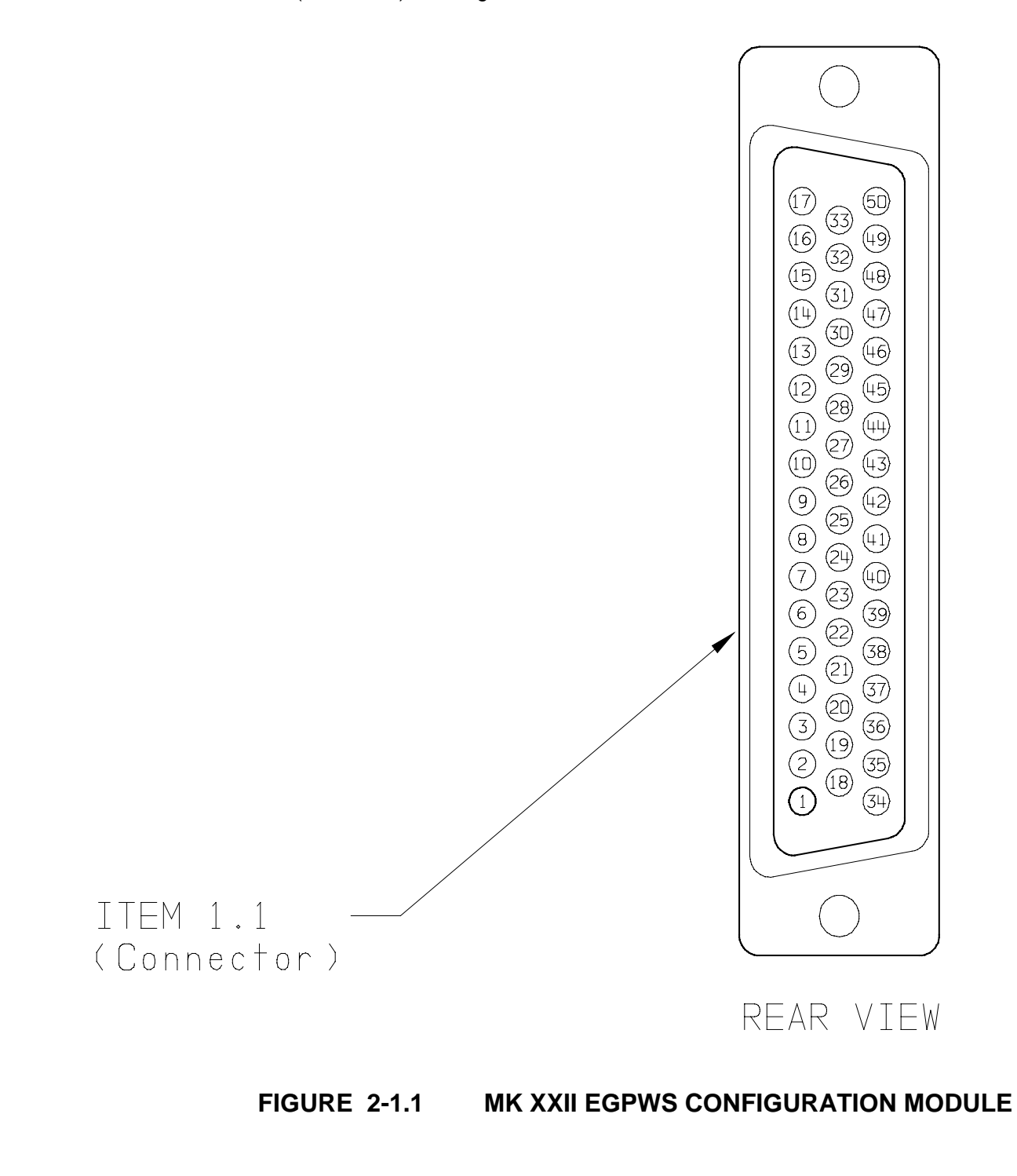

SHEET 37

STEP 2 Wire item 2.0 (Configuration Module). This part will replace item 1.4 (Backshell plate).Install the pre-crimped colored wires into item 1.1 (Connector) as shown in figure 2-1.2 below.

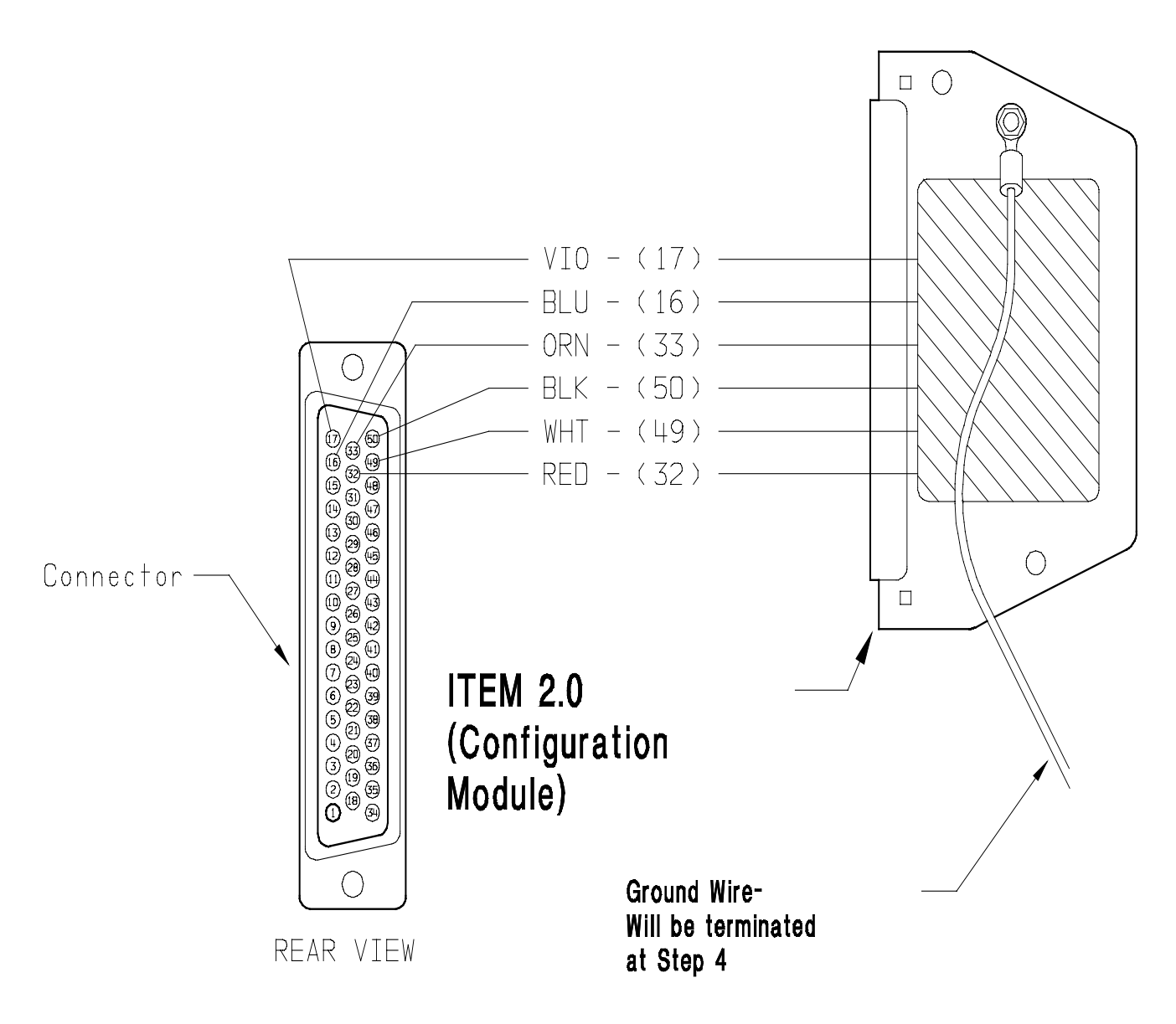

# FIGURE 2-1.2 MK XXII EGPWS CONFIGURATION MODULE

STEP 3 Position item 1.7 (Slide lock) onto wired connector as shown in figure 2-1.3 below:

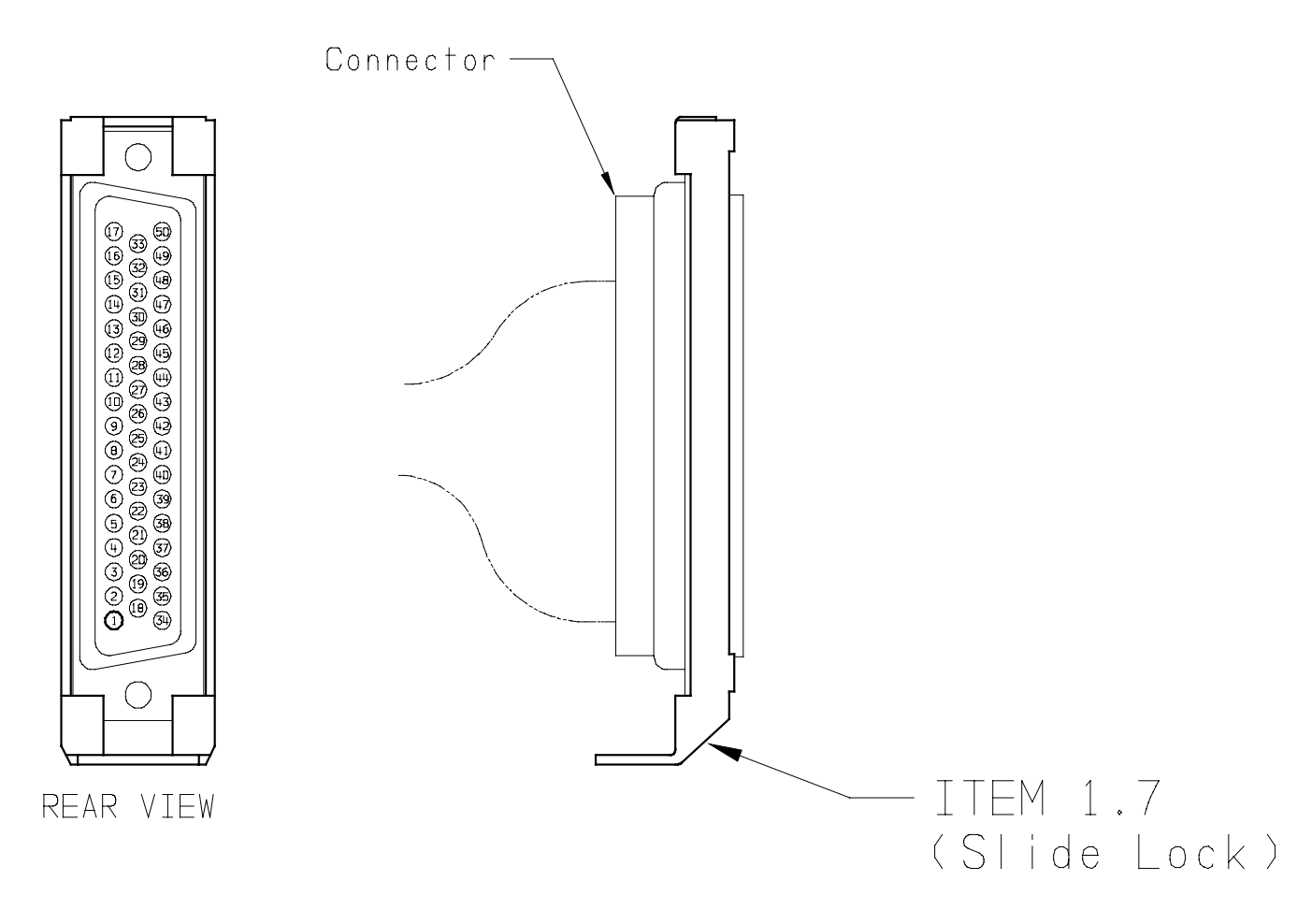

# FIGURE 2-1.3 MK XXII EGPWS CONFIGURATION MODULE

STEP 4 Install item 1.3 (Backshell Housing) onto connector using item 1.8 (Screws) as shown in figure 2-1.4 below:

Ground Wire (used for electrostatic discharge {ESD} protection) is terminated with shielded pigtails of wires at this connector.

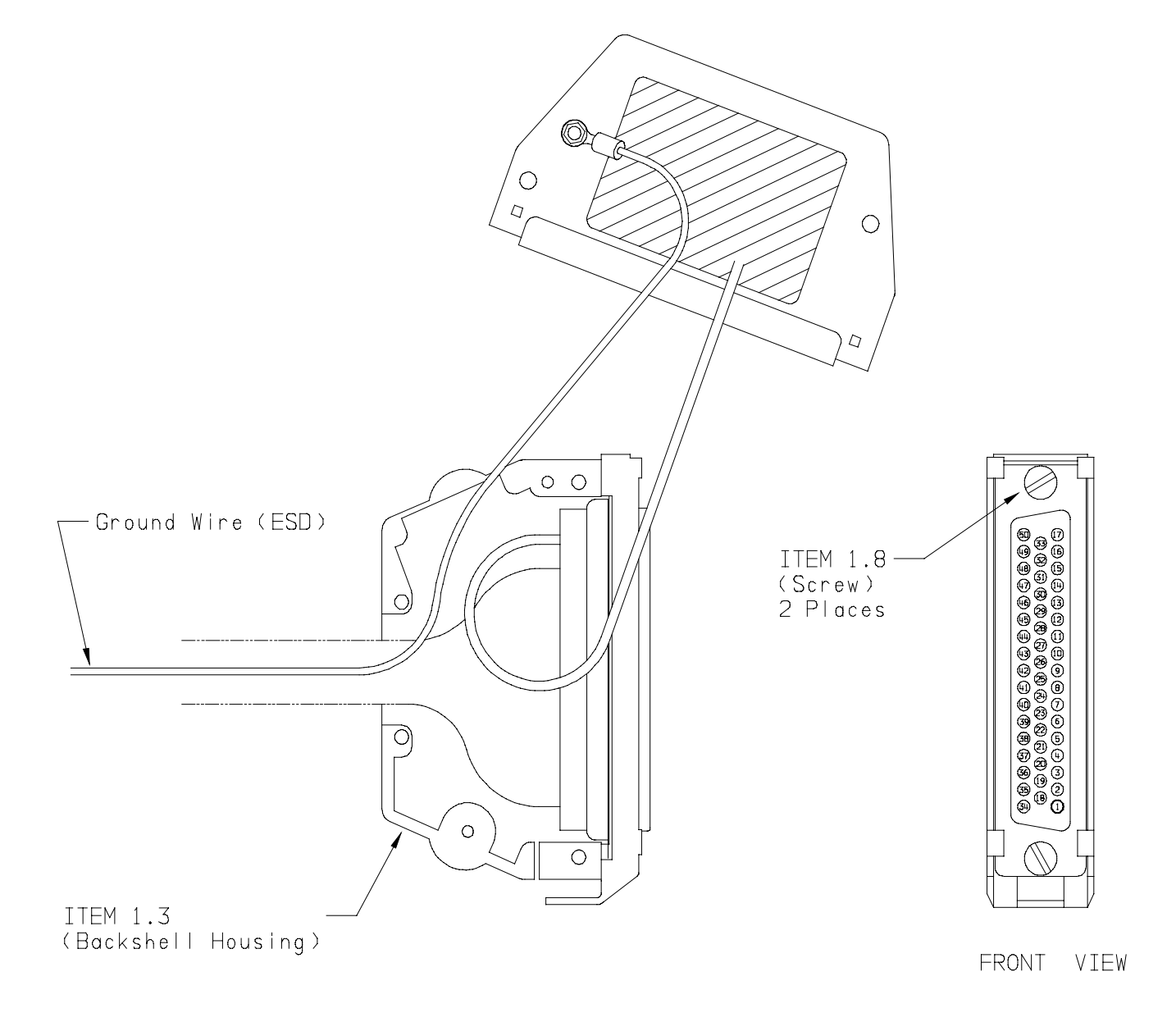

# FIGURE 2-1.4 MK XXII EGPWS CONFIGURATION MODULE

STEP 5 Install item 1.6 (Spring Clip) as shown figure 2-1.5 below:

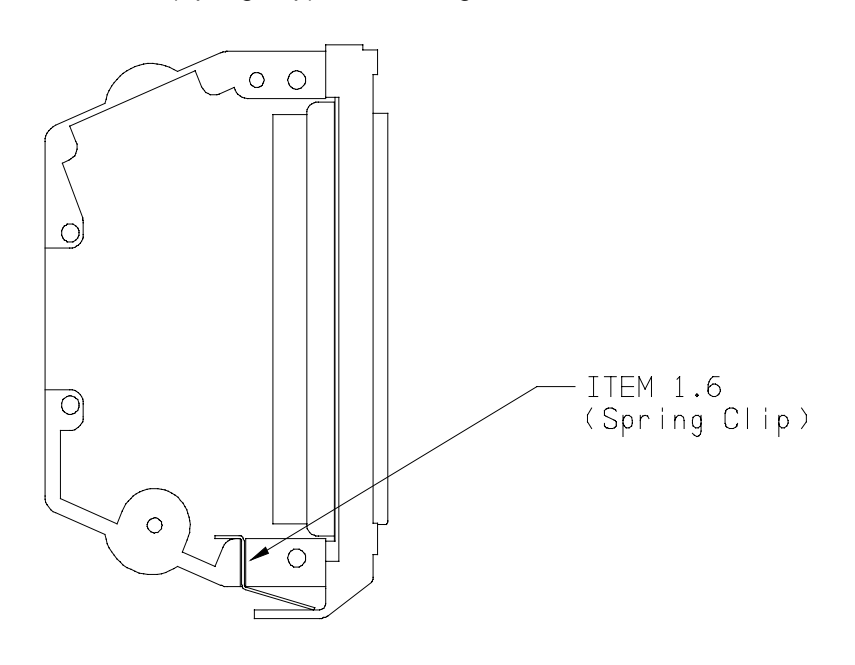

FIGURE 2-1.5 MK XXII EGPWS CONFIGURATION MODULE

STEP 6 Organize and dress wiring exiting from backshell. Route Configuration Module wires exiting from connector, then coil as shown in figure 2-1.6 below. Install item 1.9 (Cable Clamp) as shown. Do not tighten screws yet.

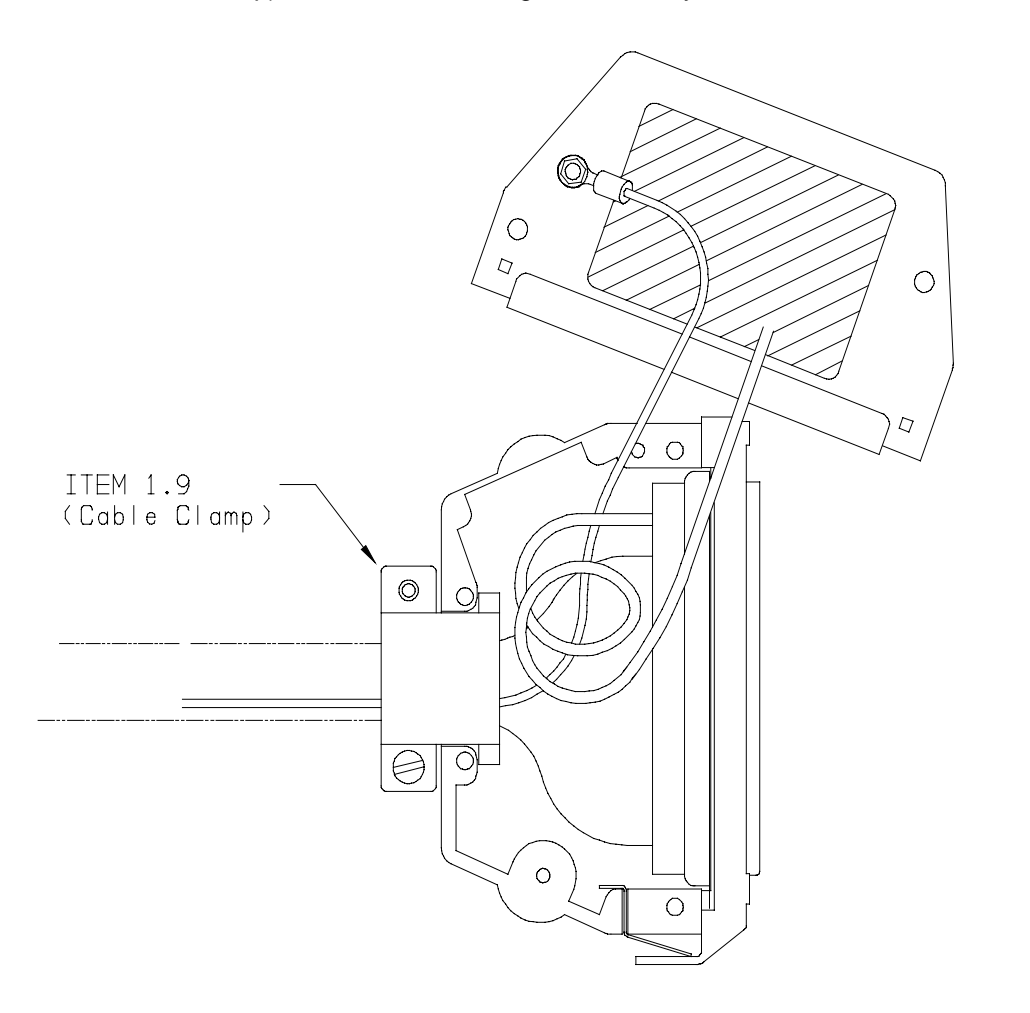

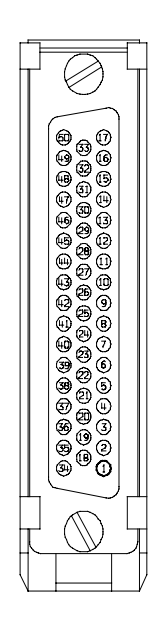

FRONT VIEW

# FIGURE 2-1.6 MK XXII EGPWS CONFIGURATION MODULE

STEP 7 Secure Configuration Module to connector assembly using item 1.5 (Screws) as shown in figure 2-1.7 below. Tighten Cable Clamp screws as required.

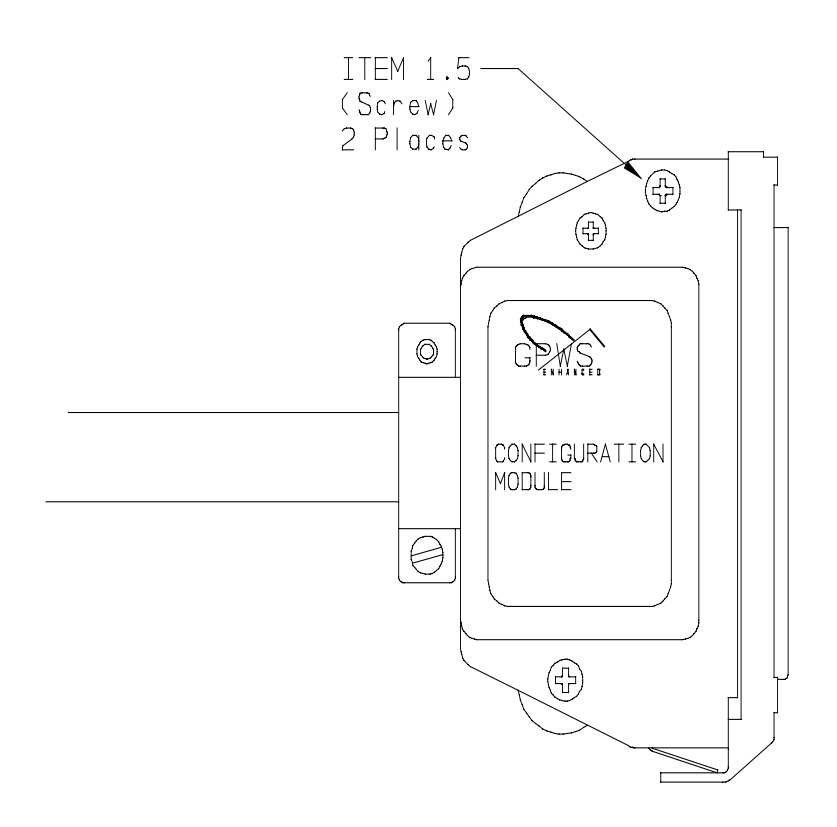

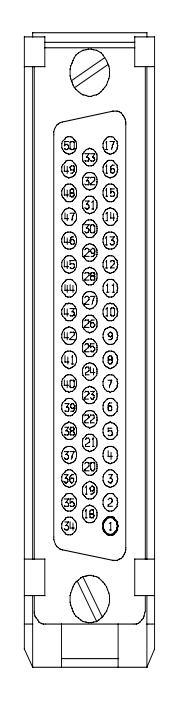

FRONT VIEW

# FIGURE 2-1.7 MK XXII EGPWS CONFIGURATION MODULE

# 2.3.6 GPS Antenna location

The antenna must be mounted on top of the fuselage. Avoid mounting the antenna near any projections such as the rotor mast, or engine exhaust, where shadows could occur or high heat could damage the antenna. It is recommended that there be a separation of at least 3 feet between the GPS antenna and any VHF Comm antenna on the aircraft. The antenna baseplate must be level within  $\pm$  5° in both axis when the aircraft is level (level is defined as the aircraft attitude required when weighing the aircraft for weight and balance). If the antenna is tilted more than 5° or is mounted close to other objects that shadow it, loss of some of the satellites will occur and system performance may be degraded. See manufacturer's drawing in Appendix D for specifications of antenna, antenna cables, and connector information.

### 2.3.7 GPS Antenna Installation

Refer to manufacturer's procedures or applicable STC documentation.

# 2.3.8 OAT Sensor Location

The OAT sensor (CIC 05257) should be mounted on the underside (belly) of the aircraft or other convenient location meeting the following conditions. Avoid mounting the sensor where it can be affected by direct sunlight, or exhaust gases from engines or heaters. The probe tip should extend beyond the aircraft boundary layer into the turbulent airflow. See manufacturer's drawing in Appendix D for specifications.

# 2.3.9 OAT Sensor Installation

Refer to manufacturer's procedures or applicable STC documentation.

# 2.3.10 Cockpit Annunciators / Switches

This section provides information for selecting, locating and mounting of the MK XXII EGPWS Lighted annunciators / switches. **NOTE:** The nomenclature given for each lamp is an example only. Other manufacturers use nomenclature that is also acceptable. Refer to Honeywell Product Specification 965-1590-601 for additional information and for electrical loads specification

### 2.3.10.1 Description

### EGPWS warning GPWS P/TEST

This assembly is illuminated with Red background and black or white letters. For dark cockpits black background and Red letters. The EGPWS warning annunciator is not normally dimmable. For Lamp Format 1 (I/O Discrete Type 128) the lamp is activated during any Mode 1 through Mode 4, and Terrain /Obstacle Awareness alerts and warnings. For Lamp Format 2 (I/O Discrete Type 129) the lamp is activated during Mode 1 and Mode 2 Pull Up, and Terrain /Obstacle Awareness warnings. This assembly also includes a momentary switch that will activate EGPWS Self Test.

### EGPWS caution GPWS G/S CANCLD

This assembly is illuminated with Amber background and black or white letters, for dark cockpits black background and Amber letters. The EGPWS alert annunciator is not normally dimmable. For Lamp Format 1 (I/O Discrete Type 128) the lamp is activated during any Mode 5 alert. For Lamp Format 2 (I/O Discrete Type 129) the lamp is activated during any Mode 1 through Mode 4, and Terrain /Obstacle Awareness alerts. This assembly also includes a momentary switch that will activate glideslope cancel.

### LOW ALTITUDE LOW ALT ON

This assembly is illuminated with black background and white, green, or blue letters. This assembly also includes a momentary switch that will activate / de-activate (cancel) EGPWS low altitude mode.

### TERRAIN INHIBIT TERR INHIB ON

This assembly is illuminated with black background and white, blue, or green letters. This assembly also includes a alternate action switch that will activate ./ de-activate (cancel) Terrain inhibit mode. (Optional see section 2.3.10.3)

# <u>AUDIO INHIBIT</u> AUDIO INHIB ON This assembly is illuminated with black background and white, blue, or green letters This assembly also

includes a momentary switch that will activate ./ de-activate (cancel) Audio inhibit mode. (Optional see section 2.3.10.3)

### <u>GPWS system validity</u> GPWS INOP TERR INOP

This assembly is illuminated with black background and amber letters activated during any detected partial or total failure of the GPWS modes 1-5. And TA&D

### TERRAIN select TERR DISPLAY ON

This assembly is illuminated with white background and activated after the flight crew has initiated the manual selection of the EGPWS terrain display for the associated cockpit display. This assembly also includes a momentary switch that will activate EGPWS Terrain display feature.

# 2.3.10.2 Location

Cockpit layout, size and operator's preference will determine if only one set of lights is used (i.e., mounted in the center), or if dual sets of lights are used (one set on each side), or a combination thereof is desired. For a typical example of cockpit light locations refer to Figure 2-7. For panel cutouts and assembly options see the manufacturer's specifications in Appendix D. The following are recommended locations:

### GPWS warning (red) & GPWS alert (amber)

These lights should be located together and in the flight crew's "primary field of view". This would include either the instrument panel or the edge of the glareshield.

### LOW ALTITUDE

This light should be located in the flight crew's "field of view" and within reach of both crewmembers. This light/switch may be located in an assembly with the GPWS red and GPWS amber lights and/or other EGPWS annunciators.

### TERR INHIBIT ON (Optional see section 2.3.10.3)

This light should be located in the flight crew's "field of view" and within reach of both crewmembers. This light/switch may be located in an assembly with the TERR DISPLAY light(s) and/or other EGPWS annunciators.

### AUDIO INHIBIT ON (Optional see section 2.3.10.3)

This light should be located in the flight crew's "field of view" and within reach of both crewmembers. This light/switch may be located in an assembly with the TERR DISPLAY light(s) and/or other EGPWS annunciators.

### TERR DISPLAY ON

This light should be located near the associated cockpit display, in the flight crew's "field of view" and within reach of one or both crewmembers. This light/switch may be located in an assembly with the TERR INHIBIT light(s) and/or other EGPWS annunciators.

### **GPWS INOP**

This light should be located within crewmember's "field of view" or with other system INOP lights of similar importance. It is recommended that this light not be located in the flight crew's "primary field of view". The reason being that in the event of a GPWS system failure at the beginning of a flight, this light will remain "ON" until the problem is fixed.

#### TERR INOP

This light should be located within at least one crewmember's "field of view" or with other system INOP lights of similar importance. Note: Annunciators are available with split legend GPWS INOP / TERR INOP in one assembly. It is recommended that this light not be located in the flight crew's "primary field of view". The reason being that in the event of a GPWS system failure at the beginning of a flight, this light will remain "ON" until the problem is fixed.

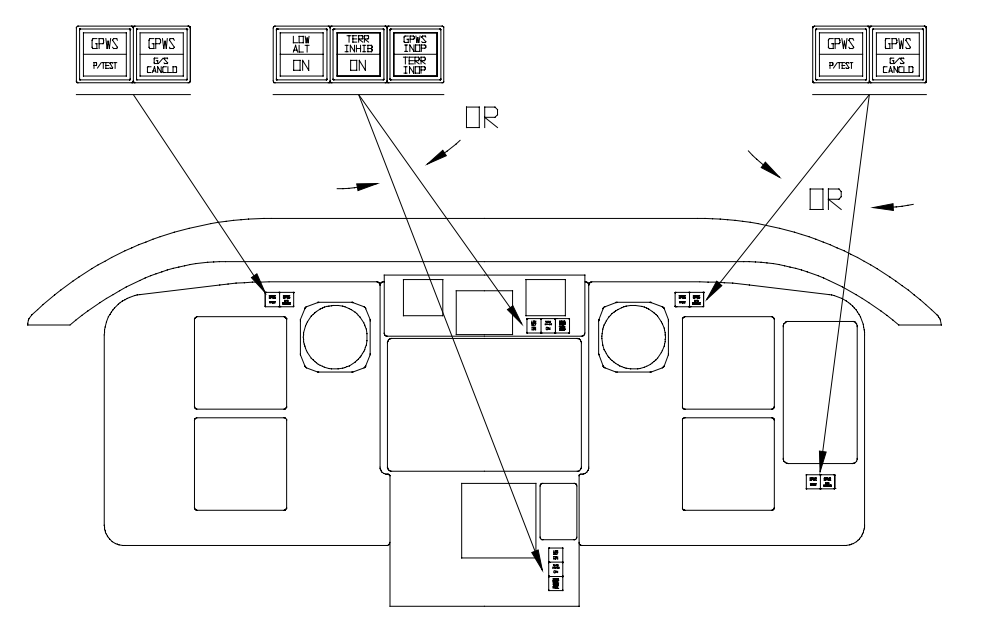

SUGGESTED LIGHT LOCATIONS SMALL COCKPITS for

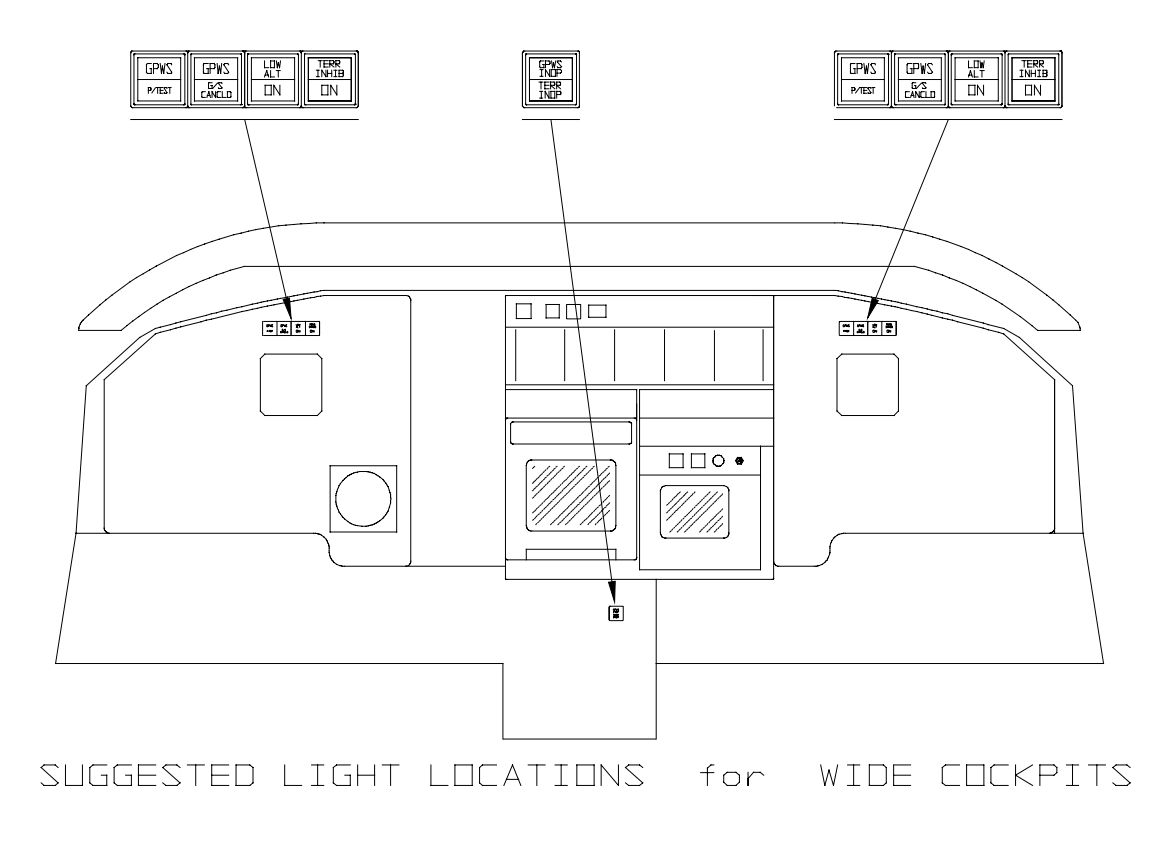

#### **MK XXII EGPWS Annunciators/Switches Location** FIGURE 2-1.8

# 2.3.10.3 Inhibit Switch Functions and Selection

The Terrain Inhibit and Audio Inhibit functions are optional but it is recommended that one be used to inhibit the system during certain operations. The operator should evaluate the two options together with the Low Altitude Mode function and select the one that best fits his operational requirements. The Low Altitude Mode is also described below for reference.

### 2.3.10.3.1 Terrain Inhibit

The Terrain Inhibit will inhibit Terrain and Obstacle audio alerts and warnings. It will not deselect the Terrain Display. The switch is a toggle action, which must be pressed to turn ON and re-pressed to turn OFF. The switch lighting must be activated thru the switch contacts. This Inhibit is recommended for corporate transport operations.

# 2.3.10.3.2 Audio Inhibit (Timed)

The Timed Audio Inhibit will inhibit all audio output for a period of 5 minutes. It will not affect visual alert and warning outputs and will not deselect the terrain display. The switch is momentary and the lamp is illuminated by an output from the EGPWS. This inhibit is recommended for EMS and SAR operations.

# 2.3.10.3.3 Audio Inhibit (Not Described Above)

The Audio Inhibit will inhibit all audio output as long as it is active. It will not affect visual alert and warning outputs and will not deselect the terrain display. The switch is a toggle action, which must be pressed to turn ON and re-pressed to turn OFF. The switch lighting must be activated thru the switch contacts. This Inhibit is NOT RECOMMENTED.

# 2.3.10.3.4 Low Altitude Mode

To allow for helicopter operations that require low altitude flight a Low Altitude function is enabled with a switch. This function is designed for flight at low altitude in VFR conditions. When this function is engaged Mode 2 and Mode 4 warning boundaries are significantly reduced and Terrain Advisory look ahead distances are reduced. . Low Altitude operation is defined as operation below 500 feet AGL. There are other circumstances where the use of the Low Altitude Mode is appropriate. Those include operation in a high-density metropolitan environment with high rise buildings, operation below 1250 feet AGL when the GPS is not operational or is providing poor accuracy.

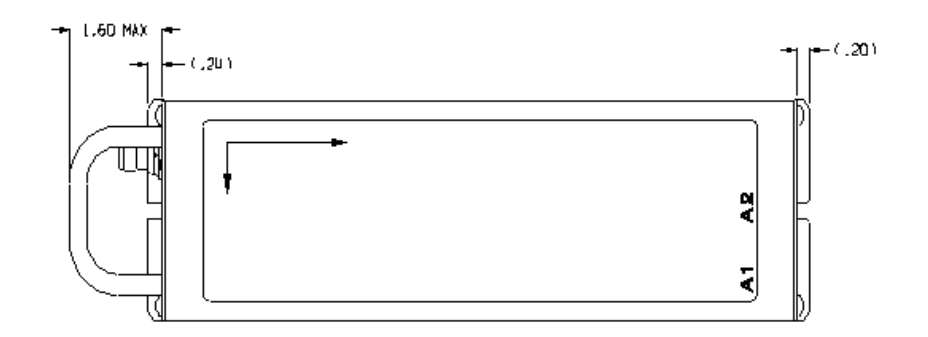

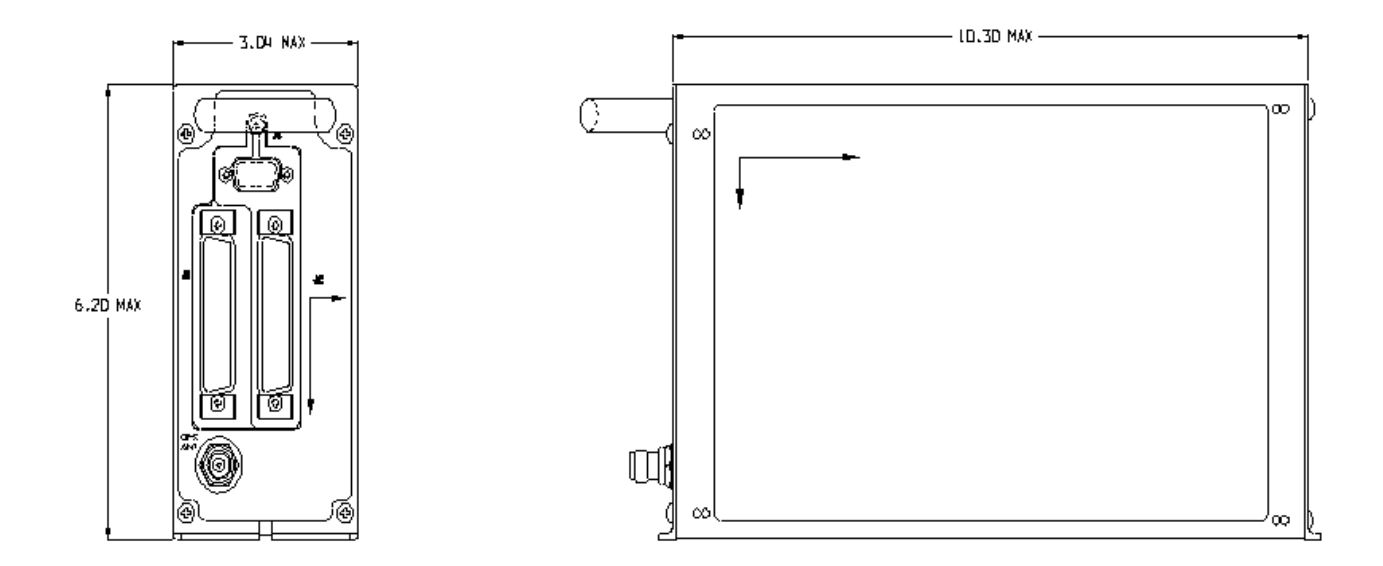

# FIGURE 2-2 MK XXII EGPWS OUTLINE

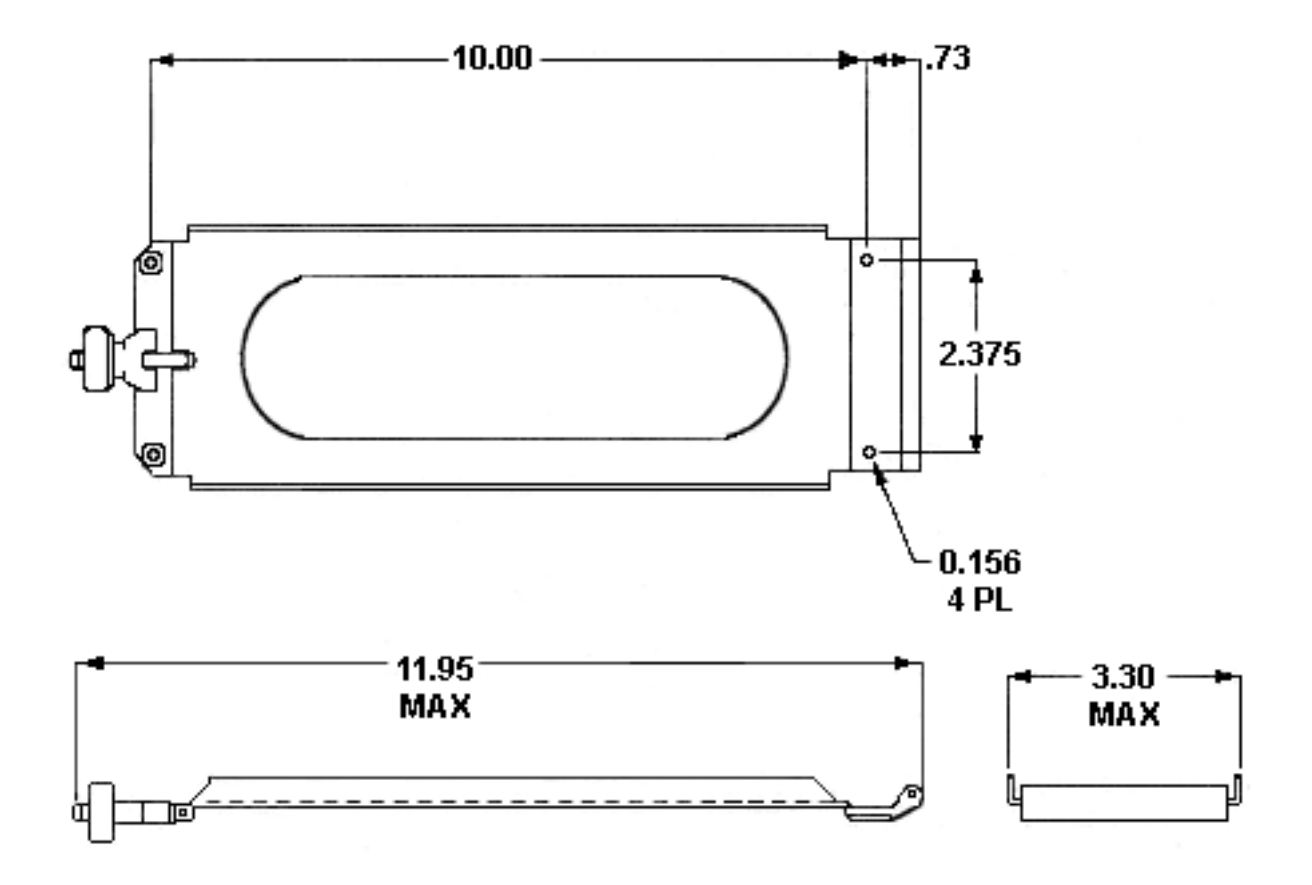

FIGURE 2-3 MK XXII EGPWS MOUNTING TRAY

Honeywell P/N

405-0383-001

# **SECTION III**

# SYSTEM PLANNING

# **SECTION III – SYSTEM PLANNING**

| SECTION III – SYSTEM PLANNING                               |        | 57       |
|-------------------------------------------------------------|--------|----------|
| 3.1 INTRODUCTION                                            |        |          |
| 3.2 System Wiring/ Electrical Interfaces                    |        |          |
| 3.2.1 Primary Power Input                                   |        |          |
| 3.2.2 Chassis Ground                                        |        | 57       |
| 3.2.3 GPS Antenna                                           |        |          |
| 3.2.4 Analog and Digital Inputs                             |        |          |
| 3.2.5 Discrete Inputs                                       |        |          |
| 3.2.6 Serial Outputs                                        |        |          |
| 3.2.7 Audio Output                                          |        | 59       |
| 3.2.8 Discrete Outputs                                      |        | 59       |
| 3.2.9 Configuration Module                                  |        |          |
| 3.3 CONFIGURABLE INTERFACES                                 |        | 60       |
| 3.3.1 Category 1 - Aircraft / Mode Type Select              |        | 60       |
| 3.3.1.1 Aircraft / Mode Type                                |        | 60       |
| 3.3.1.2 Instructions                                        |        | 60       |
| 3.3.1.3 Generic Helicopter with and without Torque          |        | 60       |
| 3.3.2 Category 2 – Air Data Input Select                    |        | 61       |
| 3.3.2.1 Instructions                                        |        | 61       |
| 3.3.2.2 Examples                                            |        | 62       |
| 3.3.2.3 Analog altitude and 500 ohm OAT                     |        | 62       |
| 3.3.2.4 Digital – ARINC 429 (Cat. 2 ID 5, 1, 6)             |        | 63       |
| 3.3.2.5 Digital –ARINC 575 (Cat. 2 ID 2)                    |        | 64       |
| 3.3.2.6 Shadin 2000 (Cat. 2 ID 10)                          |        | 65       |
| 3.3.2.7 Digital – ARINC 429 Dual IOC Buses (Cat. 2. ID 255) |        | 66       |
| 3.3.3 Category 3 – Position Input Select                    |        | 67       |
| 3.3.3.1 Instructions                                        |        | 67       |
| 3.3.3.2 ARINC 743 Format                                    |        | 67       |
| 3.3.3.Examples                                              |        | 68       |
| 3.3.3.1 ARINC 429 BUS (Cat. 3 ID 0,1,4,5)                   |        | 68       |
| 3.3.3.2 RS-232 Transmit-Receive, 9600 baud (Cat. 3 ID 3)    |        | 68       |
| 3.3.3.3 Dual ARINC 429 BUS (Cat. 3 ID 255)                  |        | 69       |
| 3.3.4 Category 4 – Altitude Callouts                        |        |          |
| 3.3.4.1 Instructions                                        |        |          |
| 3.3.5 Category 5 – Audio Menu Select                        |        |          |
| 3.3.5.1 Instructions                                        |        |          |
| 3.3.6 Category 6 – Terrain Display Select                   |        |          |
| 3.3.6.1 Instructions                                        |        |          |
| 3.3.6.2 TAD Selection                                       |        |          |
|                                                             | REV: C | SHEET 54 |

|                                                                                                    | 73                                                                                                    |
|----------------------------------------------------------------------------------------------------|----------------------------------------------------------------------------------------------------|
| 3.3.6.4 Display Input Control Group                                                                     |                                                                                                    |
| 3.3.6.5 Output 429 Bus Group                                                                            | 75                                                                                                    |
| 3.3.6.6 Example                                                                                         |                                                                                                    |
| 3.3.7 Category 7 – Options Select Group #1                                                              | 81                                                                                                    |
| 3.3.7.1 Instructions                                                                                    | 81                                                                                                    |
| 3.3.7.2 Steep Approach (Not Available in the Mk XXII)                                                   | 81                                                                                                    |
| 3.3.7.3 TA&D Alternate Pop-up                                                                           | 81                                                                                                    |
| 3.3.7.4 Peaks Mode                                                                                      | 82                                                                                                    |
| 3.3.7.5 Obstacle Awareness                                                                              | 82                                                                                                    |
| 3.3.7.6 Bank Angle Callout Enabling                                                                     | 82                                                                                                    |
| 3.3.7.8 WOW Reversal                                                                                    | 83                                                                                                    |
| 3.3.7.9 GPS Altitude Reference                                                                          | 83                                                                                                    |
| 3.3.8 Category 8 – Radio Altitude Input Select                                                          | 84                                                                                                    |
| 3.3.8.1 Instructions                                                                                    |                                                                                                    |
| 3.3.8.2 Example                                                                                         |                                                                                                    |
| 3.3.8.3 Digital Radio Altitude Interface                                                                |                                                                                                    |
| 3.3.8.4 Analog Radio Altitude Interface                                                                 | 85                                                                                                    |
| 3.3.9 Category 9 – Navigation Inputs Select                                                             | 86                                                                                                    |
| 3.3.9.1 Instructions                                                                                    | 86                                                                                                    |
| 3.3.9.2 Example                                                                                         | 87                                                                                                    |
| 3.3.9.3 Analog Glideslope Interface (cat. 9 ID 0,1,5)                                                   | 87                                                                                                    |
| 3.3.9.4 Digital Glideslope/Localizer Interface                                                          |                                                                                                    |
|                                                                                                    |                                                                                                    |
| 3.3.9.5 Dual Glideslope Receiver                                                                        |                                                                                                    |
| 3.3.9.5 Dual Glideslope Receiver<br>3.3.10 Category 10 – Attitude Input Select                          | 88<br>89                                                                                                    |
| <ul> <li>3.3.9.5 Dual Glideslope Receiver</li></ul>                                                     | 88<br>89<br>89                                                                                                    |
| <ul> <li>3.3.9.5 Dual Glideslope Receiver</li></ul>                                                     |                                                                                                    |
| <ul> <li>3.3.9.5 Dual Glideslope Receiver</li></ul>                                                     |                                                                                                    |
| <ul> <li>3.3.9.5 Dual Glideslope Receiver</li></ul>                                                     |                                                                                                    |
| <ul> <li>3.3.9.5 Dual Glideslope Receiver</li></ul>                                                     | 88<br>                                                                                                    |
| <ul> <li>3.3.9.5 Dual Glideslope Receiver</li></ul>                                                     | 88<br>89<br>89<br>89<br>89<br>90<br>90<br>90<br>90<br>90<br>91<br>92                                                                                     |
| <ul> <li>3.3.9.5 Dual Glideslope Receiver</li></ul>                                                     | 88<br>89<br>89<br>89<br>89<br>90<br>90<br>90<br>91<br>92<br>92                                                                                           |
| <ul> <li>3.3.9.5 Dual Glideslope Receiver</li></ul>                                                     | 88<br>89<br>89<br>89<br>90<br>90<br>90<br>91<br>91<br>92<br>92<br>92<br>92                                                                               |
| <ul> <li>3.3.9.5 Dual Glideslope Receiver</li></ul>                                                     | 88<br>89<br>89<br>89<br>89<br>90<br>90<br>90<br>90<br>91<br>92<br>92<br>92<br>92<br>93                                                                   |
| <ul> <li>3.3.9.5 Dual Glideslope Receiver</li></ul>                                                     | 88<br>89<br>89<br>89<br>90<br>90<br>90<br>91<br>91<br>92<br>92<br>92<br>92<br>92<br>93<br>93                                                             |
| <ul> <li>3.3.9.5 Dual Glideslope Receiver</li></ul>                                                     | 88<br>89<br>89<br>89<br>89<br>90<br>90<br>90<br>90<br>91<br>92<br>92<br>92<br>92<br>92<br>93<br>93<br>93<br>94                                           |
| <ul> <li>3.3.9.5 Dual Glideslope Receiver</li></ul>                                                     | 88<br>89<br>89<br>89<br>90<br>90<br>90<br>90<br>91<br>92<br>92<br>92<br>92<br>92<br>93<br>93<br>93<br>93<br>94<br>95                                     |
| <ul> <li>3.3.9.5 Dual Glideslope Receiver</li></ul>                                                     | 88<br>89<br>89<br>89<br>90<br>90<br>90<br>90<br>90<br>91<br>92<br>92<br>92<br>92<br>92<br>93<br>93<br>93<br>94<br>95<br>95                               |
| <ul> <li>3.3.9.5 Dual Glideslope Receiver</li></ul>                                                     | 88<br>89<br>89<br>89<br>90<br>90<br>90<br>90<br>91<br>92<br>92<br>92<br>92<br>92<br>93<br>93<br>93<br>93<br>93<br>94<br>95<br>95<br>96                   |
| <ul> <li>3.3.9.5 Dual Glideslope Receiver</li></ul>                                                     | 88<br>89<br>89<br>89<br>90<br>90<br>90<br>90<br>90<br>91<br>92<br>92<br>92<br>92<br>92<br>93<br>93<br>93<br>94<br>95<br>95<br>96<br>96                   |
| <ul> <li>3.3.9.5 Dual Glideslope Receiver</li> <li>3.3.10 Category 10 – Attitude Input Select</li></ul> | 88<br>89<br>89<br>89<br>90<br>90<br>90<br>90<br>90<br>91<br>92<br>92<br>92<br>92<br>92<br>93<br>93<br>93<br>93<br>94<br>95<br>95<br>96<br>96<br>96<br>96 |
| <ul> <li>3.3.9.5 Dual Glideslope Receiver</li> <li>3.3.10 Category 10 – Attitude Input Select</li></ul> | 88<br>89<br>89<br>89<br>90<br>90<br>90<br>91<br>92<br>92<br>92<br>92<br>93<br>93<br>93<br>94<br>95<br>95<br>96<br>96<br>97                               |

REV: C SHEET 55

| 3.3.     | 13.5 Weight ON Wheels (WOW) Discrete            | 97  |
|----------|-------------------------------------------------|-----|
| 3.3.     | 13.6 Glideslope Cancel Discrete                 | 98  |
| 3.3.     | 13.7 Mode 6 Low Volume Discrete                 | 98  |
| 3.3.     | 13.8 Autopilot Engaged Discrete                 | 98  |
| 3.3.     | 13.9 Terrain Awareness Inhibit                  | 99  |
| 3.3.     | 13.10 Self Test Discrete                        | 99  |
| 3.3.     | 13.11 Glideslope Inhibit Discrete               | 99  |
| 3.3.     | 13.12 Timed Audio Inhibit Discrete 1            | .00 |
| 3.3.     | 13.13 Low Altitude Mode Select Discrete 1       | .00 |
| 3.3.     | 13.14 Output Discretes 1                        | .00 |
| 3.3.     | 13.15 Lamp Format 1                             | 00  |
| 3.3.     | 13.16 GPWS INOP Discrete 1                      | 01  |
| 3.3.     | 13.17 TAD INOP Discrete 1                       | 01  |
| 3.3.     | 13.18 GPWS Warning Discrete 1                   | .01 |
| 3.3.     | 13.19 GPWS Alert Discrete 1                     | 01  |
| 3.3.     | 13.20 Glideslope Cancel Discrete 1              | 01  |
| 3.3.     | 13.21 TCAS Inhibit Discrete 1                   | 01  |
| 3.3.     | 13.22 Terrain Display Select #1 & #2 Discrete 1 | .02 |
| 3.3.     | 13.23 Timed Audio Inhibit Discrete 1            | .02 |
| 3.3.     | 13.24 Low Altitude Mode Discrete 1              | .02 |
| 3.3.14 C | ategory 14 – Audio Output Level 1               | 04  |
| 3.3.14.  | 1 Instructions 1                                | 04  |
| 3.3.15 C | Category 15, Autorotation Threshold1            | 05  |
| 3.3.15.  | 1 Instruction 1                                 | 05  |

# **SECTION III – SYSTEM PLANNING**

### 3.1 Introduction

This section provides information for selecting features and wiring the electrical interfaces of the MK XXII EGPWS. Sample wiring diagrams for the most commonly used MK XXII EGPWS configurations are provided in Appendix B. Appendix E Section E 3 groups features (functions) into sets called Categories. This document follows the Category structure of the Appendix E . It provides descriptions of the features and instructions for selecting features and for determining the correct wiring.

1. Make a copy of Appendix E Table E 3. Use this table along with Appendix A Fig A-1.1, A1.2, and A1.3 to record feature selection and determine the wiring interface.

# 3.2 System Wiring/ Electrical Interfaces

System wiring is broken down into the following main components:

- Electrical Interfaces (power and ground)
- GPS Antenna
- Analog and Digital Inputs
- Discrete Inputs
- Serial Outputs
- Audio Outputs
- Discrete Outputs
- Configuration Module

Many of these inputs and outputs will be defined as the Categories are selected for Configuration Module programming. Appendix E Table E 4 shows the typical usage for each pin, on the Left (J1), Right (J2) and Upper (J3) connectors.

### 3.2.1 Primary Power Input

The MK XXII EGPWC requires a primary power input (28 VDC input power) and ground. The Primary power should be connected as follows.

| Pin          | Signal         |
|--------------|----------------|
| J1-40, J1-60 | +28 VDC Input  |
| J1-41, J1-61 | +28 VDC Return |

Recommended EGPWC Power Control Device: 3 Amp Delayed Action Circuit Breaker

### 3.2.2 Chassis Ground

Chassis ground provides a redundant metal connection and should not be used as a normal current carrying conductor. Chassis ground should be connected as follows:

| Pin          | Signal |
|--------------|--------|
| J1-42, J1-53 | GND    |

CAGE CODE: 97896 SCALE: NONE SIZE: A DWG NO: 060-4314-225

### 3.2.3 GPS Antenna

A GPS antenna connector is available on the front of the MK XXII EGPWS 965-1590-0XX.

# 3.2.4 Analog and Digital Inputs

The analog and digital inputs to the MK XXII EGPWS are defined as the Categories are selected. Instructions for documenting these interfaces are provided with the Category selection instructions. Section 3.3 contains detailed category configuration information.

### 3.2.5 Discrete Inputs

Additional information for some discretes is provided within the Category in which they are used. See section 3.3.13.

# 3.2.6 Serial Outputs

The EGPWC provides for ARINC 453 and ARINC 429 serial outputs.

Terrain display data is output on two ARINC 453 channels when the Terrain Awareness display function is enabled.

Two ARINC 429 low speed output buses provided by the EGPWC. The ARINC 429 output data includes:

- 1. Internal data (data output for test purposes only such as internal logic booleans, Geometric Altitude, and Terrain Clearance information).
- 2. Alert/Warning status (Voice and Lamp activity can be provided to display systems and flight recorders).
- 3. Internal mode status.
- 4. Terrain display messages for TAD cockpit integration.
- Note: During EGPWS Self Test, the SSM of each output label is set to the Functional Test status code.

For category configuration information see section 3.3.6.

# 3.2.7 Audio Output

The audio outputs consist of both an 8-ohm amplifier and a transformer isolated 600-ohm output. Audio output messages are provided as specified in the selected Audio Menu (Category 5) when inputs are valid and the audio inhibit discretes are not active.

# When audio inhibit is enabled, the output discrete(s) associated with suppressed message(s) are active.

### 3.2.8 Discrete Outputs

The MK XXII EGPWS provides for up to twelve 0.5 amp (1 amp maximum) Ground/Open discrete outputs. The discrete outputs are defined in Appendix E *Category 13.* 

The discrete outputs are optional if the ARINC 429 output data is used for driving the alert/warning lamps via a symbol generator. Except for fully integrated cockpits, most Aircraft Types do not use the ARINC 429 output data for lamp control. (This data is typically sent to the Flight Data Recorder.)

All outputs to lamps are driven by solid state switches to ground. These outputs can also be used as discrete drivers for other devices (e.g. terrain display switching). See section 3.3.13.

# 3.2.9 Configuration Module

The EGPWS aircraft configuration is programmed into a configuration module installed in the aircraft wiring. This Configuration Module is identified as Honeywell part number 700-1710-001. The configuration module is installed as part of the P2 mating connector backshell and contains electrically reprogrammable memory for configuration storage. By this method the aircraft configuration is stored in the configuration module on the aircraft and each newly installed EGPWS computer does not require operator assisted programming before or during installation. The aircraft configuration in the Configuration Module can be changed at any time by use of the WinViews software, as explained in Section 4.

# 3.3 Configurable Interfaces

The following subsections define configurable interfaces for the EGPWS. Typical interface connection information and diagrams are provided. Use this in conjunction with Appendix E which has detailed interface configuration information.

# 3.3.1 Category 1 - Aircraft / Mode Type Select

Category 1 specifies the general aircraft type, warning mode definitions, , fixed or retractable gear, and engine torque interface.

**Note**: Category 15 will set the engine torque value used for autorotation mode.

# 3.3.1.1 Aircraft / Mode Type

The Aircraft Type identifies the aircraft as "Manufacture and Model". The aircraft category defines configurable data that control performance. The configurable values are not user defined or controlled.

Appendix E Table E 3.1.1 lists the combinations of Aircraft/Mode Types and identifies the first MK XXII EGPWS version in which the option was available (see the Effectivity entry), and describes the options available with each Aircraft/Model type (see Description column).

# 3.3.1.2 Instructions

- Using Appendix E Tables E 3, under Step/category 1 select Aircraft type. Using Table E 3.1.1 select ID number for your aircraft type and record that number on Table E 3 under Ident No. This number will be used for programming the configuration module.
- 2. Using Appendix E Table E 3.1.1 under **Aircraft/Model Type Table** use table E 3.1.1-x to determine the torque wiring interconnects and record it on Appendix A Fig A1-2.

Note. Aircraft types 129, 130 and 138 with software version –010 and earlier are configured for the raw low level DC torque input. This interface will not work. With software version –011 these types are configured to use an external Buffer Amplifier provideing a gain of 30.23. For these applications it is recommended that either the No Torque configuration or the Shadin Converter configuration, described below, be used.

# 3.3.1.3 Generic Helicopter with and without Torque

# For any airframe not listed in Appendix E table E 3.1.1 contact Honeywell GPWS hot line 1 800 813-2099.

Generic helicopter types are provided for aircraft with torque interfacing problems. Category 1 ID type 146, 147, 148, and 149, allow interface to airframes without torque input,. These types do

not detect autorotation and thus do not provide the autorotation altitude callouts or advanced gear warnings. Mode 1 is inhibited in these types. The generic types are segregated into retractable and fixed gear configurations and tail strike warning profiles. Contact the **Honeywell GPWS hot line 1 800 813-2099** for help in selecting the correct generic type.

Category 1 ID types 150, 151, 152 and 153 are provided for applications where low level DC torque signals are externally amplified and scaled to a common 0.040 VDC per %.

Category 1 ID types 154, 155, 156 and 157 are provided for applications where low level DC torque is scaled and converted to ARINC 429 using the Shadin DC Torque to 429 Converter, Part Number 933755-00. This is particularly applicable to S-76-A/A+/A++ /C, and Bell 407 aircraft.

Contact the **Honeywell GPWS hot line 1 800 813-2099** for help in selecting the correct generic type.

# 3.3.2 Category 2 – Air Data Input Select

Category 2 defines the Air Data interface. The Air Data input currently defines 5 analog and 6 digital air data types.

# 3.3.2.1 Instructions

- Using Appendix E Table E 3, under Step/category 2 select Air Data Source. Using table E 3.1.2 and 3.1.2-x select the ID number for your air data source and record that number on Table E 3 under Ident No. for step 2. This number will be used during programming of the configuration module.
- 2. Using Appendix E Tables E 3.1.2-x, where x is the Air Data Type number, define the electrical interfaces required to support your Air Data Type. Using Table E 3.1.2-x determine the wiring interconnects and record it on Appendix A Fig A1-2.

### 3.3.2.2 Examples

### 3.3.2.3 Analog altitude and 500 ohm OAT

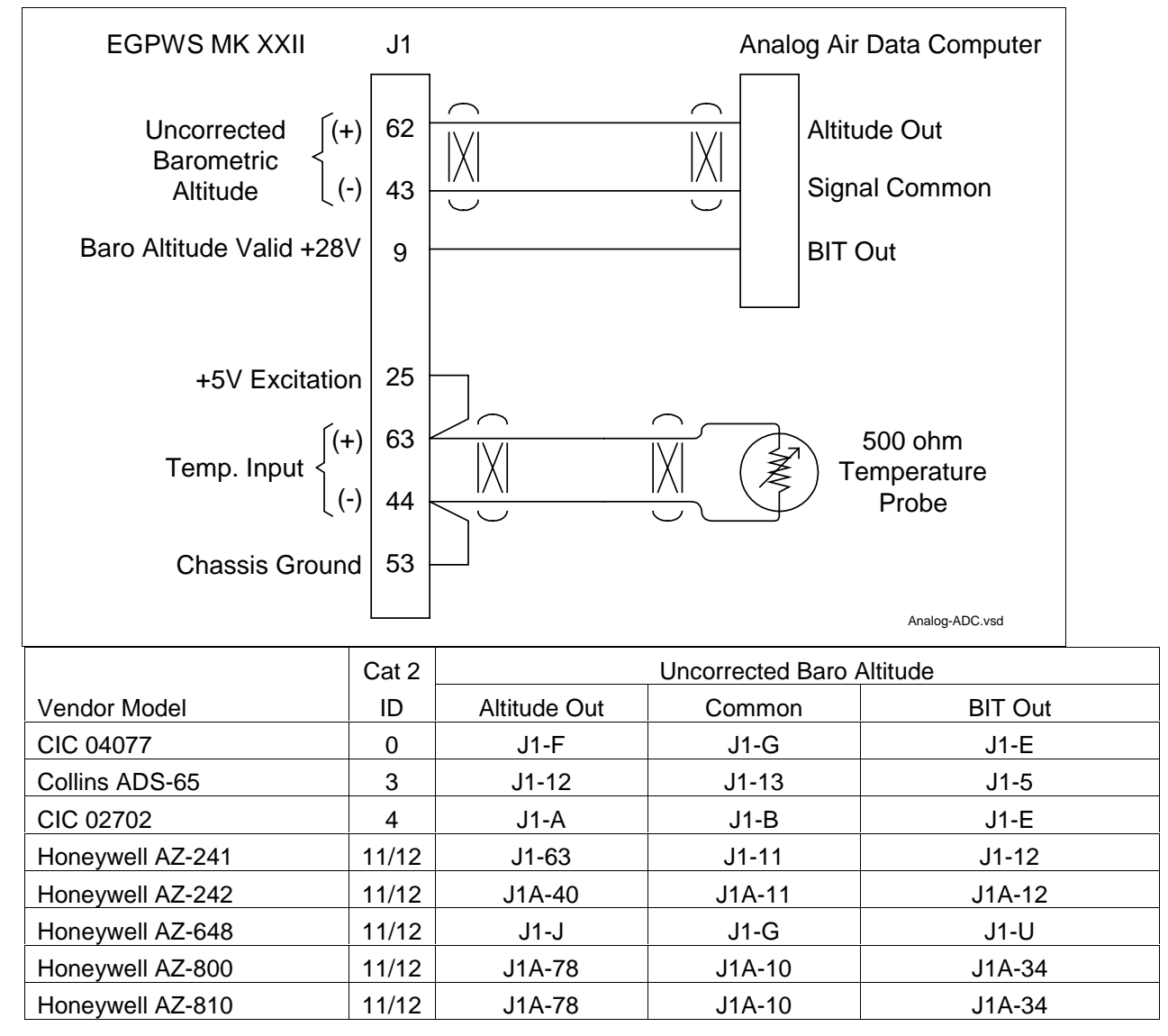

NOTE: The connector pin numbers given in the Table above are to the best knowledge of Honeywell EGPWS engineering. Please contact the manufacturer's customer service to confirm your installation.

NOTE: Honeywell AZ-810 should only be used as an analog source if it does not have a digital interface.

NOTE: The CIC 02702 scaling was changed in –008 software. The analog barometric altitude conversion to barometric altitude rate noise problem was fixed in –008 software.

# 3.3.2.4 Digital – ARINC 429 (Cat. 2 ID 5, 1, 6)

Air Data Type 1 (AZ-800 or equivalent) is a low speed, digital ARINC 429 signal having the air data labels 203, 206, <u>212</u>, and 213.

Air Data Type 5 (AZ-800 or equivalent) is a low speed, digital ARINC 429 signal having the air data labels 203, <u>204</u>, 206, <u>212</u>, and 213.

Air Data Type 6 (AZ-800 or equivalent) is a low speed, digital ARINC 429 signal having the air data labels 203, 206, and 213.

| EGPWS MI                              | K XXII | J2           |                 | ARINC              | 429 Air Data                                               |  |
|---------------------------------------|--------|--------------|-----------------|--------------------|------------------------------------------------------------|--|
| ARINC 429 Low S<br>Air Data Bus       | peed { | A 39<br>B 38 |                 | A ARINC<br>B ARINC | 429 Bus - Hi<br>429 Bus - Lo<br><sub>Digital-ADC.vsd</sub> |  |
|                                       | Cat 2  | Bu           | s 1             | Bus 2              |                                                            |  |
| Vendor Model                          | ID     | А            | В               | А                  | В                                                          |  |
| Sperry AZ-8XX                         | 5*     | J1B-26       | J1B-27          | J1B-70             | J1B-71                                                     |  |
| CIC 04471                             | 5*     | J1-12        | J1-13           |                    |                                                            |  |
| CIC 02702 mod 6                       | *      | J2-J         | J2-K            |                    |                                                            |  |
| KDC 281                               | *      | P2811-5      | P2811-6         |                    |                                                            |  |
| KDC 481                               | *      | P4811-U      | P4811- <u>i</u> |                    |                                                            |  |
| B&D 90004                             | 5*     | J1-27        | J1-9            |                    |                                                            |  |
| B&D 2600                              | *      | 6            | 8               |                    |                                                            |  |
| B&D 2601                              | *      | 14           | 13              |                    |                                                            |  |
| B&D 2800                              | *      | P201-11      | P201-28         |                    |                                                            |  |
| Collins ADC 85/86                     | 5*     | P2-9         | P2-10           | P2-29              | P2-30                                                      |  |
| Shadin ADC-2000<br>(s/w mod 71.73.01) | 5*     | J1-40        | J1-22           |                    |                                                            |  |

NOTE: The connector pin numbers given in the Table above are to the best knowledge of Honeywell EGPWS engineering. Please contact the manufacturer's customer service to confirm your installation.

\* Category 2, ID 5, 1 or 6 depending on availability of labels 204 and 212.

# 3.3.2.5 Digital -ARINC 575 (Cat. 2 ID 2)

Air Data Type 2 (ADC-80 or equivalent) is a low speed, digital ARINC 575 signal having the air data labels 203, 206, 212, and 213.

| EGPWS MK              | XXII              | J2                                                        | ARINC 575 Air Data |              |                                                            |  |
|-----------------------|-------------------|-----------------------------------------------------------|--------------------|--------------|------------------------------------------------------------|--|
| ARINC 5<br>Air Data E | 75 { A<br>Bus { E | $\begin{array}{c c} 39 \\ 38 \\ 38 \\ \hline \end{array}$ |                    | A AI<br>B AI | RINC 575 Bus - Hi<br>RINC 575 Bus - Lo<br>ARINC575-ADC.vsd |  |
| Cat 2 Bus 1 Bus 2     |                   |                                                           |                    |              |                                                            |  |
| Vendor Model          | ID                | А                                                         | В                  | А            | В                                                          |  |
| Collins ADC-80()      | 2                 | P3-35                                                     | P3-36              |              |                                                            |  |
| Collins ADC-82A       |                   |                                                           |                    |              |                                                            |  |
| B&D 90004             | 2                 | J1-27                                                     | J1-9               |              |                                                            |  |

# 3.3.2.6 Shadin 2000 (Cat. 2 ID 10)

Air Data Type 10 (Shadin 2000 or equivalent) is a low speed, digital ARINC 429 signal having the air data labels 203, 204, 206, and 212. Total Air Temperature is from a dedicated (EGPWS) 500-ohm probe using +5 volt excitation from the MK XXII EGPWC.

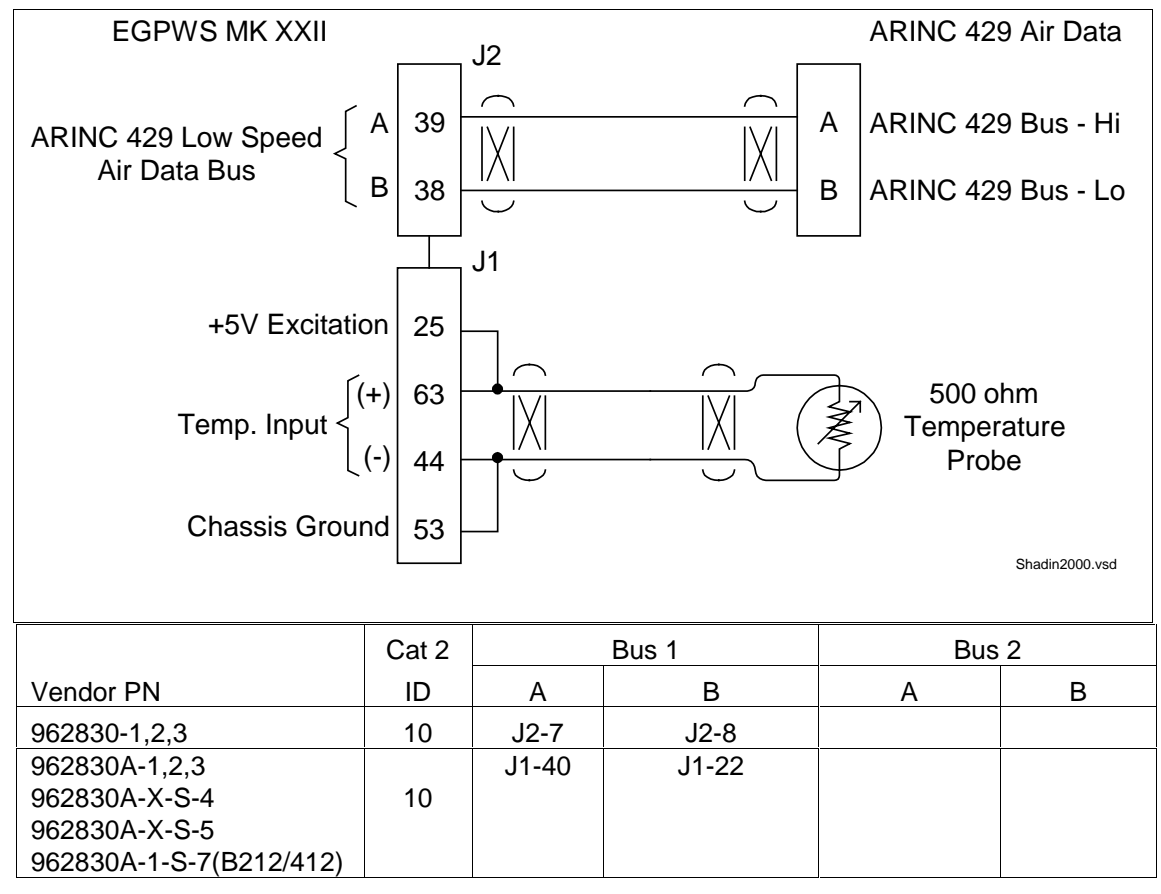

# 3.3.2.7 Digital – ARINC 429 Dual IOC Buses (Cat. 2. ID 255)

Air Data Type 255 (IOC bus or equivalent) is a dual, high speed, digital ARINC 429 signal having the air data labels 203, 204, 206, 210, 212, and 213.

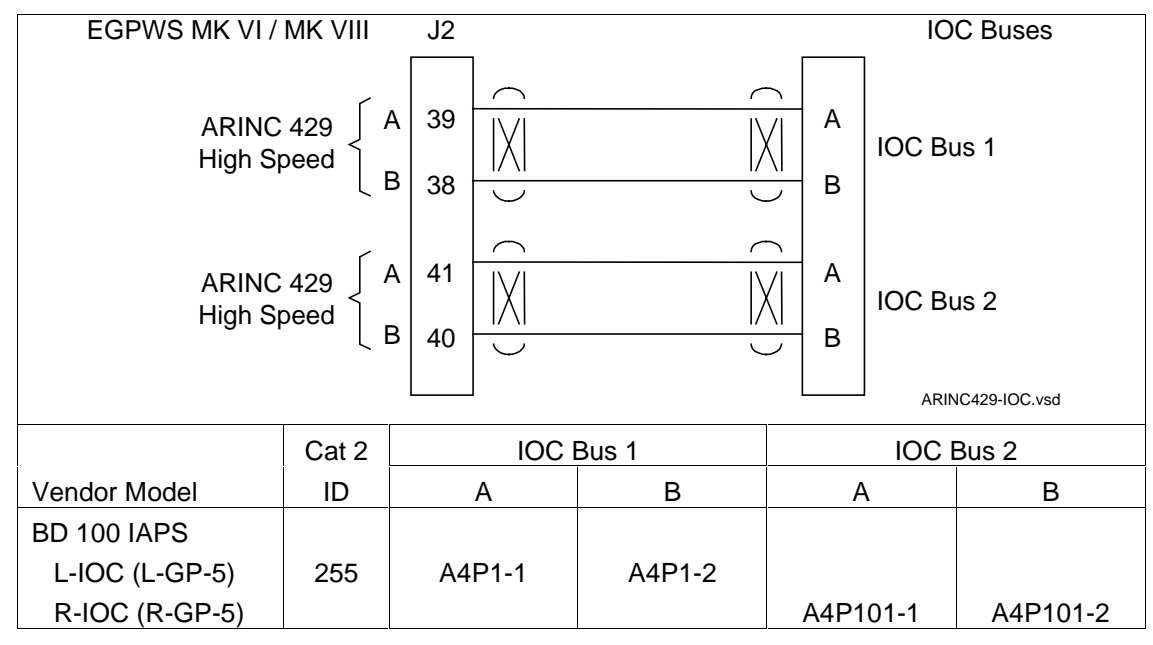

# 3.3.3 Category 3 – Position Input Select

Category 3 defines the Global Position System bus type and interface. GPS Input selection is available in the following formats: ARINC 429 low speed and ARINC 429 high speed in either ARINC 743 or 743A format, RS-232, and Internal GPS card.

### CAUTION

Not all GPS receivers calculate Horizontal Figure of Merit (HFOM) and Vertical Figure of Merit (VFOM) correctly and thus are unacceptable sources of position. The following GPS systems are know to have FOM computational errors:

Universal GPS-1000

### 3.3.3.1 Instructions

- Using Appendix E Tables E 3, Under Step/category 3 select Position Input Source. Using table E 3.1.3 and E 3.1.3-x select ID number for your position input source and record that number on Table E 3 under Ident No. for step 3. This number will be used during programming of the configuration module.
- 2. Appendix E Tables E 3.1.3-x, where x is the position input type number, define the electrical interfaces required to support the position input type. Using Tables E 3.1.3-x determine the wiring interconnects and record it on Appendix A Fig A1-3.
  - Note: See Category 7 to select GPS Altitude Reference (mean sea level or WGS-84) for ARINC 429 label 076.

# 3.3.3.2 ARINC 743 Format

This option provides the ability to specify the GPS input data format as ARINC 743 instead of the ARINC 743A data format. For ARINC 743<u>A</u> the VFOM is in feet and the HFOM is in nautical miles (nm). For ARINC 743 both VFOM and HFOM are in meters.

### 3.3.3.Examples

# 3.3.3.1 ARINC 429 BUS (Cat. 3 ID 0,1,4,5)

| EGPWS MK XXII J2                                                                                     |       |         |          |           | AR        | INC 429 G | PS    |  |
|----------------------------------------------------------------------------------------------------|-------|---------|----------|-----------|-----------|-----------|-------|--|
| ARINC 429<br>GPS Bus<br>A<br>B<br>B<br>C<br>C<br>C<br>C<br>C<br>C<br>C<br>C<br>C<br>C<br>C<br>C<br>C |       |         |          |           |           |           |       |  |
|                                                                                                    | 429   | GPS Alt | ARINC    | Bu        | s 1       | Βι        | is 2  |  |
| Vendor Model                                                                                         | Speed | Ref.    | 743/743A | А         | В         | А         | В     |  |
| GNS-XLS (17960-0203-)<br>or (17960-0102-) SM06                                                       | Low   | MSL     | 743A     | J101-N5 * | J101-N6 * |           |       |  |
| GNS-XL (18355-) SM06                                                                                 | Low   | MSL     | 743A     | J101-N5   | J101-N6   |           |       |  |
| HG2021GBXX                                                                                           | H/L** | MSL     | 743      | J1-38     | J1-39     | J1-24     | J1-25 |  |
| HG2021GDXX                                                                                           | H/L** | MSL     | 743A     | J1-38     | J1-39     | J1-24     | J1-25 |  |

NOTE: The connector pin numbers given in the Table above are to the best knowledge of Honeywell EGPWS engineering. Please contact the manufacturer's customer service to confirm your installation.

\* GNS-XLS ARINC 429 bus also contains Range label

\*\* Pin 21 open = high speed; Pin 21 GND = Low speed

# 3.3.3.2 RS-232 Transmit-Receive, 9600 baud (Cat. 3 ID 3)

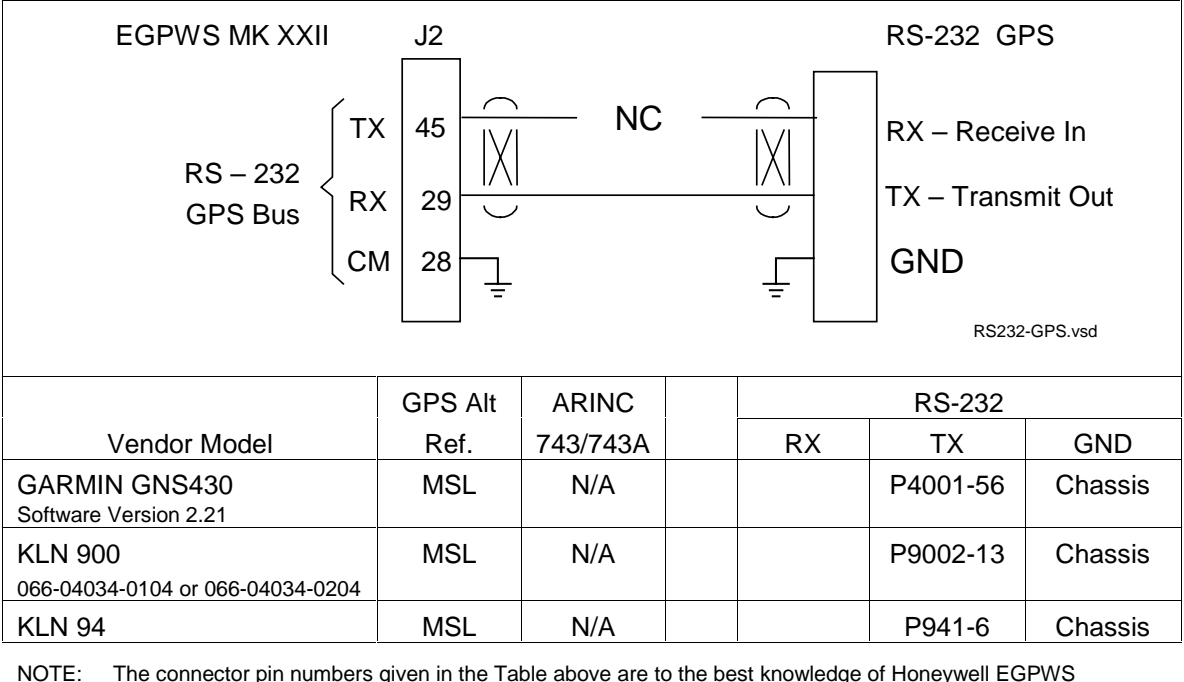

NOTE: The connector pin numbers given in the Table above are to the best knowledge of Honeywell EGPWS engineering. Please contact the manufacturer's customer service to confirm your installation.

The KLN 90B is not compatible with EGPWS.

The GNS 430 software mod is also applicable to the GPS 400 and GNC 420 units.

# 3.3.3.3 Dual ARINC 429 BUS (Cat. 3 ID 255)

NOTE: If GPS #2 is not installed in the aircraft, then GPS bus #1 must be connected in parallel to both EGPWS GPS input ports.

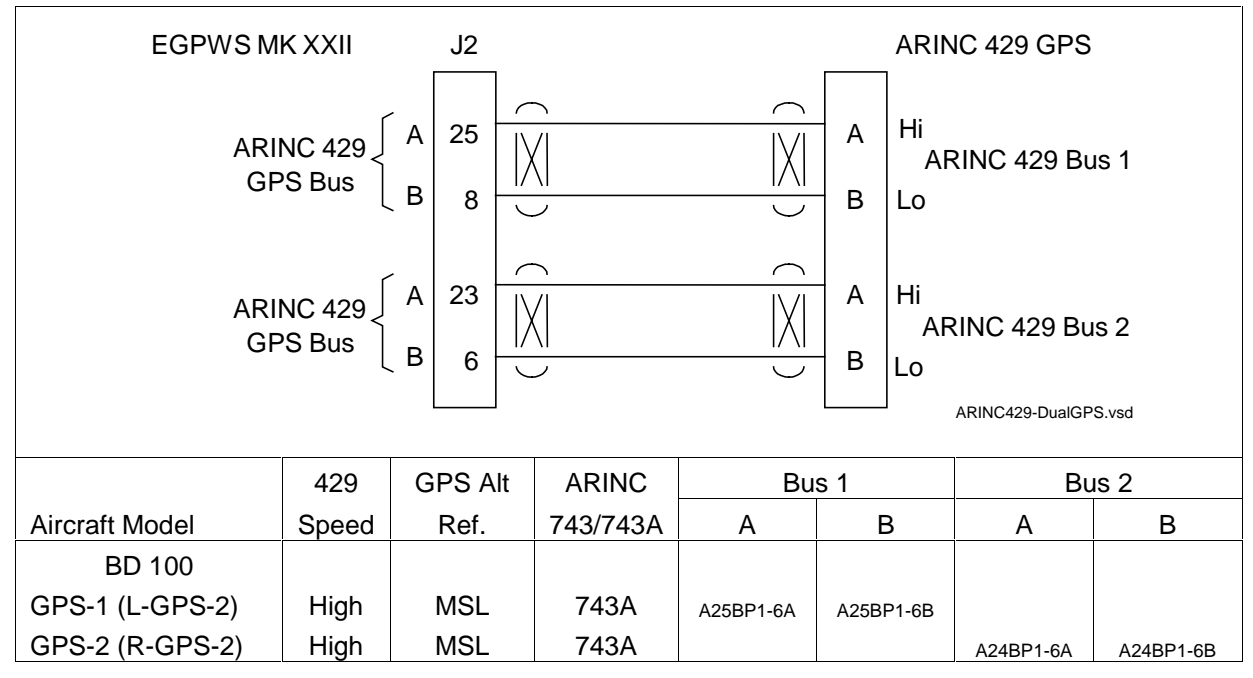

# 3.3.4 Category 4 – Altitude Callouts

Category 4 defines the Altitude Callout menu choices and Smart '500' Callout selection along with Autorotation callout enablement.

*Appendix E Table E 3.1.4* defines the Altitude Callout Menu options and identifies the first MK XXII EGPWS version in which the option was available (see the Effectivity entry).

The Altitude callout menus have selected combinations of "Minimums-Minimums", Smart "500", "200", "100", "50", "40", "30", "20", and "10". Autorotation mode, and no altitude callouts may also be selected. Recommended selections are ID 133, 135 or 136.

NOTE: For applications that use Category 1 (Aircraft Type) ID 146, 147, 148 or 149, where autorotation will not be detected, it is strongly recommended that a callout menu be selected that provides, as a minimum, 200 and 100 feet such as ID 132 or 136.

The Altitude Callout menu provides altitude annunciation for descent below predefined altitudes (example: "One Hundred" is annunciated when descending through 100 feet radio altitude).

A Smart "500" foot callout is available that will issue a "500" callout when the aircraft is 500' AGL. This callout is active only during non-precision approaches or when the Glideslope or Localizer deviation is greater than 2 dots.

"Minimums-Minimums" callout can be selected or deselected from these combinations by connecting or not connecting the Decision Height (DH) discrete (J1-33) of Category 8.

# 3.3.4.1 Instructions

- Using Appendix E Table E 3.1.4, select the preferred Altitude Callout Menu Type (ID) that matches the feature preferences and version (part number) being installed. Using table E 3.1.4 select ID number for your Altitude callouts and record that number on Table E 3 under Ident No. for step 4. This number will be used during programming of the configuration module.
- If the "Minimums-Minimums" callout will be used, use the electrical interfaces (pin-outs) for Radio Altitude Input Select Type (Category 8) shown in Appendix E *Table E 3.1.8-x* to generate the installation wiring diagrams.

# 3.3.5 Category 5 – Audio Menu Select

Category 5 defines one Audio Menu options for Helicopters (ID 128).

### 3.3.5.1 Instructions

- Using Appendix E Tables E 3, Under Step/category 5 select Audio Menu. Using table E 3.1.5, select ID number for your audio menu and record that number on Table E 3 under Ident No. This number will be used for programming the configuration module.
- 2. Audio Menu has no bearing on Aircraft wiring interface

# 3.3.6 Category 6 – Terrain Display Select

Category 6 defines the Terrain Display options available.

Appendix E *Table E 3.1.6* defines the Terrain Display Select options (*Display Configuration Group Tables, Display Input Control Group Tables* and *Output 429 Bus Group Tables*) and identifies the first MK XXII EGPWS version in which the option was available (see the Effectivity entry).

**Note:** TA&D mode *enabling/disabling* is controlled by Category 6. Chose ID 2 for aircraft without TA&D.

### 3.3.6.1 Instructions

- Using Appendix E Tables E3.1.6 and E 3.1.6-x select the Terrain Display Select Type (ID) that matches the aircraft configuration, feature preferences and version (part number) being installed. Record the ID number for the Terrain Display Select Type from Appendix E Table E 3 under the Ident No. heading for Step (Category) 6.
- 2. Using the I D number *Table E 3.1.6* as "x", go to the Table E 3.1.6-x. The electrical interfaces (pin-outs) for the Display are shown in the *Display Configuration Group, Display Input Control Group, and Output 429 Bus Group, Table E 3.1.6-x* are used to generate the installation wiring diagrams. Determine the wiring interconnects and record it on Appendix A Fig A1-1.

Figure 3.8-1 is an example of single tube Wx/Terrain display wiring connections.

# 3.3.6.2 TAD Selection

The Terrain Awareness & Display feature consists of a Terrain Awareness Alerting feature and a Terrain Awareness Display feature. The Terrain Awareness Alerting feature continuously computes terrain clearance envelopes ahead of the aircraft and issues alerts if the boundaries of these envelopes conflict with terrain elevation data in the terrain database. The Terrain Awareness Display feature displays the terrain data relative to aircraft altitude.

A "False" entry in Appendix E *Table E 3.1.6* for "TAD Disable" indicates that TA&D is ENABLED (the "Disable" is disabled).
# 3.3.6.3 Terrain Display Configuration Group

This option provides the ability to specify the type of Terrain Display compatible with the aircraft configuration. A definition of each of the entries in the Display Configuration Group tables is provided in the table below.

| Function               | Value                                                                                                    |                                                                                                    | Reference section |
|------------------------|----------------------------------------------------------------------------------------------------|----------------------------------------------------------------------------------------------------|-------------------|
| Display Type           | Display manufacturer, model, etc.                                                                                                    |                                                                                                    |                   |
| Sweep Type             | The type of sweep used for terrain data                                                                                                    | (fan, standard, etc.)                                                                                                    |                   |
| Auto Pop Up            | Category 7, Option                                                                                                    | ns Select Group #1                                                                                                    |                   |
|                        | TA&D Alternate Pop Up: False                                                                                                    | TA&D Alternate Pop Up: True                                                                                                    |                   |
|                        | The TA&D Alternate Pop Up is set to<br>False or True in Category 7. If False,<br>Pop Up behavior for the terrain<br>display is described here. | The TA&D Alternate Pop Up is set to<br>False or True in Category 7. If True,<br>Pop Up behavior for the terrain<br>display is described here. |                   |
| Peaks Mode             | Category 7, Option                                                                                                    | ns Select Group #1                                                                                                    |                   |
| See Note 1             | Peaks Enable: False                                                                                                    | Peaks Enable: True                                                                                                    |                   |
|                        | Peaks Enable is set to False or True<br>in Category 7. The effect of setting it<br>to False is described here.                                 | Peaks Enable is set to False or True<br>in Category 7. The effect of setting it<br>to True is described here.                                 |                   |
| Manual select          | Describes if/when terrain display(s) can                                                                                                    |                                                                                                    |                   |
| Manual deselect        | Describes if/when terrain display(s) can                                                                                                    |                                                                                                    |                   |
| Auto Range             | Defines if the display data is automatica<br>(such as 10 nautical miles)                                                                       | ally scaled and, if so, the scale used                                                                                                    |                   |
| Moving Marker          | Indicates whether or not a moving mark                                                                                                    | ker is provided                                                                                                    |                   |
| Overlay Page           | Describes where "TERR" and Peaks El<br>display screen.                                                                                         |                                                                                                    |                   |
| Display Priority       | Indicates the priority for displaying terra<br>Standard (PWS Warn, Terrain Warn, P                                                             | in data. For example:<br>WS Caution, Terrain Caution)                                                                                         |                   |
| Searchlights           |                                                                                                    |                                                                                                    |                   |
| Display bus type       | Defines the display bus type 'KC Pictur<br>or 'ARINC 453'.                                                                                     | e Bus' (ASPB), 'Honeywell Picture Bus'                                                                                                    |                   |
| CHANNEL<br>TX453-1     | CONNECT TO:                                                                                                    |                                                                                                    |                   |
| A = J1-58<br>B = J1-59 | Indicates the correct connection for the                                                                                                    |                                                                                                    |                   |
| CHANNEL<br>TX453-2     | CONNECT TO:                                                                                                    |                                                                                                    |                   |
| A = J1-56<br>B = J1-57 | Indicates the correct connection for the                                                                                                    | se pins                                                                                                    |                   |

Notes: 1 Peaks Mode "(Not Available)" or "(Elevations via overlay)" shown here. Peaks mode "Not Available" means that this display type cannot display Peaks Mode.

### Table 0-1 Definition of Display Configuration Group Tables (Appendix E Section 5.3.6)

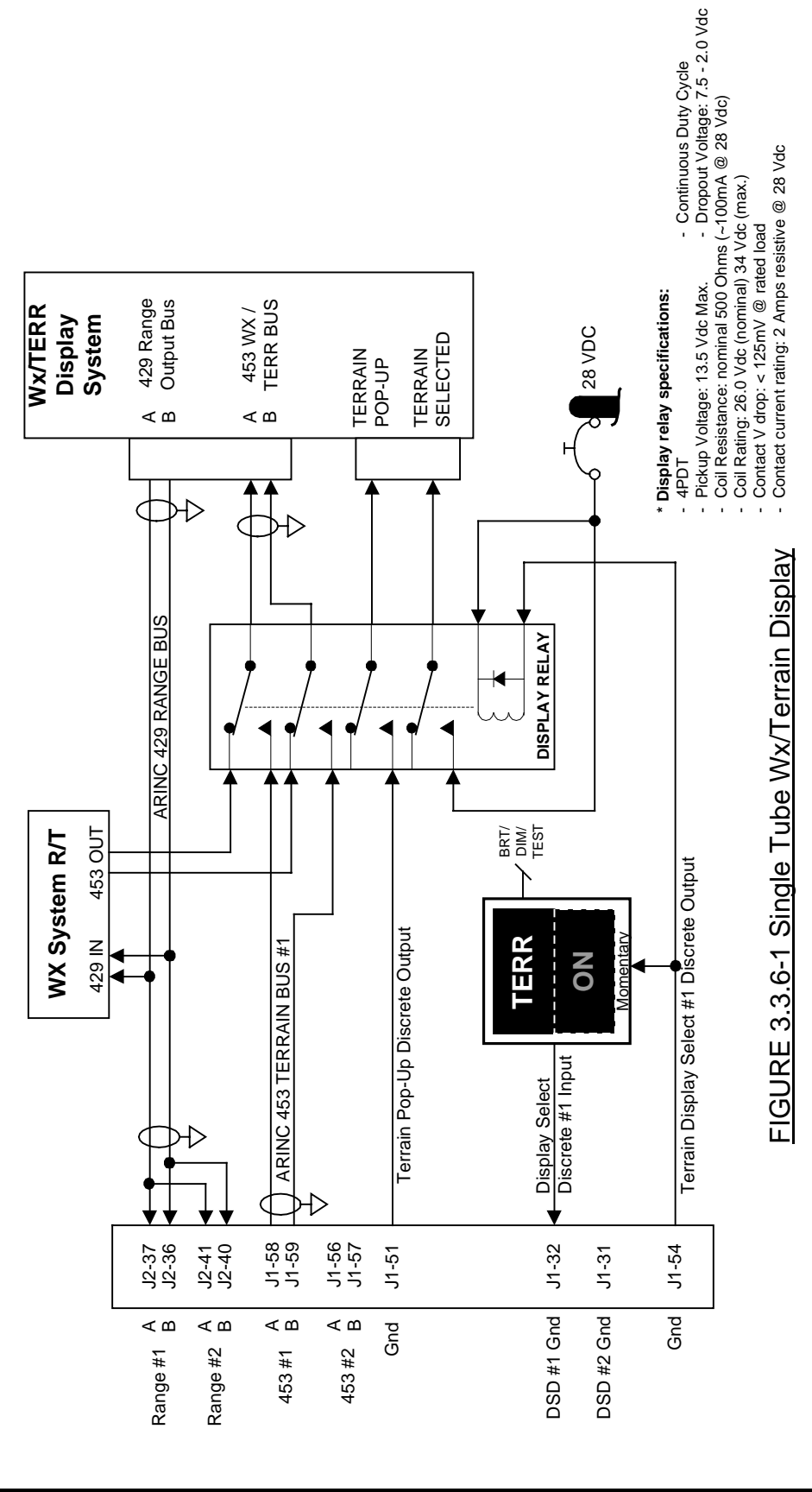

DWG NO: 060-4314-225

# 3.3.6.4 Display Input Control Group

This input bus is connected to the display (or display controller) and transmits Range settings, Display Mode, and Display status to the MK XXII EGPWC.

## 3.3.6.5 Output 429 Bus Group

This output bus is commonly connected to EFIS and/or EICAS displays and Flight Recorders and transmits MK XXII EGPWC alert, fault, and mode status to other systems.

## 3.3.6.6 Example

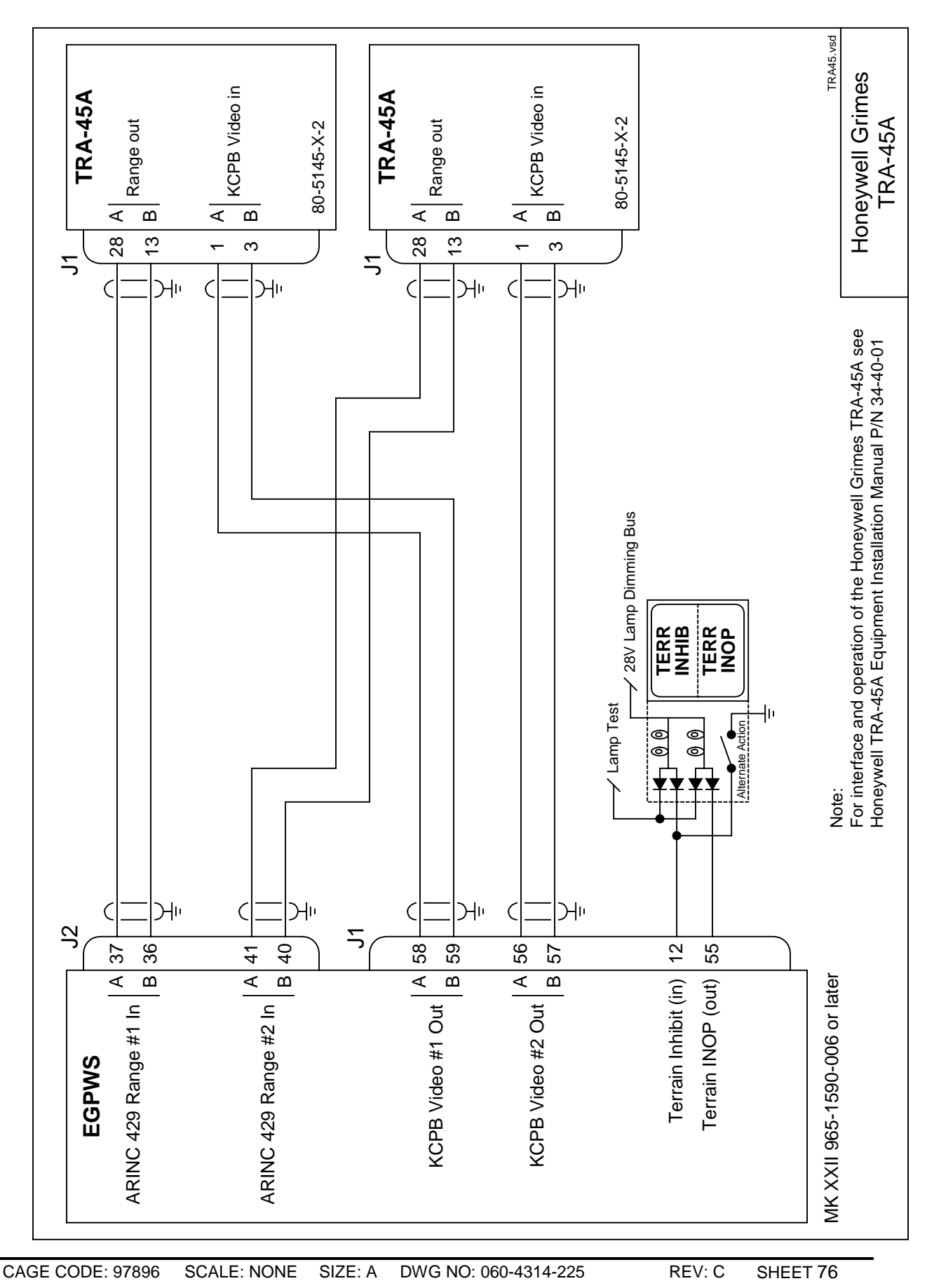

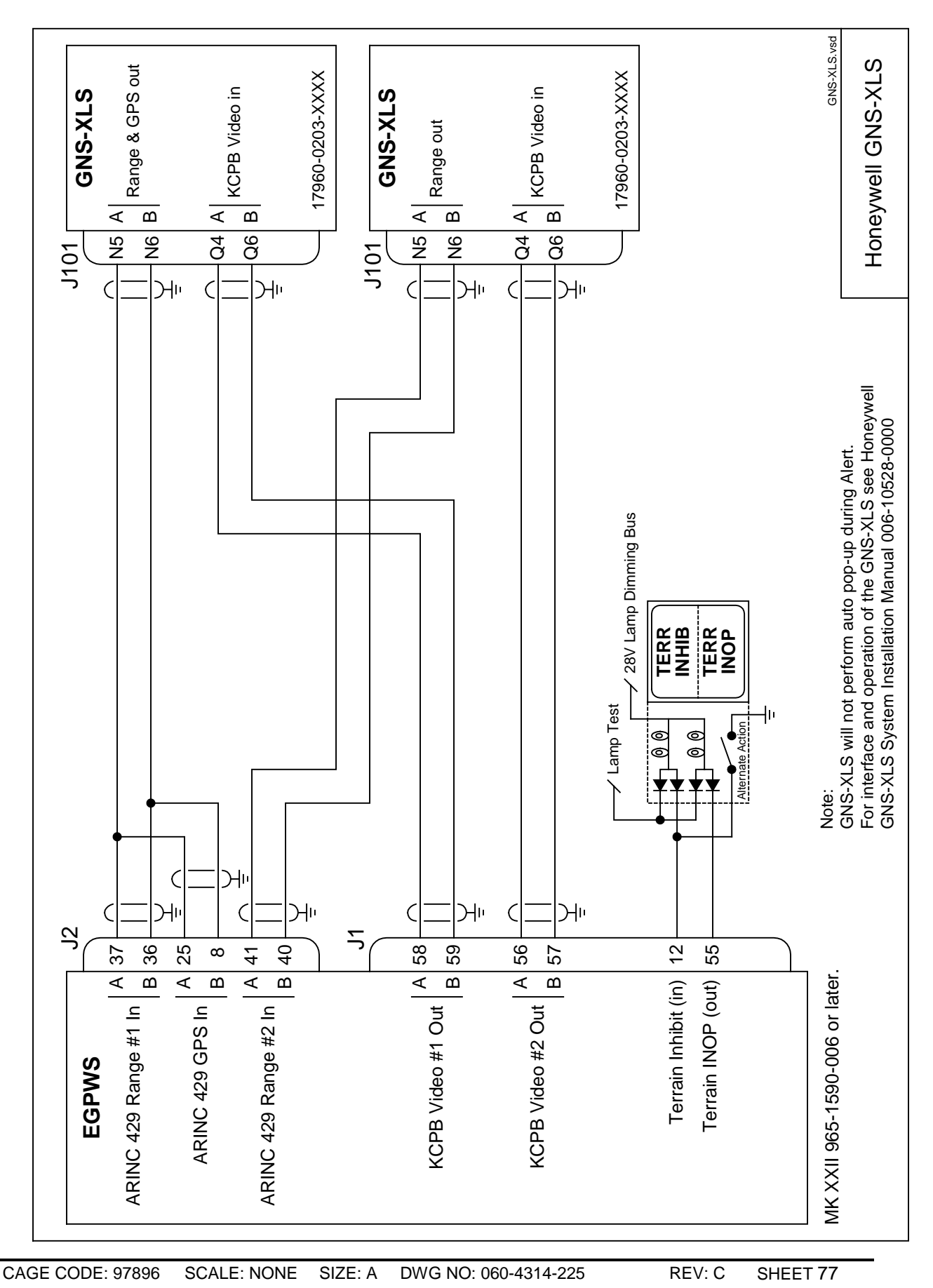

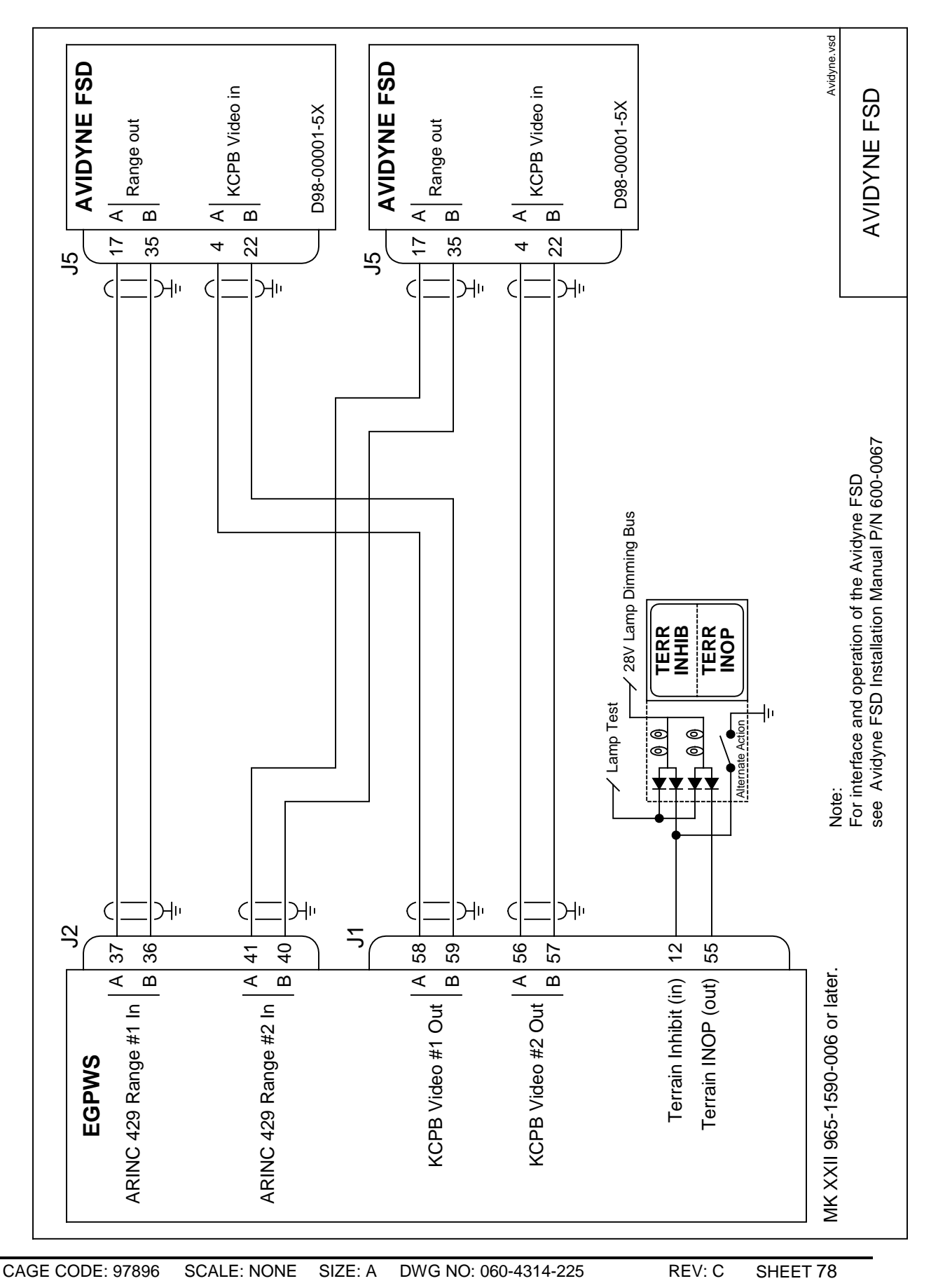

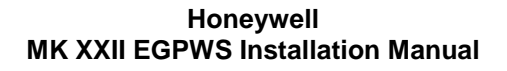

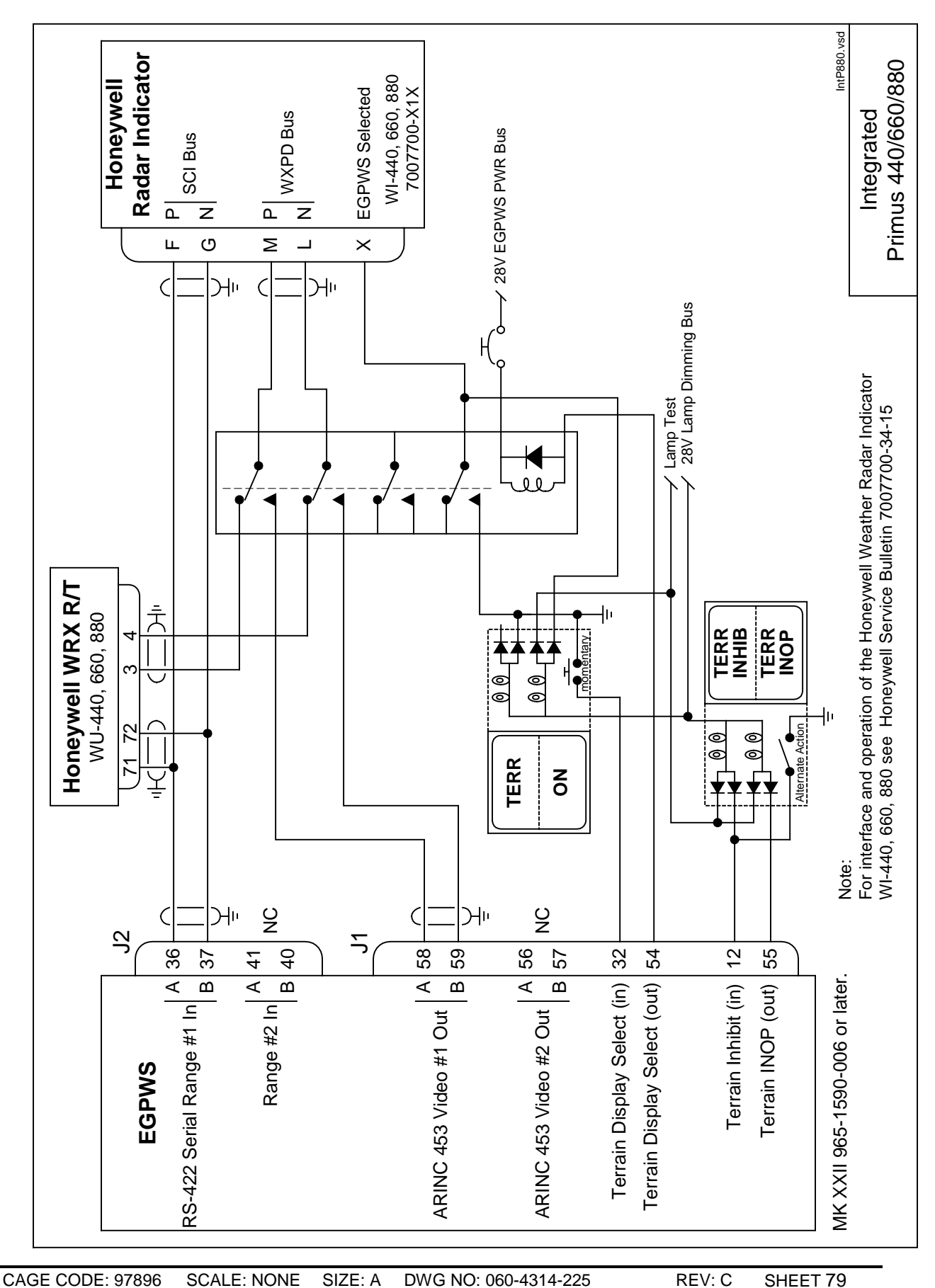

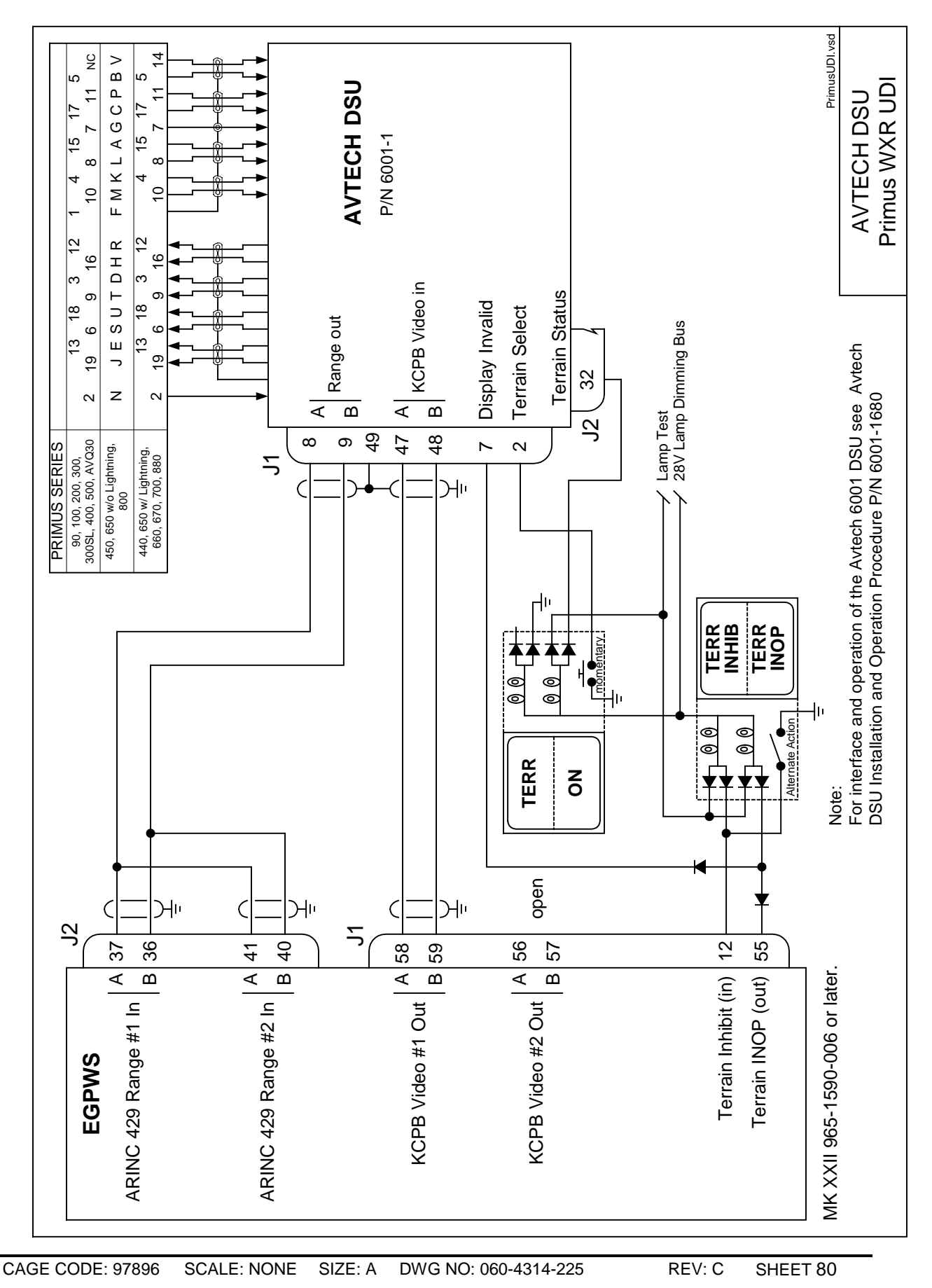

# 3.3.7 Category 7 – Options Select Group #1

Category 7 enables/disables the following Options: Steep Approach (**not available in MkXXII**), TA&D Alternate Pop Up, Peaks Mode, Obstacle Awareness, Bank Angle, WOW Reversal, and GPS Altitude Reference.

Appendix E *Table E 3.1.7* defines the Options Select group and identifies the first MK XXII EGPWS version in which the option was available (see the Effectivity entry).

### Note: Disabling peaks mode is not an option in the Mk XXII

## 3.3.7.1 Instructions

- 1. Review the sections below for information on Steep Approach, TA&D Pop Up, Peaks Mode, Obstacle Awareness, Bank Angle, WOW Reversal, and GPS Altitude Reference
- 2. Using Appendix E Tables E 3.1.7, select the preferred Category 7 (Options Select Group #1) ID that matches the aircraft configuration, features preferences and version (part number) being installed. Record the ID number for the Options Select Group #1 from Appendix E Table E 3 under the Ident No. heading for Step (Category) 7. This number will be used for programming the configuration module

# 3.3.7.2 Steep Approach (Not Available in the Mk XXII)

This feature is not applicable to MK XXII.

## 3.3.7.3 TA&D Alternate Pop-up

The Display Configuration Group Type (Category 6) defines default and alternate definitions for EGPWS alert "Pop-up" behavior, when no terrain displays are active or when a combination of terrain and non-terrain displays are active. (Some Display Configuration Group Types do not support an Alternate Pop-up definition.)

Category 7 enables/disables Alternate Pop Up.

| Pop-Up and<br>Alternate Pop-Up | Defines whether EGPWC visual alerts will "pop-up" on displays not currently displaying terrain data. The entries are: |                                                                                                    |  |  |
|--------------------------------|----------------------------------------------------------------------------------------------------|----------------------------------------------------------------------------------------------------|--|--|
|                                | False                                                                                                    | Selected terrain-compatible displays will switch to display<br>surrounding terrain data. (Some displays will only Pop Up<br>when display is in the proper mode.) |  |  |
|                                | True                                                                                                    | EGPWS alerts will not pop-up in terrain-compatible displays.                                                                                                    |  |  |

### For Helicopters TA&D Alternate Pop Up should always be set to False.

## 3.3.7.4 Peaks Mode

Peaks mode is an alternate means of displaying terrain data. The standard terrain display mode displays terrain relative to the aircraft altitude that is within the aircraft envelope (the terrain is above or not more than 2000 feet below the aircraft). The terrain display is typically blank during the cruise portion of a flight. Peaks mode provides increased situational awareness by providing the same information as the standard display mode as well as displaying terrain outside of the aircraft envelope and the highest and lowest elevations of terrain displayed. Peaks mode displays terrain based on the absolute terrain elevations.

Disabling peaks mode is not an option in the Mk XXII. Peaks Mode is always selected.

## 3.3.7.5 Obstacle Awareness

The Obstacle Awareness feature adds a database of (man-made) obstacles that are greater than 100 feet taller than the surrounding terrain to the Terrain Awareness Alerting calculations. (The Terrain Awareness Alerting feature continuously computes terrain clearance envelopes ahead of the aircraft and issues alerts if the boundaries of these envelopes conflict with terrain elevation data in the terrain database.) Obstacle data is currently available for North America and parts of the Caribbean. Not all obstacles will be contained in the database.

Category 7 enables Obstacle Awareness if TA&D is not disabled in Category 6.

Note: TAD must be enabled if Obstacle Awareness is enabled.

Honeywell strongly recommends the selection of Obstacle Awarness.

## 3.3.7.6 Bank Angle Callout Enabling

The Bank Angle feature provides protection for over banking during maneuvering on approach or climb-out and while at altitude.. The Bank Angle callout can be enabled or disabled as appropriate for this installation.

## 3.3.7.8 WOW Reversal

The WOW discrete input is defined in Category 13. The Category 7 control is used to reverse the defined logic to match aircraft wiring, if necessary.

+28 VDC WOW discrete active position:

|                            | WOW Reversal |          |  |
|----------------------------|--------------|----------|--|
| WOW Discrete (Category 13) | Not Selected | Selected |  |
| WOW Discrete = +28V        | WOW          | Not WOW  |  |
| WOW Discrete = Open        | Not WOW      | WOW      |  |

Ground seeking WOW discrete active position:

|                            | WOW Reversal |          |  |
|----------------------------|--------------|----------|--|
| WOW Discrete (Category 13) | Not Selected | Selected |  |
| WOW Discrete = GND         | WOW          | Not WOW  |  |
| WOW Discrete = Open        | Not WOW      | WOW      |  |

## 3.3.7.9 GPS Altitude Reference

The GPS Altitude (label 076, Category 3) may be referenced to mean sea level (MSL) or WGS-84. Determine which reference the GPS position uses and set the GPS Altitude Reference accordingly in this Category. If using the internal GPS card select MSL.

# 3.3.8 Category 8 – Radio Altitude Input Select

Category 8 defines the Radio Altitude and Decision Height interface.

## 3.3.8.1 Instructions

- Using Appendix E Tables E 3, under Step/category 8 select Radio Altitude Type. Using table E 3.1.8 and E 3.1.8-x select ID number for your Radio Altimeter and record that number on Table E 3 under Ident No. for step 8. This number will be used during programming of the configuration module.
- 2. Appendix E Tables E 3.1.8-x, where x is the Radio Altimeter Type number, define the electrical interfaces required to support each Radio Altimeter. Using Table E 3.1.8-x determine the wiring interconnects and record it on Appendix A Fig A1-1.
- 3. The Decision Height discrete (J1-33, Category 8) indicates to the MK XXII EGPWC whether the aircraft is above or below the selected Decision Height. This discrete is typically connected to the Decision Height output on the Radio Altimeter indicator. If the 'Minimums-Minimums' callout is not wanted the Decision Height discrete should be left open. Using Table E 3.1.8-x determine the wiring interconnects for Decision Height and record it on Appendix A Fig A1-1.

## 3.3.8.2 Example

## 3.3.8.3 Digital Radio Altitude Interface

| EGPWS MK XX<br>ARINC 429<br>Radio Altitude | $\begin{array}{c c} XII & J2 \\ \hline 0 \\ C \\ C \\ B \\ C \\ C \\ C \\ C \\ C \\ C \\ C$ |           | Ra        | dio Altimet<br>A<br>B | er R/T<br>429 |   |
|--------------------------------------------|---------------------------------------------------------------------------------------------|-----------|-----------|-----------------------|---------------|---|
| DH Discrete (                              | J1<br>Gnd) 33                                                                               |           |           | dio Altimet           | er Indicato   | r |
| Vendor N                                   | lodel                                                                                       |           | Indicator |                       | R/T           |   |
| R/T                                        | Indicator                                                                                   | SCALE     | DH        | А                     | В             |   |
| Collins RAC-870                            | ALI-55                                                                                      | ARINC 429 | P1-V      | P1-2                  | P1-3          |   |
| Honeywell ALA-52A                          |                                                                                             | ARINC 429 |           | MP-B2                 | MP-B3         |   |
| Honeywell KRA 405B                         | KNI-415/416                                                                                 | ARINC 429 | М         | В                     | С             |   |

## 3.3.8.4 Analog Radio Altitude Interface

| EGPWS MK XX                     | II J1                                              |                |              | Radio      | Altimeter F           | R/T             |
|---------------------------------|----------------------------------------------------|----------------|--------------|------------|-----------------------|-----------------|
| Analog Radio Altitud            | $e \begin{cases} (+) & 64 \\ (-) & 45 \end{cases}$ |                |              | +<br>-     | ARINC 552,<br>RT-200/ | ALT 55,<br>/300 |
| Radio Altitude Val              | Valid +28V 29 Valid                                |                |              |            |                       |                 |
| DH Discrete                     | (Gnd) 33 —                                         |                |              | Radic      | o Altimeter           | Indicator       |
| Vendor Moo                      | del                                                |                | Indicator    |            | R/T                   |                 |
| R/T                             | Indicator                                          | SCALE          | DH           | +          | -                     | Valid           |
| Collins ALT 55 (3)              | ALI-55                                             | ALT55          | P1-V         | P1-57      | P1-59                 | P1-49           |
| Collins ALT 50                  |                                                    | -20 to 2100 ft |              | P1-57      | P1-59                 | P1-49           |
| Honeywell HG7502                | JG1072()                                           | ARINC 552      | P1- <u>e</u> | P4-47      | P4-46                 | P4-27           |
| Honeywell RT-300 <sup>(1)</sup> | RA-315                                             | ARINC 552      | P1-F         | P1-X       | P1-N                  | P1-Y            |
| Honeywell RT-200 <sup>(2)</sup> | RA-215                                             | 4mV/ft         | P1-F         | P1-N       | P1-W                  | P1-Y            |
| Honeywell KRA-405               | KNI-415/416                                        | ALT55          | М            | P1-B       | P1- <u>g</u>          | S               |
| Honeywell KRA 405B              | KNI-415/416                                        | ALT55          | М            | Е          | Х                     | j               |
| KRA 405B <sup>(2)</sup>         |                                                    | -4mV/ft        |              | G          | Z                     | i               |
| 066-01153-0101                  |                                                    |                |              |            |                       |                 |
| KRA 405B                        |                                                    | ARINC 552A     |              | Z          | G                     | j               |
| 066-01153-0202                  |                                                    |                |              |            |                       |                 |
| Honeywell ALA-51A               | INA-51()                                           | ARINC 552      | P2- <u>e</u> | P1B-<br>47 | P1B-46                | P1B-27          |
| Collins 860F-1                  | 339H-1/-2                                          | ARINC 552      | P1- <u>e</u> | P1B-<br>47 | P1B-46                | P1B-27          |

- NOTE 1: The following RT-300 part numbers meet ARINC 552 for the Auxiliary Output: 7001840 -902, -906, -912, -916, -917, -918, -922, -926, -928, -932, -936, -937, and -938. Some RT-200's are also compatible, consult your Honeywell representative.
- NOTE 2: This is the precision output from the R/T. Note the + and signals are swapped to convert the -4mV to +4mV.
- NOTE 3: The ALT-55 provides compromised EGPWS performance due to the average altitude tracking algorithm employed.

# 3.3.9 Category 9 – Navigation Inputs Select

Category 9 selects the Glideslope and Localizer Deviation interfaces and Glideslope Validity and ILS Tuned discretes.

*Appendix E Table E 3.1.9* defines the Category 9 Navigation Inputs Select options (called Navigation Inputs Select Types) and identifies the first MK XXII EGPWS version in which the option was available (see the Effectivity entry).

## 3.3.9.1 Instructions

- 1. Using *Appendix E Tables E 3, E 3.1.9 and E 3.1.9-x* as described above, select the Navigation Input Select Type that matches the aircraft configuration, feature preferences, and version (part number) being installed.
- 2. Record the ID number for the Navigation Inputs Select Type from *Appendix E Table E 3* under the Ident No. heading for Step (Category) 9. This number will be used during programming of the configuration module.
- 3. Using the Navigation Inputs Select number from *Appendix E Table E 3.1.9* as "x", go to *Appendix E Table E 3.1.9-x.* .The electrical interfaces (pin-outs) for the Navigation Inputs Select Type are shown in *Appendix E Table E 3.1.9-x* and are used to determine the wiring interconnects and record it on Appendix A Fig A1-1.

Navigation Inputs Select (Glideslope & Localizer Inputs)

Glideslope Deviation is basic (required) and is available in analog and digital formats. Localizer Deviation is an enhancement (not required) and is available in digital format only.

Glideslope Validity

Glideslope Validity (+28V Super Flag) is required for Navigation Inputs Select 0 at pin J1-11.

Glideslope Validity (Low Level) is required for Navigation Inputs Select 1 at pins J1-30 (+) and J1-10 (-).

Digital 429 Glideslope interfaces (Navigation Inputs 2 & 3) do not require Glideslope Validity input.

ILS Tuned Discrete Input #1 (+28V) and #2 (GND)

The ILS Tuned Discrete indicates that an Instrument Landing System frequency has been selected on the Captain's (or selected) ILS. The ILS Tuned Discretes #1 (+28V) and #2 (GND) are optional to each other. These discretes are used with the analog Glideslope inputs. When an ILS is tuned, the MK XXII EGPWS checks the Glideslope Validity discretes and monitors the Glideslope inputs.

## 3.3.9.2 Example

## 3.3.9.3 Analog Glideslope Interface (cat. 9 ID 0,1,5)

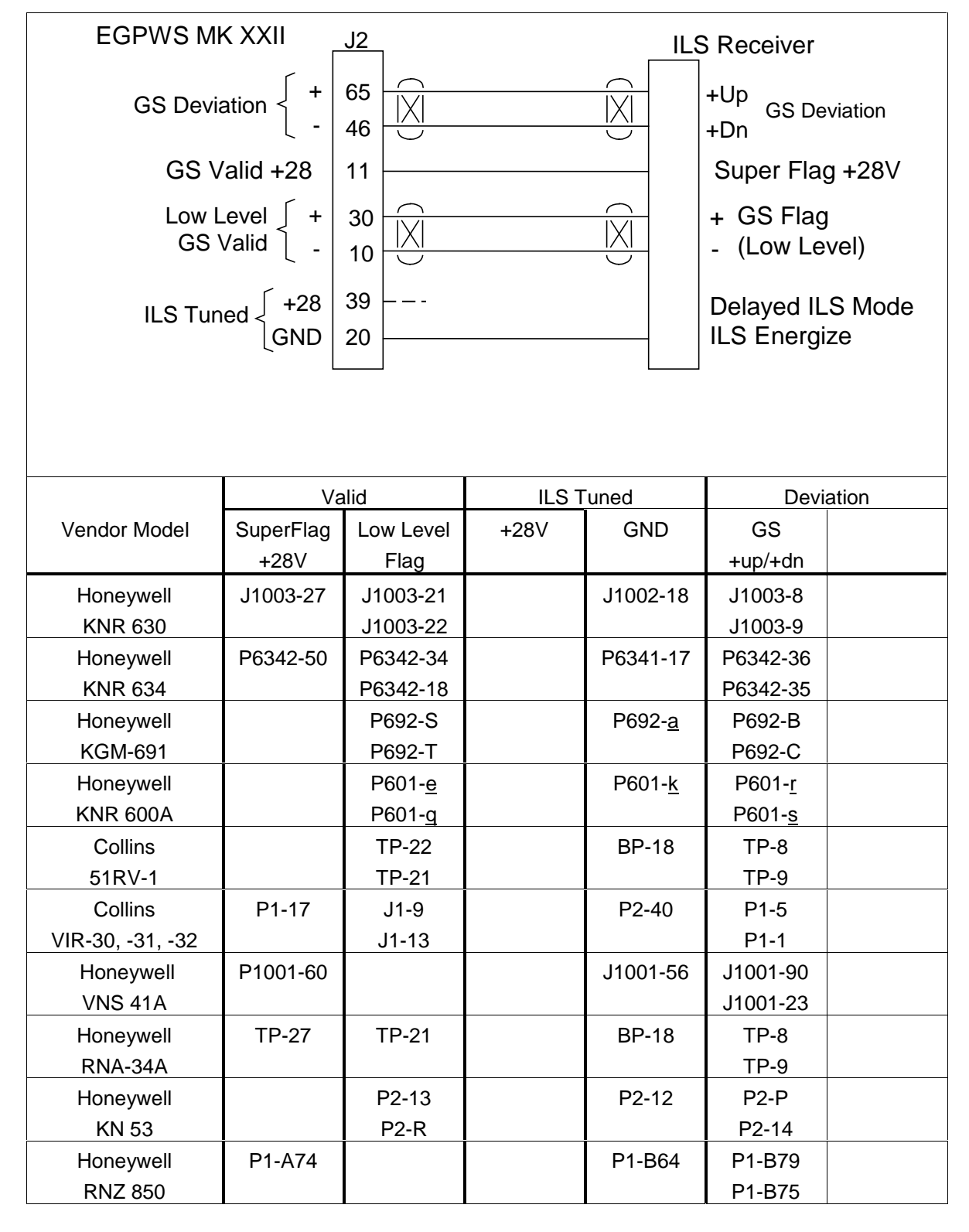

REV: C SHEET 87

# 3.3.9.4 Digital Glideslope/Localizer Interface

| EGPWS MK VI / MK VIII J2<br>ARINC 429 ILS $\begin{cases} A \\ B \\ 5 \end{cases}$ |  |                 |                | ILS Bus<br>A <sub>ARIN</sub><br>B Low S | C 429<br>Speed |
|-----------------------------------------------------------------------------------|--|-----------------|----------------|-----------------------------------------|----------------|
| Vendor Model                                                                      |  | ARINC 429 Bus 1 |                | ARINC 429 Bus 2                         |                |
|                                                                                   |  | А               | В              | А                                       | В              |
| Honeywell KNR 634A                                                                |  | P6342-41        | P6342-42       | P6342-44                                | P6342-45       |
| Honeywell VNS 41A                                                                 |  | P1001-62        | P1001-103      |                                         |                |
| Honeywell RNA-34A                                                                 |  | P1024-24        | P1024-28       | P1024-21                                | P1024-25       |
| Honeywell KN 40A(B)                                                               |  | P401 (403) –41  | P401 (403) –42 | P401 (403)-44                           | P401 (403)-45  |
| Collins VIR-432                                                                   |  | P1-35           | P1-36          | P1-22                                   | P1-23          |

# 3.3.9.5 Dual Glideslope Receiver

An example of dual Glideslope receivers are shown on Fig A1-1 Appendix A

# 3.3.10 Category 10 – Attitude Input Select

Category 10 defines the Roll and Pitch Attitude interface.

## 3.3.10.1 Attitude Signals

Roll Angle is used for Bank Angle callout, Pseudo Altitude Algorithm and Terrain Awareness display.

Pitch Angle is used for the Tail Strike alert.

**NOTE:** For MD900 series aircraft where no Tail Strike alert is applicable, Pitch is not required, so a roll only configuration may be selected.

Appendix E Table E 3.1.10 defines the Attitude Input Select type and identifies the first MK XXII EGPWS version in which the option was available (see the Effectivity entry).

## 3.3.10.2 Instructions

- 1. Using *Appendix E Tables E 3 and Table E 3.1.10*, select the Attitude Input Select type that matches the aircraft configuration, feature preferences, and version (part number) being installed.
- Record the ID number for the Attitude Input Select from Appendix E Table E 3.1.10 under the Ident No. heading for Step (Category) 10 on Table E 3. This number will be used for programming the configuration module
- Using the Attitude Input Select ID number from *Appendix E Table E 3.1.10* as "x", go to *Appendix E Table E 3.1.10-x.* The electrical interfaces (pin-outs) for the Attitude Input Select Type are used to determine the wiring interconnects and record it on Appendix A Fig A1-3.

## 3.3.10.3 Example

## 3.3.10.4 Analog Roll Angle (Synchro)

| EGPWS              | MK XXII    | J1                                                   |             |          |          | Vertical (           | Gyro     |
|--------------------|------------|------------------------------------------------------|-------------|----------|----------|----------------------|----------|
| Rol                | Il Synchro | $\begin{cases} X & 1 \\ Y & 21 \\ Z & 2 \end{cases}$ |             |          |          | X<br>Y Roll Ang<br>Z | gle      |
| Pitcl              | h Synchro  | $\begin{cases} X & 5 \\ Y & 7 \\ Z & 6 \end{cases}$  |             |          |          | X<br>Y Pitch Ar<br>Z | ngle     |
| Vendor Model       | Attitude   |                                                      | Pitch Synch | o        |          | Roll Synchr          | 0        |
| V/G                | Valid +28  | Х                                                    | Y           | Z        | Х        | Y                    | Z        |
| Aeronetics RVG 801 | P1-U       | P1-A                                                 | P1-B        | P1-C     | P1-D     | P1-E                 | P1-F     |
| Collins AHC-85()   | P1-13      | P2-50                                                | P2-51       | P2-52    | P2-42    | P2-43                | P2-44    |
| Collins 332D-11    | Ν          | А                                                    | В           | С        | D        | Е                    | F        |
| Honeywell HG1075   |            | J1B-C9                                               | J1B-C10     | J1B-C11  | J1B-D9   | J1B-D10              | J1B-D11  |
| Jet VG-208         | P1-U       | P1-A                                                 | P1-B        | P1-C     | P1-D     | P1-E                 | P1-F     |
| King KVG-350       | HH         | <u>X</u>                                             | <u>Y</u>    | <u>Z</u> | <u>P</u> | <u>Q</u>             | <u>R</u> |
| Litef LTR-81       | MP-A11     | MP-B1                                                | MP-B2       | MP-B3    | MP-B4    | MP-B5                | MP-B6    |
| Litef LCR-92& 93   | Note 2     | J3-11                                                | J3-40       | J3-26    | J3-16    | J3-39                | J3-25    |
| Sperry VG-14A      | Note 3     | <u>X</u>                                             | <u>Y</u>    | <u>Z</u> | <u>P</u> | <u>Q</u>             | <u>R</u> |
| Sperry VG-311      | P1-45      | P1-5                                                 | P1-4        | P1-6     | P1-7     | P1-8                 | P1-9     |

Note 1: The connector pin numbers given in the table above are to the best knowledge of Honeywell EGPWS engineering. Please contact the manufacturer's customer service to confirm your installation.

Note 2: See LCR installation manual.

Note 3: See airframe drawing.

# 3.3.10.5 Digital ARINC 429 High Speed

Attitude Input ID 128 (Litef LCR 92S or equivalent) is a high speed, digital ARINC 429 signal having roll pitch angle, and roll pitch rate labels 325, 324, 327, and 326.

| EGPWS MK<br>AHR | $\begin{array}{ccc} XXII & J2 \\ S 429 & \left\{ \begin{array}{c} A \\ B \end{array} \right. \\ HS & \left\{ \begin{array}{c} B \\ \end{array} \right. \\ B \end{array} \right. \\ \left\{ \begin{array}{c} \end{array} \right. \\ 6 \end{array} \right]$ |  |       | AHRS<br>Roll Pitch<br>Angle |    |
|-----------------|----------------------------------------------------------------------------------------------------|--|-------|-----------------------------|----|
| Vendor Mo       | odel                                                                                                    |  | 42    | 9 High Spee                 | ed |
| AHRS            |                                                                                                    |  | А     | В                           |    |
| Litef LCR 92S   |                                                                                                    |  | P2-23 | P2-6                        |    |
|                 |                                                                                                    |  |       |                             |    |
|                 |                                                                                                    |  |       |                             |    |

# 3.3.11 Category 11 – Heading Input Select

Category 11 defines the Magnetic Heading interface.

*Appendix E Table E 3.1.11* defines the Heading Input Select types and identifies the first MK XXII EGPWS version in which the option was available (see the Effectivity entry).

## 3.3.11.1 Instructions

- 1. Using *Appendix E Tables E 3, E 3.1.11 and E 3.1.11-x*, select Heading Input type that matches the aircraft configuration, feature preferences, and version (part number) being installed.
- 2. Record the ID number for the Heading Input Select from *Appendix E Table E 3.1.11* under the Ident No. heading for Step (Category) 11 on Table E 3. This number will be used for programming the configuration module.
- 3. Using the Heading Input Select number from *Appendix E Table E 3.1.11* as "x", go to *Appendix E Table E 3.1.11-x.* The electrical interfaces (pin-outs) for the Heading Input Select Type are shown in *Appendix E Table E 3.1.11-x* are used to determine the wiring interconnects and record it on Appendix A Fig A1-3.

## 3.3.11.2 Magnetic Heading

Magnetic Heading is used for Terrain Awareness alert and display and for Envelope Modulation.

## 3.3.11.3 Example

# 3.3.11.3.1 Analog Heading (Synchro) (CAT. 11 ID 0)

| EGPWS MK<br>Heading Syn<br>26 VAC Refe | $\begin{array}{c c} XXII & J\\ nchro \begin{cases} X & 2\\ Y & 2\\ Z & 3\\ rence \begin{cases} H & 4\\ C & 2 \end{cases} \end{array}$ | $ \begin{array}{c ccccccccccccccccccccccccccccccccccc$ |              |         | ctional Gy<br>X<br>Y Headin<br>Z<br>H<br>H Headin | ∕ro<br>g<br>g Ref |
|----------------------------------------|----------------------------------------------------------------------------------------------------|--------------------------------------------------------|--------------|---------|---------------------------------------------------|-------------------|
| Vendor Mod                             | el                                                                                                    | <br>Heading R                                          | eference     | He      | ading Sync                                        | :hro              |
| V/G                                    |                                                                                                    | Н                                                      | С            | Х       | Y                                                 | Z                 |
| Aeronetics Model 9100                  | P1-28                                                                                                    | P1-6                                                   | P1-7         | P1-8    | P1-9                                              | P1-10             |
| Collins AHC-85()                       |                                                                                                    | P2-57                                                  | P2-57        | P2-34   | P2-35                                             | P2-36             |
| Collins DGS-65                         | P1-50                                                                                                    | P1-6                                                   | P1-3         | P1-25   | P1-40                                             | P1-24             |
| Honeywell HG 1075                      | J1B-G2                                                                                                    | J1B-F13                                                | J1B-G13      | J1B-E10 | J1B-E11                                           | J1B-E12           |
| Honeywell KSG 105                      | P1-V                                                                                                    | P1-P                                                   | P1- <u>d</u> | P1-Z    | P1-W                                              | P1-T              |
| Jet DN-104                             | P2-31                                                                                                    | P2-9                                                   | P2-10        | P2-1    | P2-2                                              | P2-3              |
| Litef LTR-81                           | MP-E15                                                                                                    | MP-B12                                                 | MP-B13       | MP-B9   | MP-B10                                            | MP-B11            |
| Litef LCR 92/LCR-93                    | Note 2                                                                                                    | J3-05                                                  | J3-20        | J3-13   | J3-42                                             | J3-28             |
| Sperry C-14A                           | P1- <u>e</u>                                                                                                    | P1-H                                                   | P1-J         | P1-L    | P1-M                                              | P1-K              |
| Sperry C-14D                           | P1-DD                                                                                                    | P1-X                                                   | P1-Y         | P1-AA   | P1-BB                                             | P1-Z              |
| Sperry DG-234                          | P2-F                                                                                                    |                                                        |              | P1-L    | P1-K                                              | P1-J              |

Note 1: The connector pin numbers given in the table above are to the best knowledge of Honeywell EGPWS engineering. Please contact the manufacturer's customer service to confirm your installation.

Note 2: See LCR installation manual.

Note 3: See airframe drawing.

# 3.3.11.3.2 Digital ARINC 429 High Speed

Heading Input ID (Litef LCR 92S or equivalent) is a high speed, digital ARINC 429 signal having roll angle, pitch angle, roll rate, pitch rate, and heading labels 320, 325, 324, 327, and 326.

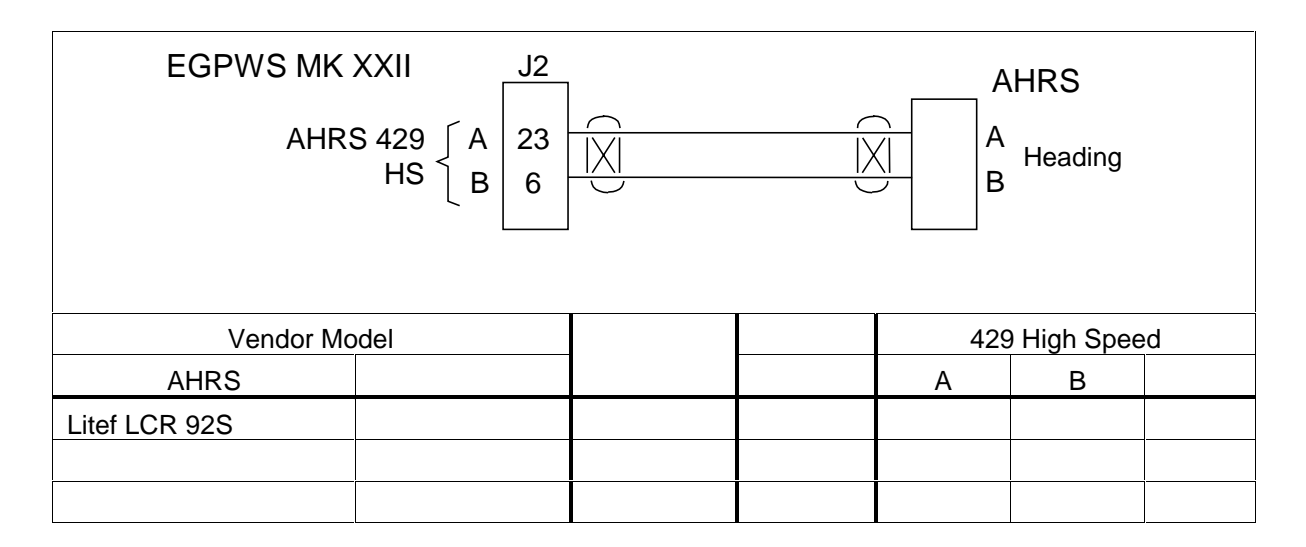

# 3.3.12 Category 12 – Windshear Input Select

Category 12 defines the Windshear interface.

## Windshear is not applicable to MK XXII.

# 3.3.12.1 Instruction

Select ID 0 for all helicopter configurations.

# 3.3.13 Category 13 – Input / Output Discrete Type Select

Category 13 defines the input and output discretes not defined as part of any of the other Categories.

Appendix E Table E 3.1.13 defines the Input/Output discretes options and identifies the first MK XXII EGPWS version in which the option was available (see the Effectivity entry).

## 3.3.13.1 Instruction

1. Using *Appendix E Tables E 3, E 3.1.13, and E 3.1.13-x*, select the Input/Output Discrete Type number that matches the aircraft configuration, feature preferences and version (part number) being installed.

**Note:** Helicopter I/O Discrete options are Types 128 or 129. The difference is the Output Lamp format described below in section 3.3.13.3.1.

- Record the ID number for the Input/Output Discrete Select number from Appendix E Table 5.3.13 under the Ident No. heading for Step (Category) 13 in Appendix E Table E 3. This number will be used for programming the configuration module.
- 3. Using the Input/Output Discrete Type number from *Appendix E Table E 3.1.13* as "x", the *ICD Table E 3.1.13-x.* is used to determine the wiring interconnects, record it on Appendix A Fig A1-1, A1-2, and A1-3.

**Note:** When there are two discrete pin choices for the same pin function in *Appendix E Table E 3.1.13-x*, use only the one that matches the aircraft wiring (use only the +28V and 0V or the Ground and Open definitions).

## 3.3.13.2 Input/Output Discretes

Additional information for the discretes is provided below.

## 3.3.13.3 Audio Inhibit Discrete

The Audio Inhibit discrete is an optional input to maintain audio and visual prioritization. When activated, this discrete inhibits all audio (Ground Proximity and Terrain Awareness). Activation of the Audio Inhibit input for more than 60 seconds will result in the "All Modes Inhibit" fault.

The Audio Inhibit discrete input can be connected to any or all of the following (as applicable to the aircraft configuration):

- a separately labeled guarded cockpit switch

For some existing GPWS installations, this discrete may have been tied to the analog Radio Altimeter Receiver-Transmitter Self-Test output. This connection is no longer required but may be left intact for this installation.

| Discrete          | Position / Status      | Connector Pin |
|-------------------|------------------------|---------------|
| Audio Inhibit +28 | Inhibit = +28V         | J1-36         |
|                   | Not Inhibit = Gnd/Open |               |

Honeywell does not recommend the use of this input for Helicopters.

## 3.3.13.4 Landing Gear Discrete

Landing Gear discrete is supplied by the Gear (or Gear handle) switch. The active position (+28V or GND) indicates "Gear Down" and should be connected to a contact that will indicate Gear Down when the Gear are lowered.

| Discrete         | Position / Status     | Connector Pin |
|------------------|-----------------------|---------------|
| Landing Gear +28 | Down = +28V           | J1-35         |
|                  | Not Down = Gnd/Open   |               |
| Landing Gear Gnd | Down = Gnd            | J1-16         |
|                  | Not Down = +28V /Open |               |

For fixed gear or skid equipped aircraft this input is not required.

## 3.3.13.5 Weight ON Wheels (WOW) Discrete

The Weight on Wheels (WOW) discrete is supplied by the WOW system in the aircraft. Connection can be made to the actual OLEO switch or relay logic later in the aircraft wiring.

For aircraft without WOW indication such as those with fixed gear or skids, this input discrete is not required.

| Discrete | Position / Status   | Connector Pin |
|----------|---------------------|---------------|
| WOW +28  | On Ground = +28V    | J1-37         |
|          | In Air = Gnd/Open   |               |
| WOW Gnd  | On Ground = Gnd     | J1-18         |
|          | In Air = +28V /Open |               |

**NOTE:** The logic sense of the WOW discrete can be reversed by selecting the WOW eversal option in Category 7, see section 3.3.7.

## 3.3.13.6 Glideslope Cancel Discrete

The Glideslope Cancel discrete provides the crew with the capability to manually cancel Mode 5 for an approach. This is automatically reset when the aircraft descends below 30 feet or ascends above 2000 feet or by selecting a non-ILS frequency.

This discrete is typically supplied by a momentary action cockpit Glideslope mode manual inhibit switch, typically part of the Glideslope Lamp assembly (Below GS).

| Discrete          | Position / Status | Connector Pin |
|-------------------|-------------------|---------------|
| Glideslope Cancel | Cancel = Gnd      | J1-15         |
|                   | Normal = Open     |               |

## 3.3.13.7 Mode 6 Low Volume Discrete

The Mode 6 Low Volume discrete permanently or temporarily modifies the volume of the Mode 6 altitude and bank angle callouts. This discrete operates independent of the Category 14 options.

The Mode 6 Low Volume discrete is used to reduce the Mode 6 volume by 6dB from the volume level select in Category 14.

This discrete is typically connected to ground to lower the volume an additional 6dB. In some installations, it is connected to the windshield wiper control to decrease the Mode 6 Volume level under normal conditions and automatically increase Mode 6 volume 6dB when the cabin noise increases due to the windshield wipers being on.

| Discrete          | Position / Status     | Connector Pin |
|-------------------|-----------------------|---------------|
| Mode 6 Low Volume | Low Volume = Gnd      | J1-13         |
|                   | Not Low Volume = Open |               |

# 3.3.13.8 Autopilot Engaged Discrete

For helicopters this discrete is currently not used.

| Discrete          | Position / Status  | Connector Pin |
|-------------------|--------------------|---------------|
| Autopilot Engaged | Engaged = +28V     | J1-8          |
|                   | Not Engaged = Open |               |

## 3.3.13.9 Terrain Awareness Inhibit

The Terrain Awareness inhibit discrete, inhibits the Terrain Awareness modes in the MK XXII EGPWS.

This discrete is typically connected to an "alternate action switch" in the cockpit. The recommended label for this switch is "Terrain Override" although labeling for this switch should be consistent with existing cockpit nomenclature.

"Terrain Inhibited" will be annunciated during cockpit Self-Test if these functions are inhibited.

| Discrete   | Position / Status  | Connector Pin |
|------------|--------------------|---------------|
| TA Inhibit | Inhibit = Gnd      | J1-12         |
|            | Not Inhibit = Open |               |

## 3.3.13.10 Self Test Discrete

The cockpit Self Test discrete is provided to manually initiate test of the EGPWC, EGPWS aircraft interface, and to annunciate system configuration and status information. This discrete is typically supplied by a momentary action cockpit 'push to test' switch, typically part of the GPWS WARN Lamp assembly.

This discrete must be momentarily connected to ground to activate the Self Test. Activation of this discrete continuously for more than 60 seconds will result in the 'Self Test Invalid' fault which will cause a GPWS INOP indication.

| Discrete  | Position / Status | Connector Pin |
|-----------|-------------------|---------------|
| Self Test | Self Test = Gnd   | J1-34         |
|           | Normal = Open     |               |

## 3.3.13.11 Glideslope Inhibit Discrete

The Glideslope Inhibit Discrete, also known as the Backcourse Inhibit, provides an inhibit to the Glideslope alert when on a backcourse approach.

The Glideslope Inhibit is usually connected to the Flight Director or FMS backcourse discrete output.

| Discrete               | Position / Status        | Connector Pin |
|------------------------|--------------------------|---------------|
| Glideslope Inhibit +28 | Inhibit = +28V           | J1-38         |
|                        | Not Inhibit = Gnd/Open   |               |
| Glideslope Inhibit Gnd | Inhibit = Gnd            | J1-19         |
|                        | Not Inhibit = +28V /Open |               |

## 3.3.13.12 Timed Audio Inhibit Discrete

The Timed Audio Inhibit will cause the inhibiting of all audio messages for a period of 5 minutes or until reset. The discrete input is connected to a momentary lighted switch. When pressed the condition is latched in memory and will be reset after 5 minutes have elapsed or pressing the switch again or when landing. The switch lighting, indicating the Audio is Inhibited is driven by a discrete output described below.

| Discrete            | Position / Status      | Connector Pin |
|---------------------|------------------------|---------------|
| Timed Audio Inhibit | Momentary Toggle = Gnd | J1-17         |
|                     | Normal = Open          |               |

**NOTE:** Either the Timed Audio Inhibit or the Terrain Inhibit should be used depending on the aircraft operations. See discussion is section 1.

## 3.3.13.13 Low Altitude Mode Select Discrete

The Low Altitude Mode select is a required input and is used for cruise operation below 500 feet AGL and for operation in high density metropolitan environments such as tall buildings. When selected, the Low Altitude Mode inhibits Excessive Terrain Closure (Mode 2) warnings, retards the Terrain Clearance warnings (Mode 4), and reduces the Terrain look ahead distances and width. When selected, Low Altitude Mode may be de-selected by pressing the switch again.

The Low Altitude select switch is a lighted momentary switch where the selected condition lighting is driven by an output discrete described below.

## 3.3.13.14 Output Discretes

The discrete outputs are defined in *Appendix E Section 7.4*. The MK XXII EGPWS supports two kinds of Ground/Open discrete outputs used to indicate various conditions. Monitor outputs are used to indicate failure conditions for the EGPW system. Monitor outputs default to an active state when there is a failure or if power is removed from the EGPWS (no connection if the EGPWC is removed from the rack). The Discrete Out Lamp driver outputs are used to indicate alert modes (GPWS WARN, BELOW GS, etc.) or mode control status (Terrain Display Select, etc.) of the EGPWS.

Short-term current limit protection is provided on all drivers for output shorting conditions. Ground going output discretes may be connected together to produce a 'wired OR' function for the active low state of the outputs. If output discretes are 'wire OR'd' then diodes must be installed for isolation.

## 3.3.13.15 Lamp Format

The Lamp Format Type (configuration) is a function of the discrete output pin functions and defines the operation of the red and amber GPWS cockpit lamps.

CAGE CODE: 97896 SCALE: NONE SIZE: A DWG NO: 060-4314-225

For Lamp Format Type 1, the amber "Below G/S" lamp is driven by the GPWS Alert (Glideslope only) discrete and the red "GPWS" lamp is driven by the remaining alerts and warnings.

For Lamp Format Type 2, the red "EGPWS" lamp is driven by the GPWS Warning (Pull Up, Warning Terrain, and Warning Obstacle only) discrete and the amber "EGPWS" lamp is driven by the remaining alerts and warnings.

# 3.3.13.16 GPWS INOP Discrete

The GPWS INOP discrete (J1-72) indicates GPWS modes are inoperative. This feature activates a 'GPWS INOP" lamp located in the cockpit within sight of the pilots.

# 3.3.13.17 TAD INOP Discrete

The TAD INOP discrete (J1-55) indicates, Terrain Awareness (TA), and Terrain Display are 'Not Available'. This feature activates a 'TERRAIN INOP" lamp located in the cockpit within sight of the pilots.

# 3.3.13.18 GPWS Warning Discrete

## (Lamp Format Type 1 definition)

GPWS Warning discrete (J1-78) will activate during any Mode 1 through Mode 4 alert or warning, Terrain Awareness caution/warning, and Obstacle Awareness caution/warning. This feature activates a 'GPWS" lamp located in the cockpit within sight of each pilot. Note that Mode 6 does not activate any lamp outputs, only voices.

# 3.3.13.19 GPWS Alert Discrete

## (Lamp Format Type 1 definition)

GPWS Alert discrete (J1-77) will activate during Mode 5 Glideslope cautions only. This feature activates a 'BELOW GS' red lamp located in the cockpit within sight of each pilot.

## 3.3.13.20 Glideslope Cancel Discrete

-Optional- Glideslope Cancel discrete (J1-76) will activate when the Glideslope Cancel discrete (momentary) has been pressed any time below 2000 feet Radio Altitude if the ILS is tuned. This feature activates a 'G/S CAN" amber lamp located in the cockpit within sight of the pilots.

# 3.3.13.21 TCAS Inhibit Discrete

-Optional- TCAS Inhibit discrete (J1-69) will activate during any EGPWS voice annunciation. This output is used to inhibit TCAS from talking during EGPWS annunciation. This feature does not have a lamp associated with it.

# 3.3.13.22 Terrain Display Select #1 & #2 Discrete

Terrain Display Select #1 & #2 discrete (J1-54 & J1-49) will activate after the related pilot has initiated manual selection of the Terrain Display Select (momentary) discrete #1 or #2 (J1-32 & J1-31, Category 6). This feature activates a 'TERR" white lamp located in the cockpit within sight of each pilot. The lamp serves to remind the flight crew that this function is active. The select switches (J1-32 & J1-31) and the indicator lamps (J1-54 & J1-49) are commonly combined in switch-lamp assemblies mounted near the displays being selected.

# 3.3.13.23 Timed Audio Inhibit Discrete

The Timed Audio Inhibit discrete (J1-52) will activate after a Timed Audio Inhibit switch (momentary) is pressed in the cockpit. The discrete will stay active until the Timed Audio Inhibit latch resets after 5 minutes or the switch is pressed again or the aircraft lands. The discrete is used to light the ON status portion of the Timed Audio Inhibit lighted switch assembly.

# 3.3.13.24 Low Altitude Mode Discrete

The Low Altitude Mode discrete (J1-73) will activate after a Low Alt switch (momentary) is pressed in the cockpit. The discrete is used to light the ON status portion of the Low Altitude lighted switch assembly. The discrete will stay active as long as the Low Altitude Mode is selected. The Low Altitude Mode may be de-selected by pressing the Low Alt switch again.

|   | FUNCTION                                                                                                    | SWITCH<br>TYPE | ND .   | ANNLINCIATOR DESCRIPTION<br>(LAMP FORMAT TYPE 2)                                                                                                    | CIRCUIT INTERCONNECT DIAGRAM<br>MKXXII COMPUTER ANNUNCIATOR                                                                                                    |  |  |
|---|----------------------------------------------------------------------------------------------------|----------------|--------|----------------------------------------------------------------------------------------------------|----------------------------------------------------------------------------------------------------|--|--|
|   | EGPWS – WARNING ALERT<br>PRESS TO SELF TEST                                                                                               | МОМ.           | 1      | DFF     Legerd     B.K.       DFF     Legerd     B.K.                                                                                                    | NextI EPPS P1                                                                                                    |  |  |
|   | EGPWS - CALITION ALERT<br>PRESS TO CANCEL G/S                                                                                             | М⊡М.           | Э<br>4 | DFF     Legend     BLK       DFF     Legend     VIS       DFF     Legend     VIS       DAV     Begnd     BLK       DFF     Legend     VIS       DFF     Legend     VIS       DFF     Legend     VIS       DFF     Legend     VIS       DFF     Legend     VIS       DFF     Legend     BLK       DFF     Legend     BLK       DFF     Legend     BLK       DFF     Legend     BLK       DFF     Legend     BLK                                                                                                    | NOXIL EEPIS PI<br>PAGE CUITERN<br>(GBC BURN)<br>(GBC BURN) |  |  |
|   | EGPWS - CAUTION ALERT<br>PRESS TO CANCEL G/S<br>G/S CANCELLED                                                                             | M⊡M .          | 5      | DFF     Legend     BLK       DV     Brond     BLK       CAVE     Brond     BLK       CAVE     Brond     BLK       CAVE     Brond     BLK       CAVE     Brond     BLK       CAVE     Brond     BLK       CAVE     Brond     BLK       CAVE     Brond     BLK       CAVE     Brond     BLK       CAVE     Brond     BLK       CAVE     Brond     BLK       CAVE     Brond     BLK       DFF     Legend     BLK       CAVE     Brond     BLK       DFF     Legend     BLK       CAVE     Brond     BLK       DFF     Legend     BLK       DFF     Legend     BLK       DFF     Legend     BLK       DFF     Legend     BLK       DFF     Legend     BLK       DFF     Legend     BLK       DFF     Legend     BLK       DFF     Legend     BLK       DFF     Legend     BLK       DFF     Legend     BLK       DFF     Legend     BLK       DFF     Legend     BLK       DFF     Legend |                                                                                                    |  |  |
|   | LOW ALTITUDE MODE<br>PRESS TO ENGAGE                                                                                                    | М⊡М.           | 7      | DFF     -     Legend     VI3 Niff       DAY     Bkgnd     BLK       DFF     Legend     BLK       DFF     Bkgnd     BLK                                                                                                    |                                                                                                    |  |  |
|   | TERRAIN INHIBIT<br>PRESS TO INHIBIT                                                                                                    | ALT.           | 8      | BFF -     Legend     VIS NIT       DV     Bkgnd     B.K.       DFF     Legend     BK,       DFF     Legend     B.K.       DFF     Begnd     B.K.                                                                                                    |                                                                                                    |  |  |
|   | AUDIO INHIBIT<br>PRESS TO INHIBIT                                                                                                    | М⊡М.           | 9      | DFF         -         Legend         VI3 N/I           DV         Begnd         B.K.           DFF         Legend         B.K.           DFF         Legend         B.K.                                                                                                    |                                                                                                    |  |  |
|   | TERRAIN SELECT<br>PRESS TO SELECT                                                                                                    | М⊡М .          | 10     | DFF     -     Legend     VIS NIT       DV     Begnd     B.K.       DFF     Legend     B.K.       DFF     Legend     B.K.       DFF     Begnd     B.K.                                                                                                    | INSULT STATE                                                                                                    |  |  |
|   | GPWS SYSTEM VALIDITY<br>GPWS ∕ TERR                                                                                                    |                | 11     | DFF         Legend         BLK           DFF         Legend         BLK           DFF         Legend         BLK           DFF         Legend         BLK           DFF         Legend         BLK                                                                                                    |                                                                                                    |  |  |
| I | DIMMER EXPLANATION: DIM 1 = VISIBLE WHITE LEGEND PWR (0 VDC DAY/+16 VDC NIGHT)<br>DIM 2 = DEADFACE LEGEND PWR (+28 VDC DAY/+16 VDC NIGHT) |                |        |                                                                                                    |                                                                                                    |  |  |

## MkXXII EGPWS - COCKPIT LIGHTS

Table 0-1 MKXXII EGPWS – Example Cockpit Lights

# 3.3.14 Category 14 – Audio Output Level

Category 14 controls the Audio Output level for alert menu callouts (cautions and warnings). Refer to Category 13 for information on the Mode 6 Low Volume discrete.

Appendix E Table E 3.1.14 defines the Audio Output Level options and identifies the first MK VI/VIII EGPWS version in which the option was available (see the Effectivity entry).

## 3.3.14.1 Instructions

- 1. Using *Appendix E Tables E 3 and E 3.1.14* as described above, select the Audio Output Level ID number that matches the feature preferences and version (part number) being installed.
- 2. Record the ID number for the Audio Output Level from *Appendix E Table E 3.1.14* under the Ident No. heading for Step (Category) 14 in *Appendix E Table E 3.*

The Nominal Volume Select is equivalent to MK XXII MAX volume level. The –6dB through –24 dB are successively lower volume from Nominal. The Nominal output is 4 watts rms into an 8-ohm load and 100 milli-watts rms into a 600-ohm load. The audio output level for Mode 6 alerts can be reduced an additional 6 dB by activating the Mode 6 Low Volume discrete of Category 13.

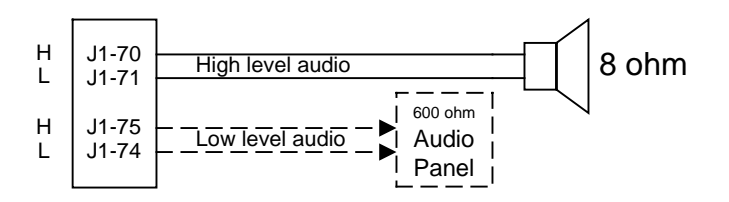

FIGURE 3.16-1 Audio Interface

Note: Because most helicopters use a full muff headset, cockpit speakers are not applicable.

# 3.3.15 Category 15, Autorotation Threshold

Category 15 controls the Autorotation Threshold level used for Autorotation detection. Actual thresholds are determined during first of type flight. The thresholds are found in Table 3.1.15-1-1 below.

Appendix E Table E 3.1.15 defines the Autorotation threshold options.

## 3.3.15.1 Instruction

- 1. Using Table 3.1.15-1-1 below and *Appendix E Tables E 3 and E 3.1.15* as described above, select the Autorotation threshold torque ID number that was determined during flight test.
- Record the ID number for the Autorotation threshold torque Level from Table 3.1.15-1 or Table 3.1.15-1 below under the Ident No. heading for Step (Category) 15 in *Appendix E Table E 3.*

# **AUTOROTATION THRESHOLD**

| Aircraft Type ID | Aircraft Model      | Threshold % | Threshold ID |
|------------------|---------------------|-------------|--------------|
| 128              | S-76 B/C+           | 7.5         | 15           |
| 129              | S-76C/A++           | 7.5         | 15           |
| 130              | S-76A/A+            | 7.5         | 15           |
| 131              | Bell 212            | 6           | 12           |
| 131              | Bell 412            | 6           | 12           |
| 132              | EC-155B             | 7.5         | 15           |
| 133              | MD900               | 7.5         | 15           |
| 133              | MD902               | 7.5         | 15           |
| 134              |                     |             |              |
| 135              |                     |             |              |
| 136              | AS 365N3            | 7.5         | 15           |
| 137              |                     |             |              |
| 138              |                     |             |              |
| 139              |                     |             |              |
| 140              |                     |             |              |
| 141              | Bell 412, DC Torque | 6           | 12           |
| 142              |                     |             |              |
| 143              |                     |             |              |
| 144              |                     |             |              |
| 145              |                     |             |              |
|                  |                     |             |              |

Table 3.1.15-1: Autorotation Thereshold

# **SECTION IV**

# CONFIGURATION MODULE PROGRAMMING AND REGIONAL TERRAIN DATABASE LOADING

# SECTION IV – CONFIGURATION MODULE PROGRAMMING AND REGIONAL TERRAIN DATABASE LOADING

| ECTION IV – CONFIGURATION MODULE PROGRAMMING AND REGIONAL TERRAIN |    |
|-------------------------------------------------------------------|----|
| DATABASE LOADING                                                  | )9 |
| 4.1 INTRODUCTION                                                  | )9 |
| 4.2 HARNESS CHECKOUT AND POWER CHECK                              | )9 |
| 4.3 UNIT INSTALLATION                                             | )9 |
| 4.4 EGPWC INITIALIZATION AND CONFIGURATION                        | )9 |
| 4.4.1 RS-232 Communication with the MK XXII EGPWS10               | )9 |
| 4.4.2 EGPWC Front Panel Test Connector                            | 10 |
| 4.4.3 WinVIEWS                                                    | 10 |
| 4.4.4 WinVIEWS Operation                                          | 11 |
| 4.5 CONFIGURATION MODULE PROGRAMMING                              | 11 |
| 4.5.1 CUW and CMR Commands                                        | 13 |
| 4.5.2 Configuration Module Reprogramming11                        | 14 |
| 4.6 REGIONAL TERRAIN DATABASE LOADING                             | 15 |
| 4.6.1 Effectivity                                                 | 15 |
| 4.6.2 Description                                                 | 15 |
| 4.6.3 Approval                                                    | 15 |
| 4.6.4 Material – Cost and Availability1                           | 16 |
| 4.6.5 Accomplishment Instructions                                 | 17 |
| 4.6.6 Verification of the Terrain Database Version1               | 18 |
# SECTION IV – CONFIGURATION MODULE PROGRAMMING AND REGIONAL TERRAIN DATABASE LOADING

#### 4.1 Introduction

The following procedures outline the steps necessary to accomplish a complete configuration of the MK XXII EGPWS. This section must be accomplished in the order presented to minimize errors in configuring and operating the system(s). If problems are encountered in performing these procedures, the installer may refer to aircraft wiring diagrams for harness troubleshooting or the aircraft maintenance manual to isolate faulty equipment. All discrepancies should be resolved before proceeding. This section will also load the Regional Terrain Database in MK XXII EGPWS that will be operating outside of the North American region.

# 4.2 Harness Checkout and Power Check

Prior to installing any equipment, it is important to verify that all interfaces have been made and that power and ground at each unit connector is correct, using the wiring diagrams for the installation. Any discrepancies in the wiring must be resolved before proceeding.

The wire harness should also be checked for proper clearance near any control cables and other potential areas that may cause binding and/or chafing.

## 4.3 Unit Installation

After the harness check has been completed and any discrepancies have been resolved, the units should be installed into their respective racks, and all connections to the wiring harness should be made (connectors attached). Verify that all of the units are secure in their respective racks, panels, etc., and all harness connections are secure. Refer to aircraft installation drawings for the unit locations and mounting information.

# 4.4 EGPWC Initialization and Configuration

The first time a MK XXII EGPWS is turned on in a new installation, the Configuration Module in the EGPWS harness must be programmed to the specific interface configuration for the aircraft. This programming is done via RS-232 cable connection between the EGPWC and a PC running the Honeywell WinViews software. This interface capability is provided to facilitate diagnostic and configuration functions with the EGPWC during post installation checkout. Refer to Appendix C for instructions related to using the WinViews software.

# 4.4.1 RS-232 Communication with the MK XXII EGPWS

The MK XXII EGPWS computer contains software that allows monitoring of its internal

parameters, for testing purposes, without altering its operation. The monitoring of these parameter values enables the operator to quickly determine if the EGPWC is using the correct signal and scaling. The communication link utilizes the RS-232 communication protocol configured as follows:

19200 Baud, No Parity, 8 Bits, and 1 Stop Bit

# 4.4.2 EGPWC Front Panel Test Connector

The RS-232 interface with the EGPWC is accomplished via a test connector provided on the EGPWC front panel (J3). This provides access for a PC test monitor and portable data loading capabilities. The mating connector for the EGPWC test plug (P3) is a male, 15 pin, double density D-subminiature type (or equivalent).

The connection between the PC serial port connector (with standard DB9) and the EGPWC RS-232 interface is defined as follows:

|                              | RS-232 Receive | RS-232 Transmit | RS-232 Ground |
|------------------------------|----------------|-----------------|---------------|
| EGPWS Front Connector (J3)   | Pin 3          | Pin 4           | Pin 1         |
| Standard (PC)* DB9 Connector | Pin 3          | Pin 2           | Pin 5         |

\*NOTE: Some PC Comm Ports have Pins 2 & 3 reversed from what is described above.

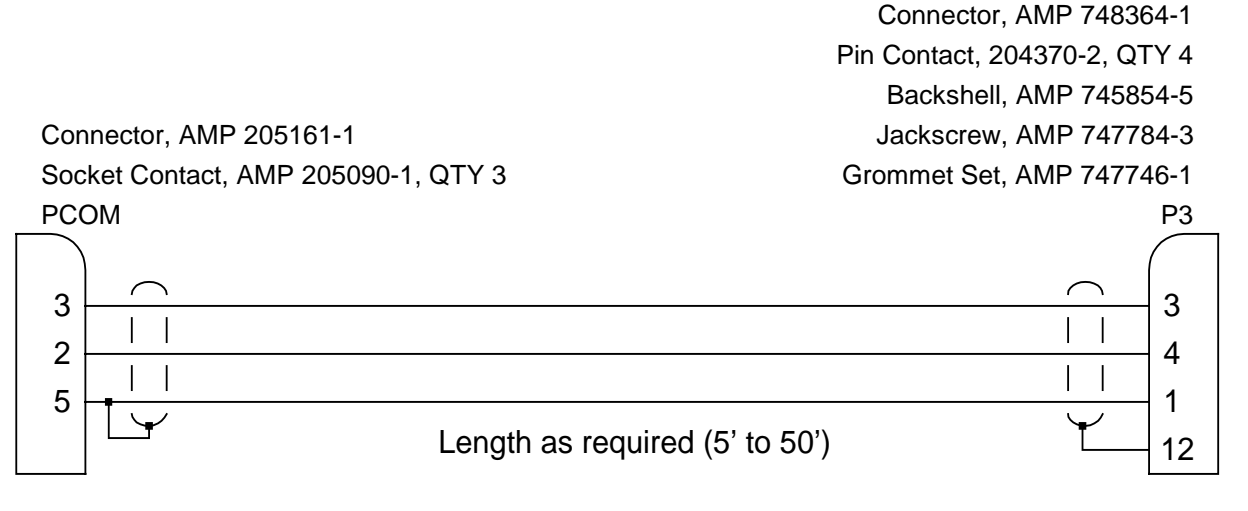

## 4.4.3 WinVIEWS

#### (<u>Win</u>dows <u>V</u>irtual <u>Interface to the Enhanced Warning System</u>)

WinVIEWS is a software tool developed by Honeywell to communicate with the EGPWS. WinVIEWS provides a detailed status of the software configuration and input signals, which enables quick identification of system configuration, and is utilized for programming the system Configuration Module.

To obtain a copy of the WinVIEWS software, contact:

| Honeywell                         | or | Honeywell                            |
|-----------------------------------|----|--------------------------------------|
| Aerospace Electronic Systems      | 01 | Aerospace Electronic Systems         |
| PO Box 97001                      |    | PO Box 97001                         |
| Redmond, WA 98073-9701 USA        |    | Redmond, WA 98073-9701 USA           |
| Attn: Order Administration M/S 33 |    | Attn: EGPWS Applications Engineering |
| Phone: (425) 885-8719             |    | Phone: (425) 885-3711                |
| FAX: (425) 885-8988               |    | FAX: (425) 885-2994                  |
|                                   |    | GPWS Hotline: (800) 813-2099         |

WinVIEWS can be sent via e-mail when an e-mail address is provided or downloaded from the web (<u>www.egpws.com</u>)

#### 4.4.4 WinVIEWS Operation

- 1. Connect the PC to the EGPWC using the RS-232 cable as described in section 4.4.2.
- 2. On the PC, start Windows 3.1, or higher.
- 3. Start the WinVIEWS.EXE program.
- 4. Use **F6** to select the <u>Terminal Mode</u>. Various commands are available in this mode. Type "HELP" or "?" for a list of the commands available.

#### 4.5 Configuration Module Programming

The EGPWC reads the aircraft configuration from the Configuration Module, which is installed in the EGPWC connector. The Configuration Module must have the aircraft specific configuration ID string written to it before the EGPWS is operational. The ID string is defined by 15 separate categories listed in Appendix E Table 5.2, Category ID Selection Procedure.

For programming the Configuration Module, the following procedure is used:

- 1. Verify EGPWC interface to P2 connector (including Configuration Module) and RS-232 interface to PC.
- 2. Power EGPWC and PC and start WinVIEWS.
- 3. With WinVIEWS active in the Terminal Mode, configuration sub-mode commands are available for programming purpose. Type "**CFG**" at the Terminal Mode prompt (>). At this point, the CFG> prompt is displayed and the program and EGPWC are ready for entering the program command and data string. Type "**HELP**" or "?" to display a list of the Terminal Mode commands and their description. "**CUW**" is the preface command for entering the ID string.
- 4. Using the Category ID's as chosen from the Appendix E (refer to completed Table 5.2), create a command string with the following structure:

SCALE: NONE SIZE: A DWG NO: 060-4314-225 REV: C

- CUW<space>0 is the command and version number. CUW writes the category ID's defined by version 0 definition (0 is the only version currently available) to the Configuration Module via the EGPWC without a CRC (checksum) value attached (this is generated by the EGPWC when the data is transmitted).
- **/15** indicates the beginning of the data string (/) with 15 being the number of categories to follow.
- <space><Cat 1 ID#><space><Cat 2 ID #>...<Cat 14 ID#>/ each Cat ID# is the chosen ID for the category from the Appendix E Table 5.2. The ending slash (/) indicates the end of the data string.
  - Note: If 15 ID's do not follow "/15", the error message "Invalid Parameter. Not enough ID's. Configuration update failed, please try again." will be given. The value entered for each category must be an available ID for the associated category or a similar error message will be given. If the number of categories provided is less than 15 (e.g., "/8 # ... #/" with eight ID's defined), then the remaining categories (9 through 15) will be set to 0.

After completing the data string as defined above, pressing ENTER the cursor will flash waiting for an answer "Y" or "N". Pressing the Y (or y) key confirms the data and sends the data to the EGPWC to write to the Configuration Module.

Note: Using Kermit or a similar terminal emulator pressing ENTER results in a question: "*Confirm this data reflects configuration to be programmed (Y/N)*". Pressing the Y (or y) key confirms the data and sends the data to the EGPWC to write to the Configuration Module.

Following the writing to the Configuration Module the EGPWC is automatically rebooted in order for the new configuration to take affect.

Note: If when the ENTER key is pressed the question response is not given (cursor just moves to the next line), pressing any character key should provide the proper response.

Pressing the N key results in the message "*Command aborted – No configuration module change has been made*". If necessary, revise the data to correct or change as necessary and continue as above. The backspace key can be used to make corrections.

- Following the successful writing to the Configuration Module (no error messages) and EGPWC reboot, pressing Control Z (Ctrl-Z) restarts the WinVIEWS Terminal Mode communication.
- 6. There are a couple ways to now confirm the Configuration Module programming with the following being the preferred. As above, type "CFG" to restart the Configuration sub-mode. At the CFG> prompt, type "CMR<Enter>". Each category and its associated ID is read from the

Configuration Module and listed on the PC screen. Alternately, when not in the Configuration sub-mode, the command "**PS**<**Enter>**" (Present Status) will display EGPWC and configuration data.

7. Configuration Module programming is complete. If the "CFG >" prompt is still present type "Exit<Enter>" to exit the Configuration sub-mode.

#### 4.5.1 CUW and CMR Commands

An example CUW command/data string, its definition, and the corresponding CWR list is provided below.

CUW command/data string:

#### CFG > CUW 0/15 128 3 2 134 128 3 29 1 0 2 0 0 129 0 15/

Above configuration defined:

| Category 1 Aircraft/Mode T<br>Category 2 Air Data Type:  | ype:          | 128<br>3   |                                                                                                    |                                          |
|----------------------------------------------------------|---------------|------------|----------------------------------------------------------------------------------------------------|------------------------------------------|
| Category 3 Position Type:<br>Category 4 Altitude Callout | s Menu:       | 2<br>134   | (All Callouts)                                                                                                    |                                          |
| Category 5 Audio Menu:                                   |               | 128        | (Basic menu)                                                                                                    |                                          |
| Category 6 Display Type:                                 |               | 3          | ()                                                                                                    |                                          |
| Category 7 Options Select                                | Group #1:     | 29         |                                                                                                    |                                          |
|                                                          |               |            | (TA&D Alternate pop<br>(Peaks Mode True)<br>(Obstacle Awareness<br>(Bank Angle True)<br>(Weight on Wheels R<br>(GPS Altitude Ref. M | -up False)<br>s True)<br>eversal)<br>SL) |
| Category 8 Radio Altitude 1                              | ype:          | 1          | <b>v</b>                                                                                                    | ,                                        |
| Category 9 Navigation Type                               | Ð:            | 0          |                                                                                                    |                                          |
| Category 10 Attitude Type:                               |               | 2          |                                                                                                    |                                          |
| Category 11 Heading Type                                 | :             | 0          |                                                                                                    |                                          |
| Category 12 Windshear sel                                | ect Type:     | 0          |                                                                                                    |                                          |
| Category 13 Discrete I/O Ty                              | ype:          | 129        |                                                                                                    |                                          |
| Category 14 Audio Output I                               | _evel Type:   | 0          |                                                                                                    |                                          |
| Category 15 Autorotation T                               | hreshold      | 15         |                                                                                                    |                                          |
| CWR list: (based on the above                            | configuration | n)         |                                                                                                    |                                          |
| CFG > CMR <enter></enter>                                |               |            |                                                                                                    |                                          |
| CONFIGURATION MODULE:                                    | 0             |            |                                                                                                    |                                          |
| Format Version:                                          | U<br>129      |            |                                                                                                    |                                          |
| Category 2 ID:                                           | 120           |            |                                                                                                    |                                          |
| Category 2 ID:                                           | 2             |            |                                                                                                    |                                          |
| Category 4 ID:                                           | 134           |            |                                                                                                    |                                          |
| Category 5 ID:                                           | 128           |            |                                                                                                    |                                          |
| Category 6 ID:                                           | 3             |            |                                                                                                    |                                          |
| CAGE CODE: SCALE: NON                                    | E SIZE: A     | DWG NO: 06 | 60-4314-225 REV                                                                                                    | C SHEET                                  |

| Category 7 ID:  | 29        |
|-----------------|-----------|
| Category 8 ID:  | 1         |
| Category 9 ID:  | 0         |
| Category 10 ID: | 2         |
| Category 11 ID: | 0         |
| Category 12 ID: | 0         |
| Category 13 ID: | 129       |
| Category 14 ID: | 0         |
| Category 15 ID: | 15        |
| CRC:            | 527518533 |
|                 |           |

# 4.5.2 Configuration Module Reprogramming

Reprogramming the EGPWS Configuration Module is accomplished similar to the programming process above. Prior to reprogramming, the desired new configuration should be determined based on the MK XXII Installation Manual (Appendix E), document number 060-4314-225.

For reprogramming the Configuration Module, the following procedure is used:

- 1. Verify EGPWC interface to P2 connector (including Configuration Module) and RS-232 interface to PC.
- 2. Power EGPWC and PC and start WinVIEWS.
- 3. With WinVIEWS active in the Terminal Mode, start the Configuration sub-mode by typing "CFG" at the prompt (>). At this point, either all the ID's can be rewritten using the CUW command as before, or individual categories can be changed as follows:
- 4. At the *CFG* > prompt use the **CAT** command with the following structure:
- CAT<space><category #><space><ID#><space><T or F><Enter>
- <category #> is the Appendix E Category to change (example 7)
- <ID #> is the new ID to change to (example 92)
- <T or F> is True or False for rebooting the EGPWC. Use "T" if only one category is to be changed and the EGPWC will reboot following <Enter>. Use "F" if another individual ID is to be changed by another CAT operation.

#### Example: CFG > CAT 7 92 T<Enter>

- 5. After inputting the desired change information, pressing <Enter> will transmit the data to the EGPWC to write to the Configuration Module. If a reboot is commanded (T), then the EGPWC will reboot at the completion of the write process. If a reboot is not commanded (F), then a message "Writing to configuration module ... Category 7 ID updated successfully." is given and the CFG > prompt is again displayed. At this point the Configuration Module has been changed, but the change will not be effective until the EGPWC is rebooted. Additional changes can be made with the final change set to command the EGPWC to reboot (or cycle EGPWC power to reboot).
- 6. Verification of the changes made is the same as before. As above, type "**CFG**" to restart the Configuration sub-mode. At the **CFG** > prompt, type "**CMR**<**Enter**>". Each category and its

associated ID is read from the Configuration Module and listed on the PC display. Alternately, when not in the Configuration sub-mode, the command "**PS**<**Enter>**" (Present Status) will display the EGPWC and Configuration Module data.

7. Configuration Module reprogramming is complete.

# 4.6 Regional Terrain Database Loading

## 4.6.1 Effectivity

The MK XXII EGPWS (965-1590-0XX) are shipped from the factory with the North American Regional Terrain Database installed. Aircraft operating outside of the North American region will have to load one of the other eight Regional Terrain Databases before beginning the ground test. Use (operation) of a MK XXII EGPWS outside of the loaded Regional Terrain Database will result in the Terrain Awareness function being unavailable.

## 4.6.2 Description

This modification consists of loading the PCMCIA card into the EGPWS either **In The Aircraft** or **On The Bench**. An optional verification procedure is provided.

# 4.6.3 Approval

This procedure contains no modification information that revises the approved configuration and therefore does not require FAA or other regulatory agency approval.

## 4.6.4 Material – Cost and Availability

The Regional Terrain Database PCMCIA card is available at no charge to Operators that will be operating outside of the North America region. Order part from:

| Honeywell    |                   | Honeywell | Aerospace            |
|--------------|-------------------|-----------|----------------------|
| Airlines & A | vionics Products  | Toulouse  | Office               |
| Order Admi   | nistration M/S 33 | Centreda, | Avenue Didier Daurat |
| PO Box 970   | 01                | 31700 Bla | gnac, France         |
| Redmond, V   | VA 98073-9701     | Phone:    | (33) 5-6171-0079     |
| Phone:       | 425-885-8719      | Fax:      | (33) 5-6130-0497     |
| Fax:         | 425-885-8988      |           |                      |

| Vendor Name | Vendor P/N | Description    | QTY | UM | Honeywell P/N |
|-------------|------------|----------------|-----|----|---------------|
| Honeywell   | 424NAM     | North America  | 1   | EA | 718-1447-XXX  |
| Honeywell   | 424 SAM    | South America  | 1   | EA | 718-1448-XXX  |
| Honeywell   | 424EUR     | Europe         | 1   | EA | 718-1449-XXX  |
| Honeywell   | 424EEU     | Eastern Europe | 1   | EA | 718-1450-XXX  |
| Honeywell   | 424AFR     | Africa         | 1   | EA | 718-1451-XXX  |
| Honeywell   | 424PAC     | Pacific        | 1   | EA | 718-1452-XXX  |
| Honeywell   | 424SPA     | South Pacific  | 1   | EA | 718-1457-XXX  |
| Honeywell   | 424MES     | Middle East    | 1   | EA | 718-1458-XXX  |

#### 4.6.5 Accomplishment Instructions

Load the PCMCIA card data as described in paragraphs 4.6.5 A. or 4.6.5 B. below. Loading time will be approximately 70 minutes.

- A. Loading the PCMCIA Card Data with the Computer mounted in the Aircraft.
  - (1) Connect the Smart Cable (Honeywell PN 951-0386-001) to the EGPWC J3 connector.
  - (2) Ensure that the 28 VDC circuit breaker to the EGPWC is ON and that the COMPUTER OK LED on the EGPWC front panel is on.
  - (3) Insert the PCMCIA card into the Smart Cable PCMCIA card slot.
  - NOTE: Precautionary notes on the PCMCIA card, regarding insertion and/or removal while power is applied, should be ignored since the EGPWC automatically handles the application and removal of PCMCIA card power.
  - (4) While the loading is in progress, the **IN PROG** LED on the Smart Card remains ON and the **COMPUTER OK** LED on the EGPWC is OFF.
  - (5) When loading is complete the **XFER COMP** LED on the Smart Card turns ON.
  - (6) Remove the PCMCIA card from the Smart Card slot.
  - (7) After approximately 15 seconds the **COMPUTER OK** LED comes ON to indicate that the contents of the PCMCIA card were successfully transferred.
  - (8) Remove the Smart Card connector from the EGPWC front panel J3 connector.
  - (9) To perform the verification of the Terrain Database version, go to paragraph 4.6.6 below.
- B. Loading the PCMCIA Card Data with the Computer removed from aircraft
  - (1) Locate a 28 VDC Power Supply with a minimum supply current of 2 amps.
  - (2) With the Power Supply turned OFF, connect the Power Supply to the J1 connector of the EGPWC as follows:

| J1 connector Pin | Pin Nomenclature |
|------------------|------------------|
| J1-40, J1-60     | 28 VDC (+)       |
| J1-41, J1-61     | 28 VDC (-)       |
| J1-42, J1-53     | Chassis GND      |

- (3) Connect the Smart Cable (Honeywell PN 951-0386-001) to the EGPWC J3 connector.
- (4) Turn the Power Supply ON and verify the **COMPUTER OK** LED on front of the EGPWC panel is on.
- (5) Insert the PCMCIA card into the Smart Cable PCMCIA card slot.
- NOTE: Precautionary notes on the PCMCIA card, regarding insertion and/or removal while power is applied, should be ignored since the EGPWC automatically handles the application and removal of PCMCIA card power.
- (6) While the loading is in progress, the IN PROG LED on the Smart Card remains ON and the COMPUTER OK LED on the EGPWC remains OFF.
- (7) When loading is complete the **XFER COMP** LED on the Smart Card turns ON.
- (8) Remove the PCMCIA card from the Smart Card slot.
- (9) After approximately 15 seconds the **COMPUTER OK** LED comes ON to indicate that the contents of the PCMCIA card were successfully transferred.
- (10)Remove the Smart Card connector from the EGPWC front panel J3 connector.
- (11)To perform the verification of the Terrain Database version, go to paragraph 4.6.6 below.

## 4.6.6 Verification of the Terrain Database Version

Since the EGPWC software verifies the PCMCIA card loading process, this verification is to assure the operator/installer that the correct Regional Terrain Database version is installed.

Terrain Database version verification is accomplished with the EGPWS Self Test (ST) function. The ST function may be initiated from the aircraft cockpit with the GPWS Test Switch. **NOTE**: Initiation of the cockpit ST function may vary from one aircraft to another. For example, the ST function may be initiated by pressing the **GPWS (PULL-UP)** light assembly, or by activating a separate ST switch.

The EGPWS ST function has 6 levels that describe the current condition and configuration of the EGPWS, the fault and warning history, and the condition of the various inputs. To help navigate through the various levels, there are 2 cancel functions: **SHORT CANCEL** (press and hold the ST button for more than 0.5 seconds, but less than 2 seconds) and **LONG CANCEL** (press and hold the ST button for more than 2 seconds, but less than 8 seconds). The Short Cancel and Long Cancel functions operate differently, depending upon the ST level. To initiate a ST sequence, or

to continue from level-to-level, the ST button must also be 'pressed and held' for more than 0.5 seconds, but less than 2 seconds, which is identical to the Short Cancel function.

Therefore, for simplicity, the phrase "Press ST Button" in the verification procedure means to press and hold the ST button for more than 0.5 seconds, but less than 2 seconds. The procedure guides the operator directly to ST Level 3, "System Configuration", skipping most of ST Level 1 and Level 2.

To verify the Regional Terrain Database that was just loaded into the EGPWC, perform these steps:

**NOTE**: 'On the Bench', this test requires an audio speaker and a self test button.

- (1) Ensure the EGPWC power is ON
- (2) **Press ST button** to initiate ST Level 1.
- (3) After ST Level 1 message starts, **Press ST button** to cancel Level 1 and start Level 2.
- (4) After ST Level 2 message, "Current Faults", is heard, **Press ST button** to cancel Level 2.
- (5) When the message, "Press to Continue", is heard, **Press ST button** to start ST Level 3.
- (6) Verify the Terrain Database version annunciated in the following sequence:
  - a) "SYSTEM CONFIGURATION"
  - b) "PART NUMBER 965-1590-XXX"
  - c) "MOD STATUS XX"
  - d) "SERIAL NUMBER XXXX"
  - e) "APPLICATION SOFTWARE VERSION XXXXX"
  - f) "TERRAIN DATABASE VERSION XXXX"

The following example of Terrain Database Version annunciation: "424NAM" (for NORTH AMERICA), "424EUR" (for EUROPE), or "424PAC" (for PACIFIC). Other versions will follow the same pattern.

- (7) Other messages that follow the Terrain Database Version can be ignored. When ST Level 3 finishes, the message "Press to Continue" is heard. If the ST button is not pressed again the ST sequence terminates.
- **NOTE**: If power was connected to the EGPWC per steps B1 through B4, perform shut-down per steps (7) and (8) following.
  - (8) Turn Power Supply OFF.
  - (9) Disconnect Power leads from the EGPWC.

#### END OF TEST

# **SECTION V**

# CERTIFICATION

# **SECTION V – CERTIFICATION 124**

| 5.1 INTRODUCTION                                  | 124 |
|---------------------------------------------------|-----|
| 5.2 Certification Procedure                       | 124 |
| 5.2.2 Equipment Location                          | 124 |
| 5.2.3 FAA Requirements                            | 124 |
| 5.2.4 Ground Test                                 | 124 |
| 5.2.5 Flight Manual Revision                      | 124 |
| 5.2.6 Flight Test                                 | 125 |
| 5.2.7 Pilots Guide                                | 125 |
| 5.2.8 Failure Modes, Effects, and Safety Analysis | 125 |
| 5.2.9 Existing STC's                              | 125 |
|                                                   |     |

# **SECTION V – CERTIFICATION**

# 5.1 Introduction

This section outlines the procedures required to obtain FAA approval for the MK XXII EGPWS installation.

# 5.2 Certification Procedure

# 5.2.1.1 Equipment Compatibility

Careful consideration must be paid to the electrical characteristics of existing equipment or possible additions that will be interfaced to the MK XXII EGPWS, in order to ensure system compatibility. Section III of this manual provides system-planning guidelines, and defines the electrical characteristics of the EGPWS. The installing agency should contact Honeywell Product Support (800-813-2099), for information regarding the compatibility of equipment not listed in Section III or interface into any airframe not listed in Appendix E Table E 3.1.1. Normal business hours are 8:00 AM to 5:00 PM Pacific Time, Monday through Friday.

# 5.2.2 Equipment Location

The EGPWS and associated indicators, annunciators, and switches should be clearly visible and within easy reach of the pilot(s). Refer to Section II of this manual for complete installation information.

# 5.2.3 FAA Requirements

The installing agency should contact a local FAA Inspector who will determine whether the installation may be approved by Supplemental Type Certificate (STC) or by submitting FAA Form 337 with an applicable STC package.

## 5.2.4 Ground Test

Honeywell has developed a generic Installation Ground Test Procedure for the MK XXII EGPWS, drawing number 060-4167-167.

## 5.2.5 Flight Manual Revision

Honeywell has developed a generic Rotorwing Flight Manual Supplement for the MK XXII EGPWS, drawing number 060-4314-009.

REV: C SHEET 124

# 5.2.6 Flight Test

Honeywell has developed a generic Flight Test procedure for the MK XXII EGPWS, drawing number 060-4314-006. The Flight Test procedure was developed for first of type installations, for these installations all sections of the Flight Test procedure shall be performed.

For follow on installations of the same aircraft type and interface, the flight test is not required. When updating an STC to the current part number it is only necessary to flight test significant new features. The notice of change is available in Honeywell Service Bulletins.

## 5.2.7 Pilots Guide

Honeywell has developed a Pilot's Guide for the MK XXII EGPWS, drawing number 060-4314-200 that provides a description of the modes and the controls of the EGPWS.

# 5.2.8 Failure Modes, Effects, and Safety Analysis

Honeywell has developed a Failure Modes, Effects, and Safety Analysis document for the MK XXII EGPWS, drawing number 060-4314-002 that provides an analysis of the failure modes of the EGPWS.

# 5.2.9 Existing STC's

For more information and a list of existing STC's see the EGPWS web site www.egpws.com

# APPENDIX A CUSTOMER WORKSHEET

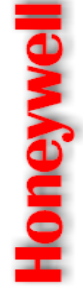

# ENHANCED GROUND PROXIMITY WARNING SYSTEM **MK XXII EGPWS**

Proximity Warning System (EGPWS). For defined MK XXII EGPWS interface data, refer to Honeywell document No. 060-4314-225, Installation Manual for the The purpose for this work sheet is to obtain the necessary aircraft data for determining the specific interface configuration for the MK XXII Enhanced Ground MK XXII For product description information, refer to Honeywell document No. 965-1590-601, Product Specification for the MK XXII Enhanced Ground Proximity Warning System. Contact Honeywell EGPWS Applications Engineering for assistance.

| Aircraft Operator:           |        |            | Installer:                  |        |
|------------------------------|--------|------------|-----------------------------|--------|
| Contact:                     | Phone: |            | Contact:                    | Phone: |
| Aircraft Type (be specific): |        |            | Engine Type (model number): |        |
| Model                        | S/N    | # <b>Z</b> |                             |        |

# **COCKPIT DISPLAYS:**

| Please provide the following i | informat | ion for intended EGPWS displa | ay purposes (include any new d | lisplays planned): |              |
|--------------------------------|----------|-------------------------------|--------------------------------|--------------------|--------------|
| SYSTEM                         | QTΥ      | MANUFACTURER                  | MODEL NO.                      | PART NO.           | SOFTWARE NO. |
| EFIS Symbol Generator          |          |                               |                                |                    |              |
| EFIS Display                   |          |                               |                                |                    |              |
| EFIS Display Control Panel     |          |                               |                                |                    |              |
| Multifunction Display (MFD)    |          |                               |                                |                    |              |
| Weather Radar Indicator        |          |                               |                                |                    |              |
| Weather Radar R/T              |          |                               |                                |                    |              |
| Weather Radar Controller       |          |                               |                                |                    |              |
| Other (specify)                |          |                               |                                |                    |              |
| Notes:                         |          |                               |                                |                    |              |
|                                |          |                               |                                |                    |              |

SHEET 128

| Ð |
|---|
| 3 |
| 5 |
| Ē |
| - |
|   |

# ENHANCED GROUND PROXIMITY WARNING SYSTEM **MK XXII EGPWS**

AIRCRAFT SYSTEMS INFORMATION: Please provide the manufacturer, model number, part number, software part number, quantity per aircraft, and

| output data inf       | ormation for: |           |          |              |     |                                                                                                    |
|-----------------------|---------------|-----------|----------|--------------|-----|----------------------------------------------------------------------------------------------------|
| SYSTEM                | MFGR.         | MODEL NO. | PART NO. | S/W PART NO. | ατγ | OUTPUT DATA FORMAT – NOTES<br>(ARINC 429, 547, 552, 575, DC, synchro, potentiometer,<br>discrete, etc. Identify available ARINC 429 labels) |
| Air Data<br>Computers |               |           |          |              |     |                                                                                                    |
| GPS *                 |               |           |          |              |     |                                                                                                    |
| Radio<br>Altimeters   |               |           |          |              |     |                                                                                                    |
| ILS<br>Receivers      |               |           |          |              |     |                                                                                                    |
| AHRS / IRU<br>/ INU   |               |           |          |              |     |                                                                                                    |

Use "N/A" if Not Applicable \* GPS Altitude Reference: WGS-84 🔲 MSL 🗌 Torque Engine

ß

Ю С

| B |  |
|---|--|
| Š |  |
| R |  |
| ž |  |
| ō |  |
|   |  |

# **DISCRETE INPUTS:**

Please check applicable boxes for both up and down positions.

| PARAMETER         | GND    | OPEN | +28 VDC |
|-------------------|--------|------|---------|
| DH                | °<br>^ |      | °<br>   |
| WOW               | °      |      | °<br>_  |
| Landing Gear Down |        |      |         |
| Landing Gear Up   |        |      |         |
| Notes:            |        |      |         |
|                   |        |      |         |

Listed below are typical parameters from each system, which are required to implement the EGPWS functions. Note that this list is a typical example. Actual source systems may vary depending on aircraft configuration and selected options.

| SYSTEM                  | PARAMETERS                                                                                                    |
|-------------------------|----------------------------------------------------------------------------------------------------|
| RADIO ALTIMETER         | radio altitude, decision height                                                                                                    |
| ADC                     | barometric altitude, corrected baro altitude, baro rate, computed airspeed, static air temperature or total air<br>temperature                                                      |
| IRS / AHRS              | magnetic heading, vertical velocity, pitch, roll                                                                                                    |
| ILS / NAV receiver      | glideslope deviation / flag , localizer deviation / flag                                                                                                    |
| FMS / GPS               | altitude, latitude, longitude, ground speed, true track, true heading, mag variation, Nav mode, horizontal figure of<br>merit, horizontal integrity limit, vertical figure of merit |
| Engine 1 and 2 or FADEC | Torque                                                                                                    |
| Display                 | Range                                                                                                    |

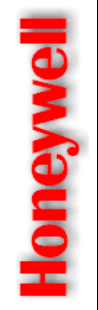

# MK XXII EGPWS ENHANCED GROUND PROXIMITY WARNING SYSTEM

# **GENERIC MODEL INFORMATION**

| Tp of Tail to CG |                         |                                   |                                                         |                                          |                                                           |                                                         | No. Of Blades (Main Rotor)                |
|------------------|-------------------------|-----------------------------------|---------------------------------------------------------|------------------------------------------|-----------------------------------------------------------|---------------------------------------------------------|-------------------------------------------|
| Manufacturer:    | Aircraft Tail Geometry: | Height of Nominal CG above ground | Distance from CG to Tail (Lowest point of tail or skid) | Distance from CG to center of Tail Rotor | Distance from lowest point of tail or tail-skid to ground | Distance from tail rotor blade (lowest point) to ground | Rotational Frequencies:<br>Main Rotor RPM |

SHEET 131

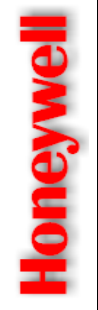

| SYSTEM           | Number of Engines | DATA FORMAT                                    | Signal Scale Factor | NOTES |
|------------------|-------------------|------------------------------------------------|---------------------|-------|
|                  |                   | (ARINC 429, RS 422, RS<br>232, synchro, DC, AC | In % Torque         |       |
| Engine<br>Torque |                   |                                                |                     |       |

SHEET 132

Download from Www.Somanuals.com. All Manuals Search And Download.

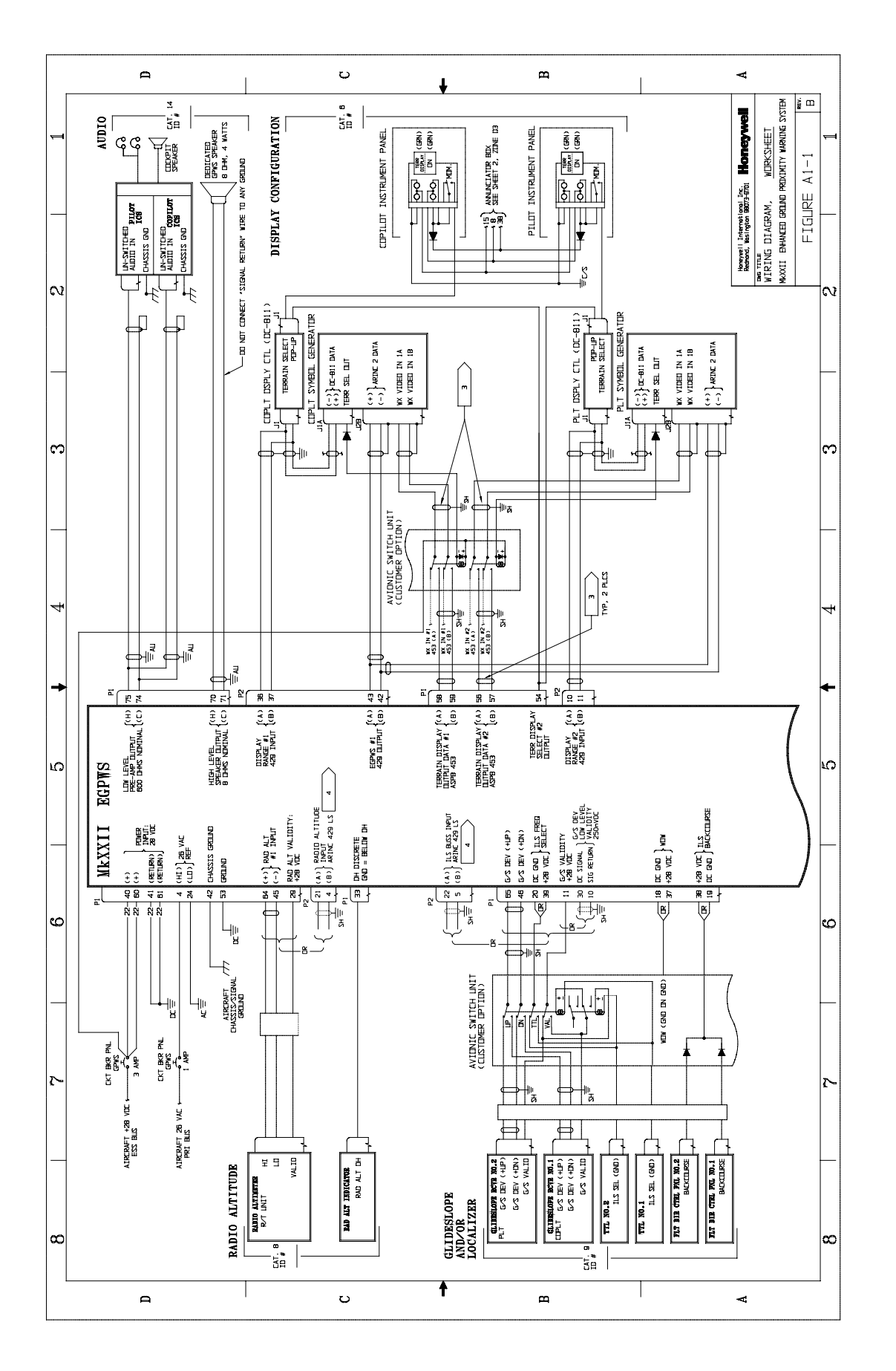

CAGE CODE: 97896 SCALE: NONE SIZE: A DWG NO: 060-4314-225 REV: C SHEET 134

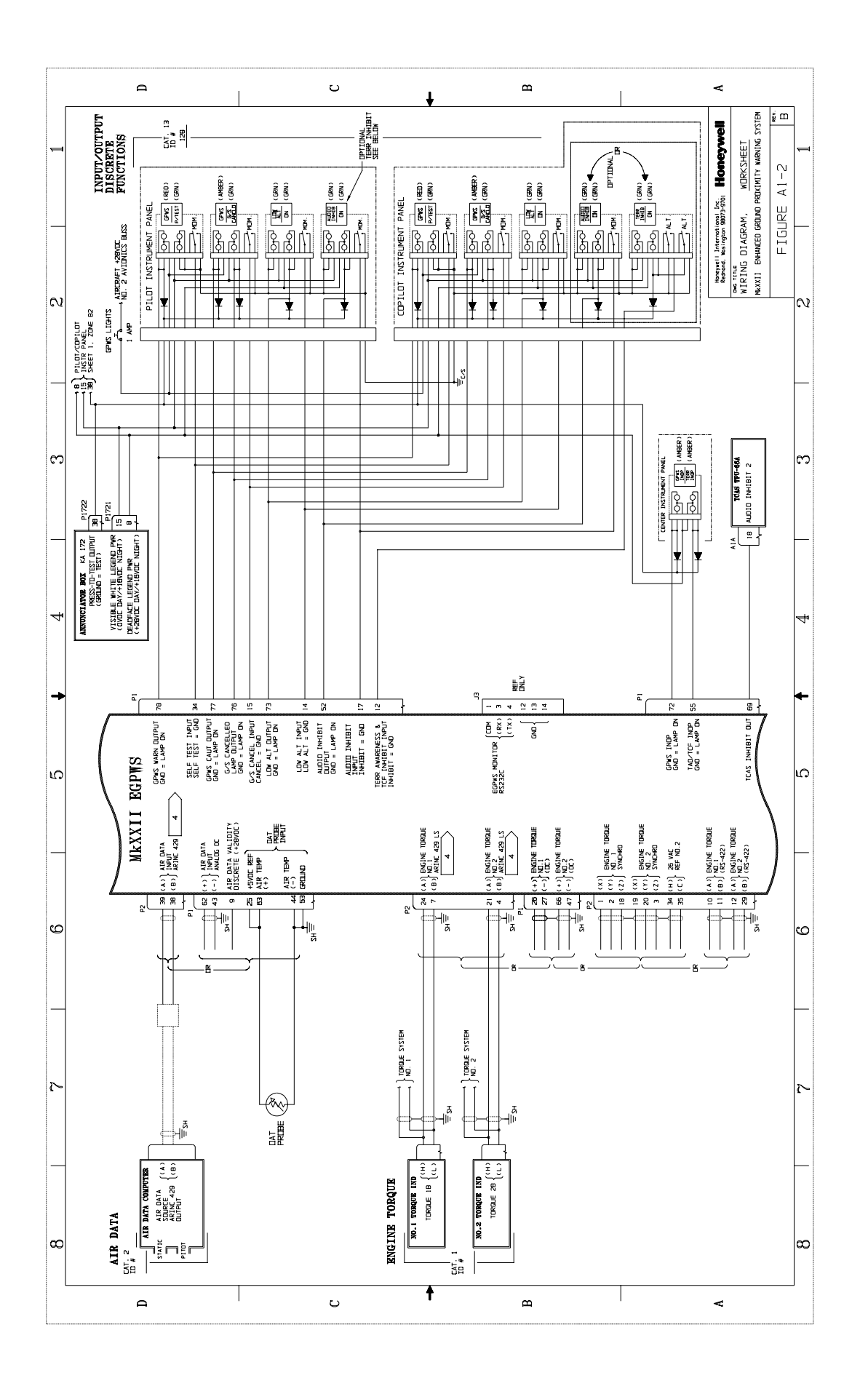

CAGE CODE: 97896 SCALE: NONE SIZE: A DWG NO: 060-4314-225 REV: C SHEET 135

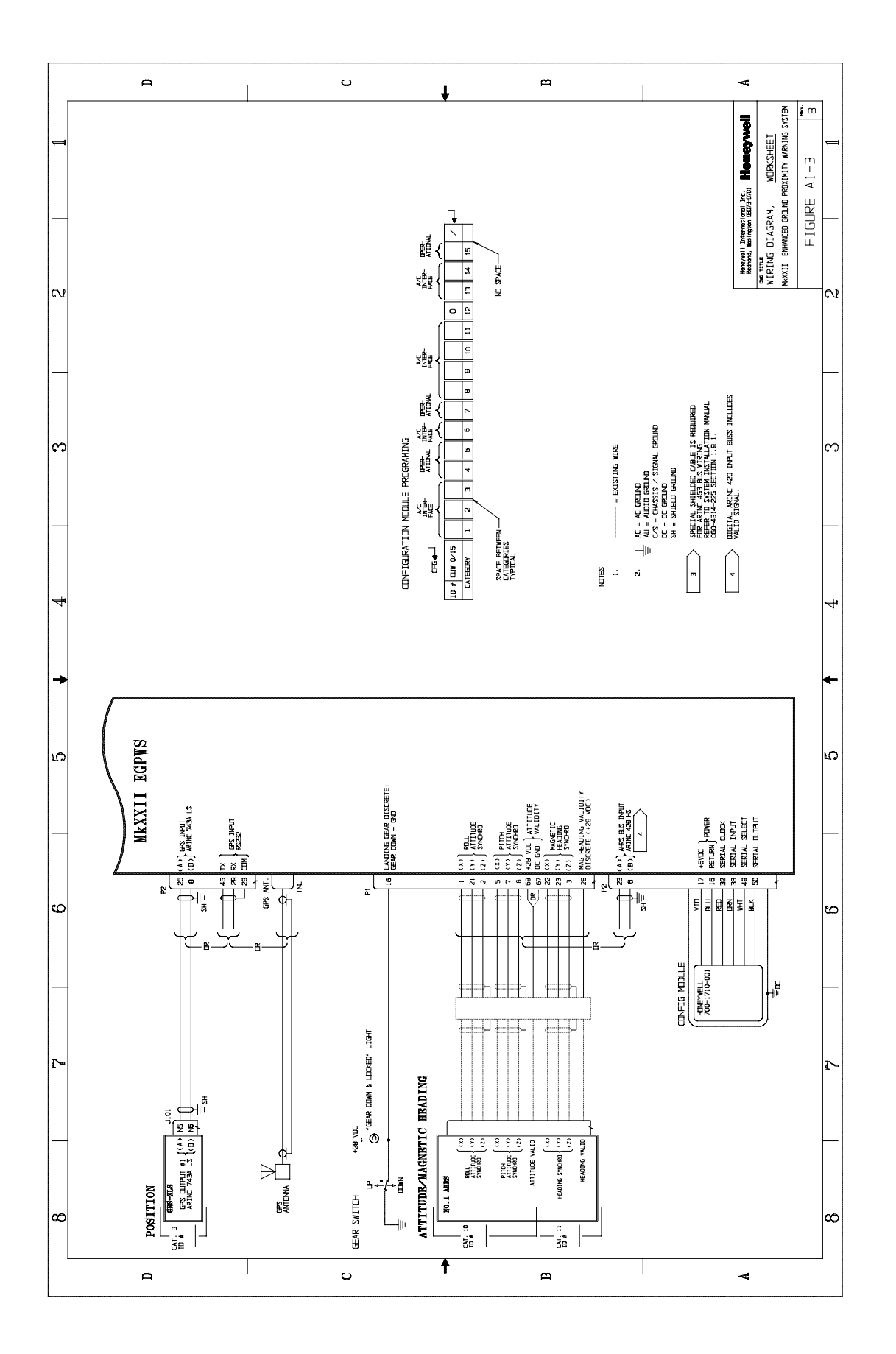

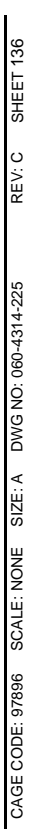

# APPENDIX B SAMPLE WIRING DIAGRAMS

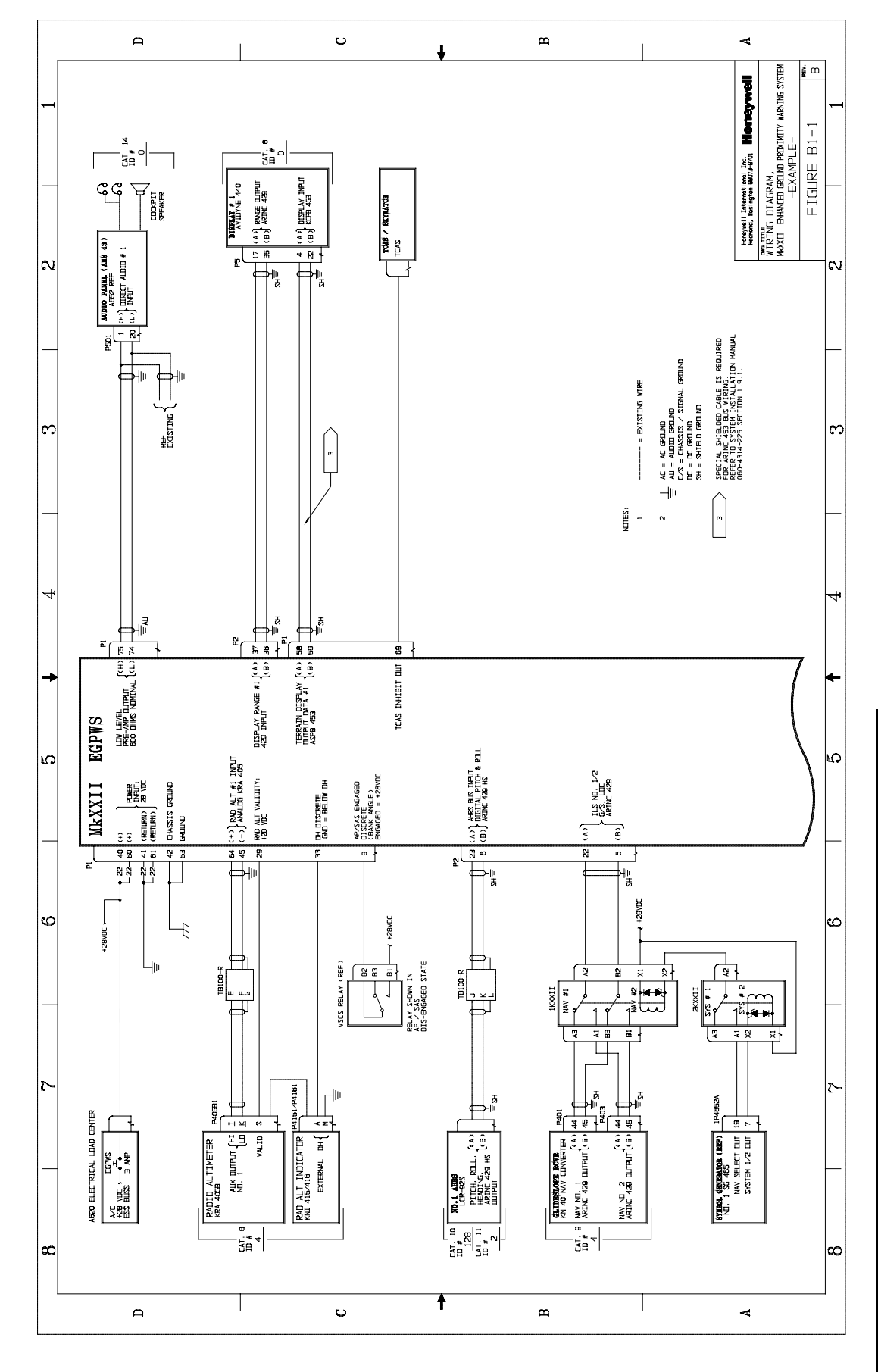

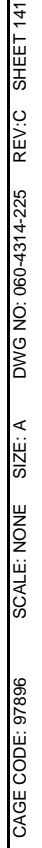

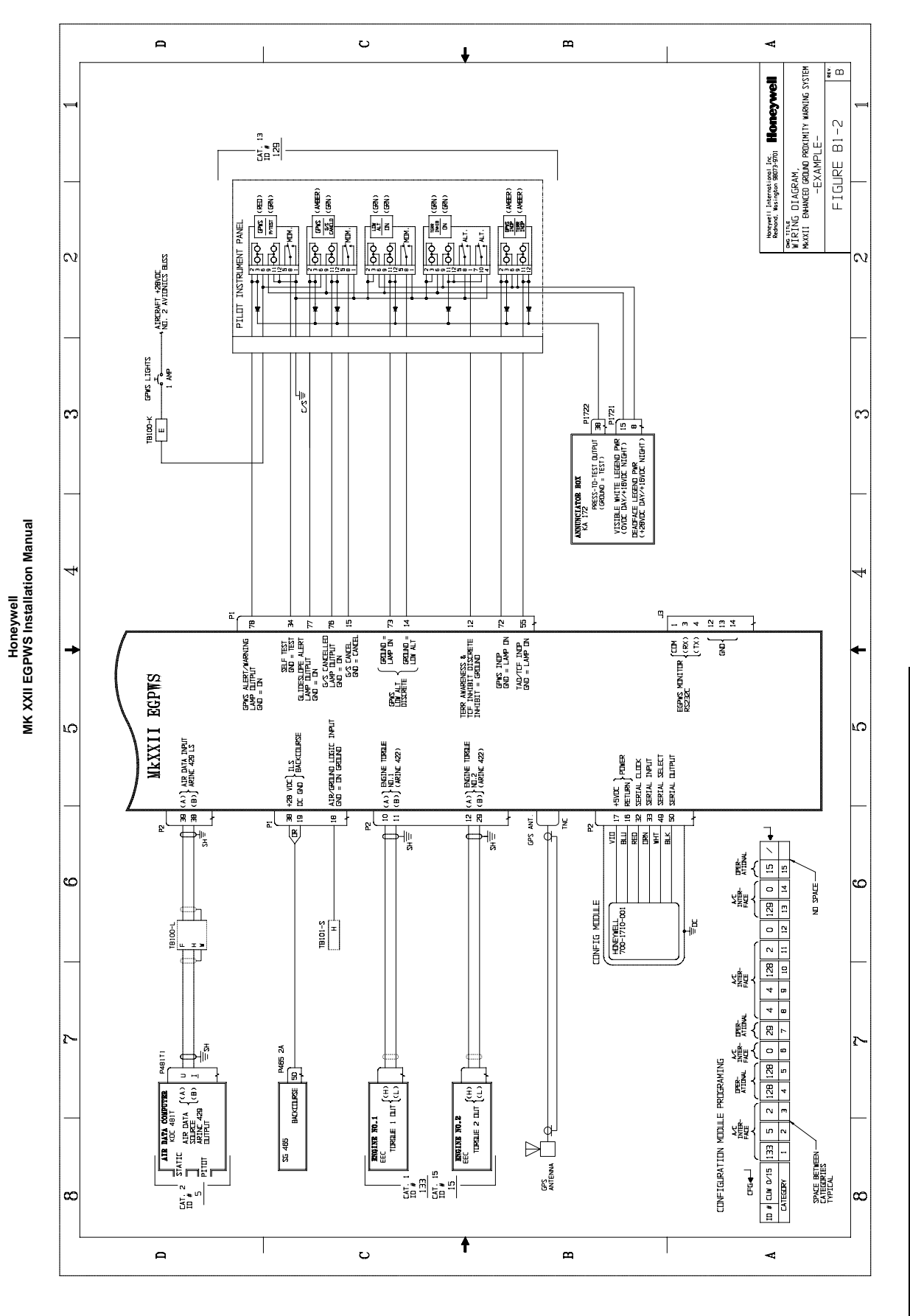

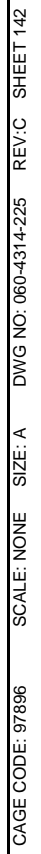

# APPENDIX C WinViews OPERATION INSTRUCTIONS
# **APPENDIX C – WinViews Operation Instructions**

# **RS-232 COMMUNICATION WITH THE EGPWS**

The EGPWS contains software that allows monitoring of its internal parameters, for testing purposes, without altering its operation. The monitoring of these parameter values enables the operator to quickly determine if the correct signal and scaling is being used by the EGPWS computer. The communication link utilizes the RS-232 Communication Protocol configured as follows:

# 19200 Baud, No Parity, 8 bits, and 1 stop bit.

The RS-232 interface with the EGPWS is accomplished via the J3 test connector on the front of the EGPWS. The connection between a PC (with a standard DB9 serial port connector) and the EGPWS RS-232 interface is defined as follows: (Please note that the EGPWS will activate its RS-232 port only when it receives the command **CONTROL Z** after power is applied to the EGPWS. The CONTROL Z command is automatically sent by WinVIEWS)

|                                    | RS-232 Receive | RS-232 Transmit | RS-232 Ground |
|------------------------------------|----------------|-----------------|---------------|
| EGPWS Front Connector              | Pin 3          | Pin 4           | Pin 1         |
| Standard DB9 Connector (for a PC)* | Pin 3          | Pin 2           | Pin 5         |

\*NOTE: Some PC Comm Ports have Pins 2 & 3 reversed from what is described above.

The mating connector for the EGPWS J3 test connector is a male (pins) 15 pin double density Dsubminiature type, Positronics Industries (kit) part number ODD15M10YOZ or the following individual parts:

| Nomenclature (AMP)                               | Amp Part Number | Military Part Number  |
|--------------------------------------------------|-----------------|-----------------------|
| Connector Shell (HDP-22 Crimp Snap In Contact)   | 748364-1        | reference MIL-C-24308 |
| Size 22 DM Crimp Snap In Contacts Pin 0.030      | 204370-2        | M39029/58-360         |
| Backshell (Shielded Cable Clamp Assembly)        | 745854-5        |                       |
| Jackscrews, 2 required (4-40 Male Jackscrew Kit) | 747784-8        |                       |
| Grommet Sets                                     | 747746-1        |                       |

The following tools will work with Positronics, Amp, and Mil Spec Connectors:

| Insertion / Extraction Tool | 91067-1 | M81969/1-04 |
|-----------------------------|---------|-------------|
| Hand Crimp Tool             |         | M22520/2-01 |
| Positioner                  |         | M22520/2-09 |

#### WinVIEWS OPERATION:

#### Windows Virtual Interface to the Enhanced Warning System

WinVIEWS software is a tool developed by Honeywell to monitor or view values within the EGPWS. The WinVIEWS software provides a monitor function that does not alter the operation of the EGPWS. The monitoring of values assists in the installation testing of the EGPWS by allowing the operator to quickly determine if the correct signal and scaling is being used by the EGPWS. Additionally, WinVIEWS provides a detailed status of the software configuration and input signals which enables quick identification of system anomalies.

WinVIEWS software can be ordered as Honeywell part number **998-2846-500**. A User's Guide to WinVIEWS is available as Honeywell document number **998-2846-600**. The software consists of the WinVIEWS executable file, a help file, and sample command files.

The command file is a simple text file that should include each CVT Item used in this test procedure. A sample command file for this test procedure is found on the following page. The file must be a 'Text Only' type of file, such as those created in the Microsoft Windows Note Pad program. It should have a filename extension of .CMD. Once this file is loaded, WinVIEWS can automatically display the current value of each parameter listed in the file.

Normal Operation for Ground Testing the EGPWS:

- STEP 1 Connect the PC to the EGPWS via the RS-232 cable as defined above.
- STEP 2 On the PC, start Windows 3.1, or higher.
- STEP 3 Start the WinVIEWS program.
- STEP 4 Under the File Menu select the "Load Command File" option and load the appropriate Command File.
- STEP 5 Use F6 to select Data Display Mode. Each CVT Item listed in the Command File will be continuously updated at a rate of greater than once per second. The values shown for the CVT Items listed will be the test values.

#### Command File: MK XXII\_GTP.CMD

The format for the WinVIEWS command file is:

- 1. ASCII Text Only; no spaces
- 2. A CVT Item as specified in the test procedure
- 3. Each CVT Item Name is followed by a <return> or <enter>

RawRA1 VF ARA1Val V V DHDsc RawBAlt1 VF RawBaroRt1 VF RawCAS1 VF RawSAT1 VF ILSTuned1 V GnILSTuned1 V VF RawAACGS1 AGS1Val V VF GPSLatude1 GPSLngude1 VF VF RawGLat1 RawGLng1 VF RawGAlt1 VF RawVFOM1 VF RawHFOM1 VF RawGGSpd1 VF RawHil1 VF RawGTTk1 VF VF RawRoll1 RawPitch1 VF AnAtt1Val V RawAACMHD VF AACMHDVal V WOWDsc V LandGrDsc V GSCan V AudInhDsc V M6LwVoIDsc V GSInh V GSInhDsc V VF TAWxRng1 TAWxRng2 VF TerrDis V AnaTerrDis V RawTorque1 VF RawTorque2 VF TacticalSel V TAInop С TAInop1 С TAInop2 С EngTorque1 VF EngTorque2 VF DispRngOut1 V DispRngOut2 V

# APPENDIX D VENDOR DRAWINGS

# **D 1-0 Vendor Contact Information**

The vendor contact information provided below is current at the time of publication of this document.

| АМР                                                                          | 2800 Fulling Mill Road<br>MS 038-035<br>Middletown, PA 17507<br>800 806-0480                                                                  |                                                             |
|------------------------------------------------------------------------------|----------------------------------------------------------------------------------------------------|-------------------------------------------------------------|
| Barry Controls                                                               | Burbank, CA<br>818 843-1000                                                                                                    | United Kingdom:<br>Surrey, England<br>44 (0932) 22-4122     |
|                                                                              | Brighton, MA<br>616 787-1555                                                                                                    | <u>Germany:</u><br>Raunheim, Germany<br>49 (6142) 43077/8/9 |
| EDMO                                                                         | 5505 E. Rutter Ave.<br>Spokane, WA 99212<br><u>www.edmo.com</u><br>1 800 235-3300                                                             |                                                             |
| Electronic Cable Specialists<br>and Electrical Conservation<br>Systems, Inc. | 5300 W Franklin Drive<br>Franklin, WI 53132-8642<br>414 421-5300                                                                              |                                                             |
| EMTEQ, Inc.                                                                  | S84 W18693 Enterprise Drive<br>Muskego, WI 53150<br>(888) 679-6170<br>(262) 679-6170<br>(262) 679-6175 Fax<br>e-mail: <u>smatar@emteq.com</u> |                                                             |
| Hollingsead International                                                    | Sante Fe Springs, CA<br>213 921-3436                                                                                                    |                                                             |
| IDD Aerospace                                                                | Redmond, WA<br>425 885-4353                                                                                                    |                                                             |
| ITT Cannon                                                                   | Santa Ana, CA<br>714 557-4700                                                                                                    |                                                             |

| Korry Electronics       | 901 Dexter Avenue North Seattle,   WA   Attention: Airline Sales   206 281-1300   800 257- 8921   For orders and AOG requirements, contact:   Sonya Cordova   206 281-3567   email: scordova@korry.com   fax: 206 281-3576   SITA: SEAKEXD   For engineering inquiries, contact:   Bob Jacques Tom Howard   Airline Business Manager Airline Business Manager |                                                                                                    |  |  |
|-------------------------|----------------------------------------------------------------------------------------------------|----------------------------------------------------------------------------------------------------|--|--|
|                         | email: bjacques@korry.com<br>fax: 206 273-4128                                                                                                    | email: thoward@korry.com<br>fax: 206 273-4128                                                           |  |  |
| Master Specialties Co.  | Costa Mesa, CA<br>714 642-2427                                                                                                    |                                                                                                    |  |  |
| Optima Wire             | 1120 Harpeth Industrial Ct.<br>Franklin, TN 37064<br>615 599-3770                                                                                                    | Cathy Harper<br>cathy.h@mindspring.com                                                                  |  |  |
| PIC Wire & Cable Supply | N63 W22619 Main Street<br>P.O. Box 330<br>Sussex, WI 53089-0330<br>414 246-0500<br>Fax: 414 246-0450                                                                                                    |                                                                                                    |  |  |
| Sensor Systems, Inc.    | 8929 Fullbright Avenue<br>Chatsworth, CA 91311<br>818 341-5366<br>Fax: 818 341-9059                                                                                                    |                                                                                                    |  |  |
| StacoSwitch             | 1139 Baker Street<br>Costa Mesa, CA 92626-4191<br>www.stacoswitch.com<br>714-549-3041<br>Fax: 714-549-0930                                                                                                    | Dan Sugg<br><u>dsugg@stacoswitch.com</u><br>Also contact EDMO – Avionics<br>Distributor for StacoSwitch |  |  |
| West Coast Specialties  | P.O. Box 5010<br>Preston, WA 98050<br>425 222-3118<br>Fax: 425-222-3119<br><b>Contact:</b><br>Bruce Maxwell, (Rep)<br>206-232-2871<br>Fax: 206-232-3174                                                                                                    |                                                                                                    |  |  |

## D1-1 EDMO

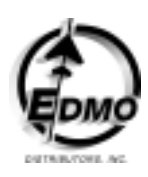

**EDMO Distributors** (800)235-3300 – "One Stop Shopping" for the following EGPWS and TAWS support products:

- \* MD41-12XX/13XX TAWS ACU's from Mid-Continent Instruments
- \* 90-44802-1 PMA'd TAWS ACU from West Coast Specialties
- \* Eaton and StacoSwitch EGPWS split switch & annunciator kits
- \* Shadin XYZ compass to RS-232/422 Converters
- \* Shadin low cost Airdata computers
- \* Solid State Altitude Encoders (most models)
- \* GAE-1575 GPS Repeater for hangar testing
- \* Installation Supplies

## D1-2 EMTEQ

EMTEQ, Inc. supports all EGPWS/TAWS systems manufactured by Honeywell, Inc. by offering products to help complete your installation. The installation provisions are fully compliant with ARINC specifications and standards.

We have a full understanding of the system requirements for coaxial components, wire harnesses, Switchpanels and mounting accessories.

- Fully certified and tested RF cable sets for GPS
- Bulk coax cable (cut to length) and the necessary coax connectors to complete the installation on your own
- Avionics Trays
- Switchpanel and mounting hardware
- ARINC Rack Connectors, Circular Connectors, etc
- Wire harnesses

# GPS - RF Cable Sets

EMTEQ performs the critical electrical testing for GPS cables using a Hewlett Packard 8753D Vector Network Analyzer. The state of the art equipment stores all profiles at the exact time the cables were tested. Comprehensive reports are supplied on all cable assemblies manufactured. Individual assemblies can be matched electrically to an original set of cables when necessary due to the assignment of unique serial numbers on all cable units.

EMTEQ offers a unique option in the marketplace with a choice in two families of RF cable types to meet your specifications and budget. We offer Teflon ® (TFLX series) and PE (PFLX series) cables as shown in Table 1 (Table 1.A. Teflon ®; Table 1.B. Polyethylene (PE)). Both types are Skydrol resistant, meet or exceed MIL-C-17, and meet or exceed FAA Flammability requirements. The characteristics of each option give you the choice that fits your requirements. Pricing will differ between the two options, so please call us to discuss your particular project requirements. This phone call may give you the competitive edge required to win your bid. We have this outcome in mind when we offered options to our customers.

For each option, EMTEQ offers connectors to meet the system requirements. Connectors for PFLX and TFLX cable types are listed in Table 2.

TABLE 1

|--|

| Cable Type  | Loss @ 1600 Mhz O.D. |          | Bend Radius        |
|-------------|----------------------|----------|--------------------|
| P/N         | Per 100 ft           | (inches) | Minimum            |
| TFLX130-100 | 21.60 dB             | 0.130 "  | 1⁄2"               |
| TFLX165-100 | 17.00 dB             | 0.161"   | 1 <sup>3</sup> ⁄4" |
| TFLX205-100 | 13.90 dB             | 0.195 "  | 1 <sup>3</sup> ⁄4" |
| TFLX295-100 | 7.60 dB              | 0.205 "  | 3.0 "              |
| TFLX480-100 | 4.75 dB              | 0.480 "  | 2.40 "             |

## Table 1.B. (PE – Polyethylene Jacketed RF Coax) (85 C temp)

| Cable Type  | Loss @ 1600 Mhz | O.D.     | Bend Radius |
|-------------|-----------------|----------|-------------|
| P/N         | Per 100 ft      | (inches) | Minimum     |
| PFLX195-500 | 14.00 dB        | 0.195 "  | 1⁄2"        |
| PFLX240-500 | 11.00dB         | 0.242 "  | 3⁄4"        |
| PFLX340-500 | 7.59 dB         | 0.340 "  | 1"          |
| PFLX500-500 | 4.27 dB         | 0.500 "  | 1 ¼"        |

# TABLE 2

| GPS        |             |                   |             |             |             |
|------------|-------------|-------------------|-------------|-------------|-------------|
| Connector  | Application | Description       | TFLX130-100 | TFLX165-100 | TFLX205-100 |
| Туре       |             |                   |             |             |             |
| TNC male   | Antenna     | Straight          | TMS130-1    | TMS165-1    | TMS205-1    |
| TNC male   | Antenna     | Right Angle       | TMR130-1    | TMR165-1    | TMR205-1    |
| TNC female | Disconnects | Bulkhead Straight | TFS130- 2   | TFS165-2    | TFS205-2    |
| C male     | Antenna     | Straight          | CMS130-1    | CMS165-1    | CMS205-1    |
| C male     | Antenna     | Right Angle       | CMR130-1    | CMR165-1    | CMR205-1    |

# Table 2.A.1 Connectors (for TFLX cable series) - GPS

| GPS        |             |                   |             |             |
|------------|-------------|-------------------|-------------|-------------|
| Connector  | Application | Description       | TFLX295-100 | TFLX480-100 |
| Туре       |             |                   |             |             |
| TNC male   | Antenna     | Straight          | TMS295-1    | TMS488-1    |
| TNC male   | Antenna     | Right Angle       | TMR295-1    | TMR488-1    |
| TNC female | Disconnects | Bulkhead Straight | TFS295-2    | TFS488-2    |
| C male     | Antenna     | Straight          | CMS295-1    | CMS488-1    |
| C male     | Antenna     | Right Angle       | CMR295-1    | CMR488-1    |

# TABLE 2 (continued)

# Table 2.B.1 Connectors (for PFLX cable series) – GPS

|            |             | GPS               |             |             |             |
|------------|-------------|-------------------|-------------|-------------|-------------|
| Connector  | Application | Description       | PFLX195-500 | PFLX240-500 | PFLX340-500 |
| Туре       |             |                   |             |             |             |
| TNC male   | Antenna     | Straight          | TMS195-1    | TMS240-1    | TMS340-1    |
| TNC male   | Antenna     | Right Angle       | TMR195-1    | TMR240-1    | TMR340-1    |
| TNC female | Disconnects | Bulkhead Straight | TFS195-2    | TFS240-2    | TFS340-2    |
| C male     | Antenna     | Straight          | CMS195-1    | CMS240-1    | CMS340-1    |
| C male     | Antenna     | Right Angle       | CMR195-1    | CMR240-1    | CMR340-1    |

|            |             | GPS               |             |
|------------|-------------|-------------------|-------------|
| Connector  | Application | Description       | PFLX500-500 |
| Туре       |             |                   |             |
| TNC male   | Antenna     | Straight          | TMS500-1    |
| TNC male   | Antenna     | Right Angle       | TMR500-1    |
| TNC female | Disconnects | Bulkhead Straight | TFS500-2    |
| C male     | Antenna     | Straight          | N/A         |

# **Tool Frame and Die Part Numbers**

|            | Mil-Spec P/N | Daniels         |                   |                   |
|------------|--------------|-----------------|-------------------|-------------------|
| Cable Type | for Hex Die  | P/N for Hex Die | e Tool Frame      | Die Hex           |
| PFLX195    | M22520/5-19  | Y142            | M22520/5-01 (HX4) | B Hex             |
| PFLX200    | M22520/5-19  | Y142            | M22520/5-01 (HX4) | B Hex             |
| PFLX240    | M22520/5-43  | Y141            | M22520/5-01 (HX4) | A Hex             |
| PFLX340    | M22520/5-35  | Y137            | M22520/5-01 (HX4) | A Hex             |
| PFLX500    | M22520/5-21  | Y149            | M22520/5-01 (HX4) | A Hex             |
|            |              |                 |                   |                   |
| TFLX130    | M22520/5-43  | Y141            | M22520/5-01 (HX4) | A (ARINC) / B Hex |
| TFLX165    | M22520/5-19  | Y142            | M22520/5-01 (HX4) | B Hex             |
| TFLX205    | M22520/5-43  | Y141            | M22520/5-01 (HX4) | A Hex             |
| TFLX295    | M22520/5-35  | Y137            | M22520/5-01 (HX4) | A Hex             |
| TFLX488    | M22520/5-27  | Y151            | M22520/5-01 (HX4) | A Hex             |

## Installation Considerations:

Meeting the specifications when faced with a long cable run could be challenging at some times. Solutions typically are found when combining a Low Loss Cable (large OD) for the majority of the run with a "pig tail" at the box or antenna sides. The "pig tail" cable will have a small OD, and will be very flexible to make the installation in difficult areas easier. Please use the Tables above for additional information. You can also call EMTEQ's knowledgeable staff at the below numbers to help in the configuration and meet your requirements.

EMTEQ, Inc. S84 W18693 Enterprise Drive Muskego, WI 53150 (888) 679-6170 Toll Free (262) 679-6170 Fax: (262) 679-6175 e-mail: <u>smatar@emteq.com</u>

# D1-3 Aerospace Optics Aerospace Optics Inc.

Aerospace Optics Inc. is pleased to support the Honeywell EGPWS/TAWS team with our line of Vivisun LED lighted switches and indicators. We would welcome the opportunity to assist with your installation and address your Honeywell EGPWS/TAWS lighting requirements.

# LED Lighting

The Honeywell EGPWS/TAWS systems offer state-of-the-art performance. Accordingly, several recent innovations in LED cockpit lighting have emerged which truly complement the performance of the Honeywell Systems. Traditionally, lighted cockpit switches have used incandescent lamps which are known for the excessive face cap temperatures they generate. The lamps are also subject to high failure rates which degrades sunlight readability and creates reliability concerns. LED lighting resolves each of these limitations as they consume less than half the power of typical incandescent lamps and offer life-ofthe-aircraft reliability. However, the use of LED lighting also has a number of additional challenges, which can quickly dilute their utility.

When using LED lighting in the past, sunlight readability and viewing angles were limited and uniform dimming required special pulse width modulation. Additionally, unprotected LEDs were susceptible to damage from transients and voltage spikes from severe electrical environments as defined in RTCA/DO-160D. However, today, with the evolution of LED technology and innovative design techniques, it is possible to take advantage of the efficiencies afforded by LEDs while continuing to meet the lighting and environmental requirements of aircraft design.

The Vivisun LED resolves each of these challenges including DO-160D compliance and standard voltage controlled dimming. LEDs are the lighting source for the future and the ideal compliment to the Honeywell EGPWS/TAWS Systems.

Please feel free to contact the Aerospace Optics Technical Sales Team for assistance in addressing the use of LED lighted switches and indicators.

Aerospace Optics Inc.

3201 Sandy Lane

Fort Worth TX, 76016

1-(888)VIVISUN- (848-4786) Toll Free

Fax (817) 654-3405

www.vivisun.com

e-mail : <u>switches@vivisun.com</u>

## D1-4 StacoSwitch

## StacoSwitch

As a supplier of high reliability switches and indicators for avionics since 1958, StacoSwitch is proud to be integrated with many Honeywell products and divisions. Through our relationship with EDMO Distributors in Spokane, WA, we supply AV17 kits that include all the switches, annunciators, and crimp pins needed to complete the installation of your Honeywell EGPWS (TAWS) system. These kits meet all lighting and color requirements in the <u>shortest and lightest</u> switch and indicator units available on the market. EDMO stocks these kits and can even generate customized legend and color combinations with extremely fast delivery, usually within a couple days.

StacoSwitch can also provide solutions to most switch needs that may arise, such as LED lighting, Night Vision (NVIS) compatibility, EMI/RFI shielding, watertight seals, Digital Dimming Modules that can dim both incandescent and LED lights with consistency, pushbutton guards, and customized-legend switch and indicator assemblies that can be packaged into impressive matrix mounts.

Please check out our full line of products at <u>www.stacoswitch.com</u>. It includes all the detailed information to help answer any questions you may have during an installation and also a link to EDMO.

Contact Information:

Dan Sugg – Vice President of Sales dsugg@stacoswitch.com

StacoSwitch 1139 Baker Street Costa Mesa, CA 92626 Phone: (714) 549-3041 Fax: (714) 549-0930 www.stacoswitch.com

# APPENDIX E INTERFACE DESCRIPTION DOCUMENT

| INTRODUCTION                                              | 166 |
|-----------------------------------------------------------|-----|
| E 1 Part Number                                           | 166 |
| E 2 Purpose                                               | 166 |
| E 3 System Overview                                       | 166 |
| E 4 ELECTRICAL INTERFACE                                  | 167 |
| E 4.1 Introduction                                        | 167 |
| E 4.2 Signal Interfaces                                   | 167 |
| E 4.2.1 Grounds                                           | 167 |
| E 4.2.2 Primary Power Input                               | 167 |
| E 4.2.3 DC Analog Inputs                                  | 168 |
| E 4.2.7 AC Analog Inputs                                  | 170 |
| E 4.2.9 ARINC 429/575 Digital Serial Bus Inputs           | 172 |
| E 4.2.9.1 RS-232 / RS-422 Digital Serial Bus Inputs       | 173 |
| E 4.2.10 Discrete Inputs                                  | 174 |
| E 4.2.11 Configuration Module Interface                   | 175 |
| E 4.2.12 GPS Antenna Input                                | 175 |
| E 4.2.13 OAT Voltage Reference Output                     | 176 |
| E 4.2.14 Lamp Driver Outputs                              | 176 |
| E 4.2.16 Audio Outputs                                    | 176 |
| E 4.2.17 ARINC Digital Serial Output Busses               | 177 |
| E 4.2.17.1 ARINC 429 Output Bus                           | 177 |
| E 4.2.17.2 ARINC 453 Output Bus                           | 178 |
| E 4.2.18 Front Panel Test Interface                       | 178 |
| E 4.2.18.1 RS-232 Maintenance Port (serial port 4)        | 178 |
| E 4.2.18.2 PCMCIA / SmartCable Port                       | 179 |
| E 4.2.18.3 GSE Present Discrete Input                     | 179 |
| E 4.2.19 Front Panel Status Indicators                    | 179 |
| E 5 AIRCRAFT APPLICATION DATA                             | 180 |
| E 5.1 Configuration Types                                 | 180 |
| E 5.2 Configuration Selection                             | 180 |
| E 5.3 Configuration Selection Tables                      | 182 |
| E 5.3.1 Category 1, Aircraft / Mode Type Select           | 183 |
| E 5.3.2 Category 2, Air Data Input Select                 | 189 |
| E 5.3.3 Category 3, Position Input Select                 | 195 |
| E 5.3.4 Category 4, Altitude Callouts                     | 199 |
| E 5.3.5 Category 5, Audio Menu Select                     | 201 |
| E 5.3.6 Category 6, Terrain Display Select                | 202 |
| E 5.3.7 Category 7, Options 1 Select                      | 231 |
| E 5.3.8 Category 8, Radio Altitude Input Select           | 233 |
| E 5.3.9 Category 9, Navigation Input Select               | 236 |
| E 5.3.10 Category 10, Attitude Input Select               | 238 |
| E 5.3.11 Category 11, Heading Input Select                | 240 |
| E 5.3.12 Category 12, Windshear Input Select              | 241 |
| E 5.3.13 Category 13, Input / Output Discrete Type Select | 242 |
| E 5.3.14 Category 14, Audio Output Level                  |     |
| E 5.3.15 Category 15, Autorotation Threshold              |     |
| E 6 CONNECTOR INTERFACE                                   |     |
| E 6.1 Pinout for Front Connectors sorted by pin number    |     |
| E 7 DEFINITIONS                                           | 252 |

## INTRODUCTION

# E 1 PART NUMBER

This document is the Interface Description for the MKXXII Helicopter Enhanced Ground Proximity Warning System (EGPWS) part number 965-1590-0XX.

The MK XXII EGPWC 10 digit part number will identify the configuration of the EGPWC as follows:

- 965-1590-XXX (example 965-1590-010)
- XXX = Application Software (including Configuration Software)

The Terrain Database (including the Envelope Modulation Database) Version is not identified in the 10-digit part number but with a separate identifier on the nameplate.

All modification changes not affecting form, fit or function will be identified via "mod dots".

The digits identifying the Application software will match the respective version number of the Application software.

## E 2 PURPOSE

This Appendix describes all of the system external interfaces for the MK XXII Enhanced Ground Proximity Warning System (EGPWS).

## E 3 SYSTEM OVERVIEW

For more information please refer to the EGPWS Product Specification document 965-1590-601.

# E 4 ELECTRICAL INTERFACE

# **E 4.1 INTRODUCTION**

The MK XXII EGPWS provides electrical interfaces for aircraft systems and to support maintenance functions. The interfaces are made via the front panel aircraft interface connectors, front panel maintenance/test port and front panel LED's. A TNC coaxial connector is located on the front panel for internal GPS receivers in the 965-1590-0XX MK XXII EGPWC. The following sections describe the types of electrical interfaces provided in the EGPWC. See Section E 5 for the specific interface configuration capabilities of the MK XXII EGPWS.

# **E 4.2 SIGNAL INTERFACES**

This section identifies and describes the number and characteristics of each interface type provided in the front aircraft interface connectors. The aircraft interface connectors are defined as P1 (78 pins) and P2 (50 pins). Section E 6 identifies the connector pin assignments. The signal mnemonic for each signal in Section E 6 is included in the following sections. All synchro inputs are brought in as three or five wire devices. No two wire absolute AC signals are available. All analog inputs provide broken wire detection on all input signal legs. Unless otherwise stated, the "Maximum reverse fault current" is defined as the current resulting from an internal component failure, with the input signal at zero volts.

## E 4.2.1 GROUNDS

## **CHASSIS GROUND**

Used for redundant metal connection. This pin is internally connected to DC Ground (see section 0).

| Pin Assignment (Signal Mnemonic): | J1-42, J1-53 | (GND) |
|-----------------------------------|--------------|-------|
|-----------------------------------|--------------|-------|

## DC GROUND

For discrete inputs and lamp driver outputs. These pins are also internally connected to Chassis Ground (see section 0).

| Pin Assignment (Signal Mnemonic): |              |         |
|-----------------------------------|--------------|---------|
| (same as +28 VDC Return)          | J1-41, J1-61 | (PWR_L) |

NOTE: All analog signals are differential input.

## E 4.2.2 PRIMARY POWER INPUT

| Nominal Input                     | 28 VDC                                                           |  |
|-----------------------------------|------------------------------------------------------------------|--|
| Normal Voltage Range              | 22.0 to 30.3 VDC                                                 |  |
| Normal Surge Voltage Range        | 15 – 40VDC (30 msec)                                             |  |
| Abnormal Voltage Range            | 20.5 to 32.2 VDC                                                 |  |
| Abnormal Surge Voltage Range      | 37.8 VDC (1sec); 46.3 VDC (100 msec)                             |  |
| Normal Frequency Range            | not applicable                                                   |  |
| Frequency Transients              | not applicable                                                   |  |
| Power Requirements                | 9 Watts - No Warnings                                            |  |
|                                   | +7 Watts with warning voice over 8 $\Omega$ speaker              |  |
|                                   | +3 Watts with Internal GPS (includes antenna power) <sup>1</sup> |  |
|                                   | +49 Watts (typical) with heater blanket on <sup>2</sup>          |  |
| Recommended Power Control Device  | 3 Amp delayed action circuit breaker.                            |  |
| Pin Assignment (Signal Mnemonic): |                                                                  |  |
| +28 VDC Input                     | J1-40, J1-60 $(PWR_H^3)$                                         |  |
| +28 VDC Return                    | J1-41, J1-61 $(PWR_L^3)$                                         |  |

<sup>1</sup>Based on the Honeywell GPS Pxpress card specification and applies to 965-1590-0XX only. <sup>2</sup>The heater blanket turns on at temperatures  $\leq -23^{\circ}$  C and turns off at temperatures  $\geq -20^{\circ}$  C.

<sup>3</sup>Note that this is not a floating input. +28 VDC must be applied to both PWR\_H and +28 VDC Return to both PWR\_L inputs.

## E 4.2.3 DC ANALOG INPUTS

Unless otherwise specified, Input Signal accuracy is1% linearity +0.1% full scale offset.

## E 4.2.3.1 RADIO ALTITUDE

| Quantity                               | 1                                         |          |
|----------------------------------------|-------------------------------------------|----------|
| Input Impedance, each leg              | $> 83 \text{ K}\Omega$                    |          |
| Maximum Reverse Fault Current          | $< 200 \ \mu amps$                        |          |
| Signal Range                           | 0 to 2500 feet                            |          |
| Input Voltage Range (V <sub>RA</sub> ) | $37.7V \ge V_{RA} \ge -2.5V$              |          |
| Conversion Range (V <sub>c</sub> )     | $29.7V \ge V_c \ge -0.4V$                 |          |
| Input Filter                           | 0.1 Second Low Pass, $\pm 10\%$           |          |
| Broken Wire Detect                     | Input will be biased to less than -50 fee |          |
| Pin Assignment (Signal Mnemonic):      |                                           |          |
| Signal (+)                             | J1-64                                     | (RALT_H) |
| Return (-)                             | J1-45                                     | (RALT_L) |

## E 4.2.3.2 LOW LEVEL GLIDESLOPE

| Quantity                                     | 1                                       |            |
|----------------------------------------------|-----------------------------------------|------------|
| Input Impedance, each leg                    | $> 2.5 \text{ M}\Omega$                 |            |
| Reverse Fault Current                        | < 6.2 µamps                             |            |
| Signal Range                                 | ±12 Dots                                |            |
| Input Voltage Range                          | ±0.9VDC                                 |            |
| Input Filter                                 | 0.1 Second Low Pass,                    | $\pm 10\%$ |
| Input Type                                   | Differential                            |            |
| Common Mode Voltage Range (V <sub>CM</sub> ) | $11V \ge V_{CM} \ge -2V$                |            |
| Broken Wire Detect                           | Input will be biased less than -15 dots |            |
| Pin Assignment (Signal Mnemonic):            |                                         |            |
| +Up, Below Beam, Fly Up                      | J1-65                                   | (GSDEV_H)  |
| +Down, Above Beam, Fly Down                  | J1-46                                   | (GSDEV_L)  |

## E 4.2.3.3 LOCALIZER DEVIATION OR LOW LEVEL GLIDESLOPE VALIDITY

This input can be configured as either a low level glideslope valid, or as a localizer deviation input. Installations that only have the low level validity signal for glideslope can not activate the analog localizer input. See section 5.3.9 for more information.

| Quantity                                     | 1                               |            |
|----------------------------------------------|---------------------------------|------------|
| Input Impedance, each leg                    | $> 2.5 M\Omega$                 |            |
| Reverse Fault Current                        | < 6.2 µA                        |            |
| Input Filter                                 | 0.1 Second Low Pass, $\pm 10\%$ |            |
| Input Type                                   | Differential                    |            |
| Common Mode Voltage Range (V <sub>CM</sub> ) | $11V \ge V_{CM} \ge -2V$        |            |
| Pin Assignment (Signal Mnemonic):            |                                 |            |
| +                                            | J1-30                           | (GS_VAL_H) |
| -                                            | J1-10                           | (GS_VAL_L) |

When used as a validity input: Active Voltage Range (Logic True) Inactive Voltage Range (Logic False) Broken Wire Detect

When used as a localizer input: Signal Range Input Voltage Range Broken Wire Detect +160 to +840 mVDC 0 to 50 mVDC Input will be biased less than -1 VDC

±12 Dots ±0.9VDC Input will be biased less than -15 dots

# E 4.2.4 BAROMETRIC ALTITUDE

| Quantity                          | 1                                         |               |
|-----------------------------------|-------------------------------------------|---------------|
| Input Impedance, each leg         | $> 83 \text{ K}\Omega$                    |               |
| Reverse Fault Current             | < 200 µamps                               |               |
| Input Voltage Range               | -0.18VDC to +15VDC                        |               |
| Input Filter 0.1 Second Low P     |                                           | w Pass, ± 10% |
| Input Type Differential           |                                           |               |
| Broken Wire Detect                | Input will be biased less than -3000 feet |               |
| Pin Assignment (Signal Mnemonic): |                                           |               |
| Signal (+)                        | J1-62                                     | (ALT_H)       |
| Return (-)                        | J1-43                                     | (ALT_L)       |

#### E 4.2.5 OUTSIDE AIR TEMPERATURE

| Quantity                          | 1                                     |                         |  |
|-----------------------------------|---------------------------------------|-------------------------|--|
| Input Impedance, each leg         | $> 100 \text{ K}\Omega$               | $> 100 \text{ K}\Omega$ |  |
| Reverse Fault Current             | < 200 µamps                           | < 200 µamps             |  |
| Input Voltage Range               | +0.3 VDC to -                         | +0.3 VDC to +0.6VDC     |  |
| Input Filter                      | 0.1 Second Low Pass, $\pm 10\%$       |                         |  |
| Input Type                        | Differential                          |                         |  |
| Broken Wire Detect                | Input will be biased less than -80° C |                         |  |
| Pin Assignment (Signal Mnemonic): |                                       |                         |  |
| Signal (+)                        | J1-63                                 | (OAT_H)                 |  |
| Return (-)                        | J1-44                                 | (OAT_L)                 |  |

NOTE: For temperature probe voltage reference see section 0.

## E 4.2.6 CONFIGURATION DEFINED DC INPUTS

| Quantity                          | 2                                     |              |
|-----------------------------------|---------------------------------------|--------------|
| Input Impedance, each leg         | $> 83 \text{ K}\Omega$                |              |
| Reverse Fault Current             | < 200 µamps                           |              |
| Input Voltage Range               | ±5 VDC                                |              |
| Input Filter                      | 0.1 Second Low Pass, $\pm 10\%$       |              |
| Input Type                        | Differential                          |              |
| Broken Wire Detect                | Input will be biased less than -6 VDC |              |
| Pin Assignment (Signal Mnemonic): |                                       |              |
| #1 Signal (+)                     | J1-26                                 | (TORQUE_1H)  |
| #1 Return (-)                     | J1-27                                 | (TORQUE _1L) |
| #2 Signal (+)                     | J1-66                                 | (TORQUE _2H) |
| #2 Return (-)                     | J1-47                                 | (TORQUE _2L) |
|                                   |                                       |              |

REV: C SHEET 169

## E 4.2.7 AC ANALOG INPUTS

Unless otherwise specified, Input Signal accuracy is1% linearity +0.1% full scale offset

# E 4.2.7.1 SYNCHRO ROLL ATTITUDE

| Quantity                          | 1                                             |                                                       |  |
|-----------------------------------|-----------------------------------------------|-------------------------------------------------------|--|
| Input Impedance: X leg            | $> 140 \text{ K}\Omega$                       | $> 140 \text{ K}\Omega$                               |  |
| Input Impedance: Y leg            | $> 140 \text{ K}\Omega$                       | $> 140 \text{ K}\Omega$                               |  |
| Input Impedance: Z leg            | iput Impedance: Z leg $> 140 \text{ K}\Omega$ |                                                       |  |
| Maximum Reverse Fault Current     | $< 200 \ \mu amps$                            |                                                       |  |
| Input Voltage Range               | ±11.8 VAC <sub>RM3</sub>                      | $\pm 11.8$ VAC <sub>RMS</sub> $\pm 20\%$ (leg to leg) |  |
| Synchro Angle Range               | $\pm 80 \text{ deg}$                          |                                                       |  |
| Reference Voltages                | Not Required                                  |                                                       |  |
| Accuracy                          | 2.5% linearity $+$ 0.1% full scale offse      |                                                       |  |
| Pin Assignment (Signal Mnemonic): | -                                             |                                                       |  |
| X leg                             | J1-1                                          | (SYN_1X)                                              |  |
| Y leg                             | J1-21                                         | $(SYN_1Y)$                                            |  |
| Zleg                              | J1-2                                          | (SYN 1Z)                                              |  |

# E 4.2.7.2 SYNCHRO MAGNETIC HEADING

| 1                                   |                                                                                                    |
|-------------------------------------|----------------------------------------------------------------------------------------------------|
| $> 140 \text{ K}\Omega$             |                                                                                                    |
| $> 140 \text{ K}\Omega$             |                                                                                                    |
| $> 140 \text{ K}\Omega$             |                                                                                                    |
| < 200 µamps                         |                                                                                                    |
| $\pm 11.8~VAC_{RMS}\pm 20\%$ (1     | eg to leg)                                                                                                    |
| $\pm 26 \; VAC_{RMS} \pm 20\%$ (see | e 4.2.4.4)                                                                                                    |
| 2.5% linearity + 0.1% fu            | Ill scale offset                                                                                                    |
|                                     |                                                                                                    |
| J1-22 (                             | (SYN_2X)                                                                                                    |
| J1-23 (                             | (SYN_2Y)                                                                                                    |
| J1-3 (                              | (SYN_2Z)                                                                                                    |
|                                     | $\begin{array}{l} 1 \\ > 140 \ \text{K}\Omega \\ > 140 \ \text{K}\Omega \\ > 140 \ \text{K}\Omega \\ < 200 \ \mu\text{amps} \\ \pm 11.8 \ \text{VAC}_{\text{RMS}} \pm 20\% \ (\text{ft}) \\ \pm 26 \ \text{VAC}_{\text{RMS}} \pm 20\% \ (\text{sec}) \\ 2.5\% \ \text{linearity} + 0.1\% \ \text{ft} \\ \end{array}$ |

## E 4.2.7.3 CONFIGURATION DEFINED SYNCHRO INPUTS

| Quantity                          | 3                                     |                          |
|-----------------------------------|---------------------------------------|--------------------------|
| Input Impedance: X leg            | $> 140 \text{ K}\Omega$               |                          |
| Input Impedance: Y leg            | $> 140 \text{ K}\Omega$               |                          |
| Input Impedance: Z leg            | $> 140 \text{ K}\Omega$               |                          |
| Maximum Reverse Fault Current     | < 200 µamps                           |                          |
| Input Voltage Range               | $\pm 11.8$ VAC <sub>RMS</sub>         | $\pm 20\%$ (leg to leg)  |
| Reference Voltages                | $\pm 26 \text{ VAC}_{\text{RMS}} \pm$ | 20%                      |
| Accuracy                          | 2.5% linearity -                      | + 0.1% full scale offset |
| Pin Assignment (Signal Mnemonic): |                                       |                          |
| #1 X leg                          | J1-5                                  | (SYN_3X)                 |
| #1 Y leg                          | J1-7                                  | $(SYN_3Y)$               |
| #1 Z leg                          | J1-6                                  | (SYN_3Z)                 |
| #2 X leg                          | J2-1                                  | $(SYN_4X)$               |
| #2 Y leg                          | J2-2                                  | $(SYN_4Y)$               |
| #2 Z leg                          | J2-18                                 | $(SYN_4Z)$               |
| #3 X leg                          | J2-19                                 | (SYN_5X)                 |
| #3 Y leg                          | J2-20                                 | (SYN_5Y)                 |
| #3 Z leg                          | J2-3                                  | (SYN_5Z)                 |

## E 4.2.8 SIGNAL TIMING REFERENCE INPUTS

These inputs accept 400 Hz AC signals, and detect the "zero crossings" of these signals. These zero crossings are used to time the conversion and input of AC signals. Absolute voltage level of these signals is not measured, but it must be within the range specified below. Voltage below the specified minimum value may result in intermittent or "jittery" zero cross detection.

Timing reference signals are required for input of most AC devices (not required for roll). These references can be brought into the appropriate timing reference input, or the system can be configured to derive a reference from the signal. Timing reference signals are specified for synchro inputs requiring a range greater than  $\pm$  80 degrees. Inputs requiring less (i.e., Roll Attitude) are configured to derive a reference from the synchro input signal and do not require a separate reference voltage input.

| Quantity                                   | 2                           |                       |
|--------------------------------------------|-----------------------------|-----------------------|
| Input Impedance                            | $> 140 \text{K}\Omega$ each | line to signal ground |
| Maximum Reverse Fault Current              | < 120 µamps                 |                       |
| A/C Input Signal Frequency Range           | 400 Hz, ±10%                |                       |
| Maximum Input Voltage Swing (differential) | 50V between i               | nput legs             |
| Maximum Input Voltage Swing (ref. to Gnd)  | 50V from any                | leg to signal ground  |
| Input Hardware Filtering                   | None                        |                       |
| Minimum Input Voltage                      | $\pm 0.5$ VAC               |                       |
| Pin Assignment (Signal Mnemonic):          |                             |                       |
| 26VAC Reference #1 H                       | J1-4                        | (26REF_1H)            |
| 26VAC Reference #1 C                       | J1-24                       | (26REF_1L)            |
| 26VAC Reference #2 H                       | J2-34                       | (26REF_2H)            |
| 26VAC Reference #2 C                       | J2-35                       | (26REF_2L)            |

## E 4.2.9 ARINC 429/575 DIGITAL SERIAL BUS INPUTS

| 8                                                  |                                                                                                    |
|----------------------------------------------------|----------------------------------------------------------------------------------------------------|
| DITS, ARINC 429/575 Low or high speed <sup>1</sup> |                                                                                                    |
| 12.0 KBPS to 14.5 KBPS                             |                                                                                                    |
| $100 \text{ KBPS} \pm 1\%$                         |                                                                                                    |
| Type 'A' broadcast for                             | or ARINC 429/575                                                                                                    |
| Type 'B' 32 bit wor                                | ds consisting of 8 bits label and 24                                                                                                    |
| bits data/status                                   |                                                                                                    |
| Refer to Section 6 of                              | this document                                                                                                    |
|                                                    |                                                                                                    |
| J2-37                                              | (429/422RX_1A)                                                                                                    |
| J2-36                                              | (429/422RX_1B)                                                                                                    |
| J2-39                                              | (429RX_2A)                                                                                                    |
| J2-38                                              | (429RX_2B)                                                                                                    |
| J2-41                                              | (429RX_3A)                                                                                                    |
| J2-40                                              | (429RX_3B)                                                                                                    |
| J2-25                                              | (429RX_4A)                                                                                                    |
| J2-8                                               | (429RX_4B)                                                                                                    |
| J2-21                                              | (429RX_5A)                                                                                                    |
| J2-4                                               | (429RX_5B)                                                                                                    |
| J2-22                                              | (429RX_6A)                                                                                                    |
| J2-5                                               | (429RX_6B)                                                                                                    |
| J2-23                                              | (429RX_7A)                                                                                                    |
| J2-6                                               | (429RX_7B)                                                                                                    |
| J2-24                                              | (429RX_8A)                                                                                                    |
| J2-7                                               | (429RX_8B)                                                                                                    |
|                                                    | 8<br>DITS, ARINC 429/5'<br>12.0 KBPS to 14.5 K<br>100 KBPS ± 1%<br>Type 'A' broadcast fo<br>Type 'B' 32 bit word<br>bits data/status<br>Refer to Section 6 of<br>J2-37<br>J2-36<br>J2-39<br>J2-38<br>J2-41<br>J2-40<br>J2-25<br>J2-8<br>J2-21<br>J2-4<br>J2-22<br>J2-5<br>J2-23<br>J2-6<br>J2-24<br>J2-7 |

SSM/SDI Definition:

Refer to Section 6 of this document

<sup>1</sup> The bus speed is defined in the configuration selection, see Section 5 for details.

#### E 4.2.9.1 RS-232 / RS-422 DIGITAL SERIAL BUS INPUTS

Two full duplex RS-232 / RS-422 buses and a third RS-422 receiver are provided at the aircraft interface connectors. The RS-422 transceivers are electrically multiplexed with the RS-232 transceivers, and are selected through the configuration process. The third RS-422 receiver is electrically multiplexed with the ARINC 429 channel 1 receiver. The maintenance RS-232 bus is described in section 0. The specific characteristics (data rate, parity, data bits, stop bits) is defined in the configuration selection, see Section 5 and 6 for details. RS-422 cable termination will not be required for typical applications, see TIA/EIA-422-B Annex A.

The RS-232 bus meets the characteristics specified in RS232C and supports the following characteristics:

| Data Rate                        | 1200, 2400, 4800, 9600, 19200 or 38400 bits/Sec |
|----------------------------------|-------------------------------------------------|
| Parity                           | None, Odd or Even                               |
| Data bits                        | 7 or 8                                          |
| Stop bits                        | 1 or 2                                          |
| Maximum Recommended Cable Length | 15 meters                                       |
| Data definition                  | Refer to Section 6 of this document             |

The RS-422 bus meets the characteristics of TIA/EIA-422-B and supports the following characteristics:

| 1200, 2400, 4800, 9600, 12000, 19200 or 38400 bits/Sec |
|--------------------------------------------------------|
| 20                                                     |
| 12 KΩ                                                  |
| Refer to Section 6 of this document                    |
| Refer to Section 6 of this document                    |
|                                                        |

#### E 4.2.9.2 **GPS RS-232 DIGITAL SERIAL BUS (SERIAL PORT 3)**

One port is provided for use with external or internal RS-232 GPS interfaces. This port is common with the GPS RS-422 port described in Section 0 and can only function as a RS-232 interface or a RS-422 interface but not both.

| J2-45 | (GPS_TXA)               |
|-------|-------------------------|
| J2-29 | (GPS_RXA)               |
| J2-28 | (GND)                   |
|       | J2-45<br>J2-29<br>J2-28 |

NOTE: If an internal GPS configuration is used (965-1186-0XX, 965-1216-0XX or 965-1590-0XX) then the receive input will be non-functional.

#### E 4.2.9.3 **GPS RS-422 DIGITAL SERIAL BUS (SERIAL PORT 3)**

One port is provided for use with external GPS interfaces. This port is common with the GPS RS-232 port described in Section 0 and can only function as a RS-232 interface or a RS-422 interface but not both.

| Pin Assignment (Signal Mnemonic): |       |           |
|-----------------------------------|-------|-----------|
| Transmit A leg                    | J2-45 | (GPS_TXA) |
| Transmit B leg                    | J2-46 | (GPS_TXB) |
| Receive A leg                     | J2-29 | (GPS_RXA) |
| Receive B leg                     | J2-12 | (GPS_RXB) |

NOTE: If an internal GPS configuration is used (965-1186-0XX, 965-1216-0XX or 965-1590-0XX) then the receive input will be non-functional.

## E 4.2.9.4 AIR DATA RS-232 DIGITAL SERIAL BUS (SERIAL PORT 2)

One port is provided for use with Air Data computer or Static Pressure Sensor interfaces. This port is common with the Air Data RS-422 port described in Section 0 and can only function as a RS-232 interface or a RS-422 interface but not both.

| Pin Assignment (Signal Mnemonic): |       |           |
|-----------------------------------|-------|-----------|
| Transmit                          | J2-27 | (ADC_TXA) |
| Receive                           | J2-11 | (ADC_RXA) |
| Common                            | J2-28 | (GND)     |
| Common                            | 32 20 | (GILD)    |

## E 4.2.9.5 AIR DATA RS-422 DIGITAL SERIAL BUS (SERIAL PORT 2)

One port is provided for use with Air Data computer or Static Pressure Sensor interfaces. This port is common with the Air Data RS-232 port described in Section 0 and can only function as a RS-232 interface or a RS-422 interface but not both.

| Assignment (Signal Mnemonic): |       |           |
|-------------------------------|-------|-----------|
| Transmit A leg                | J2-27 | (ADC_TXA) |
| Transmit B leg                | J2-44 | (ADC_TXB) |
| Receive A leg                 | J2-11 | (ADC_RXA) |
| Receive B leg                 | J2-10 | (ADC_RXB) |
|                               |       |           |

## E 4.2.9.6 SCI RANGE RS-422 DIGITAL SERIAL BUS (SERIAL PORT 1)

One port is provided for use with the SCI range bus interfaces. This port is common with the ARINC 429 channel 1 port described in Section 0 and can only function as a RS-422 interface or an ARINC 429 interface but not both.

| Pin Assignment (Signal Mnemonic): |       |                |
|-----------------------------------|-------|----------------|
| Recieve A leg                     | J2-37 | (429/422RX_1A) |
| Recieve B leg                     | J2-36 | (429/422RX_1B) |

## E 4.2.10 DISCRETE INPUTS

Pin

Discrete signals are intended for remote switching through the aircraft, and are therefore subject to being connected to other signals, and are also subject to transient voltage conditions. For these reasons, the following rules apply to each input, unless otherwise stated.

Each input is capable of withstanding voltage transients of  $\pm$  600VDC for 10 µs, without damage. The +28 VDC discretes are internally biased via a pull down resistor, and are externally pulled up to +28VDC when active. The characteristics of each +28 VDC discrete input are as follows:

#### +28 VDC Discrete Characteristics

| Quantity                             | 13                                                 |
|--------------------------------------|----------------------------------------------------|
| Active Voltage Range (Logic True)    | >+17 VDC                                           |
| Inactive Voltage Range (Logic False) | < +4.4 VDC                                         |
| Diode Isolation                      | None                                               |
| Input Impedance                      | > 95 KΩ                                            |
| Maximum Fault Current                | $< 60 \ \mu A$                                     |
| Pin Assignment (Signal Mnemonic):    | See specific discrete in Category 13 (28V_DISC_xx) |

The Ground discretes are internally biased via a pull up resistor, and are externally pulled down to ground when active. The characteristics of each Ground discrete input are as follows:

#### **Ground Discrete Characteristics**

| Quantity                             | 15                                                          |                   |
|--------------------------------------|-------------------------------------------------------------|-------------------|
| Active Voltage Range (Logic True)    | < +3 VDC                                                    |                   |
| Inactive Voltage Range (Logic False) | $> 100 \text{ K}\Omega$ (to ground) or $> +3.5 \text{ VDC}$ |                   |
| Diode Isolation                      | Each input is diode isolated to prevent                     | t current sinking |
| Input Impedance                      | $> 10 \text{ K}\Omega$                                      |                   |
| Maximum Fault Current                | < 100 µA (at +28 VDC input)                                 |                   |
| Pin Assignment (Signal Mnemonic):    | See specific discrete in Category 13                        | (GND_DISC_xx)     |
|                                      |                                                             |                   |

## E 4.2.11 CONFIGURATION MODULE INTERFACE

System configuration is defined via a Configuration Module, which resides in the MKIV/VI/VIII/XXII EGPWS aircraft wiring harness backshell. The EGPWS Configuration Module contains the aircraft interface and functionality definitions specific to the installed aircraft. Refer to Section 5 for interface and functional definitions by category.

| Refer to the EGPW                                   | S Configuration Module specification                                                                                             |
|-----------------------------------------------------|----------------------------------------------------------------------------------------------------|
| Refer to the EGPWS Configuration Module specificati |                                                                                                    |
|                                                     |                                                                                                    |
| J2-32 (RED)                                         | (SPICLK)                                                                                                    |
| J2-50 (BLK)                                         | (SPIMOSI)                                                                                                    |
| J2-33 (ORN)                                         | (SPIMISO)                                                                                                    |
| J2-49 (WHT)                                         | (SPISEL_CM#)                                                                                                    |
| J2-17 (VIO)                                         | (SC_PWR)                                                                                                    |
| J2-16 (BLU)                                         | (GND)                                                                                                    |
|                                                     | Refer to the EGPW<br>Refer to the EGPW<br>J2-32 (RED)<br>J2-50 (BLK)<br>J2-33 (ORN)<br>J2-49 (WHT)<br>J2-17 (VIO)<br>J2-16 (BLU) |

| Output to Config Module | Logic Low (nominal) | Logic High (nominal) |
|-------------------------|---------------------|----------------------|
|                         | EMK4/6/8/22         | EMK4/6/8/22          |
| Clock Out               | 0 V                 | 5 V                  |
| Master Data Out         | 0 V                 | 5 V                  |
| Config Module Select    | 0 V                 | 5 V                  |

INTERFACE OF EGPWS OUTPUTS TO CONFIGURATION MODULE

## E 4.2.12 GPS ANTENNA INPUT

A GPS input connector is available on the front of the MK VI EGPWS (965-1186-0XX only), MK VIII EGPWS (965-1216-0XX only), MK XXII EGPWS (965-1590-0XX only), and MK IV EGPWS (965-1686-0XX only).

| Quantity                          | 1                                                     |
|-----------------------------------|-------------------------------------------------------|
| Cable Length/Allowed Signal Loss  | Not more than 8 dB, at 1575.42 MHz, for cable and     |
|                                   | connector loss from antenna to unit.                  |
| Connector Type                    | TNC                                                   |
| Low Level DC on RF Output         | $+5$ VDC $\pm 5\%$ , 50 mAmps maximum, Shield Ground. |
| Pin Assignment (Signal Mnemonic): | GPS ANT (COAX)                                        |

## E 4.2.13 OAT VOLTAGE REFERENCE OUTPUT

This output is an accurate voltage source for 500  $\Omega$  resistive temperature sensors.

| Quantity                          | 1              |                  |
|-----------------------------------|----------------|------------------|
| Output Voltage                    | 5.000 VDC ±1   | 0 mVDC (no load) |
| Nominal Load                      | $500 \ \Omega$ |                  |
| Pin Assignment (Signal Mnemonic): | J1-25          | (OAT_REF)        |

NOTE: This output has a source impedance of 4.42 K $\Omega$ , 0.1%.

# E 4.2.14 LAMP DRIVER OUTPUTS

The MK IV, VI, VIII and XXII EGPWS supports two kinds of Ground/Open discrete outputs used to signal various discrete conditions. Monitor outputs are used to signal failure conditions for the MK IV, VI, VIII and XXII EGPWS. Monitor outputs default to an active state when there is a failure or if power is removed from the MK IV, VI, VIII and XXII EGPWS. The other Lamp Driver outputs are used to signal the alert or mode control status of the MK IV, VI, VIII and XXII EGPWS.

Short-term current limit protection is provided on all drivers for output shorting conditions. Ground going output discretes may be connected together to produce a "wired OR" function for the active low state of the signals. If output discretes are "wired or'ed" then diodes must be installed for isolation.

# E 4.2.14.1 MONITOR OUTPUT CHARACTERISTICS

| Quantity                          | 3                                               |
|-----------------------------------|-------------------------------------------------|
| Type of Output:                   | Switch Closure to Ground                        |
| Max. Open Circuit Voltage:        | 30 VDC                                          |
| Current Limit                     | 1 Amp                                           |
| Potential Across "Closed" Switch: | 2.5 VDC Max                                     |
| Pin Assignment (Signal Mnemonic): | See specific output in Category 13 (MON_OUT_xx) |

NOTE: Intended to operate with +28VDC lamp sources and will not operate with +5VDC lamp sources.

## E 4.2.15 DISCRETE OUTPUT CHARACTERISTICS

Quantity Type of Output: Max. Open Circuit Voltage: Current Limit Potential Across "Closed" Switch: Pin Assignment (Signal Mnemonic): 9 Switch Closure to Ground 30 VDC 500 mAmp (typical) 1 VDC Max See specific output in Category 13 (DISC OUT xx)

## E 4.2.16 AUDIO OUTPUTS

There are two audio outputs provided – one 8-ohm output and one 600-ohm output. There are several possible volume levels available with the MKIV/VI/VIII/XXII EGPWS as shown below, with maximum output being 4W (8 $\Omega$ ) or 100mW (600 $\Omega$ ). The actual audio level output by the EGPWS is dependent on several items:

• Selection of nominal alert audio volume level (max, -6, -12, -18 or -24 dB) via Category 14. (Section 5.3.14)

- If a 'soft' Glideslope alert is being issued (given 6 dB below nominal alert volume level).
- If a Self Test is in progress, alerts are given 6 dB below nominal alert volume level.
- Selection of Mode 6 Low Volume Discrete (lowers callout volume by 6 dB See Section 5.3.13).

# E 4.2.16.1 HIGH LEVEL (SPEAKER) AUDIO OUTPUT

The 8-ohm output is capable of driving a speaker directly but can also be used to drive other devices with equal or higher impedance.

| Quantity                                | 1                    |            |
|-----------------------------------------|----------------------|------------|
| Maximum Power Output                    | 4 Watts Nominal      |            |
| Nominal Output Impedance                | 8Ω                   |            |
| Load Impedance                          | $8\Omega$ or greater |            |
| Number of Available Power Output Levels | 5 <sup>1</sup>       |            |
| Pin Assignment (Signal Mnemonic):       |                      |            |
| Signal (+)                              | J1-70                | (AUD_HL_H) |
| Return (-)                              | J1-71                | (AUD_HL_L) |
|                                         |                      |            |

# E 4.2.16.2 LOW LEVEL (INTERPHONE) AUDIO OUTPUT

The 600-ohm output is capable of driving one 600-ohm load at the specified level (or at a reduced level). This output is primarily designed for headphones and interphone systems.

| Quantity                            | 1                    |            |
|-------------------------------------|----------------------|------------|
| Nominal Output Impedance            | $600\Omega \pm 10\%$ |            |
| Maximum Single Channel Power Output | 100 mW Nominal ()    |            |
| Available Power Output Levels       | 5 <sup>1</sup>       |            |
| Pin Assignment (Signal Mnemonic):   |                      |            |
| Signal (+)                          | J1-75                | (AUD_LL_H) |
| Return (-)                          | J1-74                | (AUD_LL_L) |
|                                     |                      |            |

# E 4.2.17 ARINC DIGITAL SERIAL OUTPUT BUSSES

## E 4.2.17.1 ARINC 429 OUTPUT BUS

The ARINC 429 output buses are defined in the terrain display select Section 5.3.6.3, output 429 bus group.

| Quantity                          | 2                                                       |            |  |
|-----------------------------------|---------------------------------------------------------|------------|--|
| Format                            | DITS, ARINC 429                                         |            |  |
| Low Speed Data Rate               | 12.0 KBPS to 14.5 KE                                    | BPS        |  |
| High Speed Data Rate              | $100 \text{ KBPS} \pm 1\%$                              |            |  |
| Direction of Information Flow     | Type 'A' broadcast for ARINC 429                        |            |  |
| Word/Frame Structure              | Type 'B' 32 bit words consisting of 8 bits label and 24 |            |  |
|                                   | bits data/status                                        |            |  |
| Data definition                   | Refer to Section 7                                      |            |  |
| Pin Assignment (Signal Mnemonic): |                                                         |            |  |
| Bus #1 (A leg)                    | J2-43                                                   | (429TX_1A) |  |
| Bus #1 (B leg)                    | J2-42                                                   | (429TX_1B) |  |
| Bus #2 (A leg)                    | J2-26 (429TX_2A)                                        |            |  |
| Bus #2 (B leg)                    | J2-9 (429TX_2B)                                         |            |  |
|                                   |                                                         | -          |  |
|                                   |                                                         | 2          |  |

<sup>2</sup> Five Selectable levels excluding the Mode 6 Audio Reduction function.

CAGE CODE: 97896 SCALE: NONE SIZE: A DWG NO: 060-4314-225 REV: C SHEET 177

## E 4.2.17.2 ARINC 453 OUTPUT BUS

| Quantity                          | 2                                           |           |
|-----------------------------------|---------------------------------------------|-----------|
| Format                            | 1600 bit Manchester BI-phase per ARINC 708A |           |
| Data Rate                         | 1 Mb per second                             |           |
| Word/Frame Structure              | Refer to Section 7.2                        |           |
| Data definition                   | Refer to Section 7.2                        |           |
| Pin Assignment (Signal Mnemonic): |                                             |           |
| Bus #1 (A leg)                    | J1-58                                       | (KCPB_1A) |
| Bus #1 (B leg)                    | J1-59                                       | (KCPB_1B) |
| Bus #2 (A leg)                    | J1-56                                       | (KCPB_2A) |
| Bus #2 (B leg)                    | J1-57                                       | (KCPB_2B) |

# E 4.2.18 FRONT PANEL TEST INTERFACE

The MK IV, VI, VIII and XXII EGPWS provides a 15 pin (double density, D-Sub) test connector on the front panel, which provides interfaces for various test and maintenance functions. This connector provides the following interfaces.

# E 4.2.18.1 RS-232 MAINTENANCE PORT (SERIAL PORT 4)

One port is provided which meets the characteristics specified in RS232C. This bus can be used to read internal data from the MK IV, VI, VIII and XXII EGPWS for both bench, and aircraft testing or transmitting configuration data for selected EGPWS interfaces and options.

| Baud Rate                         | 19,200              |
|-----------------------------------|---------------------|
| Parity                            | None                |
| Data bits                         | 8                   |
| Stop bits                         | 1                   |
| Maximum Recommended Cable Length  | 15 meters           |
| Pin Assignment (Signal Mnemonic): |                     |
| Transmit                          | J3-4 (RS232TXD_MON) |
| Receive                           | J3-3 (RS232RXD_MON) |
| Common                            | J3-1 (GND)          |

# E 4.2.18.2 PCMCIA / SMARTCABLE PORT

One port is provided which meets the Motorola SPI characteristics. The PCMCIA / SmartCable interface allows for both the uploading, and downloading of internal MK IV, VI, VIII and XXII EGPWS information. Using this interface system, software and databases can be updated. Control of the upload/download process is accomplished by insertion of the PCMCIA card / SmartCable to the MK IV, VI, VIII and XXII EGPWS front panel test connector. LEDs are provided on the SmartCable for PCMCIA interface operation. The PCMCIA / SmartCable is not intended as an on-line/in-flight storage medium and must be removed after completion of the upload/download operation.

| Electrical Characteristics        | Refer to the Motorola SPI specification |              |
|-----------------------------------|-----------------------------------------|--------------|
| Data definition                   | Refer to the Motorola SPI specification |              |
| Maximum Recommended Cable Length  | 2 meters                                |              |
| Pin Assignment (Signal Mnemonic): |                                         |              |
| Clock                             | J3-7                                    | (SPICLK)     |
| Master Data Out                   | J3-9                                    | (SPIMOSI)    |
| Master Data In                    | J3-8                                    | (SPIMISO)    |
| SmartCable Select                 | J3-10                                   | (SPISEL_SC#) |
| SmartCable +5VDC                  | J3-6                                    | (SC_PWR)     |
| SmartCable +5VDC Return           | J3-1                                    | (GND)        |
| PCMCIA Card Present               | J3-2                                    | (CARD_PRES#) |
| SmartCable Ground                 | J3-12, -13, -14                         | (GND)        |

NOTE: SmartCable +5VDC Return is common with RS-232 Maintenance Port common.

## E 4.2.18.3 GSE PRESENT DISCRETE INPUT

A discrete input for test and Ground Support Equipment is provided. Grounding this pin indicates to the EGPWS that test or Ground Support Equipment is connected to the system.

| Active Threshold Voltage (Logic True)    | < 0.8 VDC              |             |
|------------------------------------------|------------------------|-------------|
| Inactive Threshold Voltage (Logic False) | > 2.0 VDC              |             |
| Input Impedance                          | $> 20 \text{ K}\Omega$ |             |
| Maximum Fault Current                    | < 500 µAmps            |             |
| Pin Assignment (Signal Mnemonic):        | J3-11                  | (GSE_PRES#) |

# E 4.2.19 FRONT PANEL STATUS INDICATORS

The MK XXII EGPWC front panel provides three LEDs for indicating system and LRU status. A yellow LED labeled "EXTERNAL FAULT" is activated when a signal fault external to the MK XXII EGPWS is detected. A green LED labeled "COMPUTER OK" is activated when the MK XXII EGPWS itself is okay. A red LED labeled "COMPUTER FAIL" is activated when the MK XXII EGPWS has detected an internal computer fault.

Refer to Product Specifications 965-1590-601 for a detailed discussion of status indications, recommended maintenance actions, Self-Test activation and response.

## E 5 AIRCRAFT APPLICATION DATA

This section describes the MK XXII EGPWS interfaces for aircraft applications. Section E 5.1 is a listing of the selection categories defining the various aircraft sensor interfaces and EGPWS functional options. Section E 5.2 describes how the Category ID's are selected and programmed for the interface to aircraft sensors and EGPWS functional options. Section E 5.3 and its sub-sections define the specific aircraft interfaces available for the MK XXII EGPWS.

# **E 5.1 CONFIGURATION TYPES**

The selection of the basic interfaces to the MK XXII EGPWS can be found in the following categories:

| Category 1  | Aircraft / Mode Type Select |  |
|-------------|-----------------------------|--|
| Category 2  | Air Data Input Select       |  |
| Category 3  | Position Input Select       |  |
| Category 4  | Altitude Callous            |  |
| Category 5  | Audio Menu Select           |  |
| Category 6  | Terrain Display Select      |  |
| Category 7  | Options 1 Select            |  |
| Category 8  | Radio Altitude Input Select |  |
| Category 9  | Navigation Input Select     |  |
| Category 10 | Attitude Input Select       |  |
| Category 11 | Heading Input Select        |  |
| Category 12 | Windshear Input Select      |  |
| Category 13 | I / O Discretes Select      |  |
| Category 14 | Audio Output Level          |  |
| Category 15 | Autorotation Threshold      |  |

# **E 5.2 CONFIGURATION SELECTION**

Each category provides information relative to aircraft interfaces or EGPWS functional options required or used for EGPWS operation. Each category must be defined for the specific aircraft application according to the available aircraft sensors or equipment and the intended EGPWS function. The choices provided are available in each category identified by an "ID" number. The ID number is selected for each category and is used to load the selected configuration in a configuration module installed in the aircraft wiring (physically part of one of the EGPWC mating connectors). For example, selecting Category 2, ID 1 defines the Air Data Input as ARINC 429 per Table E 3.1.2-1 in Category 2. With this ID programmed into the configuration module the EGPWC will look for and use the interface defined for this ID. Table E 3 can be used to record the selected ID for each category for later reference when programming the configuration module. This programming is accomplished using a programming software tool available from Honeywell or generating a data text string and transferring this data (in either case) via the EGPWC RS-232C to the configuration module. Once programmed, the configuration is available and read by any installed EGPWC on power up.
#### TABLE E 3 CATEGORY ID SELECTION PROCEDURE

| Step<br>(Category) | Signal<br>Selection                                                                                                    | Inst                                                                                                    | ruction                                                                            | Ident No. |
|--------------------|----------------------------------------------------------------------------------------------------|----------------------------------------------------------------------------------------------------|------------------------------------------------------------------------------------|-----------|
| 1                  | Selects:<br>a) Aircraft<br>Type<br>b) Mode Type                                                                                                    | Using Table 5.3.1, and any sub-tables<br>contained within, locate the Aircraft / Mode<br>Type.                                                                                                    | Record the Ident (ID No.) on the space<br>available on Ident column of this table. |           |
| 2                  | Selects:<br>a) Air Data<br>Source                                                                                                    | Using Table 5.3.2, and any sub-tables<br>contained within, locate the desired Air<br>Data signal type.                                                                                                    | Record the Ident (ID No.) on the space<br>available on Ident column of this table. |           |
| 3                  | Selects:<br>a) Position<br>Source                                                                                                    | Using Table 5.3.3, and any sub-tables<br>contained within, locate the desired Position<br>signal type.                                                                                                    | Record the Ident (ID No.) on the space<br>available on Ident column of this table. | #         |
| 4                  | Selects:<br>a) Altitude<br>Callouts<br>Menu                                                                                                    | Using Table 5.3.4 and any sub-tables<br>contained within, locate the desired Altitude<br>Call-Out Menu.                                                                                                    | Record the Ident (ID No.) on the space<br>available on Ident column of this table. | <br>ID #  |
| 5                  | Selects:<br>a) Audio Menu                                                                                                    | Using Table 5.3.5 and any sub-tables contained within, locate the desired Audio Menu type.                                                                                                    | Record the Ident (ID No.) on the space<br>available on Ident column of this table. | <br>ID #  |
| 6                  | Selects:<br>a) Display<br>Config.                                                                                                    | Using Table 5.3.6 and any sub-tables<br>contained within, locate the desired Display<br>indicator type / range bus type.                                                                                                    | Record the Ident (ID No.) on the space<br>available on Ident column of this table. | #         |
| 7                  | Selects:<br>a) Steep<br>Approach<br>Enabled<br>b) TA&D<br>Alternate<br>Pop Up<br>c) Peaks Mode<br>Enable<br>d) Obstacle<br>Awareness<br>Enable<br>e) Bank Angle<br>Enable<br>f) Weight on<br>Wheels<br>Reversal<br>g) GPS<br>Altitude<br>Reference | Using Table 5.3.7 and any sub-tables<br>contained within, select the desired True or<br>False condition for TA&D Alternate Pop<br>Up, Obstacle Awareness Enable, Peaks<br>Mode Enable, Bank Angle Enable, WOW<br>Reversal Select, Steep Approach Enabled<br>functions and GPS Altitude Reference type. | Record the Ident (ID No.) on the space<br>available on Ident column of this table. | ID #      |
| 8                  | a) Radio<br>Altitude<br>Source                                                                                                    | Using Table 5.3.8, and any sub-tables<br>contained within, locate the desired Radio<br>Altitude signal type.                                                                                                    | Record the Ident (ID No.) on the space<br>available on Ident column of this table. | #         |

| Step<br>(Category) | Signal<br>Selection                                                                 | Inst                                                                                                    | ruction                                                                            | Ident No. |
|--------------------|-------------------------------------------------------------------------------------|----------------------------------------------------------------------------------------------------|------------------------------------------------------------------------------------|-----------|
| 9                  | Selects:<br>a) Glideslope<br>and/or<br>Localizer<br>Source                          | Using Table 5.3.9, and any sub-tables<br>contained within, locate the desired<br>Navigation signal type.        | Record the Ident (ID No.) on the space<br>available on Ident column of this table. | #         |
| 10                 | Selects:<br>a) Attitude<br>Source                                                   | Using Table 5.3.10, and any sub-tables contained within, locate the desired Attitude signal type.               | Record the Ident (ID No.) on the space<br>available on Ident column of this table. |           |
| 11                 | Selects:<br>a) Magnetic<br>Heading<br>Source                                        | Using Table 5.3.11, and any sub-tables<br>contained within, locate the desired<br>Magnetic Heading signal type. | Record the Ident (ID No.) on the space<br>available on Ident column of this table. |           |
| 12                 | Selects:                                                                            | Using Table 5.3.12, no Windshear is<br>available for helicopter applications. Please<br>select ID 0.            | Record the Ident (ID No.) on the space<br>available on Ident column of this table. | <br>      |
| 13                 | Selects:<br>a) Input<br>Discrete<br>Functions<br>b) Output<br>Discrete<br>Functions | Using Table 5.3.13, and any sub-tables<br>contained within, locate the desired I / O<br>Discrete type.          | Record the Ident (ID No.) on the space<br>available on Ident column of this table. |           |
| 14                 | Selects:<br>a) Audio<br>Output Level                                                | Using Table 5.3.14, and any sub-tables contained within, locate the desired Volume type.                        | Record the Ident (ID No.) on the space<br>available on Ident column of this table. |           |
| 15                 | Selects:<br>a) Autorotation<br>Threshold                                            | Using Table 5.3.15, locate the desired<br>Autorotation Threshold. This Category is<br>used on helicopters only. | Record the Ident (ID No.) on the space<br>available on Ident column of this table. |           |

**LIMITATIONS:** The described use of the configuration module provides for maximum flexibility in selection of input sensors and output behavior. Every attempt has been made to avoid conflicts arising between categories and to reflect the known configurations of aircraft. However in the case of input sensors it should not be construed that all combinations are valid configurations. There may be configurations not supported by the EGPWS software configuration building process (which will cause the EGPWS to fail in an obvious manner). In general you can not have redundancy through the mixing of analog and digital sources, however redundant digital signals on different buses are permissable. As it is not practical to verify all possible sensor combinations, verification of particular sensor combinations is part of the installation certification process. If you intend to implement a sensor configuration not currently identified in Section E 3, please contact Honeywell or an authorized dealer/installer.

# **E 5.3 CONFIGURATION SELECTION TABLES**

Configuration selection is defined by category (or group of functions or inputs). The Category number identifies the subsection where the details are defined. For example Air Data, Category 2, is defined in Section E 5.3.2, and Position Input Source, Category 3, is defined in Section E 5.3.3.

## E 5.3.1 CATEGORY 1, AIRCRAFT / MODE TYPE SELECT

Category 1 defines the Aircraft Type. This determines the warning modes algorithm configuration, gear type and Torque Interface characteristics.

The following table provides ID values for each of the basic helicopter type descriptions. For purposes of selecting an ID, use the "Description" provided in Table E 3.1.1 appropriate to the desired variables as given above. Refer to the identified Table E .3.1.1-X for the Engine Torque input requirements.

#### TABLE E 3.1.1: HELICOPTER TYPE ID AND TORQUE INPUTS FOR EGPWS MK XXII

| ID       | Torque<br>Type       | DESCRIPTION                                                               | Effectivity |      |  |
|----------|----------------------|---------------------------------------------------------------------------|-------------|------|--|
|          | Table (E<br>3.1.1-x) |                                                                           | App.        | Cfg. |  |
| 128      | 0                    | Helo, S-76B/C+, Retractable Gear                                          | -003        | -003 |  |
| 129      | 1                    | Helo, S-76C/A++, Retractable Gear                                         | -003        | -003 |  |
| 130      | 2                    | Helo, S-76A/A+, Retractable Gear                                          | -003        | -003 |  |
| 131      | 3                    | Helo, Bell 212/412 Fixed Gear                                             | -006        | -006 |  |
| 132      | 4                    | Helo, EC-155B, Retractable Gear                                           | -006        | -006 |  |
| 133      | 5                    | Helo, MD 900, Fixed Gear                                                  | -006        | -006 |  |
| 134      | 6                    | Helo, Super Puma, Retractable Gear                                        | -008        | -008 |  |
| 135      | 7                    | Helo, AS365 Dauphin N1, N2, Retractable Gear                              | -008        | -008 |  |
| 136      | 8                    | Helo, AS365 Dauphin N3, Retractable Gear                                  | -008        | -008 |  |
| 137      | 9                    | Helo, Bell 430, Retractable Gear                                          | -008        | -008 |  |
| 138      | 10                   | Helo, Bell 407, Fixed Gear                                                | -008        | -008 |  |
| 139      | 5                    | Helo, Agusta 109E Power, Retractable Gear                                 | -008        | -008 |  |
| Reserved |                      |                                                                           |             |      |  |
| 141      | 11                   | Bell 212/412, Fixed gear DC torque                                        | -010        | -010 |  |
| 142      | 9                    | Bell 430, Fixed gear                                                      | -010        | -010 |  |
| Reserved |                      |                                                                           |             |      |  |
| Reserved |                      |                                                                           |             |      |  |
| 145      | 12                   | Coast Guard HH-65, Dauphin N2                                             | -010        | -010 |  |
| 146      | 13                   | Generic Helo, No Torque, Retractable Gear, Tail<br>Strike Type 1          | -011        | -011 |  |
| 147      | 13                   | Generic Helo, No Torque, Retractable Gear, Tail<br>Strike Type 2          | -011        | -011 |  |
| 148      | 13                   | Generic Helo, No Torque, Fixed Gear, Tail Strike<br>Type 1                | -011        | -011 |  |
| 149      | 13                   | Generic Helo, No Torque, Fixed Gear, Tail Strike<br>Type 2                | -011        | -011 |  |
| 150      | 14                   | Generic Helo, Common DC Torque, Retractable Gear, Tail Strike Type 1.     | -011        | -011 |  |
| 151      | 14                   | Generic Helo, Common DC Torque, Retractable Gear, Tail Strike Type 2.     | -011        | -011 |  |
| 152      | 14                   | Generic Helo, Common DC Torque, Fixed Gear, Tail Strike Type 1.           | -011        | -011 |  |
| 153      | 14                   | Generic Helo, Common DC Torque, Fixed Gear, Tail Strike Type 2.           | -011        | -011 |  |
| 154      | 15                   | Generic Helo, Shadin 429 Torque, Retractable Gear,<br>Tail Strike Type 1. |             | -011 |  |
| 155      | 15                   | Generic Helo, Shadin 429 Torque, Retractable Gear,<br>Tail Strike Type 2. | -011        | -011 |  |
| 156      | 15                   | Generic Helo, Shadin 429 Torque, Fixed Gear, Tail<br>Strike Type 1.       | -011        | -011 |  |
| 157      | 15                   | Generic Helo, Shadin 429 Torque, Fixed Gear, Tail<br>Strike Type 2.       | -011        | -011 |  |

#### Note:

For any airframe not listed in table E 3.1.1 and help selecting application ID contact Honeywell GPWS hot line 1 800 813-2099.

Category 1 ID type 146, 147, 148 and 149 allow interface to airframes without torque input, these installation will not provide autorotation detection and have Mode 1 inhibited. See section 3.3.1 for additional commentary and instructions.

CAGE CODE: 97896 SCALE: NONE SIZE: A DWG NO: 060-4314-225

# E 5.3.1.2 ENGINE TORQUE DATA SELECTION

#### WHEN A SINGLE ENGINE HELICOPTER IS ADDED TO THIS SECTION, IT NEEDS TO BE TREATED AS IF THERE WERE TWO ENGINES VIA AIRCRAFT WIRING. THE SRD REQURIEMENTS ARE ALL WRITTEN FOR TWO ENGINES, BUT SINGLE ENGINES WERE ACCOUNTED FOR AS LONG AS THIS METHOD IS USED.

\_\_\_\_\_

| TORQUE DATA SELECT 0 (S-76B/C+) |                                   |  |                                                    |                 |                      |                             |                   |                         |  |
|---------------------------------|-----------------------------------|--|----------------------------------------------------|-----------------|----------------------|-----------------------------|-------------------|-------------------------|--|
| CHANNEL<br>RX429-8              | CONNECT TO:<br>Eng #1 (low speed) |  | Fault Designation: ENGINE 1 BUS<br>Bus Type: Basic |                 |                      |                             |                   |                         |  |
|                                 | <u>Data</u><br>Torque             |  | <u>Label</u><br>243                                | Sig. Bits<br>15 | <u>Range</u><br>799% | <u>Signal Type</u><br>Basic | Resolution<br>0.1 | <u>Rate (ms)</u><br>200 |  |
| CHANNEL<br>RX429-5<br>(Note 1)  | CONNECT TO:<br>Eng #2 (low speed) |  | Fault Designation: ENGINE 2 BUS<br>Bus Type: Basic |                 |                      |                             |                   |                         |  |
| A = J2-21 $B = J2-04$           | Data<br>Torque                    |  | <u>Label</u><br>243                                | Sig. Bits<br>15 | <u>Range</u><br>799% | Signal Type<br>Basic        | Resolution<br>0.1 | <u>Rate (ms)</u><br>200 |  |

Note 1: Digital Radar Altitude (type 2) can not be used with this configuration.

#### TABLE E 3.1.1-1 TORQUE DATA SELECT 1 (S-76C/A++)

| SIGNAL           | CONNECTION  | SUMMARY DATA                       |
|------------------|-------------|------------------------------------|
| Engine Torque #1 | (+) = J1-26 | Format: DC                         |
|                  | (-) = J1-27 | Input Type: Basic                  |
|                  |             | Fault Designation: ENGINE TORQUE 1 |
| Engine Torque #2 | (+) = J1-66 | Format: DC                         |
|                  | (-) = J1-47 | Input Type: Basic                  |
|                  |             | Fault Designation: ENGINE TORQUE 2 |

#### TABLE E 3.1.1-2 TORQUE DATA SELECT 2 (S-76A/A+)

| SIGNAL           | CONNECTION  |  | SUMMARY DATA                       |  |  |  |  |  |
|------------------|-------------|--|------------------------------------|--|--|--|--|--|
| Engine Torque #1 | (+) = J1-26 |  | Format: DC                         |  |  |  |  |  |
|                  | (-) = J1-27 |  | Input Type: Basic                  |  |  |  |  |  |
|                  |             |  | Fault Designation: ENGINE TORQUE 1 |  |  |  |  |  |
|                  |             |  | Validity: none                     |  |  |  |  |  |
| Engine Torque #2 | (+) = J1-66 |  | Format: DC                         |  |  |  |  |  |
|                  | (-) = J1-47 |  | Input Type: Basic                  |  |  |  |  |  |
|                  |             |  | Fault Designation: ENGINE TORQUE 2 |  |  |  |  |  |
|                  |             |  |                                    |  |  |  |  |  |
|                  |             |  | Validity: none                     |  |  |  |  |  |

#### TABLE E 3.1.1-3 TORQUE DATA SELECT 3 (BELL 212/412)

| SIGNAL           | CONNECTION                              | 1000000000000 | SUMMARY DATA               |
|------------------|-----------------------------------------|---------------|----------------------------|
| Engine Torque #1 | (X) = J2-1                              | Format:       | 5 Wire Synchro             |
|                  | (Y) = J2-2                              | Input T       | pe: Basic                  |
|                  | (Z) = J2-18                             | Fault D       | signation: ENGINE TORQUE 1 |
|                  | Reference<br>(H) = J2-34<br>(C) = J2-35 | Validity      | : none                     |
| Engine Torque #2 | (X) = J2-19                             | Format:       | 5 Wire Synchro             |
|                  | (Y) = J2-20                             | Input T       | pe: Basic                  |
|                  | (Z) = J2-3                              | Fault D       | signation: ENGINE TORQUE 2 |
|                  |                                         |               |                            |
|                  | Reference                               | Validity      | : none                     |
|                  | (H) = J2-34                             |               |                            |
|                  | (C) = J2-35                             |               |                            |

DWG NO: 060-4314-225

#### <u>TABLE E 3.1.1-4</u> <u>TORQUE DATA SELECT 4 (EC-155B, AS-365N3)</u>

| CHANNEL<br>RX429-8             | CONNECT TO:<br>Eng #1 (high speed) | Fault Designation: ENGINE 1 BUS<br>Bus Type: Basic |                 |                           |                             |                          |                        |
|--------------------------------|------------------------------------|----------------------------------------------------|-----------------|---------------------------|-----------------------------|--------------------------|------------------------|
| A = J2-24                      | Data                               | Label                                              | Sig. Bits       | Range                     | Signal Type                 | Resolution               | Rate (ms)              |
| B = J2-07                      | Torque                             | 053                                                | 15              | 0 to 180%                 | Basic                       | 0.0078125                | 20                     |
| CHANNEL<br>RX429-5<br>(Note 1) | CONNECT TO:<br>Eng #2 (high speed) | Fault Designation: ENGINE 2 BUS<br>Bus Type: Basic |                 |                           |                             |                          |                        |
| A = J2-21 $B = J2-04$          | Data<br>Torque                     | <u>Label</u><br>053                                | Sig. Bits<br>15 | <u>Range</u><br>0 to 180% | <u>Signal Type</u><br>Basic | Resolution<br>0. 0078125 | <u>Rate (ms)</u><br>20 |

Note 1: Digital Radar Altitude (type 2) can not be used with this configuration.

### <u>TABLE E 3.1.1-5</u>

|                                  | <u>TORQUE DATA SELECT 5 (MD900/902, AGUSTA 109E)</u> |  |                                                                   |                                                                   |       |             |            |           |  |
|----------------------------------|------------------------------------------------------|--|-------------------------------------------------------------------|-------------------------------------------------------------------|-------|-------------|------------|-----------|--|
| CHANNEL<br>429_422RX_1<br>Note 1 | CONNECT TO:<br>Eng #1                                |  | Fault<br>Bus T                                                    | Fault Designation: ENGINE 1 BUS<br>Bus Type: (RS-422 – 9600 baud) |       |             |            |           |  |
| A = J2-36                        | Data                                                 |  | Word                                                              | Sig. Bits                                                         | Range | Signal Type | Resolution | Rate (ms) |  |
| B = J2-37                        | Torque                                               |  | 5                                                                 | 15                                                                | 256%  | Basic       | 0.0078125  | 250       |  |
|                                  | Torque Valid                                         |  | 13                                                                | 16                                                                | N/A   | Basic       | N/A        | 250       |  |
| CHANNEL<br>RX422-2<br>Note 1     | CONNECT TO:<br>Eng #2                                |  | Fault Designation: ENGINE 2 BUS<br>Bus Type: (RS-422 – 9600 baud) |                                                                   |       |             |            |           |  |
| A = J2-10                        | Data                                                 |  | Word                                                              | Sig. Bits                                                         | Range | Signal Type | Resolution | Rate (ms) |  |
| B = J2-11                        | Torque                                               |  | 5                                                                 | 15                                                                | 256%  | Basic       | 0.0078125  | 250       |  |
|                                  | Torque Valid                                         |  | 13                                                                | 16                                                                | N/A   | Basic       | N/A        | 250       |  |

Note 1: This type is only compatible with display type 242 that uses RX429-8 for range control.

#### <u>TABLE E 3.1.1-6</u> <u>TORQUE DATA SELECT 6 (SUPER PUMA)</u>

| SIGNAL           | CONNECTION  | SUMMARY DATA                       |
|------------------|-------------|------------------------------------|
| Engine Torque #1 | (+) = J1-26 | Format: DC                         |
|                  | (-) = J1-27 | Input Type: Basic                  |
|                  |             | Fault Designation: ENGINE TORQUE 1 |
|                  |             |                                    |
|                  |             | Validity: none                     |
| Engine Torque #2 | (+) = J1-66 | Format: DC                         |
|                  | (-) = J1-47 | Input Type: Basic                  |
|                  |             | Fault Designation: ENGINE TORQUE 2 |
|                  |             |                                    |
|                  |             | Validity: none                     |

#### TABLE E 3.1.1-7 TORQUE DATA SELECT 7 (AS365 DAUPHIN N1 & N2)

| SIGNAL           | CONNECTION  |  | SUMMARY DATA                       |  |  |  |  |  |  |
|------------------|-------------|--|------------------------------------|--|--|--|--|--|--|
| Engine Torque #1 | (+) = J1-26 |  | Format: DC                         |  |  |  |  |  |  |
|                  | (-) = J1-27 |  | Input Type: Basic                  |  |  |  |  |  |  |
|                  |             |  | Fault Designation: ENGINE TORQUE 1 |  |  |  |  |  |  |
|                  |             |  | Validity: none                     |  |  |  |  |  |  |
| Engine Torque #2 | (+) = J1-66 |  | Format: DC                         |  |  |  |  |  |  |
|                  | (-) = J1-47 |  | Input Type: Basic                  |  |  |  |  |  |  |
|                  |             |  | Fault Designation: ENGINE TORQUE 2 |  |  |  |  |  |  |
|                  |             |  | Validity: none                     |  |  |  |  |  |  |

# TABLE E 3.1.1-8 TORQUE DATA SELECT 8 (AS365 DAUPHIN N3)

| CHANNEL<br>RX429-8                                    | CONNECT TO:<br>Eng #1 (low speed) | Fault Designation: ENGINE 1 BUS<br>Bus Type: Basic |                        |                      |                             |                   |                         |
|-------------------------------------------------------|-----------------------------------|----------------------------------------------------|------------------------|----------------------|-----------------------------|-------------------|-------------------------|
| A = J2-24                                             | Data                              | Label                                              | Sig. Bits              | Range                | Signal Type                 | Resolution        | Rate (ms)               |
| B = J2-07                                             | Torque                            | 211                                                | 15                     | 799%                 | Basic                       | 0.1               | 100                     |
| CHANNEL<br>RX429-5<br>(Note 1)                        | CONNECT TO:<br>Eng #2 (low speed) | Fault Designation: ENGINE 2 BUS<br>Bus Type: Basic |                        |                      |                             |                   |                         |
| $\begin{array}{l} A = J2-21 \\ B = J2-04 \end{array}$ | <u>Data</u><br>Torque             | <u>Label</u><br>211                                | <u>Sig. Bits</u><br>15 | <u>Range</u><br>799% | <u>Signal Type</u><br>Basic | Resolution<br>0.1 | <u>Rate (ms)</u><br>100 |

Note 1: Digital Radar Altitude (type 2) can not be used with this configuration.

#### TABLE E 3.1.1-9 TOPOLIE DATA SELECT 9 (BELL 430)

| CHANNEL                        | CONNECT TO:                       | Fault Designation: ENGINE 1 BUS                    |                        |                           |                             |                   |                         |
|--------------------------------|-----------------------------------|----------------------------------------------------|------------------------|---------------------------|-----------------------------|-------------------|-------------------------|
| RX429-8                        | Eng #1 (low speed)                | Bus Type: Basic                                    |                        |                           |                             |                   |                         |
| A = J2-24 $B = J2-07$          | <u>Data</u><br>Torque             | <u>Label</u><br>050                                | <u>Sig. Bits</u><br>15 | <u>Range</u><br>0 to +126 | <u>Signal Type</u><br>Basic | Resolution<br>0.1 | <u>Rate (ms)</u><br>100 |
| CHANNEL<br>RX429-5<br>(Note 1) | CONNECT TO:<br>Eng #2 (low speed) | Fault Designation: ENGINE 2 BUS<br>Bus Type: Basic |                        |                           |                             |                   |                         |
| A = J2-21                      | Data                              | <u>Label</u>                                       | <u>Sig. Bits</u>       | <u>Range</u>              | <u>Signal Type</u>          | Resolution        | <u>Rate (ms)</u>        |
| B = J2-04                      | Torque                            | 050                                                | 15                     | 0 to +126                 | Basic                       | 0.1               | 100                     |

Note 1: Digital Radar Altitude (type 2) can not be used with this configuration.

#### <u>TABLE E 3.1.1-10</u> <u>TORQUE DATA SELECT 10 (BELL 407)</u>

| SIGNAL           | CONNECTION  | SUMMARY DATA                       |
|------------------|-------------|------------------------------------|
| Engine Torque #1 | (+) = J1-26 | Format: DC                         |
|                  | (-) = J1-27 | Input Type: Basic                  |
|                  |             | Fault Designation: ENGINE TORQUE 1 |
|                  |             |                                    |
|                  |             | Validity: none                     |
| Engine Torque #2 | (+) = J1-66 | Format: DC                         |
|                  | (-) = J1-47 | Input Type: Basic                  |
|                  |             | Fault Designation: ENGINE TORQUE 2 |
|                  |             | Validity: none                     |

#### TABLE E 3.1.1-11 TOROUE DATA SELECT 11 (BELL 212/412)

| SIGNAL           | CONNECTION                 | SUMMARY DATA                                                          |
|------------------|----------------------------|-----------------------------------------------------------------------|
| Engine Torque #1 | (+) = J1-26<br>(-) = J1-27 | Format: DC<br>Input Type: Basic<br>Fault Designation: ENGINE TORQUE 1 |
|                  |                            | Validity: none                                                        |
| Engine Torque #2 | (+) = J1-66<br>(-) = J1-47 | Format: DC<br>Input Type: Basic<br>Fault Designation: ENGINE TORQUE 2 |
|                  |                            | Validity: none                                                        |

#### TABLE E 3.1.1-12 TORQUE DATA SELECT 14 (COAST GUARD HH-65)

|                  | TOROUE DATA SELECT 14 (COAST GUARD III-05) |  |                                    |  |  |  |  |  |
|------------------|--------------------------------------------|--|------------------------------------|--|--|--|--|--|
| SIGNAL           | CONNECTION                                 |  | SUMMARY DATA                       |  |  |  |  |  |
| Engine Torque #1 | (+) = J1-26                                |  | Format: DC                         |  |  |  |  |  |
|                  | (-) = J1-27                                |  | Input Type: Basic                  |  |  |  |  |  |
|                  |                                            |  | Fault Designation: ENGINE TORQUE 1 |  |  |  |  |  |
|                  |                                            |  |                                    |  |  |  |  |  |
|                  |                                            |  | Validity: none                     |  |  |  |  |  |
| Engine Torque #2 | (+) = J1-66                                |  | Format: DC                         |  |  |  |  |  |
|                  | (-) = J1-47                                |  | Input Type: Basic                  |  |  |  |  |  |
|                  |                                            |  | Fault Designation: ENGINE TORQUE 2 |  |  |  |  |  |
|                  |                                            |  |                                    |  |  |  |  |  |
|                  |                                            |  | Validity: none                     |  |  |  |  |  |

TABLE E3.1.1-13 : TORQUE DATA SELECT 15 (GENERIC FIXED TORQUE 20%)

| SIGNAL           | CONNECTION    | SUMMARY DATA           |
|------------------|---------------|------------------------|
| Engine Torque #1 | No Connection | Format: Fixed Internal |
|                  |               | Input Type: Basic      |
|                  |               | Fault Designation:     |
| Engine Torque #2 | No Connection | Format: Fixed Internal |
|                  |               | Input Type: Basic      |
|                  |               | Fault Designation:     |

TABLE E3.1.1-14 TORQUE DATA SELECT 16 (COMMON DC TORQUE)

| SIGNAL           | CONNECTION  | SUMMARY DATA                       |
|------------------|-------------|------------------------------------|
| Engine Torque #1 | (+) = J1-26 | Format: DC                         |
|                  | (-) = J1-27 | Input Type: Basic                  |
|                  |             | Fault Designation: ENGINE TORQUE 1 |
| Engine Torque #2 | (+) = J1-66 | Format: DC                         |
|                  | (-) = J1-47 | Input Type: Basic                  |
|                  |             | Fault Designation: ENGINE TORQUE 2 |

#### <u>TABLE E3.1.1-15</u> TORQUE DATA SELECT 17 (GENERIC SHADIN DC TO 429 CONVERTER)

| CHANNEL<br>RX429-8 | CONNECT TO:<br>Eng #1 (high speed) | Fault Designation: ENGINE 1 BUS<br>Bus Type: Basic |           |           |             |            |           |
|--------------------|------------------------------------|----------------------------------------------------|-----------|-----------|-------------|------------|-----------|
| A = J2-24          | Data                               | Label                                              | Sig. Bits | Range     | Signal Type | Resolution | Rate (ms) |
| B = J2-07          | Torque 1                           | 053                                                | 15        | 0 to 180% | Basic       | 0.0078125  | 50        |
|                    | Torque 2                           | 054                                                | 15        | 0 to 180% | Basic       | 0.0078125  | 50        |

Note 1: The actual number of significant bits is 16 but 15 bits will support the data range. This is adjusted to make the input processing work with the actual MSB = to bit 29.

# E 5.3.2 CATEGORY 2, AIR DATA INPUT SELECT

The following table provides identification of the Air Data source type. The entry in the Air Data Type corresponds to a table that provides detailed information on the configuration. For example, the details for Air Data Type #2 are found in Table E 3.1.2. In this category, only the following signals are defined:

- Uncorrected Barometric Altitude in analog and/or RS-422 or ARINC 429 format, and associated validity.
- Temperature (Outside Air or Static Air) in analog or ARINC 429 format.
- Corrected Barometric Altitude in ARINC 429 format.
- Barometric Rate in ARINC 429 format.
- Computed Airspeed in ARINC 429 format.

| ID | Air Data Type     | Description                                                                                                    | Ef   | fectivity |
|----|-------------------|----------------------------------------------------------------------------------------------------|------|-----------|
|    | (Table E 3.1.2-x) |                                                                                                    | App. | Cfg.      |
| 0  | 0                 | Analog - altitude and 500Ω OAT (i.e., CIC 04077)                                                                      | -001 | -001      |
| 1  | 1                 | Digital – ARINC 429 (i.e., Bendix KDC 281)                                                                            | -001 | -001      |
| 2  | 2                 | Digital – ARINC 575 (i.e., Collins ADC-80,<br>81, 82)                                                                 | -001 | -001      |
| 3  | 3                 | Analog - altitude and $500\Omega$ OAT (i.e., Collins ADS-65)                                                          | -001 | -001      |
| 4  | 4                 | Analog - altitude and 500Ω OAT (i.e., CIC<br>02702)                                                                   | -001 | -001      |
| 5  | 5                 | Digital – ARINC 429 with Corrected Altitude<br>label 204<br>(i.e., Bendix KDC 481T)                                   | -001 | -001      |
| 6  | 6                 | Digital – ARINC 429 without Baro Rate label<br>212<br>(i.e., Honeywell AZ-810)                                        | -001 | -001      |
| 10 | 10                | Digital – ARINC 429 and 500 $\Omega$ OAT (i.e. Shadin 2000)                                                           | -003 | -003      |
| 11 | 11                | Analog – altitude and $500\Omega$ OAT (i.e.,<br>Honeywell AZ-241 or AZ-800 with additional<br>OAT). ( <b>Note 1</b> ) | -004 | -004      |
| 12 | 12                | Analog – altitude and internal constant for<br>OAT (i.e., Honeywell AZ-800 or AZ-241).<br>( <b>Note 1</b> )           | -006 | -006      |

#### TABLE E 3.1.2: AIR DATA INPUT SELECT FOR EGPWS MKXXII

Note 1: The AZ-800 provides an OAT signal with reference provided by the ADC. This is not compatible with the EGPWS interface. The AZ-241 provides no OAT interface. The customer may either add an additional OAT probe (ID 11) or use the internal constant (ID 12). ID 11 is to be recommended in operations in temperature extremes.

| TABLE E 5.1.2-0; AIK DATA INFUT SELECT #0                                                                             |                                                          |          |                                                                                                    |                                                                                         |                                                    |  |  |  |
|----------------------------------------------------------------------------------------------------|----------------------------------------------------------|----------|----------------------------------------------------------------------------------------------------|-----------------------------------------------------------------------------------------|----------------------------------------------------|--|--|--|
| SIGNAL                                                                                                    | CONNECTION                                               |          |                                                                                                    | SUMMARY DATA                                                                            |                                                    |  |  |  |
| Uncorrected Barometric<br>Altitude                                                                                    | (+) = J1-62<br>(-) = J1-43                               |          | Format: DC with Validity Flag<br>Input Type: Basic<br>Fault Designation: BAROMETRIC ALTITUDE FAULT<br>Validity: Barometric Alt Valid (+28V)                                              |                                                                                         |                                                    |  |  |  |
| Outside Air Temp<br>Total Air Temperature<br>Probe element<br>Excitation:<br>Temp Input<br>(probe element):<br>Ground | 5 V = J1-25<br>(+) = J1-63<br>(-) = J1-44<br>GND = J1-53 |          | Format: DC<br>Input Type: Basic<br>Fault Designation: STATIC AIR TEMPERATURE FAULT                                                                                                    |                                                                                         |                                                    |  |  |  |
|                                                                                                    |                                                          |          | Note: Nominal 500 Ω<br>Resistance @ 0°C: 50                                                                                                    | Temperature Probe only.<br>$0\Omega \pm 0.6\Omega$                                      |                                                    |  |  |  |
|                                                                                                    |                                                          |          | Connection example:<br>CIC Temperature Sensor, P/N 05257 (2 wire). Connect positive lead<br>to both J1-25 and J1-63. Connect negative lead to both J1-44 and J1-<br>53 (Chassis Ground). |                                                                                         |                                                    |  |  |  |
|                                                                                                    |                                                          |          | Other probes may hav                                                                                                    | e three contacts.                                                                       |                                                    |  |  |  |
| Computed Airspeed                                                                                                    | No Connection                                            | N/A      | Substitute Ground Speed for                                                                                                    | or Airspeed (airspeed is not available                                                  | le with this air data input)                       |  |  |  |
| PIN FUNCTION                                                                                                    | CONNECTION                                               | PIN TYPE | CHANNEL<br>DESIGNATION<br>REFERENCE                                                                                                    | Polarity/Configuration                                                                  | References                                         |  |  |  |
| Barometric Altitude<br>Validity Discrete<br>(+28V)                                                                    | J1-9                                                     | Input    | 28V_DISC_08                                                                                                    | >+17V = Valid<br>< +4.4V = Invalid                                                      | 6.6.19<br>4.2.7                                    |  |  |  |
| Conf                                                                                                    | iguration Data                                           |          | Туре                                                                                                    | Summary                                                                                 | Data                                               |  |  |  |
| Derive Baro Altitude                                                                                                  | Rate                                                     |          | Analog                                                                                                    | Baro Altitude Rate is deriv<br>Uncorrected Barometric A<br>is not available with this a | ved using<br>Ititude. Baro Rate<br>ir data source. |  |  |  |

### TABLE E 3.1.2-0: AIR DATA INPUT SELECT #0

#### TABLE E 3.1.2-1: AIR DATA INPUT SELECT #1

| CHANNEL<br>429RX_2 | CONNECT TO:<br>ADC #1 (Low Speed)<br>Format: ARINC 429 | Fault<br>Bus T | Fault Designation: AIR DATA BUS<br>Bus Type: Basic |             |             |            |           |
|--------------------|--------------------------------------------------------|----------------|----------------------------------------------------|-------------|-------------|------------|-----------|
| A = J2-39          | Data                                                   | Label          | Sig. Bits                                          | Range       | Signal Type | Resolution | Rate (ms) |
| B = J2-38          | Uncorrected. Baro. Alt                                 | 203            | 17                                                 | ±131,072 FT | Basic       | 1.0        | 31.3-62.5 |
|                    | Computed Airspeed                                      | 206            | 14                                                 | ±1024 KTS   | Basic       | 0.0625     | 62.5-125  |
|                    | Barometric Rate                                        | 212            | 11                                                 | ±32768 FPM  | Basic       | 16.0       | 31.3-62.5 |
|                    | Static Air Temperature                                 | 213            | 11                                                 | 512 Degrees | Basic       | 0.25       | 250-500   |

#### TABLE E 3.1.2-2: AIR DATA INPUT SELECT #2

| CHANNEL<br>429RX_2 | CONNECT TO:<br>ADC #1 (Low Speed)<br>Format: ARINC 575 | Fault<br>Bus T | Fault Designation: AIR DATA BUS<br>Bus Type: Basic |              |             |            |           |
|--------------------|--------------------------------------------------------|----------------|----------------------------------------------------|--------------|-------------|------------|-----------|
| A = J2-39          | Data                                                   | Label          | Sig. Bits                                          | Range        | Signal Type | Resolution | Rate (ms) |
| B = J2-38          | Uncorrected. Baro. Alt                                 | 203            | 17                                                 | ±131,072 FT  | Basic       | 1.0        | 31.3-62.5 |
|                    | Computed Airspeed                                      | 206            | 13                                                 | ±1024 KTS    | Basic       | 0.125      | 62.5-125  |
|                    | Barometric Rate                                        | 212            | 11                                                 | ±20480 FPM   | Basic       | 10.0       | 31.3-62.5 |
|                    | Static Air Temperature                                 | 213            | 10                                                 | ±512 Degrees | Basic       | 0.5        | 250-500   |

#### TABLE E 3.1.2-3: AIR DATA INPUT SELECT #3

| SIGNAL                                                                                                    | CONNECTION                                               |          | SUMMARY DATA                                                                                                    |                                                                                          |                              |  |  |
|----------------------------------------------------------------------------------------------------|----------------------------------------------------------|----------|----------------------------------------------------------------------------------------------------|------------------------------------------------------------------------------------------|------------------------------|--|--|
| Uncorrected Barometric<br>Altitude                                                                                    | (+) = J1-62<br>(-) = J1-43                               |          | Format: DC with Validity Flag<br>Input Type: Basic<br>Fault Designation: BAROMETRIC ALTITUDE FAULT<br>Validity: Barometric Alt Valid (+28V)                                                                                                    |                                                                                          |                              |  |  |
| Outside Air Temp<br>Total Air Temperature<br>Probe element<br>Excitation:<br>Temp Input<br>(probe element):<br>Ground | 5 V = J1-25<br>(+) = J1-63<br>(-) = J1-44<br>GND = J1-53 |          | Format: DC<br>Input Type: Basic<br>Fault Designation: STATIC                                                                                                    | C AIR TEMPERATURE FAULT<br>$1 - 25 (5 \lor \text{Ref})$<br>$4.42 \lor \text{Ohms}$<br>44 |                              |  |  |
|                                                                                                    |                                                          |          | Note: Nominal 500 $\Omega$ Temperature Probe only.<br>Resistance @ 0°C: 500 $\Omega \pm 0.6\Omega$<br>Connection example:<br>CIC Temperature Sensor, P/N 05257 (2 wire). Connect positive lead<br>to both J1-25 and J1-63. Connect negative lead to both J1-44 and J1-<br>53 (Chassis Ground). |                                                                                          |                              |  |  |
| Computed Airspeed                                                                                                    | No Connection                                            | N/A      | Substitute Ground Speed fo                                                                                                    | r Airspeed (airspeed is not available                                                    | le with this air data input) |  |  |
| PIN FUNCTION                                                                                                    | CONNECTION                                               | PIN TYPE | CHANNEL<br>DESIGNATION<br>REFERENCE                                                                                                    | Polarity/Configuration                                                                   | References                   |  |  |
| Barometric Altitude<br>Validity Discrete<br>(+28V)                                                                    | J1-9                                                     | Input    | 28V_DISC_08                                                                                                    | >+17V = Valid<br>< +4.4V = Invalid                                                       | 6.6.19<br>4.2.7              |  |  |
| Conf                                                                                                    | iguration Data                                           |          | Туре                                                                                                    | Summary                                                                                  | Summary Data                 |  |  |
| Derive Baro Altitude Rate                                                                                             |                                                          | Analog   | Baro Altitude Rate is derived using<br>Uncorrected Barometric Altitude. Baro Rate<br>is not available with this air data source.                                                                                                    |                                                                                          |                              |  |  |

| TABLE E 3.1.2-4: AIR DAT | A INPUT SELECT #4 |
|--------------------------|-------------------|
|                          |                   |

| SIGNAL                                                                                                    | CONNECTION                                               |          | SUMMARY DATA                                                                                                    |                                                                                                    |                             |  |  |  |
|----------------------------------------------------------------------------------------------------|----------------------------------------------------------|----------|----------------------------------------------------------------------------------------------------|----------------------------------------------------------------------------------------------------|-----------------------------|--|--|--|
| Uncorrected Barometric<br>Altitude                                                                                    | (+) = J1-62<br>(-) = J1-43                               |          | Format: DC with Validity Flag<br>Input Type: Basic<br>Fault Designation: BAROMETRIC ALTITUDE FAULT<br>Validity: Barometric Alt Valid (+28V)                                                                                                    |                                                                                                    |                             |  |  |  |
| Outside Air Temp<br>Total Air Temperature<br>Probe element<br>Excitation:<br>Temp Input<br>(probe element):<br>Ground | 5 V = J1-25<br>(+) = J1-63<br>(-) = J1-44<br>GND = J1-53 |          | Format: DC<br>Input Type: Basic<br>Fault Designation: STATIC AIR TEMPERATURE FAULT<br>J1<br>25<br>4.42 K Ohms<br>44<br>53 Chassis Gnd                                                                                                    |                                                                                                    |                             |  |  |  |
|                                                                                                    |                                                          |          | Note: Nominal 500 $\Omega$ Temperature Probe only.<br>Resistance @ 0°C: 500 $\Omega \pm 0.6\Omega$<br>Connection example:<br>CIC Temperature Sensor, P/N 05257 (2 wire). Connect positive lead<br>to both J1-25 and J1-63. Connect negative lead to both J1-44 and J<br>53 (Chassis Ground).<br>Other probes may have three contacts. |                                                                                                    |                             |  |  |  |
| Computed Airspeed                                                                                                    | No Connection                                            | N/A      | Substitute Ground Speed fo                                                                                                    | r Airspeed (airspeed is not availab                                                                                              | e with this air data input) |  |  |  |
| PIN FUNCTION                                                                                                    | CONNECTION                                               | PIN TYPE | CHANNEL<br>DESIGNATION<br>REFERENCE                                                                                                    | Polarity/Configuration                                                                                                    | References                  |  |  |  |
| Barometric Altitude<br>Validity Discrete<br>(+28V)                                                                    | J1-9                                                     | Input    | 28V_DISC_08                                                                                                    | >+17V = Valid<br>< +4.4V = Invalid                                                                                               | 6.6.19<br>4.2.7             |  |  |  |
| Conf                                                                                                    | iguration Data                                           |          | Туре                                                                                                    | Summary                                                                                                    | Data                        |  |  |  |
| Derive Baro Altitude Rate                                                                                             |                                                          |          | Analog                                                                                                    | Baro Altitude Rate is derived using<br>Uncorrected Barometric Altitude. Baro Rate<br>is not available with this air data source. |                             |  |  |  |

#### TABLE E 3.1.2-5: AIR DATA INPUT SELECT #5

| CHANNEL<br>429RX_2 | CONNECT TO:<br>ADC #1 (Low Speed)<br>Format: ARINC 429 | Fault Designation: AIR DATA BUS<br>Bus Type: Basic |           |              |             |            |           |
|--------------------|--------------------------------------------------------|----------------------------------------------------|-----------|--------------|-------------|------------|-----------|
| A = J2-39          | Data                                                   | Label                                              | Sig. Bits | Range        | Signal Type | Resolution | Rate (ms) |
| B = J2-38          | Uncorrected. Baro. Alt                                 | 203                                                | 17        | ±131,072 FT  | Basic       | 1.0        | 31.3-62.5 |
|                    | Corrected Baro. Alt                                    | 204                                                | 17        | ±131,072 FT  | Basic       | 1.0        | 31.3-62.5 |
|                    | Computed Airspeed                                      | 206                                                | 14        | ±1024 KTS    | Basic       | 0.0625     | 62.5-125  |
|                    | Barometric Rate                                        | 212                                                | 11        | ±32678 FPM   | Basic       | 16.0       | 31.3-62.5 |
|                    | Static Air Temperature                                 | 213                                                | 11        | ±512 Degrees | Basic       | 0.25       | 250-500   |

| <u>TABLE E 5.1.2</u> -                                                   |                        |    |                                            | IK DATA I               | NEUT SELECT      | #0            |                        |           |
|--------------------------------------------------------------------------|------------------------|----|--------------------------------------------|-------------------------|------------------|---------------|------------------------|-----------|
| CHANNEL<br>429RX_2CONNECT TO:<br>ADC #1 (Low Speed)<br>Format: ARINC 429 |                        |    | ult ]<br>15 Tj                             | Designati<br>ype: Basio | on: AIR DAT<br>c | 'A BUS        |                        |           |
| A = J2-39                                                                | Data                   | La | bel                                        | Sig. Bits               | Range            | Signal Type   | Resolution             | Rate (ms) |
| B = J2-38                                                                | Uncorrected. Baro. Alt | 20 | 3                                          | 17                      | ±131,072 FT      | Basic         | 1.0                    | 31.3-62.5 |
|                                                                          | Computed Airspeed      | 20 | 5                                          | 14                      | ±1024 KTS        | Basic         | 0.0625                 | 62.5-125  |
| Static Air Temperature                                                   |                        |    | 213 11 ±512 Degrees Basic 0.25             |                         |                  |               | 250-500                |           |
| Configuration Data                                                       |                        |    |                                            | Т                       | уре              |               | Summary Data           |           |
| Derive Baro Altitude Rate                                                |                        |    | Digital Baro Altitude Rate is derived usin |                         | sing             |               |                        |           |
|                                                                          |                        |    |                                            | -                       |                  | Uncorrected   | d Barometric Altitud   | e. Baro   |
|                                                                          |                        |    |                                            |                         |                  | Rate is not a | available with this ai | r data    |
|                                                                          |                        |    |                                            |                         |                  | source.       |                        |           |

### TABLE E 3.1.2-6: AIR DATA INPUT SELECT #6

| CHANNEL<br>429RX_2    | CONNE<br>ADC #1<br>Format: | CT TO:<br>(Low Speed)<br>ARINC 429 | Fault Designation: AIR DATA BUS<br>Bus Type: Basic |                                                                                                    |               |                 |                           |             |           |  |
|-----------------------|----------------------------|------------------------------------|----------------------------------------------------|----------------------------------------------------------------------------------------------------|---------------|-----------------|---------------------------|-------------|-----------|--|
| A = J2-39             | Data                       |                                    |                                                    | Label                                                                                                    | Sig. Bits     | Range           | Signal Type               | Resolution  | Rate (ms) |  |
| B = J2-38             | Uncorrec                   | ted. Baro. Alt                     |                                                    | 203                                                                                                    | 17            | ±131,072 FT     | Basic                     | 1.0         | 31.3-62.5 |  |
|                       | Corrected                  | l Baro. Alt                        |                                                    | 204                                                                                                    | 17            | ±131,072 FT     | Basic                     | 1.0         | 31.3-62.5 |  |
|                       | Compute                    | d Airspeed                         |                                                    | 206                                                                                                    | 14            | ±1024 KTS       | Basic                     | 0.0625      | 62.5-125  |  |
|                       | Barometr                   | ic Rate                            |                                                    | 212 11 ±32678 FPM Basic 16.0 3                                                                                                    |               |                 |                           |             | 31.3-62.5 |  |
| Outside Air Te        | Femp                       |                                    |                                                    |                                                                                                    | Format: DC    |                 |                           |             |           |  |
| Total Air Temperature |                            |                                    |                                                    |                                                                                                    | Input Type: B | asic            |                           |             |           |  |
| r r                   |                            |                                    |                                                    |                                                                                                    | Fault Designa | tion: STATIC AI | R TEMPERATU               | RE FAULT    |           |  |
| Probe element         |                            |                                    |                                                    |                                                                                                    |               |                 |                           |             |           |  |
| Excitation:           |                            | 5 V = J1-25                        |                                                    | . 1                                                                                                    |               |                 |                           |             |           |  |
|                       |                            |                                    |                                                    |                                                                                                    |               |                 | 25 <b>—</b> —             | (Ref)       |           |  |
| Temp Input            |                            | (+) = J1-63                        |                                                    |                                                                                                    |               |                 | 4.42 K Ohm                | s           |           |  |
| (probe element        | ):                         | (-) = J1-44                        |                                                    |                                                                                                    |               |                 |                           |             |           |  |
| Ground                |                            | GND = J1-53                        |                                                    | GOAT PROBABILITY CONTRACTOR CONTRACTOR CONTR |               |                 | 53 + Ten<br>44            | np In<br>nd |           |  |
|                       |                            |                                    |                                                    | Note: Nominal 500 $\Omega$ Temperature Probe only.<br>Resistance @ 0°C: 500 $\Omega \pm 0.6\Omega$                                                                                                    |               |                 |                           |             |           |  |
|                       |                            |                                    |                                                    | Connection example:<br>CIC Temperature Sensor, P/N 05257 (2 wire). Connect positi<br>to both J1-25 and J1-63. Connect negative lead to both J1-44<br>53 (Chassis Ground).                                                                                                    |               |                 | sitive lead<br>44 and J1- |             |           |  |
|                       |                            |                                    |                                                    |                                                                                                    | Other prob    | es may have th  | ree contacts.             |             |           |  |

#### TABLE E 3.1.2-10: AIR DATA INPUT SELECT #10

#### TABLE E 3.1.2-11: AIR DATA INPUT SELECT #11

| SIGNAL                                                                                                    | CONNECTION                                |          | SUMMARY DATA                                                                                                    |                                                                      |                       |  |  |
|----------------------------------------------------------------------------------------------------|-------------------------------------------|----------|----------------------------------------------------------------------------------------------------|----------------------------------------------------------------------|-----------------------|--|--|
| Uncorrected Barometric<br>Altitude                                                                                                    | (+) = J1-62<br>(-) = J1-43                |          | Format: DC with Validity Flag<br>Input Type: Basic<br>Fault Designation: BAROMETRIC ALTITUDE FAULT<br>Validity: Barometric Alt Valid (+28V)                                   |                                                                      |                       |  |  |
| Outside Air Temp<br>Total Air Temperature<br>Probe element<br>Excitation:                                                                                       | 5 V = J1-25                               |          | Format: DC<br>Input Type: Basic<br>Fault Designation: STATIC AIR TEMPERATURE FAULT                                                                                            |                                                                      |                       |  |  |
| Temp Input<br>(probe element):<br>Ground                                                                                                    | (+) = J1-63<br>(-) = J1-44<br>GND = J1-53 |          | OAT PROBE<br>ELEMENT                                                                                                    | 25 — (5 V Ref)<br>4.42 K Ohms<br>63 ± Temp In<br>44 - 53 Chassis Gnd |                       |  |  |
|                                                                                                    |                                           |          | Note: Nominal 500 $\Omega$ Temperature Probe only.<br>Resistance @ 0°C: 500 $\Omega \pm 0.6\Omega$                                                                            |                                                                      |                       |  |  |
| Connection example:<br>CIC Temperature Sensor, P/N 05257 (2 wire). Connect posito both J1-25 and J1-63. Connect negative lead to both J1-4-53 (Chassis Ground). |                                           |          |                                                                                                    | onnect positive lead<br>both J1-44 and J1-                           |                       |  |  |
| Computed Airspeed                                                                                                    | No Connection                             | N/A      | Substitute Ground Speed fo<br>input).                                                                                                    | or Airspeed (airspeed is not available                               | le with this air data |  |  |
| PIN FUNCTION                                                                                                    | CONNECTION                                | PIN TYPE | CHANNEL<br>DESIGNATION<br>REFERENCE                                                                                                    | Polarity/Configuration                                               | References            |  |  |
| Barometric Altitude<br>Validity Discrete<br>(+28V)                                                                                                    | J1-9                                      | Input    | 28V_DISC_08                                                                                                    | >+17V = Valid<br>< +4.4V = Invalid                                   | 6.6.19<br>4.2.7       |  |  |
| Configuration Data                                                                                                    |                                           | Туре     | Summary                                                                                                    | Data                                                                 |                       |  |  |
| Derive Baro Altitude Rate                                                                                                    |                                           | Analog   | Baro Altitude Rate is derived using<br>Uncorrected Barometric Altitude. Although<br>the AZ-241 provides Baro rate, the EGPWS<br>does not have an analog connection available. |                                                                      |                       |  |  |

|  | <b>TABLE E 3.1.2-12: AIR I</b> | DATA INPUT SELECT #12 |
|--|--------------------------------|-----------------------|
|--|--------------------------------|-----------------------|

| SIGNAL                                             | CONNECTION                 |          | SUMMARY DATA                                                                                                    |                                                                                                    |                                                                           |  |  |  |
|----------------------------------------------------|----------------------------|----------|----------------------------------------------------------------------------------------------------|----------------------------------------------------------------------------------------------------|---------------------------------------------------------------------------|--|--|--|
| Uncorrected Barometric<br>Altitude                 | (+) = J1-62<br>(-) = J1-43 |          | Format: DC with Validity Flag<br>Input Type: Basic<br>Fault Designation: BAROMETRIC ALTITUDE FAULT<br>Validity: Barometric Alt Valid (+28V) |                                                                                                    |                                                                           |  |  |  |
| Outside Air Temp                                   | No Connection              |          | Format: Internal Constant 2<br>Input Type: Basic<br>Fault Designation: Static A                                                             | Format: Internal Constant 25°C and Valid.<br>Input Type: Basic<br>Fault Designation: Static Air Temperature.      |                                                                           |  |  |  |
| Computed Airspeed                                  | No Connection              | N/A      | Substitute Ground Speed fo<br>input).                                                                                                    | or Airspeed (airspeed is not available                                                                            | le with this air data                                                     |  |  |  |
| PIN FUNCTION                                       | CONNECTION                 | PIN TYPE | CHANNEL<br>DESIGNATION<br>REFERENCE                                                                                                    | Polarity/Configuration                                                                                            | References                                                                |  |  |  |
| Barometric Altitude<br>Validity Discrete<br>(+28V) | J1-9                       | Input    | 28V_DISC_08                                                                                                    | >+17V = Valid<br>< +4.4V = Invalid                                                                                | 6.6.19<br>4.2.7                                                           |  |  |  |
| Configuration Data                                 |                            | Туре     | Summary                                                                                                    | Data                                                                                                    |                                                                           |  |  |  |
| Derive Baro Altitude                               | Rate                       |          | Analog                                                                                                    | Baro Altitude Rate is deriv<br>Uncorrected Barometric A<br>the AZ-800 provides Baro<br>does not have an analog co | ved using<br>Ititude. Although<br>rate, the EGPWS<br>onnection available. |  |  |  |

# E 5.3.3 CATEGORY 3, POSITION INPUT SELECT

The following table provides identification of the Position source signal. Each entry in the Position Input Type column has a corresponding table that provides detailed information on the configuration. For example, the details for Position Input Type #0 are found in Table E 3.1.3-0.

In this category, only the following Position signals are defined:

- Altitude
- Date
- Ground Speed
- Horizontal Figure of Merit (HFOM)
- Horizontal. Integrity Limit
- Latitude Position

- Longitude Position
- Sensor Status
- True Track Angle
- Universal Time Correlation
- Vertical Figure of Merit (VFOM)

| TABLE E 3.1.3: POSITION | INPUT SELECT | FOR EGPWS MKXXII |
|-------------------------|--------------|------------------|
|                         |              |                  |

| ID  | Position<br>Input<br>Type | Description                                | Effec | tivity |
|-----|---------------------------|--------------------------------------------|-------|--------|
|     | (TableE<br>3 1 3-x)       |                                            | App.  | Cfg.   |
| 0   | 0                         | GPS, ARINC 429 low speed, 743A format      | -001  | -001   |
| 1   | 1                         | GPS, ARINC 429 low speed, 743 format       | -001  | -001   |
| 2   | 2                         | GPS, Internal (RS-232 GPS-PXPRESS format)  | -001  | -001   |
| 3   | 3                         | GPS, External (RS-232 GPS-PXPRESS format)  | -001  | -001   |
| 4   | 4                         | GPS, ARINC 429 high speed, 743A format     | -001  | -001   |
| 5   | 5                         | GPS, ARINC 429 high speed, 743 format      | -001  | -001   |
| 255 | 6                         | Dual GPS, ARINC 429 high speed, 743 format | -003  | -003   |

Note 1: The GPS Altitude Reference in Category 7, Options 1 Select must be properly applied for the appropriate GPS Position type. At the time of release of this document, all GPS sources except the Universal GPS1000 based systems are of

MSL type. The Universal GPS1000 based GPS sources are of WGS-84 type. If the internal GPS source (ID=2) is defined, the GPS altitude reference in Category 7 must be MSL.

**Note 2:** Universal GPS 1000 does not calculate VFOM and HFOM correctly which makes it an unacceptble position source for helicopters.

|                    | TABLE E 3.1.3-0: POSITION INPUT TYPE 0 (LOW SPEED ARINC 743A GPS) |  |                |                                               |              |             |                  |            |  |  |
|--------------------|-------------------------------------------------------------------|--|----------------|-----------------------------------------------|--------------|-------------|------------------|------------|--|--|
| CHANNEL<br>429RX_4 | CONNECT TO:<br>GPS (Low Speed)<br>per ARINC 743A-2                |  | Fault<br>Bus T | Fault Designation: GPS BUS<br>Bus Type: Basic |              |             |                  |            |  |  |
| A = J2-25          | Data                                                              |  | Label          | Sig. Bits                                     | Range        | Signal Type | Resolution       | *Rate (ms) |  |  |
| B = J2-8           | Latitude - Normal                                                 |  | 110            | 20                                            | ±180 Degrees | Basic       | 0.00017166137695 | 1000       |  |  |
|                    | Longitude - Normal                                                |  | 111            | 20                                            | ±180 Degrees | Basic       | 0.00017166137695 | 1000       |  |  |
|                    | GPS Hor. Int. Limit                                               |  | 130            | 17                                            | 16 nm        | Basic       | 0.00012207       | 1000       |  |  |
|                    | Altitude                                                          |  | 076            | 20                                            | ±131,072 FT  | Basic       | 0.125            | 1000       |  |  |
|                    | VFOM                                                              |  | 136            | 18                                            | 32768 ft     | Basic       | 0.125            | 1000       |  |  |
|                    | HFOM                                                              |  | 247            | 18                                            | 16 nm        | Basic       | 0.000061035      | 1000       |  |  |
|                    | Ground Speed                                                      |  | 112            | 15                                            | ±4096 Knots  | Basic       | 0.125            | 1000       |  |  |
|                    | True Track Angle                                                  |  | 103            | 15                                            | ±180 Degrees | Basic       | 0.0054931640625  | 1000       |  |  |
|                    | Sensor Status                                                     |  | 273            | 19                                            | Discrete Wd  | Basic       | n/a              | 1000       |  |  |
|                    | **UTC                                                             |  | 125            | 19                                            | Discrete Wd  | Basic       | 0.1 min          | 1000       |  |  |
|                    | **Date                                                            |  | 260            | 19                                            | Discrete Wd  | Basic       | 1 day            | 1000       |  |  |
|                    | **This label is not required.                                     |  |                |                                               |              |             |                  |            |  |  |
|                    | Data used if present                                              |  |                |                                               |              |             |                  |            |  |  |

\*Slowest acceptable update rate in milliseconds.

#### TABLE E 3.1.3-1: POSITION INPUT TYPE 1 (LOW SPEED ARINC 743 GPS)

| CHANNEL<br>429RX_4 | CONNECT TO:<br>GPS (Low Speed)<br>per ARINC 743 | Fault<br>Bus T | Fault Designation: GPS BUS<br>Bus Type: Basic |              |             |                  |            |
|--------------------|-------------------------------------------------|----------------|-----------------------------------------------|--------------|-------------|------------------|------------|
| A = J2-25          | Data                                            | Label          | Sig. Bits                                     | Range        | Signal Type | Resolution       | *Rate (ms) |
| B = J2-8           | Latitude - Normal                               | 110            | 20                                            | ±180 Degrees | Basic       | 0.00017166137695 | 1000       |
|                    | Longitude - Normal                              | 111            | 20                                            | ±180 Degrees | Basic       | 0.00017166137695 | 1000       |
|                    | GPS Hor. Int. Limit                             | 130            | 17                                            | 16 nm        | Basic       | 0.00012207       | 1000       |
|                    | Altitude                                        | 076            | 20                                            | ±131,072 FT  | Basic       | 0.125            | 1000       |
|                    | VFOM                                            | 136            | 15                                            | 1024 meters  | Basic       | 0.03125          | 1000       |
|                    | HFOM                                            | 247            | 15                                            | 1024 meters  | Basic       | 0.03125          | 1000       |
|                    | Ground Speed                                    | 112            | 15                                            | ±4096 Knots  | Basic       | 0.125            | 1000       |
|                    | True Track Angle                                | 103            | 15                                            | ±180 Degrees | Basic       | 0.0054931640625  | 1000       |
|                    | Sensor Status                                   | 273            | 19                                            | Discrete Wd  | Basic       | n/a              | 1000       |
|                    | **UTC                                           | 125            | 19                                            | Discrete Wd  | Basic       | 0.1 min          | 1000       |
|                    | **Date                                          | 260            | 19                                            | Discrete Wd  | Basic       | 1 day            | 1000       |
|                    | **This label is not required.                   |                |                                               |              |             |                  |            |
|                    | Data used if present                            |                |                                               |              |             |                  |            |

\*Slowest acceptable update rate in milliseconds.

|                               | TABLE E 3.1.3-2: POSITION INPUT TYPE 2 (INTERNAL RS-232 GPS) |  |                                                    |           |              |             |                       |            |  |  |
|-------------------------------|--------------------------------------------------------------|--|----------------------------------------------------|-----------|--------------|-------------|-----------------------|------------|--|--|
| CHANNEL<br>GPS_RXA<br>GPS_TXA | Internal GPS<br>[XPGPS_Int] = 1<br>(9600 baud)               |  | Fault Designation: INTERNAL GPS<br>Bus Type: Basic |           |              |             |                       |            |  |  |
| Internal                      | Data                                                         |  | ID/byte                                            | Sig. Bits | Range        | Signal Type | Resolution            | *Rate (ms) |  |  |
|                               | Latitude                                                     |  | 15/1-4                                             | 32        | ±180 Degrees | Basic       | real single-precision | 1000       |  |  |
|                               | Longitude                                                    |  | 15/5-8                                             | 32        | ±180 Degrees | Basic       | real single-precision | 1000       |  |  |
|                               | HP Error                                                     |  | 15/9-12                                            | 32        | meters       | Basic       | real single-precision | 1000       |  |  |
|                               | Altitude                                                     |  | 16/1-4                                             | 32        | meters       | Basic       | real single-precision | 1000       |  |  |
|                               | VP Error                                                     |  | 16/5-8                                             | 32        | meters       | Basic       | real single-precision | 1000       |  |  |
|                               | Ground Speed                                                 |  | 17/1-4                                             | 32        | meters/sec   | Basic       | real single-precision | 1000       |  |  |
|                               | True Track Angle                                             |  | 17/5-8                                             | 32        | 360 Degrees  | Basic       | real single-precision | 1000       |  |  |
|                               | GPS State                                                    |  | 1C/0                                               | 8         | Discrete Wd  | Basic       | n/a                   | 1000       |  |  |
|                               | Integrity State                                              |  | 1C/1                                               | 8         | Discrete Wd  | Basic       | n/a                   | 1000       |  |  |
|                               | Error Status                                                 |  | 1C/6-7                                             | 8         | Discrete Wd  | Basic       | n/a                   | 1000       |  |  |

#### 

\* Slowest acceptable update rate in milliseconds.

Note: "MSL" reference must be selected when an internal GPS is utilized. Refer to Table 5.3.7

|                               | <u>TABLE E 3.1.3-3: POSITION INPUT TYPE 3 (EXTERNAL RS232 GPS, PXPRESS FORMAT)</u> |  |                                               |           |              |             |                       |            |  |
|-------------------------------|------------------------------------------------------------------------------------|--|-----------------------------------------------|-----------|--------------|-------------|-----------------------|------------|--|
| CHANNEL<br>GPS_RXA<br>GPS_TXA | Internal GPS<br>[XPGPS_Int] = 0<br>(9600 baud)                                     |  | Fault Designation: GPS BUS<br>Bus Type: Basic |           |              |             |                       |            |  |
| External                      | Data                                                                               |  | ID/byte                                       | Sig. Bits | Range        | Signal Type | Resolution            | *Rate (ms) |  |
| J2-28 (cm)                    | Latitude                                                                           |  | 15/1-4                                        | 32        | ±180 Degrees | Basic       | real single-precision | 1000       |  |
| J2-45 (Tx)                    | Longitude                                                                          |  | 15/5-8                                        | 32        | ±180 Degrees | Basic       | real single-precision | 1000       |  |
| J2-29 (Rx)                    | HP Error                                                                           |  | 15/9-12                                       | 32        | meters       | Basic       | real single-precision | 1000       |  |
|                               | Altitude                                                                           |  | 16/1-4                                        | 32        | meters       | Basic       | real single-precision | 1000       |  |
|                               | VP Error                                                                           |  | 16/5-8                                        | 32        | meters       | Basic       | real single-precision | 1000       |  |
|                               | Ground Speed                                                                       |  | 17/1-4                                        | 32        | meters/sec   | Basic       | real single-precision | 1000       |  |
|                               | True Track Angle                                                                   |  | 17/5-8                                        | 32        | 360 Degrees  | Basic       | real single-precision | 1000       |  |
|                               | GPS State                                                                          |  | 1C/0                                          | 8         | Discrete Wd  | Basic       | n/a                   | 1000       |  |
|                               | Integrity State                                                                    |  | 1C/1                                          | 8         | Discrete Wd  | Basic       | n/a                   | 1000       |  |
|                               | Error Status                                                                       |  | 1C/6-7                                        | 8         | Discrete Wd  | Basic       | n/a                   | 1000       |  |

\* Slowest acceptable update rate in milliseconds.

#### TABLE E 3.1.3-4: POSITION INPUT TYPE 4 (HIGH SPEED ARINC 743A GPS)

| CHANNEL<br>429RX_4 | CONNECT TO:<br>GPS (High Speed)<br>per ARINC 743A-2 | Fault<br>Bus T | Fault Designation: GPS BUS<br>Bus Type: Basic |              |             |                  |            |  |
|--------------------|-----------------------------------------------------|----------------|-----------------------------------------------|--------------|-------------|------------------|------------|--|
| A = J2-25          | Data                                                | Label          | Sig. Bits                                     | Range        | Signal Type | Resolution       | *Rate (ms) |  |
| B = J2-8           | Latitude - Normal                                   | 110            | 20                                            | ±180 Degrees | Basic       | 0.00017166137695 | 1000       |  |
|                    | Longitude - Normal                                  | 111            | 20                                            | ±180 Degrees | Basic       | 0.00017166137695 | 1000       |  |
|                    | GPS Hor. Int. Limit                                 | 130            | 17                                            | 16 nm        | Basic       | 0.00012207       | 1000       |  |
|                    | Altitude                                            | 076            | 20                                            | ±131,072 FT  | Basic       | 0.125            | 1000       |  |
|                    | VFOM                                                | 136            | 18                                            | 32768 ft     | Basic       | 0.125            | 1000       |  |
|                    | HFOM                                                | 247            | 18                                            | 16 nm        | Basic       | 0.000061035      | 1000       |  |
|                    | Ground Speed                                        | 112            | 15                                            | ±4096 Knots  | Basic       | 0.125            | 1000       |  |
|                    | True Track Angle                                    | 103            | 15                                            | ±180 Degrees | Basic       | 0.0054931640625  | 1000       |  |
|                    | Sensor Status                                       | 273            | 19                                            | Discrete Wd  | Basic       | n/a              | 1000       |  |
|                    | **UTC                                               | 125            | 19                                            | Discrete Wd  | Basic       | 0.1 min          | 1000       |  |
|                    | **Date                                              | 260            | 19                                            | Discrete Wd  | Basic       | 1 day            | 1000       |  |
|                    | **This label is not required.                       |                |                                               |              |             |                  |            |  |
|                    | Data used if present                                |                |                                               |              |             |                  |            |  |

\*Slowest acceptable update rate in milliseconds.

|                    | TABLE E 3.1.3-5: POSITION INPUT TYPE 5 (HIGH SPEED ARINC 743 GPS) |  |                |                                               |              |             |                  |            |  |
|--------------------|-------------------------------------------------------------------|--|----------------|-----------------------------------------------|--------------|-------------|------------------|------------|--|
| CHANNEL<br>429RX_4 | CONNECT TO:<br>GPS (High Speed)<br>per ARINC 743                  |  | Fault<br>Bus T | Fault Designation: GPS BUS<br>Bus Type: Basic |              |             |                  |            |  |
| A = J2-25          | Data                                                              |  | Label          | Sig. Bits                                     | Range        | Signal Type | Resolution       | *Rate (ms) |  |
| B = J2-8           | Latitude - Normal                                                 |  | 110            | 20                                            | ±180 Degrees | Basic       | 0.00017166137695 | 1000       |  |
|                    | Longitude - Normal                                                |  | 111            | 20                                            | ±180 Degrees | Basic       | 0.00017166137695 | 1000       |  |
|                    | GPS Hor. Int. Limit                                               |  | 130            | 17                                            | 16 nm        | Basic       | 0.00012207       | 1000       |  |
|                    | Altitude                                                          |  | 076            | 20                                            | ±131,072 FT  | Basic       | 0.125            | 1000       |  |
|                    | VFOM                                                              |  | 136            | 15                                            | 1024 meters  | Basic       | 0.03125          | 1000       |  |
|                    | HFOM                                                              |  | 247            | 15                                            | 1024 meters  | Basic       | 0.03125          | 1000       |  |
|                    | Ground Speed                                                      |  | 112            | 15                                            | ±4096 Knots  | Basic       | 0.125            | 1000       |  |
|                    | True Track Angle                                                  |  | 103            | 15                                            | ±180 Degrees | Basic       | 0.0054931640625  | 1000       |  |
|                    | Sensor Status                                                     |  | 273            | 19                                            | Discrete Wd  | Basic       | n/a              | 1000       |  |
|                    | **UTC                                                             |  | 125            | 19                                            | Discrete Wd  | Basic       | 0.1 min          | 1000       |  |
|                    | **Date                                                            |  | 260            | 19                                            | Discrete Wd  | Basic       | 1 day            | 1000       |  |
|                    | **This label is not required.                                     |  |                |                                               |              |             |                  |            |  |
|                    | Data used if present                                              |  |                |                                               |              |             |                  |            |  |

\*Slowest acceptable update rate in milliseconds.

#### TABLE E3.1.3-255: POSITION INPUT TYPE 255 (DUAL HIGH SPEED ARINC 743A GPS)

|                                       | CONNECT TO:                             | Fault Designation: GPS BUS 1  |                       |              |             |                  |            |  |
|---------------------------------------|-----------------------------------------|-------------------------------|-----------------------|--------------|-------------|------------------|------------|--|
| CHANNEL<br>429RX_4                    | GPS #1 (High Speed)<br>per ARINC 743A-2 | Bus Type: Basic               |                       |              |             |                  |            |  |
| A = J2-25                             | Data                                    | Label                         | Sig. Bits             | Range        | Signal Type | Resolution       | *Rate (ms) |  |
| $\mathbf{B} = \mathbf{J}2\mathbf{-8}$ | Latitude - Normal                       | 110                           | 20                    | ±180 Degrees | Basic       | 0.00017166137695 | 1000       |  |
|                                       | Longitude - Normal                      | 111                           | 20                    | ±180 Degrees | Basic       | 0.00017166137695 | 1000       |  |
|                                       | GPS Hor. Int. Limit                     | 130 17 16 nm Basic 0.00012207 |                       | 0.00012207   | 1000        |                  |            |  |
|                                       | Altitude                                | 076                           | 20                    | ±131,072 FT  | Basic       | 0.125            | 1000       |  |
|                                       | VFOM                                    | 136                           | 18                    | 32768 ft     | Basic       | 0.125            | 1000       |  |
|                                       | HFOM                                    | 247                           | 18                    | 16 nm        | Basic       | 0.000061035      | 1000       |  |
|                                       | Ground Speed                            | 112                           | 15                    | ±4096 Knots  | Basic       | 0.125            | 1000       |  |
|                                       | True Track Angle                        | 103                           | 15                    | ±180 Degrees | Basic       | 0.0054931640625  | 1000       |  |
|                                       | Sensor Status                           | 273                           | 19                    | Discrete Wd  | Basic       | n/a              | 1000       |  |
|                                       | **UTC                                   | 125 19 Discrete Wd Basic      |                       | Basic        | 0.1 min     | 1000             |            |  |
|                                       | **Date                                  | 260                           | 19                    | Discrete Wd  | Basic       | 1 day            | 1000       |  |
|                                       | **This label is not required.           |                               |                       |              |             |                  |            |  |
|                                       | Data used if present                    |                               |                       |              |             |                  |            |  |
| CHANNEL                               | CONNECT TO:                             | Fault                         | Designati             | on: GPS BUS  | 2           |                  |            |  |
| 429RX_7                               | GPS #2 (High Speed)                     | Bus T                         | vne <sup>.</sup> Basi | ſ            |             |                  |            |  |
|                                       | per ARINC 743A-2                        | Dubi                          | Jper Dusi             | e            |             | r                | 1          |  |
| A = J2-23                             | Data                                    | Label                         | Sig. Bits             | Range        | Signal Type | Resolution       | *Rate (ms) |  |
| $\mathbf{B} = \mathbf{J}2\mathbf{-}6$ | Latitude - Normal                       | 110                           | 20                    | ±180 Degrees | Basic       | 0.00017166137695 | 1000       |  |
|                                       | Longitude - Normal                      | 111                           | 20                    | ±180 Degrees | Basic       | 0.00017166137695 | 1000       |  |
|                                       | GPS Hor. Int. Limit                     | 130                           | 17                    | 16 nm        | Basic       | 0.00012207       | 1000       |  |
|                                       | Altitude                                | 076                           | 20                    | ±131,072 FT  | Basic       | 0.125            | 1000       |  |
|                                       | VFOM                                    | 136                           | 18                    | 32768 ft     | Basic       | 0.125            | 1000       |  |
|                                       | HFOM                                    | 247                           | 18                    | 16 nm        | Basic       | 0.000061035      | 1000       |  |
|                                       | Ground Speed                            | 112                           | 15                    | ±4096 Knots  | Basic       | 0.125            | 1000       |  |
|                                       | True Track Angle                        | 103                           | 15                    | ±180 Degrees | Basic       | 0.0054931640625  | 1000       |  |
|                                       | Sensor Status                           | 273                           | 19                    | Discrete Wd  | Basic       | n/a              | 1000       |  |
|                                       | **UTC                                   | 125                           | 19                    | Discrete Wd  | Basic       | 0.1 min          | 1000       |  |
|                                       | **Date                                  | 260                           | 19                    | Discrete Wd  | Basic       | 1 day            | 1000       |  |
|                                       | **This label is not required.           |                               |                       |              |             |                  |            |  |
|                                       | Data used if present                    |                               |                       |              |             |                  |            |  |

\*Slowest acceptable update rate in milliseconds.

Note: This configuration may not be selected if an AHRS configuration is required for Attitude and Heading information (refer to Category 10 type 1 and Category 11 type 1), due to the conflict with Channel 429RX-7.

# E 5.3.4 CATEGORY 4, ALTITUDE CALLOUTS

The following table provides identification of the Altitude Callouts Menu. Each entry in the ID column corresponds to a particular menu selection.

The Altitude Callouts menu consists of standard callout options and Autorotation Mode reversion callout options. ID's 0 through 127 consist of standard callouts while ID's 128 through 255 include standard callouts and reversion to a set of Autorotation callouts. Selecting ID 0 - 8 will result in the callouts listed being enunciated whether the aircraft is in autorotation or not. Selecting ID 128 - 137 will result in the identified standard callouts if the aircraft is not in autorotation and the autorotation callouts listed if the aircraft is in autorotation. The Autorotation Mode is defined by logic within the EGPWC for helicopter types identified in Category 1.

Smart Callout activation (TRUE) is reflected by a "500" callout being spoken at the end of the selected callout menu sequence in the Long Level 1 Self-Test. In addition, the Callout menu ID number and the "Smart Callout Selected" configuration message, will both be given during level 3 Self-Test and in the RS232 Present Status display.

|     | TABLE E 3.1.4: ALTITUDE CALLOUTS FOR EGPWS MKXXII               |                                             |                           |       |        |  |  |  |  |
|-----|-----------------------------------------------------------------|---------------------------------------------|---------------------------|-------|--------|--|--|--|--|
| ID  | MENU                                                            | Autorotation <sup>3</sup><br>Callout Enable | Smart Callout<br>Selected | Effec | tivity |  |  |  |  |
|     |                                                                 |                                             |                           | App.  | Cfg.   |  |  |  |  |
| 0   | MINIMUMS-MINIMUMS,<br>"Smart 500", 200, 100, 50, 40, 30, 20 ,10 | False                                       | True                      | -001  | -001   |  |  |  |  |
| 1   | MINIMUMS-MINIMUMS,<br>"Smart 500", 200                          | False                                       | True                      | -001  | -001   |  |  |  |  |
| 2   | MINIMUMS-MINIMUMS,<br>"Smart 500", 100, 50, 40, 30, 20,10       | False                                       | True                      | -001  | -001   |  |  |  |  |
| 3   | MINIMUMS-MINIMUMS, "Smart 500"                                  | False                                       | True                      | -001  | -001   |  |  |  |  |
| 4   | MINIMUMS-MINIMUMS, 200, 100, 50, 40, 30, 20 ,10                 | False                                       | False                     | -001  | -001   |  |  |  |  |
| 5   | MINIMUMS-MINIMUMS, 200                                          | False                                       | False                     | -001  | -001   |  |  |  |  |
| 6   | MINIMUMS-MINIMUMS, 100, 50, 40, 30, 20 ,10                      | False                                       | False                     | -001  | -001   |  |  |  |  |
| 8   | MINIMUMS-MINIMUMS                                               | False                                       | False                     | -001  | -001   |  |  |  |  |
| 128 | MINIMUMS-MINIMUMS,<br>"Smart 500", 200, 100, 50, 40, 30, 20 ,10 | True                                        | True <sup>4</sup>         | -003  | -003   |  |  |  |  |
| 129 | MINIMUMS-MINIMUMS,<br>"Smart 500", 200                          | True                                        | True <sup>4</sup>         | -003  | -003   |  |  |  |  |
| 130 | MINIMUMS-MINIMUMS,<br>"Smart 500", 100, 50, 40, 30, 20,10       | True                                        | True <sup>4</sup>         | -003  | -003   |  |  |  |  |
| 131 | MINIMUMS-MINIMUMS, "Smart 500"                                  | True                                        | True <sup>4</sup>         | -003  | -003   |  |  |  |  |
| 132 | MINIMUMS-MINIMUMS, 200, 100, 50, 40, 30, 20 ,10                 | True                                        | False                     | -003  | -003   |  |  |  |  |
| 133 | MINIMUMS-MINIMUMS, 200                                          | True                                        | False                     | -003  | -003   |  |  |  |  |
| 134 | MINIMUMS-MINIMUMS, 100, 50, 40, 30, 20 ,10                      | True                                        | False                     | -003  | -003   |  |  |  |  |
| 135 | MINIMUMS-MINIMUMS,<br>100                                       | True                                        | False                     | -006  | -006   |  |  |  |  |
| 136 | MINIMUMS-MINIMUMS, 200, 100                                     | True                                        | False                     | -006  | -006   |  |  |  |  |
| 137 | MINIMUMS-MINIMUMS                                               | True                                        | False                     | -006  | -006   |  |  |  |  |

<sup>3</sup> The AUTOROTATION callouts consists of: 200, 100 during Autorotation, if Autorotation Callout Enabled is True.

<sup>4</sup> The Smart Callout function will not be given if in autorotation.

CAGE CODE: 97896 SCALE: NONE SIZE: A DWG NO: 060-4314-225

Note: Selecting an Altitude Callout ID without a minimums callout can be accomplished by leaving the Decision Height input discrete open or connected to +28VDC.

# E 5.3.5 CATEGORY 5, AUDIO MENU SELECT

The following table provides identification of the Voice Menu type. Each entry in the Voice Menu column has a corresponding table that provides detailed information on the configuration. For example, the details for Voice Menu # are found in Table E 3.1.5-128.

|     | TABLE E 3.1.5: AUDIO MENU TYPE |                       |          |      |  |  |  |  |  |
|-----|--------------------------------|-----------------------|----------|------|--|--|--|--|--|
| ID  | Audio Menu Type Description    |                       |          |      |  |  |  |  |  |
|     | (Table E 3.1.5x)               |                       | App<br>• | Cfg. |  |  |  |  |  |
| 128 | 128                            | Basic Helicopter Menu | -006     | -006 |  |  |  |  |  |
|     |                                |                       |          |      |  |  |  |  |  |

# TABLE E 3.1.5-128: AUDIO MENU TYPE 128 (BASIC HELICOPTER)

| ALERT/WARNING CONDITION    | AUDIO MENU                                                               | NOTES |
|----------------------------|--------------------------------------------------------------------------|-------|
| MODE 1 PULL UP             | PULL UP                                                                  | 1     |
| MODE 2 PULL UP PREFACE     | TERRAIN TERRAIN                                                          | 1, 2  |
| MODE 2 PULL UP             | PULL UP                                                                  | 1     |
| TERRAIN AWARENESS PREFACE  | WARNING! TERRAIN                                                         | 1, 2  |
| TERRAIN AWARENESS WARNING  | WARNING! TERRAIN                                                         | 1, 3  |
| OBSTACLE AWARENESS PREFACE | WARNING! OBSTACLE                                                        | 1, 2  |
| OBSTACLE AWARENESS WARNING | WARNING! OBSTACLE                                                        | 1, 3  |
| MODE 2 TERRAIN             | TERRAIN                                                                  |       |
| MODE 6 MINIMUMS            | SELECTED CALLOUTS (See 5.3.4)                                            |       |
| MODE 6 ALTITUDE            | ALTITUDE ALTITUDE (See 5.3.4)                                            |       |
| TERRAIN AWARENESS CAUTION  | CAUTION TERRAIN (PAUSE) CAUTION TERRAIN                                  | 4     |
| OBSTACLE AWARENESS CAUTION | CAUTION OBSTACLE (PAUSE) CAUTION OBSTACLE                                | 4     |
| MODE 4 TOO LOW TERRAIN     | TOO LOW TERRAIN                                                          |       |
| TCF TOO LOW TERRAIN        | TOO LOW TERRAIN                                                          |       |
| MODE 6 ALTITUDE CALLOUTS   | SELECTED CALLOUTS (See 5.3.4)                                            |       |
| MODE 4 TOO LOW GEAR        | TOO LOW GEAR                                                             |       |
| MODE 1 SINKRATE            | SINKRATE                                                                 | 5     |
|                            | Note: The basic warning is "SINKRATE (PAUSE) SINKRATE".                  |       |
|                            | However, if the Mode 1 Pullup curve is violated only a single "Sinkrate" |       |
|                            | may occur prior to the pull up voice.                                    |       |
| MODE 3 DON'T SINK          | DON'T SINK (PAUSE) DON'T SINK                                            |       |
| MODE 5 GLIDESLOPE          | GLIDESLOPE                                                               |       |
| MODE 6 APPROACHING DH      | SELECTED CALLOUTS (See 5.3.4)                                            |       |
| MODE 6 BANK ANGLE          | BANK ANGLE (PAUSE) BANK ANGLE,                                           |       |
|                            | BANK ANGLE BANK ANGLE (AlliedSignal Algorithm at low                     |       |
|                            | altitudes)                                                               |       |
| MODE 6 TAIL STRIKE         | TAIL TOO LOW                                                             |       |
| TA&D INVALID ALERT         | BE ALERT TERRAIN INOP                                                    |       |

Note 1: These are the only voices that can interrupt.

Note 2: The preface voices will always be given prior to the warning voice.

Note 3: Voice message is continuous.

Note 4: Voice message will repeat every 10 seconds.

Note 5: Long Self-Test will only issue a single 'Sinkrate".

# E 5.3.6 CATEGORY 6, TERRAIN DISPLAY SELECT

### **Section Overview**

The following table (5.3.6) has an identification number (ID) associated with each Terrain Display configuration. Each of the ID rows has a group number for the Display *Configuration*, the *Input Control*. The *TA&D Pop Up Disable* function is defined by a Boolean. The ID groups will completely identify a particular Terrain Display Interface.

In this category the following signals are configured by the ID number:

| Signal Name           | Signal Type         | Defined By                  |  |  |
|-----------------------|---------------------|-----------------------------|--|--|
| Terrain Display Bus:  | KCPB* or ARINC      | Display Configuration Group |  |  |
| Range Bus:            | ARINC 429 or RS-422 | Display Input Control Group |  |  |
| TA&D Alternate Pop Up | Boolean             | Defined directly in Table   |  |  |

\*KCPB is also known as AlliedSignal Picture Bus (ASPB)

| ID<br>E 3.1.6-x-<br>x | TAD<br>and<br>TCF Disable | Application Notes                                                                                           | Type<br>Effectivity |
|-----------------------|---------------------------|----------------------------------------------------------------------------------------------------|---------------------|
| 0                     | False                     | KC Picture Bus (KCPB) (Note 1)                                                                              | -006                |
| 1                     | False                     | No Display<br>TAD And TCF Enabled                                                                           | -006                |
| 2                     | True                      | TA&D / TCF Disabled                                                                                         | -006                |
| 3                     | False                     | Collins ProLine II (4x4) (Note 3)                                                                           | -006                |
| 4                     | False                     | Bendix PPI-4A/4B (Note 2)                                                                                   | -006                |
| 5                     | False                     | Collins ProLine II (5x6) (Note 3)                                                                           | -006                |
| 6                     | False                     | Collins ProLine II (5x4,5x5) (Note 3)                                                                       | -006                |
| Reserved              |                           |                                                                                                    |                     |
| Reserved              |                           |                                                                                                    |                     |
| 9                     | False                     | Non-Integrated EFIS 40/50 (Honeywell/Bendix)                                                                | -006                |
| 10                    | False                     | Integrated EFIS 40/50 (Honeywell/Bendix)                                                                    | -006                |
| 12                    | False                     | Collins WXI-701/711, without Auto Range                                                                     | -006                |
| 13                    | False                     | Integrated Honeywell P880/660/440<br>(WXPD w/ SCI range)                                                    | -006                |
| 14                    | False                     | Bendix PPI-4A/4B without Auto Range (Note 2)                                                                | -006                |
| 15                    | False                     | Integrated Honeywell P880/660/440<br>(WXPD w/ SCI range and aircraft symbol on overlay)                     | -006                |
| 16                    | False                     | Bendix, IN182A, IN812A, (RDR 2000)                                                                          | -010                |
| 17                    | False                     | Bendix, IN842A, IN862A, (RDR 2100)                                                                          | -010                |
| 18                    | False                     | KC Picture Bus (KCPB) w/o presentation of Terrain<br>Awareness Corrected Altitude ( <b>Note 1, Note 7</b> ) | -010                |
| 235                   | False                     | Collins ProLine 4 (Non-Intergrated)                                                                         | -011                |
| 236                   | False                     | Collins ProLine 4 (Intergrated)                                                                             | -011                |
| 242                   | False                     | KC Picture Bus (KCPB) (Note 1, Note 6)                                                                      | -006                |
| 246                   | False                     | Non-Integrated EFIS 10 (Bendix/Honeywell)                                                                   | -006                |
| 250                   | False                     | Honeywell EDZ705 (5x5), EDZ756 (5x6) with DC-811 range push button control                                  | -006                |
| 255                   | False                     | Honeywell SPZ8000 (w/SCI range) (Note 4)                                                                    | -006                |

#### TABLE E 3.1.6: TERRAIN DISPLAY SELECT FOR EGPWS MKXXII

**Note 1**: For a description of the KCPB features implemented in a particular software release, see Appendix B: KCPB Phased Implementation in the EGPWS Interface Methodology document 060-4303-000. **Note 2**: This configuration is applicable to RDR-4B with a mod that makes it capable of displaying blue.

**Note 3**: Refer to Rockwell Collins Service Information Letter, EFIS 84/85/86 SIL 2-99 Dated March 16/99 or later revision,

CAGE CODE: 97896 SCALE: NONE SIZE: A DWG NO: 060-4314-225 REV: C SHEET 202

for information describing the requirements to interface an EGPWS to the Collins Pro Line II system equipped with EFIS 84/85/86 Displays and WXR-350/840/700 or TWR-850 Weather Radar systems.

Note 4: This interface only supports the SG-810 and SG-811 SPZ-8000. This display is defined for the -001 & -003 releases but can cause periodic resets of the EGPWS due to an internal SCI range problem. The -001 & -003 release should not be used for this display.

Note 5: Peaks Enable is always true regardless of the selection from Category 7 Table 5.3.7.

**Note 6:** This configuration is applicable to the Aircraft Type 133 (MD900/902) only. It is the only display configuration supported for that Aircraft Type.

Note-7 With this configuration the EGPWC shall not overlay Terrain Awareness Corrected Altitude.

|                           | DISPLAT CONFIGURATION GROUP           | <u> V (KUFIUIUKE BUS)</u>                                               |  |  |  |
|---------------------------|---------------------------------------|-------------------------------------------------------------------------|--|--|--|
| Function                  | Va                                    | lue                                                                     |  |  |  |
| Display Type              | KC Picture Bus (KCPB)                 |                                                                         |  |  |  |
| Sweep Type                | Curtain (Vertical or Horizontal scan) | .)                                                                      |  |  |  |
| Auto Pop Up               | Category 7, Option                    | ns Select Group #1                                                      |  |  |  |
|                           | TA&D Alternate Pop Up: False          | TA&D Alternate Pop Up: True                                             |  |  |  |
|                           | Pop Up On Caution or Warning          | Never Pop Up                                                            |  |  |  |
| Peaks Mode                | Category 7, Option                    | ns Select Group #1                                                      |  |  |  |
| (Elevations via overlay)  | Peaks Enable: False                   | Peaks Enable: True                                                      |  |  |  |
|                           | Peaks Off                             | Peaks On                                                                |  |  |  |
| Manual select             | None (Display Control Selection)      |                                                                         |  |  |  |
| Manual deselect           | None (Display Control Selection)      |                                                                         |  |  |  |
| Auto Range                | Controlled by display response (if se | Controlled by display response (if selected a 10 nm range will be used) |  |  |  |
| Moving Marker             | None                                  |                                                                         |  |  |  |
| Overlay Page              | Controlled by display                 |                                                                         |  |  |  |
| Display bus type          | КСРВ                                  |                                                                         |  |  |  |
| DISPLAY BUS #1<br>453TX_1 | CONNECT TO:                           |                                                                         |  |  |  |
| A = J1-58<br>B = J1-59    | Terrain Display data                  |                                                                         |  |  |  |
| DISPLAY BUS #2<br>453TX_2 | CONNECT TO:                           |                                                                         |  |  |  |
| A = J1-56<br>B = J1-57    | Terrain Display data                  |                                                                         |  |  |  |

# Table E 3.1.6-0 KC Picture Bus

| DISPLAY INPUT CONTROL GROUP 0 |                                                                                                    |  |                                                  |                                                            |                                            |                                                        |                                        |                                         |
|-------------------------------|----------------------------------------------------------------------------------------------------|--|--------------------------------------------------|------------------------------------------------------------|--------------------------------------------|--------------------------------------------------------|----------------------------------------|-----------------------------------------|
| CHANNEL<br>429_422RX_1        | CONNECT TO:<br>KCPB-IND 429 out (range)<br>Bus 1 (Low Speed)                                         |  | Fault Designation: KCPB BUS 1<br>Bus Type: Basic |                                                            |                                            |                                                        |                                        |                                         |
| A = J2-37<br>B = J2-36        | Data<br>*Range<br>Query/Continuous Response<br>DSU Status Data (DSU only)<br>*Key Press/Display Mode |  | Label<br>271<br>011<br>350<br>012                | <u>Sig. Bits</u><br>11<br>Discrete<br>Discrete<br>Discrete | Range<br>0.5-1023.5NM<br>N/A<br>N/A<br>N/A | <u>Signal Type</u><br>Basic<br>Basic<br>Basic<br>Basic | Resolution<br>0.5<br>N/A<br>N/A<br>N/A | Rate (ms)<br>250<br>1000<br>1000<br>250 |
| CHANNEL<br>429RX_3            | CONNECT TO:<br>KCPB-IND 429 out (range)<br>Bus 2 (Low Speed)                                         |  | Fault Designation: KCPB BUS 2<br>Bus Type: Basic |                                                            |                                            |                                                        |                                        |                                         |
| A = J2-41<br>B = J2-40        | Data<br>*Range<br>Query/Continuous Response<br>DSU Status Data (DSU only)<br>*Key Press/Display Mode |  | Label<br>271<br>011<br>350<br>012                | <u>Sig. Bits</u><br>11<br>Discrete<br>Discrete<br>Discrete | Range<br>0.5-1023.5NM<br>N/A<br>N/A<br>N/A | <u>Signal Type</u><br>Basic<br>Basic<br>Basic<br>Basic | Resolution<br>0.5<br>N/A<br>N/A<br>N/A | Rate (ms)<br>250<br>1000<br>1000<br>250 |

#### OUTPUT 429 BUS GROUP 0

| Channel             | Pins                | Comments                                                                |
|---------------------|---------------------|-------------------------------------------------------------------------|
| 429TX_1 (Low Speed) | A = J2-43 B = J2-42 | Transmits (Section 7) Label sets: 7.1.1.x, 7.1.2.x, 7.1.3.x and 7.1.4.x |
| 429TX_2             | A = J2-26 B = J2-9  | No Connection (No Data Output)                                          |

#### Integration notes:

- KCPB is also known as ASPB (AlliedSignal Picture Bus).
- Label 012 is optional. The current fault and fault history message "RANGE" for label 271 (Range) is not shown if Range Keys are requested on label 012 (Key Press/Display Mode).
- When interfacing to a single display controller configuration the bus must be connected to both EGPWS input channels. This prevents the EGPWS from reporting an external bus fault on the second channel.

# Table Table E 3.1.6-1 No Display – TAD and TCF Enabled OUTPUT 429 BUS GROUP 0

| Channel             | Pins                       | Comments                                                                |
|---------------------|----------------------------|-------------------------------------------------------------------------|
| 429TX_1 (Low Speed) | A = J2-43 B = J2-42        | Transmits (Section 7) Label sets: 7.1.1.x, 7.1.2.x, 7.1.3.x and 7.1.4.x |
| 429TX_2             | $A = J_{2-26} B = J_{2-9}$ | No Connection (No Data Output)                                          |

#### Table Table E 3.1.6-2 TA&D / TCF Disabled

| Table 1 able E 5.1.0-2 TACD / TCF Disableu |                            |                                                                         |  |  |  |  |  |
|--------------------------------------------|----------------------------|-------------------------------------------------------------------------|--|--|--|--|--|
| <u>OUTPUT 429 BUS GROUP 0</u>              |                            |                                                                         |  |  |  |  |  |
| Channel                                    | Channel Pins Comments      |                                                                         |  |  |  |  |  |
| 429TX_1 (Low Speed)                        | A = J2-43 B = J2-42        | Transmits (Section 7) Label sets: 7.1.1.x, 7.1.2.x, 7.1.3.x and 7.1.4.x |  |  |  |  |  |
| 429TX_2                                    | $A = J_{2-26} B = J_{2-9}$ | No Connection (No Data Output)                                          |  |  |  |  |  |

# Table Table E 3.1.6-3 Collins ProLine II (4x4) DISPLAY CONFIGURATION GROUP 6 (COLLINS PRO-LINE II, 4X4)

| Function                  | Va                                          |                                 |  |  |
|---------------------------|---------------------------------------------|---------------------------------|--|--|
| Display Type              | Collins Pro-Line II (4x4) Display           |                                 |  |  |
| Sweep Type                | Standard with +/-60 degree limit            |                                 |  |  |
| Auto Pop Up               | Category 7, Optio                           | ons Select Group #1             |  |  |
|                           | TA&D Alternate Pop Up: False                | TA&D Alternate Pop Up: True     |  |  |
|                           | Pop Up On Caution or Warning                | Never Pop Up                    |  |  |
| Peaks Mode                | Category 7, Optio                           | ons Select Group #1             |  |  |
| (Elevations via overlay)  | Peaks Enabled: False                        | Peaks Enabled: True             |  |  |
|                           | Peaks Off                                   | Peaks On                        |  |  |
| Auto Range                | No                                          |                                 |  |  |
| Moving Marker             | No                                          |                                 |  |  |
| Overlay Page              | Yes; "TERR" located on the left sid         | le of display.                  |  |  |
|                           | Peaks Elevations located on the upp         | per left side of Terrain image. |  |  |
| Display bus type          | Standard ARINC 453                          |                                 |  |  |
| DISPLAY BUS #1<br>453TX_1 | CONNECT TO:                                 |                                 |  |  |
| A = J1-58                 | Terrain Display data to switching relay/Sym | bol Generator                   |  |  |
| B = J1-59                 |                                             |                                 |  |  |
| DISPLAY BUS #2<br>453TX_2 | CONNECT TO:                                 |                                 |  |  |
| A = J1-56<br>B = J1-57    | Terrain Display data to switching relay/Sym | bol Generator                   |  |  |

| <u>DISPLAY INPUT CONTROL GROUP 1</u> |                                                            |      |                                                                                                    |                              |                  |                             |                   |                         |
|--------------------------------------|------------------------------------------------------------|------|----------------------------------------------------------------------------------------------------|------------------------------|------------------|-----------------------------|-------------------|-------------------------|
| CHANNEL<br>429_422RX_1               | CONNECT TO:<br>WX-IND 429 out (range)<br>Bus 1 (Low Speed) |      | Fault Designation: DISPLAY BUS 1<br>Bus Type: Basic                                                                |                              |                  |                             |                   |                         |
| A = J2-37<br>B = J2-36               | Data<br>Range (Display Word 2)                             |      | <u>Label</u><br>271                                                                                                | <u>Sig. Bits</u><br>Discrete | Range<br>5-320NM | <u>Signal Type</u><br>Basic | Resolution<br>N/A | <u>Rate (ms)</u><br>100 |
| CHANNEL<br>429RX_3                   | CONNECT TO:<br>WX-IND 429 out (range)<br>Bus 2 (Low Speed) |      | Fault Designation: DISPLAY BUS 2<br>Bus Type: Basic                                                                |                              |                  |                             |                   |                         |
| A = J2-41 $B = J2-40$                | Data<br>Range (Display Word 2)                             |      | <u>Label</u><br>271                                                                                                | <u>Sig. Bits</u><br>Discrete | Range<br>5-320NM | <u>Signal Type</u><br>Basic | Resolution<br>N/A | <u>Rate (ms)</u><br>100 |
| CONN PIN #                           | REFERENCE NAME                                             |      | PIN FU                                                                                                    | NCTION                       |                  | Polarity/Conf               | iguration         |                         |
| J1-32                                | GND_DISC_12                                                |      | Display Select Discrete #1<br>Display Select Discrete #1<br>Gnd = Display Select Toggle<br><not>Gnd = Normal</not> |                              |                  |                             |                   |                         |
| J1-31                                | GND_DISC_13                                                |      | Display Select Discrete #2<br>Gnd = Display Select Toggle<br><not> Gnd = Normal</not>                              |                              |                  |                             |                   |                         |
|                                      |                                                            | OUTI | PUT 429                                                                                                    | <b>BUS GROUP</b>             | 0                |                             |                   |                         |
|                                      |                                                            |      |                                                                                                    |                              |                  |                             |                   |                         |

| Channel             | Pins                | Comments                                                                |
|---------------------|---------------------|-------------------------------------------------------------------------|
| 429TX_1 (Low Speed) | A = J2-43 B = J2-42 | Transmits (Section 7) Label sets: 7.1.1.x, 7.1.2.x, 7.1.3.x and 7.1.4.x |
| 429TX_2             | A = J2-26 B = J2-9  | No Connection (No Data Output)                                          |

#### **Integration note:**

When interfacing to a single display controller configuration the bus must be connected to both EGPWS input channels. This prevents the EGPWS from reporting an external bus fault on the second channel.

| Ener et en                               | V-                                                           |                             |  |  |  |  |
|------------------------------------------|--------------------------------------------------------------|-----------------------------|--|--|--|--|
| Function                                 | Va                                                           |                             |  |  |  |  |
| Display Type                             | Bendix PPI-4A/4B (MAP-MODE)                                  |                             |  |  |  |  |
| Sweep Type                               | Standard                                                     |                             |  |  |  |  |
| Auto Pop Up                              | Category 7, Optio                                            | ns Select Group #1          |  |  |  |  |
|                                          | TA&D Alternate Pop Up: False                                 | TA&D Alternate Pop Up: True |  |  |  |  |
|                                          | Pop Up On Caution or Warning                                 | Never Pop Up                |  |  |  |  |
| Peaks Mode                               | Category 7, Optio                                            | ns Select Group #1          |  |  |  |  |
| (Elevations via overlay)                 | Peaks Enable: False                                          | Peaks Enable: True          |  |  |  |  |
|                                          | Peaks Off                                                    | Peaks On                    |  |  |  |  |
| Manual select                            | Anytime                                                      |                             |  |  |  |  |
| Manual deselect                          | Anytime                                                      |                             |  |  |  |  |
| Auto Range                               | Yes 10NM                                                     |                             |  |  |  |  |
| Moving Marker                            | No                                                           |                             |  |  |  |  |
| Overlay Page                             | Without Peaks: "TERR" located in                             | the lower right corner.     |  |  |  |  |
|                                          | With Peaks: Peaks numbers located in the lower right corner. |                             |  |  |  |  |
| Display bus type                         | Standard ARINC 453                                           |                             |  |  |  |  |
| DISPLAY BUS #1                           | CONNECT TO:                                                  |                             |  |  |  |  |
| 453TX_1                                  |                                                              |                             |  |  |  |  |
| A = J1-58<br>B = J1-50                   | Terrain Display data to switching relay/Symb                 |                             |  |  |  |  |
| $\mathbf{D} = \mathbf{J}1 - \mathbf{J}9$ |                                                              |                             |  |  |  |  |
| 453TX 2                                  | CONNECT IO:                                                  |                             |  |  |  |  |
| A = J1-56                                | Terrain Display data to switching relay/Symb                 | bol Generator               |  |  |  |  |
| B = J1-57                                |                                                              |                             |  |  |  |  |

# Table Table E 3.1.6-4 Bendix PPI-4A/4B DISPLAY CONFIGURATION GROUP 1 (BENDIX RDR 4A/B PPI WITH MOD )

| DISPLAY INPUT CONTROL GROUP 1 |                                                            |  |                                                                                                    |                              |                  |                             |                   |                         |
|-------------------------------|------------------------------------------------------------|--|----------------------------------------------------------------------------------------------------|------------------------------|------------------|-----------------------------|-------------------|-------------------------|
| CHANNEL<br>429_422RX_1        | CONNECT TO:<br>WX-IND 429 out (range)<br>Bus 1 (Low Speed) |  | Fault Designation: DISPLAY BUS 1<br>Bus Type: Basic                                                                            |                              |                  |                             |                   |                         |
| A = J2-37 $B = J2-36$         | Data<br>Range (Display Word 2)                             |  | <u>Label</u><br>271                                                                                                    | <u>Sig. Bits</u><br>Discrete | Range<br>5-320NM | <u>Signal Type</u><br>Basic | Resolution<br>N/A | <u>Rate (ms)</u><br>100 |
| CHANNEL<br>429RX_3            | CONNECT TO:<br>WX-IND 429 out (range)<br>Bus 2 (Low Speed) |  | Fault Designation: DISPLAY BUS 2<br>Bus Type: Basic                                                                            |                              |                  |                             |                   |                         |
| A = J2-41<br>B = J2-40        | Data<br>Range (Display Word 2)                             |  | <u>Label</u><br>271                                                                                                    | <u>Sig. Bits</u><br>Discrete | Range<br>5-320NM | <u>Signal Type</u><br>Basic | Resolution<br>N/A | <u>Rate (ms)</u><br>100 |
| CONN PIN #                    | REFERENCE NAME                                             |  | PIN FU                                                                                                    | NCTION                       | -                | Polarity/Conf               | iguration         |                         |
| J1-32                         | GND_DISC_12                                                |  | Display Select Discrete #1<br>Gnd = Display Select Toggle<br><not> Gnd = Normal</not>                                          |                              |                  |                             |                   |                         |
| J1-31                         | GND_DISC_13                                                |  | Display Select Discrete #2<br>Gind = Normal<br>Type 1 (Momentary)<br>Gind = Display Select Toggle<br><not> Gind = Normal</not> |                              |                  |                             |                   |                         |
|                               |                                                            |  |                                                                                                    |                              |                  |                             |                   |                         |

| Channel             | Pins                | Comments                                                                |
|---------------------|---------------------|-------------------------------------------------------------------------|
| 429TX_1 (Low Speed) | A = J2-43 B = J2-42 | Transmits (Section 7) Label sets: 7.1.1.x, 7.1.2.x, 7.1.3.x and 7.1.4.x |
| 429TX_2             | A = J2-26 B = J2-9  | No Connection (No Data Output)                                          |

#### **Integration note:**

When interfacing to a single display controller configuration the bus must be connected to both EGPWS input channels. This prevents the EGPWS from reporting an external bus fault on the second channel.

| DISPLAY CONFIGURATION GROUP 2 (COLLINS PROLINE II, 5X6) |                                                                                              |                             |  |  |  |  |
|---------------------------------------------------------|----------------------------------------------------------------------------------------------|-----------------------------|--|--|--|--|
| Function                                                | Va                                                                                           |                             |  |  |  |  |
| Display Type                                            | Collins ProLine II (5x6)                                                                     |                             |  |  |  |  |
| Sweep Type                                              | Standard with +/-60 degree limit                                                             |                             |  |  |  |  |
| Auto Pop Up                                             | Category 7, Optio                                                                            | ns Select Group #1          |  |  |  |  |
|                                                         | TA&D Alternate Pop Up: False                                                                 | TA&D Alternate Pop Up: True |  |  |  |  |
|                                                         | Pop Up On Caution or Warning                                                                 | Never Pop Up                |  |  |  |  |
| Peaks Mode                                              | Category 7, Optio                                                                            | ns Select Group #1          |  |  |  |  |
| (Available as of -003)                                  | Peaks Enabled: False                                                                         | Peaks Enabled: True         |  |  |  |  |
|                                                         | Peaks Off                                                                                    | Peaks On                    |  |  |  |  |
| Manual select                                           | Anytime                                                                                      |                             |  |  |  |  |
| Manual deselect                                         | Anytime                                                                                      |                             |  |  |  |  |
| Auto Range                                              | No                                                                                           |                             |  |  |  |  |
| Moving Marker                                           | No                                                                                           |                             |  |  |  |  |
| Overlay Page                                            | Yes; "TERR" is located on the right<br>"TERR" and Peaks Elevations locat<br>image as of -003 |                             |  |  |  |  |
| Display bus type                                        | Standard ARINC 453                                                                           |                             |  |  |  |  |
| DISPLAY BUS #1<br>453TX_1                               | CONNECT TO:                                                                                  |                             |  |  |  |  |
| A = J1-58<br>B = J1-59                                  | Terrain Display data to switching relay/Symb                                                 | ool Generator               |  |  |  |  |
| DISPLAY BUS #2<br>453TX_2                               | CONNECT TO:                                                                                  |                             |  |  |  |  |
| A = J1-56<br>B = J1-57                                  | Terrain Display data to switching relay/Symb                                                 | bol Generator               |  |  |  |  |

# Table E 3.1.6-5Collins ProLine II (5x6)Display and an analysis

| <u>DISPLAY INPUT CONTROL GROUP I</u>    |                                         |                                |     |                                                     |                                                                    |                         |                                                                                                    |                                                                                                  |                         |
|-----------------------------------------|-----------------------------------------|--------------------------------|-----|-----------------------------------------------------|--------------------------------------------------------------------|-------------------------|----------------------------------------------------------------------------------------------------|--------------------------------------------------------------------------------------------------|-------------------------|
| CHANNEL<br>429_422RX_1                  | CONNECT 7<br>WX-IND 429<br>Bus 1 (Low S | FO:<br>out (range)<br>speed)   |     | Fault Designation: DISPLAY BUS 1<br>Bus Type: Basic |                                                                    |                         |                                                                                                    |                                                                                                  |                         |
| A = J2-37<br>B = J2-36                  | <u>Data</u><br>Range (Disp              | lay Word 2)                    |     | <u>Label</u><br>271                                 | <u>Sig. Bits</u><br>Discrete                                       | <u>Range</u><br>5-320NM | <u>Signal Type</u><br>Basic                                                                                                    | Resolution<br>N/A                                                                                | <u>Rate (ms)</u><br>100 |
| CHANNEL<br>429RX_3                      | CONNECT T<br>WX-IND 429<br>Bus 2 (Low S | FO:<br>9 out (range)<br>5peed) |     | Fault Designation: DISPLAY BUS 2<br>Bus Type: Basic |                                                                    |                         |                                                                                                    |                                                                                                  |                         |
| A = J2-41<br>B = J2-40                  | <u>Data</u><br>Range (Disp              | lay Word 2)                    |     | <u>Label</u><br>271                                 | <u>Sig. Bits</u><br>Discrete                                       | <u>Range</u><br>5-320NM | <u>Signal Type</u><br>Basic                                                                                                    | <u>Resolution</u><br>N/A                                                                         | <u>Rate (ms)</u><br>100 |
|                                         |                                         | •                              |     | -                                                   |                                                                    |                         |                                                                                                    |                                                                                                  |                         |
| CONN PIN #                              | REFERENCI                               | E NAME                         |     | PIN FU                                              | NCTION                                                             |                         | Polarity/Conf                                                                                                    | iguration                                                                                        |                         |
| CONN PIN #<br>J1-32                     | REFERENCI<br>GND_DISC_1                 | E NAME                         | -   | PIN FU<br>Display                                   | NCTION<br>Select Discrete                                          | :#1                     | Polarity/Conf<br>Type 1 (Mome<br>Gnd = Display<br><not> Gnd = N</not>                                                            | <b>iguration</b><br>entary)<br>7 Select Toggle<br>Normal                                         |                         |
| CONN PIN #<br>J1-32<br>J1-31            | REFERENCI<br>GND_DISC_1<br>GND_DISC_1   | E NAME<br>2<br>3               |     | <b>PIN FU</b><br>Display<br>Display                 | NCTION<br>Select Discrete<br>Select Discrete                       | #1 #2                   | Polarity/Conf<br>Type 1 (Mome<br>Gnd = Display<br><not> Gnd = N<br/>Type 1 (Mome<br/>Gnd = Display<br/><not> Gnd = N</not></not> | <b>iguration</b><br>entary)<br>v Select Toggle<br>Normal<br>entary)<br>v Select Toggle<br>Normal |                         |
| CONN PIN #<br>J1-32<br>J1-31            | REFERENCI<br>GND_DISC_1<br>GND_DISC_1   | E NAME<br>2<br>3               | OUT | PIN FU<br>Display<br>Display<br>PUT 429             | NCTION<br>Select Discrete<br>Select Discrete<br>BUS GROUP          | •#1<br>#2<br>0          | Polarity/Conf<br>Type 1 (Mome<br>Gnd = Display<br><not> Gnd = 1<br/>Type 1 (Mome<br/>Gnd = Display<br/><not> Gnd = 1</not></not> | <b>iguration</b><br>entary)<br>Select Toggle<br>Normal<br>entary)<br>Select Toggle<br>Normal     |                         |
| CONN PIN #<br>J1-32<br>J1-31<br>Channel | REFERENCI<br>GND_DISC_1<br>GND_DISC_1   | E NAME 2 3 Pins                | OUT | PIN FU<br>Display<br>Display<br>PUT 429<br>Comr     | NCTION<br>Select Discrete<br>Select Discrete<br>BUS GROUP<br>nents | • #1<br>• #2<br>•       | Polarity/Conf<br>Type 1 (Mome<br>Gnd = Display<br><not> Gnd = N<br/>Type 1 (Mome<br/>Gnd = Display<br/><not> Gnd = N</not></not> | <b>iguration</b><br>entary)<br>9 Select Toggle<br>Normal<br>entary)<br>9 Select Toggle<br>Normal |                         |

#### Integration note:

429TX\_2

When interfacing to a single display controller configuration the bus must be connected to both EGPWS input channels. This prevents the EGPWS from reporting an external bus fault on the second channel.

No Connection (No Data Output)

A = J2-26 B = J2-9

|                           | DISPLAY CONFIGURATION GROUP 3 (CC            | DLLINS PROLINE II, 5X4, 5X5)                             |  |  |  |
|---------------------------|----------------------------------------------|----------------------------------------------------------|--|--|--|
| Function                  | Va                                           | alue                                                     |  |  |  |
| Display Type              | Collins ProLine II (5x4, 5x5) Displa         | Collins ProLine II (5x4, 5x5) Display                    |  |  |  |
| Sweep Type                | Standard with +/-60 degree limit             |                                                          |  |  |  |
| Auto Pop Up               | Category 7, Optio                            | ns Select Group #1                                       |  |  |  |
|                           | TA&D Alternate Pop Up: False                 | TA&D Alternate Pop Up: True                              |  |  |  |
|                           | Pop Up On Caution or Warning                 | Never Pop Up                                             |  |  |  |
| Peaks Mode                | Category 7, Optio                            | ns Select Group #1                                       |  |  |  |
| (Available as of -003)    | Peaks Enabled: False                         | Peaks Enabled: True                                      |  |  |  |
|                           | Peaks Off                                    | Peaks On                                                 |  |  |  |
| Auto Range                | No                                           |                                                          |  |  |  |
| Moving Marker             | No                                           |                                                          |  |  |  |
| Overlay Page              | Yes; "TERR" is located on the right          | t side of display.                                       |  |  |  |
|                           | "TERR" or Peaks Elevations locate            | d on upper left side of Terrain image                    |  |  |  |
|                           | as of -003.                                  |                                                          |  |  |  |
| Display bus type          | Standard ARINC 453                           |                                                          |  |  |  |
| DISPLAY BUS #1<br>453TX_1 | CONNECT TO:                                  |                                                          |  |  |  |
| A = J1-58                 | Terrain Display data to switching relay/Symb | Terrain Display data to switching relay/Symbol Generator |  |  |  |
| B = J1-59                 |                                              |                                                          |  |  |  |
| DISPLAY BUS #2<br>453TX_2 | CONNECT TO:                                  |                                                          |  |  |  |
| A = J1-56<br>B = I1-57    | Terrain Display data to switching relay/Symb | bol Generator                                            |  |  |  |

# Table E 3.1.6-6Collins ProLine II (5x4,5x5)

| DISPLAY INPUT CONTROL GROUP 1 |                                                            |      |                                                                                                    |                              |                         |                             |                   |                         |
|-------------------------------|------------------------------------------------------------|------|----------------------------------------------------------------------------------------------------|------------------------------|-------------------------|-----------------------------|-------------------|-------------------------|
| CHANNEL<br>429_422RX_1        | CONNECT TO:<br>WX-IND 429 out (range)<br>Bus 1 (Low Speed) |      | Fault Designation: DISPLAY BUS 1<br>Bus Type: Basic                                                                                                    |                              |                         |                             |                   |                         |
| A = J2-37<br>B = J2-36        | Data<br>Range (Display Word 2)                             |      | <u>Label</u><br>271                                                                                                    | <u>Sig. Bits</u><br>Discrete | <u>Range</u><br>5-320NM | <u>Signal Type</u><br>Basic | Resolution<br>N/A | <u>Rate (ms)</u><br>100 |
| CHANNEL<br>429RX_3            | CONNECT TO:<br>WX-IND 429 out (range)<br>Bus 2 (Low Speed) |      | Fault Designation: DISPLAY BUS 2<br>Bus Type: Basic                                                                                                    |                              |                         |                             |                   |                         |
| A = J2-41<br>B = J2-40        | Data<br>Range (Display Word 2)                             |      | Label         Sig. Bits         Range         Signal Type         Resolution         Rate (ms)           271         Discrete         5-320NM         Basic         N/A         100 |                              |                         |                             |                   | <u>Rate (ms)</u><br>100 |
| CONN PIN #                    | REFERENCE NAME                                             |      | PIN FUNCTION                                                                                                    |                              |                         | Polarity/Configuration      |                   |                         |
| J1-32                         | GND_DISC_12                                                |      | Display Select Discrete #1<br>Gnd = Display Select Toggle<br><nov> </nov>                                                                                                    |                              |                         |                             |                   |                         |
| J1-31                         | GND_DISC_13                                                |      | Display Select Discrete #2<br>Gnd = Display Select Toggle<br><not> Gnd = Normal</not>                                                                                               |                              |                         |                             |                   |                         |
|                               |                                                            | OUTI | PUT 429                                                                                                    | BUS GROUP                    | 0                       |                             |                   |                         |
| Channel                       | Pins                                                       |      | Comr                                                                                                    | nents                        |                         |                             |                   |                         |

| <u>OUTPUT 429 BUS GROUP 0</u> |                       |                                                                         |  |  |  |  |  |
|-------------------------------|-----------------------|-------------------------------------------------------------------------|--|--|--|--|--|
| Channel                       | Pins                  | Comments                                                                |  |  |  |  |  |
| 429TX_1 (Low Speed)           | A = J2-43 $B = J2-42$ | Transmits (Section 7) Label sets: 7.1.1.x, 7.1.2.x, 7.1.3.x and 7.1.4.x |  |  |  |  |  |
| 429TX_2                       | A = J2-26 B = J2-9    | No Connection (No Data Output)                                          |  |  |  |  |  |

#### **Integration note:**

When interfacing to a single display controller configuration the bus must be connected to both EGPWS input channels. This prevents the EGPWS from reporting an external bus fault on the second channel.

| Fun                                    | <br>ction                         |                                  |                   | Valu                 | e       |                             |                |            |                  |
|----------------------------------------|-----------------------------------|----------------------------------|-------------------|----------------------|---------|-----------------------------|----------------|------------|------------------|
| Display Type                           |                                   | Bendix Non-Integrated EFIS 40/50 |                   |                      |         |                             |                |            |                  |
| Sweep Type                             |                                   | Sweep range +/- 60               | degrees           |                      |         |                             |                |            |                  |
| Auto Pop Up                            |                                   | Ca                               | tegory 7,         | Options              | Selec   | ct Group #1                 |                |            |                  |
|                                        |                                   | TA&D Alternate                   | Pop Up: I         | False [              | TA&     | D Alternate Po              | p Up: True     |            |                  |
|                                        |                                   | Pop Up when dis                  | play is ir        | n the                |         | Never Pop U                 | Jp             | 7          |                  |
|                                        |                                   | proper mode.                     |                   |                      |         |                             |                |            |                  |
| Peaks Mode (                           | Peaks                             | Ca                               | tegory 7,         | Options              | Seleo   | ct Group #1                 |                |            |                  |
| Elevations are                         | in Terrain                        | Peaks Enabl                      | ed: False         |                      |         | Peaks Enabled:              | True           |            |                  |
| Image, replaci                         | ng "TERR")                        | Peaks                            | Off               |                      |         | Peaks On                    |                |            |                  |
| Manual select                          |                                   | Anytime WXR is o                 | n and disp        | olay is in           | prop    | er Mode                     |                |            |                  |
| Manual desele                          | ect                               | Anytime                          |                   |                      |         |                             |                |            |                  |
| Auto Range                             |                                   | No                               |                   |                      |         |                             |                |            |                  |
| Moving Mark                            | er                                | No                               |                   |                      |         |                             |                |            |                  |
| Overlay Page                           |                                   | Yes; "TERR" at up                | per right c       | corner of            | displ   | lay.                        |                |            |                  |
| Display bus ty                         | pe                                | Standard ARINC 4                 | 53                |                      |         | -                           |                |            |                  |
| DISPLAY BUS                            | #1                                | CONNECT TO:                      |                   |                      |         |                             |                |            |                  |
| A = J1-58                              |                                   | Terrain Display data to          | switching rel     | ay/Symbol            | l Gener | rator                       |                | 1          |                  |
| B = J1-59                              |                                   |                                  |                   |                      |         |                             |                |            |                  |
| DISPLAY BUS #<br>453TX_2               | ¥2                                | CONNECT TO:                      |                   |                      |         |                             |                |            |                  |
| A = J1-56                              |                                   | Terrain Display data to          | switching rel     | ay/Symbol            | l Gener | rator                       |                |            |                  |
| B = J1-57                              |                                   |                                  |                   |                      |         |                             |                |            |                  |
|                                        | CONDUCTION                        | DISPLA                           | <u>AY INPUT (</u> | CONTROL              | L GRC   | <u>DUP 2</u>                |                |            |                  |
| CHANNEL<br>429 422RX 1                 | CONNECT TO:<br>WX-IND 429 ou      | Fault Designation: DISPLAY BUS 1 |                   |                      |         |                             |                |            |                  |
| 12/_1221X1_1                           | Bus 1 (Low Spee                   | ed) Bus Type: Basic              |                   |                      |         |                             |                |            |                  |
| A = J2-37                              | Data                              |                                  | Label             | Sig. Bits            | 3       | Range                       | Signal Type    | Resolution | Rate             |
| $\mathbf{B} = \mathbf{J}2\mathbf{-36}$ | Mode (Display W<br>Range (Display | Vord 1)<br>Word 2)               | 270<br>271        | Discrete<br>Discrete |         | Mode, Tilt, Gain<br>5-320NM | Basic<br>Basic | N/A<br>N/A | 100 ms<br>100 ms |

# Table E 3.1.6-9 Non-Integrated EFIS 40/50 (Honeywell/Bendix) DISPLAY CONFIGURATION GROUP 7 (NON-INTEGRATED EFIS 40/50)

| CHANNEL<br>429_422RX_1 | CONNECT 1<br>WX-IND 429<br>Bus 1 (Low S | fO:<br>out (range)<br>peed) |      | Fault Designation: DISPLAY BUS 1<br>Bus Type: Basic |                 |                  |                    |               |        |
|------------------------|-----------------------------------------|-----------------------------|------|-----------------------------------------------------|-----------------|------------------|--------------------|---------------|--------|
| A = J2-37              | Data                                    |                             |      | Label                                               | Sig. Bits       | Range            | Signal Type        | Resolution    | Rate   |
| B = J2-36              | Mode (Display                           | y Word 1)                   |      | 270                                                 | Discrete        | Mode, Tilt, Gain | Basic              | N/A           | 100 ms |
|                        | Range (Displ                            | lay Word 2)                 |      | 271                                                 | Discrete        | 5-320NM          | Basic              | N/A           | 100 ms |
|                        | Discrete Word                           | l (VP)                      |      | 273                                                 | Discrete        | VP Mode, Bit 11  | Basic              | N/A           | 100 ms |
| CHANNEL<br>429RX_3     | CONNECT T<br>WX-IND 429<br>Bus 2 (Low S | fO:<br>out (range)<br>peed) |      | Fault Designation: DISPLAY BUS 2<br>Bus Type: Basic |                 |                  |                    |               |        |
| A = J2-41              | Data                                    |                             |      | Label                                               | Sig. Bits       | Range            | Signal Type        | Resolution    | Rate   |
| B = J2-40              | Mode (Display                           | y Word 1)                   |      | 270                                                 | Discrete        | Mode, Tilt, Gain | Basic              | N/A           | 100 ms |
|                        | Range (Disp                             | lay Word 2)                 |      | 271                                                 | Discrete        | 5-320NM          | Basic              | N/A           | 100 ms |
|                        | Discrete Word                           | l (VP)                      |      | 273                                                 | Discrete        | VP Mode, Bit 11  | Basic              | N/A           | 100 ms |
| CONN PIN #             | REFERENCE                               | E NAME                      |      | PIN FU                                              | NCTION          |                  | Polarity/Conf      | iguration     |        |
| J1-32                  | GND_DISC_1                              | 2                           |      | Display                                             | Select Discrete | e #1             | Type 1 (Mome       | entary)       |        |
|                        |                                         |                             |      |                                                     |                 |                  | Gnd = Display      | Select Toggle |        |
|                        |                                         |                             |      |                                                     |                 |                  | <not $>$ Gnd $=$ N | Normal        |        |
| J1-31                  | GND_DISC_1                              | 3                           |      | Display                                             | Select Discrete | e #2             | Type 1 (Mome       | entary)       |        |
|                        |                                         |                             |      | Gn                                                  |                 |                  | Gnd = Display      | Select Toggle |        |
|                        |                                         |                             |      |                                                     |                 |                  | <not $>$ Gnd $=$ N | Normal        |        |
|                        |                                         |                             | OUTH | PUT 429                                             | BUS GROUP       | 0                |                    |               |        |
| Channel                |                                         | Pins                        |      | Comr                                                | nents           |                  |                    |               |        |

| Channel             | Pins                | Comments                                                                |
|---------------------|---------------------|-------------------------------------------------------------------------|
| 429TX_1 (Low Speed) | A = J2-43 B = J2-42 | Transmits (Section 7) Label sets: 7.1.1.x, 7.1.2.x, 7.1.3.x and 7.1.4.x |
| 429TX_2             | A = J2-26 B = J2-9  | No Connection (No Data Output)                                          |

#### Integration note:

When interfacing to a single display controller configuration the bus must be connected to both EGPWS input channels. This prevents the EGPWS from reporting an external bus fault on the second channel.

| Fun                                    | ction                              |                                                                                                    |                                               |           | Va            | lue          |                    |                                         |               |        |
|----------------------------------------|------------------------------------|----------------------------------------------------------------------------------------------------|-----------------------------------------------|-----------|---------------|--------------|--------------------|-----------------------------------------|---------------|--------|
| Display Type                           |                                    | Bendix Integ                                                                                                    | grated EFI                                    | S 40/50   | )             |              |                    |                                         |               |        |
| Sweep Type                             |                                    | Sweep range                                                                                                    | Sweep range +/- 90 degrees                    |           |               |              |                    |                                         |               |        |
| Auto Pop Up                            |                                    |                                                                                                    | Categ                                         | ory 7,    | Optior        | ns Sel       | ect Group #1       |                                         |               |        |
|                                        |                                    | TA&D Alte                                                                                                    | Iternate Pop Un: False TA&D Alternate Pop Un: |           |               |              |                    | p Up: True                              |               |        |
|                                        |                                    | Pop Up on                                                                                                    | n Terrain                                     | Cautio    | n or          |              | Never Pop          | Up                                      |               |        |
|                                        |                                    | Warning.                                                                                                    |                                               |           |               |              | 1                  | 1                                       |               |        |
| Peaks Mode                             |                                    |                                                                                                    |                                               | Peaks     | s Alwa        | ys En        | abled              |                                         |               |        |
|                                        |                                    | The EFIS di                                                                                                    | splay supp                                    | olies the | e Peak        | Eleva        | tions as stroked c | haracters.                              |               |        |
|                                        |                                    | The EFIS ca                                                                                                    | an be confi                                   | igured t  | o place       | e the H      | Elevations on the  | bottom left                             |               |        |
|                                        |                                    | or right side                                                                                                    | of the dis                                    | play.     |               |              |                    |                                         |               |        |
| Manual select                          |                                    | Anytime                                                                                                    |                                               |           |               |              |                    |                                         |               |        |
| Manual desele                          | ect                                | Anytime                                                                                                    |                                               |           |               |              |                    |                                         |               |        |
| Auto Range                             |                                    | Yes, to 10 n                                                                                                    | m on Terr                                     | ain Cau   | ition of      | r War        | ning.              |                                         |               |        |
| Moving Mark                            | er                                 | No                                                                                                    |                                               |           |               |              |                    |                                         |               |        |
| Overlay Page                           |                                    | No, the disp                                                                                                    | lay suppli                                    | es a "T   | ERR"          | mode         | annunciation.      |                                         |               |        |
| Display bus ty                         | pe                                 | Standard AF                                                                                                    | RINC 453                                      |           |               |              |                    |                                         |               |        |
| DISPLAY BUS                            | #1                                 | CONNECT T                                                                                                    | 0:                                            |           |               |              |                    |                                         |               |        |
| 453TX_1                                | 50                                 | Tomin Disala                                                                                                    |                                               |           |               |              |                    |                                         |               |        |
| A = JI - 58 B = JI                     | -39                                | Terrain Display data to switching relay/Symbol Generator                                                                   |                                               |           |               |              |                    |                                         |               |        |
| 453TX 2                                | +2                                 | CONNECTIV                                                                                                    | 0:                                            |           |               |              |                    |                                         |               |        |
| A = J1-56 B = J1                       | -57                                | Terrain Display                                                                                                    | y data to swit                                | ching rel | ay/Symt       | ool Gen      | erator             |                                         |               |        |
|                                        | -                                  |                                                                                                    | DISPLAY I                                     | INPUT (   | CONTR         | OL GR        | <u>ROUP 2</u>      |                                         |               |        |
| CHANNEL                                | CONNECT TO:                        |                                                                                                    |                                               | Fault     | Desig         | natio        | n: DISPLAY BU      | S 1                                     |               |        |
| 429_422RX_1                            | W X-IND 429 out<br>Bus 1 (Low Spee | d)                                                                                                    |                                               | Bus T     | Гуре: І       | Basic        |                    |                                         |               |        |
| A = J2-37                              | Data                               | u)                                                                                                    |                                               | Label     | Sig. B        | its          | Range              | Signal Type                             | Resolution    | Rate   |
| B = J2-36                              | Mode (Display W                    | ford 1)                                                                                                    |                                               | 270       | Discre        | ete          | Mode, Tilt, Gain   | Basic                                   | N/A           | 100 ms |
|                                        | Range (Display)                    | Word 2)                                                                                                    |                                               | 271       | Discre        | ete          | 5-320NM            | Basic                                   | N/A           | 100 ms |
| CHANNEL                                | Discrete Word (V                   | P)                                                                                                    |                                               | 2/3       | Discre        | ete          | VP Mode, Bit 11    | Basic                                   | N/A           | 100 ms |
| 429RX 3                                | WX-IND 429 out                     | t (range)                                                                                                    |                                               | Fault     | Desig         | natio        | n: DISPLAY BU      | 82                                      |               |        |
|                                        | Bus 2 (Low Spee                    | d)                                                                                                    |                                               | Bus I     | ype: I        | Basic        |                    |                                         |               |        |
| A = J2-41                              | <u>Data</u>                        |                                                                                                    |                                               | Label     | Sig. B        | its          | Range              | Signal Type                             | Resolution    | Rate   |
| $\mathbf{B} = \mathbf{J}2\mathbf{-40}$ | Mode (Display W                    | ord 1) 270 Discrete Mode, Tilt, Gain Basic 1                                                                               |                                               |           |               |              | N/A<br>N/A         | 100 ms                                  |               |        |
|                                        | Discrete Word (V                   | Nord 2)     2/1     Discrete     5-320NM     Basic     I       P)     273     Discrete     VP Mode. Bit 11     Basic     I |                                               |           |               |              | N/A<br>N/A         | 100 ms                                  |               |        |
| CONN PIN #                             | REFERENCE N                        | AME PIN FUNCTION Polarity/Config                                                                                           |                                               |           |               | iguration    |                    |                                         |               |        |
| J1-32                                  | GND_DISC_12                        | Display Select Discrete #1                                                                                                 |                                               |           | e #1          | Type 1 (Mome | entary)            |                                         |               |        |
|                                        |                                    | Gnd = Display S                                                                                                    |                                               |           | Select Toggle |              |                    |                                         |               |        |
| 11-31                                  | GND DISC 13                        |                                                                                                    |                                               | Display   | Select I      | Discrete     | × #2               | $<$ not> Gnd = $\Gamma$<br>Type 1 (More | NOFMAI        |        |
| 31-31                                  |                                    |                                                                                                    |                                               | Dispidy   | Select I      |              | 2 II <del>2</del>  | Gnd = Display                           | Select Toggle |        |
|                                        |                                    |                                                                                                    |                                               |           |               |              |                    | <not $>$ Gnd $=$ N                      | Normal        |        |

# Table E 3.1.6-10 Integrated EFIS 40/50 (Honeywell/Bendix) DISPLAY CONFIGURATION GROUP 8 (INTEGRATED EFIS 40/50)

| <u>OUTPUT 429 BUS GROUP 0</u>                               |                     |                                                                         |  |  |  |  |  |
|-------------------------------------------------------------|---------------------|-------------------------------------------------------------------------|--|--|--|--|--|
| Channel                                                     | Pins                | Comments                                                                |  |  |  |  |  |
| 429TX_1 (Low Speed)                                         | A = J2-43 B = J2-42 | Transmits (Section 7) Label sets: 7.1.1.x, 7.1.2.x, 7.1.3.x and 7.1.4.x |  |  |  |  |  |
| 429TX_2 $A = J2-26 B = J2-9$ No Connection (No Data Output) |                     |                                                                         |  |  |  |  |  |
| -                                                           |                     |                                                                         |  |  |  |  |  |

#### Integration note:

• Peaks Elevations are transmitted digitally to the display via Label 025 on the ARINC453 bus; they are then display as stroked charters on the bottom left or right of the display (depending on EFIS strapping).

• To Pop Up for a Terrain Caution or Warning it is necessary for the EFIS to receive two discrete signals from the EGPWS (one to indicate that Terrain is selected and one to indicate that selection was due to an alert). The EFIS needs to distinguish between manual selection and alert conditions so it will know when it should autorange. Both EFIS and EGPWS start to autorange on a Caution or Warning to minimize any latency problem displaying status during an alert.

CAGE CODE: 97896 SCALE: NONE SIZE: A DWG NO: 060-4314-225

• When interfacing to a single display controller configuration the bus must be connected to both EGPWS input channels. This prevents the EGPWS from reporting an external bus fault on the second channel.

| Function                  | Va                                          | lue                         |  |
|---------------------------|---------------------------------------------|-----------------------------|--|
| Display Type              | Collins WXI-701/711 PPI                     |                             |  |
| Sweep Type                | Fan                                         |                             |  |
| Auto Pop Up               | Category 7, Option                          | ns Select Group #1          |  |
|                           | TA&D Alternate Pop Up: False                | TA&D Alternate Pop Up: True |  |
|                           | Pop Up On Caution or Warning                | Never Pop Up                |  |
| Peaks Mode                | Category 7, Option                          | ns Select Group #1          |  |
|                           | Peaks Enable: False                         | Peaks Enable: True          |  |
|                           | Peaks Off                                   | Peaks On                    |  |
| Manual select             | Anytime                                     |                             |  |
| Manual deselect           | Anytime                                     |                             |  |
| Auto Range                | No                                          |                             |  |
| Moving Marker             | No                                          |                             |  |
| Overlay Page              | Without Peaks: "TERR" located at            | the bottom left of display. |  |
|                           | With Peaks: Peaks numbers lower l           | eft.                        |  |
| Display bus type          | Standard ARINC 453                          |                             |  |
| DISPLAY BUS #1<br>453TX_1 | CONNECT TO:                                 |                             |  |
| A = J1-58<br>B = J1-59    | Terrain Display data to switching relay/Sym |                             |  |
| DISPLAY BUS #2<br>453TX_2 | CONNECT TO:                                 |                             |  |
| A = J1-56<br>B = J1-57    | Terrain Display data to switching relay/Sym | ool Generator               |  |

# Collins WXI-701/711, without Auto Range DISPLAY CONFIGURATION GROUP 10 (COLLINS WXI 701/711 PPI, WITHOUT AUTO RANGE)

|                        | DISPLAY INPUT CONTROL GROUP 1                              |     |                                                                                                    |                                                     |                  |                             |                   |                         |  |
|------------------------|------------------------------------------------------------|-----|----------------------------------------------------------------------------------------------------|-----------------------------------------------------|------------------|-----------------------------|-------------------|-------------------------|--|
| CHANNEL<br>429_422RX_1 | CONNECT TO:<br>WX-IND 429 out (range)<br>Bus 1 (Low Speed) |     | Fault<br>Bus T                                                                                                    | Fault Designation: DISPLAY BUS 1<br>Bus Type: Basic |                  |                             |                   |                         |  |
| A = J2-37 $B = J2-36$  | Data<br>Range (Display Word 2)                             |     | <u>Label</u><br>271                                                                                                    | <u>Sig. Bits</u><br>Discrete                        | Range<br>5-320NM | <u>Signal Type</u><br>Basic | Resolution<br>N/A | <u>Rate (ms)</u><br>100 |  |
| CHANNEL<br>429RX_3     | CONNECT TO:<br>WX-IND 429 out (range)<br>Bus 2 (Low Speed) |     | Fault Designation: DISPLAY BUS 2<br>Bus Type: Basic                                                                                                    |                                                     |                  |                             |                   |                         |  |
| A = J2-41 $B = J2-40$  | Data<br>Range (Display Word 2)                             |     | Label         Sig. Bits         Range         Signal Type         Resolution         Rate (           271         Discrete         5-320NM         Basic         N/A         100 |                                                     |                  |                             |                   | <u>Rate (ms)</u><br>100 |  |
| CONN PIN #             | REFERENCE NAME                                             |     | PIN FU                                                                                                    | NCTION                                              |                  | Polarity/Conf               | iguration         |                         |  |
| J1-32                  | GND_DISC_12                                                |     | Display Select Discrete #1<br>Gnd = Display Select Toggle<br><not></not>                                                                                                    |                                                     |                  |                             |                   |                         |  |
| J1-31                  | GND_DISC_13                                                |     | Display Select Discrete #2<br>Gnd = Display Select Toggle<br><not> Gnd = Normal</not>                                                                                            |                                                     |                  |                             |                   |                         |  |
|                        |                                                            | OUT | PUT 429                                                                                                    | BUS GROUP                                           | 0                |                             |                   |                         |  |

| <u>001F01 429 BUS GROUP 0</u> |                            |                                                                         |  |  |  |  |  |
|-------------------------------|----------------------------|-------------------------------------------------------------------------|--|--|--|--|--|
| Channel                       | Pins                       | Comments                                                                |  |  |  |  |  |
| 429TX_1 (Low Speed)           | A = J2-43 B = J2-42        | Transmits (Section 7) Label sets: 7.1.1.x, 7.1.2.x, 7.1.3.x and 7.1.4.x |  |  |  |  |  |
| 429TX_2                       | $A = J_{2-26} B = J_{2-9}$ | No Connection (No Data Output)                                          |  |  |  |  |  |
|                               |                            |                                                                         |  |  |  |  |  |

#### Integration note:

- Left/Right shift keys on the display are not to be used when displaying terrain.
- When interfacing to a single display controller configuration the bus must be connected to both EGPWS input channels. This prevents the EGPWS from reporting an external bus fault on the second channel.

### Table E 3.1.6-13Integrated Honeywell P880/660/440 (WXPD w/ SCI range)

| Function                          | Va                                          | lue                         |  |  |  |  |  |
|-----------------------------------|---------------------------------------------|-----------------------------|--|--|--|--|--|
| Display Type                      | Honeywell Integrated P880/660/440           | 0 radar displays            |  |  |  |  |  |
| Sweep Type                        | Honeywell                                   |                             |  |  |  |  |  |
| Auto Pop Up                       | Category 7, Option                          | ns Select Group #1          |  |  |  |  |  |
|                                   | TA&D Alternate Pop Up: False                | TA&D Alternate Pop Up: True |  |  |  |  |  |
|                                   | Pop Up On Caution or Warning                | Never Pop Up                |  |  |  |  |  |
| Peaks Mode                        | Category 7, Option                          | ns Select Group #1          |  |  |  |  |  |
|                                   | Peaks Enable: False                         | Peaks Enable: True          |  |  |  |  |  |
|                                   | Peaks Off                                   | Peaks On                    |  |  |  |  |  |
| Manual select                     | Anytime                                     | Anytime                     |  |  |  |  |  |
| Manual deselect                   | Anytime                                     | Anytime                     |  |  |  |  |  |
| Auto Range                        | No                                          |                             |  |  |  |  |  |
| Moving Marker                     | Yes (across bottom of display)              |                             |  |  |  |  |  |
| Overlay Page                      | Yes, for Peaks Elevations only              |                             |  |  |  |  |  |
| Display bus type                  | Honeywell picture bus                       |                             |  |  |  |  |  |
| TERRAIN DISPLAY BUS #1<br>453TX_1 | CONNECT TO:                                 |                             |  |  |  |  |  |
| A = J1-58<br>B = J1-59            | Terrain Display data to switching relay/Sym |                             |  |  |  |  |  |
| TERRAIN DISPLAY BUS #2<br>453TX_2 | CONNECT TO: Not supported for this d        |                             |  |  |  |  |  |
|                                   |                                             |                             |  |  |  |  |  |

### Display Configuration Group 11 (Honeywell Integrated P880/660/440).

|                        | DISPLAY INPUT CONTROL GROUP 3                   |      |                                                                                                    |                 |      |               |           |  |
|------------------------|-------------------------------------------------|------|----------------------------------------------------------------------------------------------------|-----------------|------|---------------|-----------|--|
| CHANNEL<br>429_422RX_1 | CONNECT TO:<br>SCI Bus 1<br>(RS-422 - 12K baud) |      | 1.1.1.1.1 Fault Designation: DISPLAY BUS 1<br>Bus Type: Basic                                                                                                    |                 |      |               |           |  |
| A = J2-36<br>B = J2-37 | Data<br>Range (Mode/Range Word)                 |      | Label         Sig. Bits         Range         Signal Type         Resolution         Rate (ms)           80         4 Discrete         2000NM         Basic         N/A         100 |                 |      |               |           |  |
| CONN PIN #             | REFERENCE NAME                                  |      | PIN FU                                                                                                    | NCTION          |      | Polarity/Conf | iguration |  |
| J1-32                  | GND_DISC_12                                     |      | Display                                                                                                    | Select Discrete | e #1 | Type 1 (Mome  | entary)   |  |
|                        |                                                 |      | Gnd = Display Select Toggle                                                                                                    |                 |      |               |           |  |
|                        | <not> Gnd = Normal</not>                        |      |                                                                                                    |                 |      |               |           |  |
|                        |                                                 | OUTE | PUT 429                                                                                                    | BUS GROUP       | 0    |               |           |  |
| ~                      |                                                 |      | ~                                                                                                    |                 |      |               |           |  |

 Channel
 Pins
 Comments

 429TX\_1 (Low Speed)
 A = J2-43 B = J2-42
 Transmits (Section 7) Label sets: 7.1.1.x, 7.1.2.x, 7.1.3.x and 7.1.4.x

 429TX\_2
 A = J2-26 B = J2-9
 No Connection (No Data Output)

Integration note:

| GURATION GROUP 12 (BENDIX RDR 4A/            | B PPI WITHOUT AUTORANGE, WITH M                                                                                                    | <u>(OD )</u>                              |
|----------------------------------------------|----------------------------------------------------------------------------------------------------|-------------------------------------------|
| Va                                           | lue                                                                                                    |                                           |
| Bendix PPI-4A/4B (MAP-MODE)                  |                                                                                                    |                                           |
| Standard                                     |                                                                                                    |                                           |
| Category 7, Option                           | ns Select Group #1                                                                                                    |                                           |
| TA&D Alternate Pop Up: False                 | TA&D Alternate Pop Up: True                                                                                                    |                                           |
| Pop Up On Caution or Warning                 | Never Pop Up                                                                                                    |                                           |
| Category 7, Option                           | ns Select Group #1                                                                                                    |                                           |
| Peaks Enable: False                          | Peaks Enable: True                                                                                                    |                                           |
| Peaks Off                                    | Peaks On                                                                                                    |                                           |
| Anytime                                      |                                                                                                    |                                           |
| Anytime                                      |                                                                                                    |                                           |
| No                                           |                                                                                                    |                                           |
| No                                           |                                                                                                    |                                           |
| Without Peaks: "TERR" located in             | the lower right corner.                                                                                                    |                                           |
| With Peaks: Peaks numbers located            | in the lower right corner.                                                                                                    |                                           |
| Standard ARINC 453                           |                                                                                                    |                                           |
| CONNECT TO:                                  |                                                                                                    |                                           |
| Terrain Display data to switching relay/Symb | ool Generator                                                                                                    |                                           |
| CONNECT TO:                                  |                                                                                                    |                                           |
| Terrain Display data to switching relay/Symb | ool Generator                                                                                                    |                                           |
|                                              | GURATION GROUP 12 (BENDIX RDR 4A/         Va         Bendix PPI-4A/4B (MAP-MODE)         Standard         Category 7, Optio         TA&D Alternate Pop Up: False         Pop Up On Caution or Warning       Category 7, Optio         Category 7, Optio         Peaks Enable: False         Peaks Enable: False       Peaks Off         Anytime       Anytime         No       No         Without Peaks: "TERR" located in         With Peaks: Peaks numbers located         Standard ARINC 453         CONNECT TO:         Terrain Display data to switching relay/Symt         Terrain Display data to switching relay/Symt | Or an an an an an an an an an an an an an |

### Table E 3.1.6-14Bendix PPI-4A/4B without Auto Range

| TERRAIN DISE<br>453TX_2 | PLAY BUS #2                                                | CONNECT      | CONNECT TO:                                                             |                                                     |                                                                               |                                                                               |                             |                   |                         |
|-------------------------|------------------------------------------------------------|--------------|-------------------------------------------------------------------------|-----------------------------------------------------|-------------------------------------------------------------------------------|-------------------------------------------------------------------------------|-----------------------------|-------------------|-------------------------|
| A = J1-56<br>B = J1-57  |                                                            | Terrain Disp | Terrain Display data to switching relay/Symbol Generator                |                                                     |                                                                               |                                                                               |                             |                   |                         |
|                         |                                                            |              | DISPLAY                                                                 | INPUT C                                             | CONTROL G                                                                     | ROUP 1                                                                        |                             |                   |                         |
| CHANNEL<br>429_422RX_1  | CONNECT TO:<br>WX-IND 429 out (range)<br>Bus 1 (Low Speed) |              |                                                                         | Fault Designation: DISPLAY BUS 1<br>Bus Type: Basic |                                                                               |                                                                               |                             |                   |                         |
| A = J2-37 $B = J2-36$   | Data<br>Range (Disp                                        | lay Word 2)  |                                                                         | <u>Label</u><br>271                                 | <u>Sig. Bits</u><br>Discrete                                                  | <u>Range</u><br>5-320NM                                                       | <u>Signal Type</u><br>Basic | Resolution<br>N/A | <u>Rate (ms)</u><br>100 |
| CHANNEL<br>429RX_3      | CONNECT TO:<br>WX-IND 429 out (range)<br>Bus 2 (Low Speed) |              | Fault Designation: DISPLAY BUS 2<br>Bus Type: Basic                     |                                                     |                                                                               |                                                                               |                             |                   |                         |
| A = J2-41 $B = J2-40$   | Data<br>Range (Disp                                        | lay Word 2)  |                                                                         | <u>Label</u><br>271                                 | <u>Sig. Bits</u><br>Discrete                                                  | <u>Range</u><br>5-320NM                                                       | <u>Signal Type</u><br>Basic | Resolution<br>N/A | <u>Rate (ms)</u><br>100 |
| CONN PIN #              | # REFERENCE NAME                                           |              | PIN FUNCTION                                                            |                                                     | Polarity/Configuration                                                        |                                                                               |                             |                   |                         |
| J1-32                   | GND_DISC_12                                                |              |                                                                         | Display Select Discrete #1                          |                                                                               | Type 1 (Momentary)<br>Gnd = Display Select Toggle<br><not> Gnd = Normal</not> |                             |                   |                         |
| J1-31                   | GND_DISC_13                                                |              | Display Select Discrete #2                                              |                                                     | Type 1 (Momentary)<br>Gnd = Display Select Toggle<br><not> Gnd = Normal</not> |                                                                               |                             |                   |                         |
|                         |                                                            |              | OUT                                                                     | PUT 429                                             | BUS GROUI                                                                     | <u>20</u>                                                                     |                             |                   |                         |
| Channel                 |                                                            | Pins         |                                                                         | Comments                                            |                                                                               |                                                                               |                             |                   |                         |
| 429TX_1 (Lo             | 429TX 1 (Low Speed) $A = J2-43 B = J2-42$                  |              | Transmits (Section 7) Label sets: 7.1.1.x, 7.1.2.x, 7.1.3.x and 7.1.4.x |                                                     |                                                                               |                                                                               |                             |                   |                         |

#### Integration note:

429TX\_2

• When interfacing to a single display controller configuration the bus must be connected to both EGPWS input channels. This prevents the EGPWS from reporting an external bus fault on the second channel.

No Connection (No Data Output)

A = J2-26 B = J2-9

| Table E 3.1.6-15 | Integrated Honeywell P880/660/440 |
|------------------|-----------------------------------|
|------------------|-----------------------------------|

#### (Honeywell Integrated P880/660/440 with A/C symbol)

| Function                          | Va                                                          |                             |  |  |  |
|-----------------------------------|-------------------------------------------------------------|-----------------------------|--|--|--|
| Display Type                      | Honeywell Integrated P880/660/440                           |                             |  |  |  |
| Sweep Type                        | Honeywell                                                   |                             |  |  |  |
| Auto Pop Up                       | Category 7, Option                                          | ns Select Group #1          |  |  |  |
|                                   | TA&D Alternate Pop Up: False                                | TA&D Alternate Pop Up: True |  |  |  |
|                                   | Pop Up On Caution or Warning                                | Never Pop Up                |  |  |  |
| Peaks Mode                        | Category 7, Option                                          | ns Select Group #1          |  |  |  |
|                                   | Peaks Enable: False                                         | Peaks Enable: True          |  |  |  |
|                                   | Peaks Off                                                   | Peaks On                    |  |  |  |
| Manual select                     | Anytime                                                     |                             |  |  |  |
| Manual deselect                   | Anytime                                                     |                             |  |  |  |
| Auto Range                        | No                                                          |                             |  |  |  |
| Moving Marker                     | Yes (across bottom of display)                              |                             |  |  |  |
| Overlay Page                      | Yes, for Peaks Elevations only                              |                             |  |  |  |
| Display bus type                  | Honeywell picture bus                                       |                             |  |  |  |
| TERRAIN DISPLAY BUS #1<br>453TX_1 | CONNECT TO:                                                 |                             |  |  |  |
| A = J1-58                         | Terrain Display data to switching relay/Symbol Generator #1 |                             |  |  |  |
| B = J1-59                         |                                                             |                             |  |  |  |
| TERRAIN DISPLAY BUS #2<br>453TX_2 | CONNECT TO: Not supported for this d                        | isplay type                 |  |  |  |
|                                   |                                                             |                             |  |  |  |

| TABLE 5,5,6,2-5 DISTERT IN OT CONTROL GROOT 5 |                                                 |  |                                                                 |                                |                                                   |                             |                          |                         |
|-----------------------------------------------|-------------------------------------------------|--|-----------------------------------------------------------------|--------------------------------|---------------------------------------------------|-----------------------------|--------------------------|-------------------------|
| CHANNEL<br>429_422RX_1                        | CONNECT TO:<br>SCI Bus 1<br>(RS-422 - 12K baud) |  | 1.1.1.1.1.2 Fault Designation: DISPLAY BUS 1<br>Bus Type: Basic |                                |                                                   |                             |                          |                         |
| A = J2-36<br>B = J2-37                        | Data<br>Range (Mode/Range Word)                 |  | Label<br>80                                                     | <u>Sig. Bits</u><br>4 Discrete | <u>Range</u><br>2000NM                            | <u>Signal Type</u><br>Basic | <u>Resolution</u><br>N/A | <u>Rate (ms)</u><br>100 |
| CONN PIN #                                    | REFERENCE NAME                                  |  | PIN FUNCTION Polarity/Configuration                             |                                |                                                   |                             |                          |                         |
| J1-32                                         | GND_DISC_12                                     |  | Display Select Discrete #1                                      |                                | Type 1 (Momentary)<br>Gnd = Display Select Toggle |                             |                          |                         |

# TABLE 5.3.6.3-0 OUTPUT 429 BUS GROUP 0 TRACEABILITY

| Channel             | Pins                | Comments                                                                |
|---------------------|---------------------|-------------------------------------------------------------------------|
| 429TX_1 (Low Speed) | A = J2-43 B = J2-42 | Transmits (Section 7) Label sets: 7.1.1.x, 7.1.2.x, 7.1.3.x and 7.1.4.x |
| 429TX_2             | A = J2-26 B = J2-9  | No Connection (No Data Output)                                          |

#### **Integration Notes:**

This display type overlays an inverted T aircraft symbol
| Function                                 | Va                                   | lue                                             | <b>Reference section</b> |  |  |
|------------------------------------------|--------------------------------------|-------------------------------------------------|--------------------------|--|--|
| Display Type                             | Bendix IN182A/IN812A color Rada      | ar Display (RDR-2000 radar                      |                          |  |  |
|                                          | system)                              |                                                 |                          |  |  |
| Sweep Type                               | Sweep range +/- 50 degrees           |                                                 |                          |  |  |
| Auto Pop Up                              | Category 7, Option                   | ns Select Group #1                              |                          |  |  |
|                                          | TA&D Alternate Pop Up: False         | TA&D Alternate Pop Up: True                     |                          |  |  |
|                                          | Pop Up when the display is in the    | Never Pop Up                                    |                          |  |  |
|                                          | proper mode.                         |                                                 |                          |  |  |
| Peaks Mode                               | Category 7, Option                   | ns Select Group #1                              |                          |  |  |
| (Available -003)                         | Peaks Enabled: False                 | Peaks Enabled: True                             |                          |  |  |
|                                          | Peaks Off                            | Peaks On                                        |                          |  |  |
| Manual select                            | Anytime WXR is on and display is     | Anytime WXR is on and display is in proper Mode |                          |  |  |
| Manual deselect                          | Anytime                              |                                                 |                          |  |  |
| Auto Range                               | No                                   |                                                 |                          |  |  |
| Moving Marker                            | No                                   |                                                 |                          |  |  |
| Overlay Page                             | Yes; "TERR" centered at top of dis   | play.                                           |                          |  |  |
|                                          | "TERR" or Peaks Elevation located    | on upper right side of Terrain                  |                          |  |  |
|                                          | image as of -003.                    |                                                 |                          |  |  |
| Display bus type                         | Standard ARINC 453                   |                                                 |                          |  |  |
| TERRAIN DISPLAY BUS #1                   | CONNECT TO:                          |                                                 |                          |  |  |
| 453TX_1                                  | T                                    |                                                 |                          |  |  |
| A = J1-58                                | Terrain Display data to switching re |                                                 |                          |  |  |
| $\mathbf{B} = \mathbf{J}\mathbf{I} - 59$ |                                      |                                                 |                          |  |  |
| 453TX_2                                  | CONNECT TO:                          |                                                 |                          |  |  |
| A = J1-56                                | Terrain Display data to switching re | elay/Symbol Generator                           |                          |  |  |
| $\mathbf{B} = \mathbf{J}1\mathbf{-57}$   |                                      |                                                 |                          |  |  |

### Table E 3.1.6-16Bendix IN182A/IN812A Radar display (RDR 2000)

Note :

• This config group is similar to config group 4 except warning inhibited message not seen on the overlay

|                        |                                                                               | Display In                                                   | ipui Ci                                                                                                    |                                                      | up 2                                                    |                                               |                                 |                                           |
|------------------------|-------------------------------------------------------------------------------|--------------------------------------------------------------|----------------------------------------------------------------------------------------------------|------------------------------------------------------|---------------------------------------------------------|-----------------------------------------------|---------------------------------|-------------------------------------------|
| CHANNEL<br>429_422RX_1 | CONNECT TO:<br>WX-IND 429 out (range)<br>Bus 1 (Low Speed)                    |                                                              | Fault<br>Bus T                                                                                                    | Designation                                          | n: DISPLAY BU                                           | S 1                                           |                                 |                                           |
| A = J2-37<br>B = J2-36 | Data<br>Mode (Display Word 1)<br>Range (Display Word 2)<br>Discrete Word (VP) | Reference           6.2.25           6.2.18           6.2.26 | <u>Label</u><br>270<br>271<br>273                                                                                                    | <u>Sig. Bits</u><br>Discrete<br>Discrete<br>Discrete | Range<br>Mode, Tilt, Gain<br>5-320NM<br>VP Mode, Bit 11 | <u>Signal Type</u><br>Basic<br>Basic<br>Basic | Resolution<br>N/A<br>N/A<br>N/A | <u>Rate</u><br>100 ms<br>100 ms<br>100 ms |
| CHANNEL<br>429RX_3     | CONNECT TO:<br>WX-IND 429 out (range)<br>Bus 2 (Low Speed)                    |                                                              | Fault Designation: DISPLAY BUS 2<br>Bus Type: Basic                                                                                                    |                                                      |                                                         |                                               |                                 |                                           |
|                        | Data<br>Mode (Display Word 1)<br>Range (Display Word 2)                       | Reference<br>6.2.25<br>6.2.18                                | <u>Label</u><br>270<br>271                                                                                                    | <u>Sig. Bits</u><br>Discrete<br>Discrete             | Range<br>Mode, Tilt, Gain<br>5-320NM                    | <u>Signal Type</u><br>Basic<br>Basic          | <u>Resolution</u><br>N/A<br>N/A | <u>Rate</u><br>100 ms<br>100 ms           |
|                        | Discrete Word (VP)                                                            | 6.2.26                                                       | 273                                                                                                    | Discrete                                             | VP Mode, Bit 11                                         | Basic                                         | N/A                             | 100 ms                                    |
| CONN PIN #             | REFERENCE NAME                                                                |                                                              | PIN FU                                                                                                    | NCTION                                               |                                                         | Polarity/Conf                                 | iguration                       |                                           |
| J1-32                  | GND_DISC_12                                                                   | Reference<br>4.2.7<br>6.6.18                                 | Display Select Discrete #1<br>Gnd = Display Select<br><not> Gnd = Normal</not>                                                                                                    |                                                      | entary)<br>Select Toggle<br>Normal                      |                                               |                                 |                                           |
| J1-31                  | GND_DISC_13                                                                   | Reference<br>4.2.7<br>6.6.19                                 | Image: Select Discrete #2     Type 1 (Momenta Gnd = Display Select Discrete #2       Image: Select Discrete #2     Type 1 (Momenta Gnd = Display Select Display Select Display Select Discrete #2 |                                                      | entary)<br>7 Select Toggle<br>Normal                    |                                               |                                 |                                           |

**Display** *Input Control* Group 2

\* When interfacing to a single display controller configuration the bus must be connected to both EGPWS input channels. This prevents the EGPWS from reporting an external bus fault on the second channel.

### Output 429 Bus Group 0

| Channel             | Pins                   | Comments                                                                                            |
|---------------------|------------------------|----------------------------------------------------------------------------------------------------|
| 429TX_1 (Low Speed) | A = J2-43<br>B = J2-42 | Transmits (Section 7) Label sets: $7.1.1.x$ , $7.1.2.x$ , $7.1.3.x$ , $7.1.4.x$ , and $7.1.6.x^{1}$ |
| 429TX_2             | A = J2-26<br>B = J2-9  | No Connection (No Data Output)                                                                      |

| Function                               | Va                                                       | lue                            | <b>Reference</b> section |  |  |
|----------------------------------------|----------------------------------------------------------|--------------------------------|--------------------------|--|--|
| Display Type                           | Bendix IN842A/IN862A color Rada                          | ar Display (RDR-2100 radar     |                          |  |  |
|                                        | system)                                                  |                                |                          |  |  |
| Sweep Type                             | Sweep range +/- 60 degrees                               |                                |                          |  |  |
| Auto Pop Up                            | Category 7, Option                                       | ns Select Group #1             |                          |  |  |
|                                        | TA&D Alternate Pop Up: False                             | TA&D Alternate Pop Up: True    |                          |  |  |
|                                        | Pop Up when display is in the                            | Never Pop Up                   |                          |  |  |
|                                        | proper mode.                                             |                                |                          |  |  |
| Peaks Mode                             | Category 7, Option                                       | ns Select Group #1             |                          |  |  |
| (Available -003)                       | Peaks Enabled: False                                     | Peaks Enabled: True            |                          |  |  |
|                                        | Peaks Off                                                | Peaks On                       |                          |  |  |
| Manual select                          | Anytime WXR is on and display is in proper Mode          |                                |                          |  |  |
| Manual deselect                        | Anytime                                                  |                                |                          |  |  |
| Auto Range                             | No                                                       |                                |                          |  |  |
| Moving Marker                          | No                                                       |                                |                          |  |  |
| Overlay Page                           | Yes; "TERR" centered at top of dis                       | play.                          |                          |  |  |
|                                        | "TERR" or Peaks Elevation located                        | on upper right side of Terrain |                          |  |  |
|                                        | image as of -003.                                        |                                |                          |  |  |
| Display bus type                       | Standard ARINC 453                                       |                                |                          |  |  |
| TERRAIN DISPLAY BUS #1<br>453TX_1      | CONNECT TO:                                              |                                |                          |  |  |
| A = J1-58                              | Terrain Display data to switching relay/Symbol Generator |                                |                          |  |  |
| B = J1-59                              |                                                          |                                |                          |  |  |
| TERRAIN DISPLAY BUS #2<br>453TX_2      | CONNECT TO:                                              |                                |                          |  |  |
| $A = J\overline{1-56}$                 | Terrain Display data to switching re-                    | elay/Symbol Generator          |                          |  |  |
| $\mathbf{B} = \mathbf{J}1\mathbf{-57}$ |                                                          |                                |                          |  |  |

### Table E 3.1.6-17Bendix IN842A/IN862A Radar display (RDR 2100)

Note :

• This config group is similar to config group 5 except warning inhibited message not seen on the overlay

|                        | Display Input Control Group 2                              |              |                                                     |                             |                   |                     |               |         |
|------------------------|------------------------------------------------------------|--------------|-----------------------------------------------------|-----------------------------|-------------------|---------------------|---------------|---------|
| CHANNEL<br>429_422RX_1 | CONNECT TO:<br>WX-IND 429 out (range)<br>Bus 1 (Low Speed) |              | Fault<br>Bus T                                      | Designatio<br>ype: Basic    | n: DISPLAY BU     | S 1                 |               |         |
| A = J2-37              | Data                                                       | Reference    | Label                                               | Sig. Bits                   | Range             | Signal Type         | Resolution    | Rate    |
| B = J2-36              | Mode (Display Word 1)                                      | 6.2.25       | 270                                                 | Discrete                    | Mode, Tilt, Gain  | Basic               | N/A           | 100 ms  |
|                        | Range (Display Word 2)                                     | 6.2.18       | 271                                                 | Discrete                    | 5-320NM           | Basic               | N/A           | 100 ms  |
|                        | Discrete Word (VP)                                         | 6.2.26       | 273                                                 | Discrete                    | VP Mode, Bit 11   | Basic               | N/A           | 100 ms  |
| CHANNEL<br>429RX_3     | CONNECT TO:<br>WX-IND 429 out (range)<br>Bus 2 (Low Speed) |              | Fault Designation: DISPLAY BUS 2<br>Bus Type: Basic |                             |                   |                     |               |         |
| A = J2-41              | Data                                                       | Reference    | Label                                               | Sig. Bits                   | Range             | Signal Type         | Resolution    | Rate    |
| B = J2-40              | Mode (Display Word 1)                                      | 6.2.25       | 270                                                 | Discrete                    | Mode, Tilt, Gain  | Basic               | N/A           | 100 ms  |
|                        | Range (Display Word 2)                                     | 6.2.18       | 271                                                 | Discrete                    | 5-320NM           | Basic               | N/A           | 100 ms  |
|                        | Discrete Word (VP)                                         | 6.2.26       | 273                                                 | Discrete                    | VP Mode, Bit 11   | Basic               | N/A           | 100 ms  |
| CONN PIN #             | REFERENCE NAME                                             |              | PIN FU                                              | INCTION                     |                   | Polarity/Conf       | figuration    |         |
| J1-32                  | GND_DISC_12                                                | Reference    | Display                                             | Select Discrete             | e #1              | Type 1 (Mome        | entary)       |         |
|                        |                                                            | 4.2.7        |                                                     |                             |                   | Gnd = Display       | Select Toggle |         |
|                        |                                                            | 6.6.18       |                                                     |                             |                   | <not $>$ Gnd $=$ 1  | Normal        |         |
| J1-31                  | GND_DISC_13                                                | Reference    | Display Select Discrete #2 Type 1 (Momentary)       |                             |                   |                     |               |         |
|                        |                                                            | 4.2.7        |                                                     | Gnd = Display Select Toggle |                   |                     |               |         |
|                        |                                                            | 6.6.19       |                                                     |                             |                   | <not> Gnd = 1</not> | Normal        |         |
| * When inter           | rfacing to a single display co                             | ntroller cor | figurati                                            | ion the bus r               | nust be connected | to both EGE         | WS input c    | hannels |

### **Display** *Input Control* **Group** 2

When interfacing to a single display controller configuration the bus must be connected to both EGPWS input channels. This prevents the EGPWS from reporting an external bus fault on the second channel.

### Output 429 Bus Group 0

| Channel             | Pins                 | Comments                                                                                            |
|---------------------|----------------------|----------------------------------------------------------------------------------------------------|
| 429TX_1 (Low Speed) |                      | Transmits (Section 7) Label sets: $7.1.1.x$ , $7.1.2.x$ , $7.1.3.x$ , $7.1.4.x$ , and $7.1.6.x^{1}$ |
| 429TX_2             | A = J2-26 $B = J2-9$ | No Connection (No Data Output)                                                                      |

| Function                                     | Va                                    | lue                                 | <b>Reference section</b> |  |  |  |
|----------------------------------------------|---------------------------------------|-------------------------------------|--------------------------|--|--|--|
| Display Type                                 | KC Picture Bus (KCPB)                 |                                     |                          |  |  |  |
|                                              |                                       |                                     |                          |  |  |  |
| Sweep Type                                   | Curtain (Vertical or Horizontal scan  | )                                   |                          |  |  |  |
| Auto Pop Up                                  | Category 7, Option                    | ns Select Group #1                  |                          |  |  |  |
|                                              | TA&D Alternate Pop Up: False          | TA&D Alternate Pop Up: True         |                          |  |  |  |
|                                              | Pop Up On Caution or Warning          | Never Pop Up                        |                          |  |  |  |
| Peaks Mode                                   | Category 7, Option                    | ns Select Group #1                  |                          |  |  |  |
| (Elevations via overlay)                     | Peaks Enable: False                   | Peaks Enable: True                  |                          |  |  |  |
|                                              | Peaks Off                             | Peaks On                            |                          |  |  |  |
| Manual select                                | None (Display Control Selection)      | None (Display Control Selection)    |                          |  |  |  |
| Manual deselect                              | None (Display Control Selection)      |                                     |                          |  |  |  |
| Auto Range                                   | Controlled by display response (if se | elected a 10 nm range will be used) |                          |  |  |  |
| Moving Marker                                | None                                  |                                     |                          |  |  |  |
| Overlay Page                                 | Controlled by display                 |                                     |                          |  |  |  |
| Display bus type                             | КСРВ                                  |                                     |                          |  |  |  |
| TERRAIN DISPLAY BUS #1                       | CONNECT TO:                           |                                     |                          |  |  |  |
| 453TX_1                                      |                                       |                                     |                          |  |  |  |
| A = J1-58<br>P = J1-50                       | Terrain Display data                  |                                     |                          |  |  |  |
| $\mathbf{D} = \mathbf{J}1^{-}\mathbf{J}^{2}$ |                                       |                                     |                          |  |  |  |
| 453TX 2                                      | CONNECT TO:                           |                                     |                          |  |  |  |
| A = J1-56                                    | Terrain Display data                  |                                     |                          |  |  |  |
| B = J1-57                                    |                                       |                                     |                          |  |  |  |

# Table E 3.1.6-18KC Picture Bus w/o presentation of Terrain Awareness CorrectedAltitude

### **Integration Notes:**

- KCPB is also known as ASPB (AlliedSignal Picture Bus).
- This Display Group is configured by the Display using response labels on its ARINC 429 data bus.

### **Display** Input Control Group 0

| CHANNEL<br>429_422RX_1 | CONNECT TO:<br>KCPB-IND 429 out (range)<br>Bus 1 (Low Speed)                                         |                                                   | Fault<br>Bus T                                   | Designation<br>ype: Basic                                  | n: KCPB BUS 1                              |                                                        |                                        |                                         |
|------------------------|----------------------------------------------------------------------------------------------------|---------------------------------------------------|--------------------------------------------------|------------------------------------------------------------|--------------------------------------------|--------------------------------------------------------|----------------------------------------|-----------------------------------------|
| A = J2-37<br>B = J2-36 | Data<br>*Range<br>Query/Continuous Response<br>DSU Status Data (DSU only)<br>*Key Press/Display Mode | Reference<br>6.2.35<br>6.2.23<br>6.2.36<br>6.2.24 | Label<br>271<br>011<br>350<br>012                | <u>Sig. Bits</u><br>11<br>Discrete<br>Discrete<br>Discrete | Range<br>0.5-1023.5NM<br>N/A<br>N/A<br>N/A | <u>Signal Type</u><br>Basic<br>Basic<br>Basic<br>Basic | Resolution<br>0.5<br>N/A<br>N/A<br>N/A | Rate (ms)<br>250<br>1000<br>1000<br>250 |
| CHANNEL<br>429RX_3     | CONNECT TO:<br>KCPB-IND 429 out (range)<br>Bus 2 (Low Speed)                                         |                                                   | Fault Designation: KCPB BUS 2<br>Bus Type: Basic |                                                            |                                            |                                                        |                                        |                                         |
| A = J2-41<br>B = J2-40 | Data<br>*Range<br>Query/Continuous Response<br>DSU Status Data (DSU only)<br>*Key Press/Display Mode | Reference<br>6.2.35<br>6.2.23<br>6.2.36<br>6.2.24 | Label<br>271<br>011<br>350<br>012                | Sig. Bits<br>11<br>Discrete<br>Discrete<br>Discrete        | Range<br>0.5-1023.5NM<br>N/A<br>N/A<br>N/A | <u>Signal Type</u><br>Basic<br>Basic<br>Basic<br>Basic | Resolution<br>0.5<br>N/A<br>N/A<br>N/A | Rate (ms)<br>250<br>1000<br>1000<br>250 |

\* Label 012 is optional. The current fault and fault history message "RANGE" for label 271 (Range) is not shown if Range Keys are requested on label 012 (Key Press/Display Mode).

\* When interfacing to a single display controller configuration the bus must be connected to both EGPWS input channels. This prevents the EGPWS from reporting an external bus fault on the second channel.

### Output 429 Bus Group 0

| Channel             | Pins                   | Comments                                                                                            |
|---------------------|------------------------|----------------------------------------------------------------------------------------------------|
| 429TX_1 (Low Speed) | A = J2-43<br>B = J2-42 | Transmits (Section 7) Label sets: $7.1.1.x$ , $7.1.2.x$ , $7.1.3.x$ , $7.1.4.x$ , and $7.1.6.x^{1}$ |
| 429TX_2             | A = J2-26<br>B = J2-9  | No Connection (No Data Output)                                                                      |

| Function                          | Va                                                                                                    | lue                         | <b>Reference section</b> |  |  |
|-----------------------------------|----------------------------------------------------------------------------------------------------|-----------------------------|--------------------------|--|--|
| Display Type                      | Collins ProLine II (5x6)                                                                                                    |                             |                          |  |  |
| Sweep Type                        | Standard with +/-60 degree limit                                                                                               |                             |                          |  |  |
| Auto Pop Up                       | Category 7, Optio                                                                                                    | ns Select Group #1          |                          |  |  |
|                                   | TA&D Alternate Pop Up: False                                                                                                   | TA&D Alternate Pop Up: True |                          |  |  |
|                                   | Pop Up On Caution or Warning                                                                                                   | Never Pop Up                |                          |  |  |
| Peaks Mode                        | Category 7, Optio                                                                                                    | ns Select Group #1          |                          |  |  |
| (Available as of -003)            | Peaks Enabled: False                                                                                                    | Peaks Enabled: True         |                          |  |  |
|                                   | Peaks Off                                                                                                    | Peaks On                    |                          |  |  |
| Manual select                     | Anytime                                                                                                    |                             |                          |  |  |
| Manual deselect                   | Anytime                                                                                                    |                             |                          |  |  |
| Auto Range                        | No                                                                                                    |                             |                          |  |  |
| Moving Marker                     | No                                                                                                    |                             |                          |  |  |
| Overlay Page                      | Yes; "TERR" is located on the right side of display.<br>"TERR" or Peaks Elevations located on upper left side of Terrain image |                             |                          |  |  |
| Display bus type                  | Standard ARINC 453                                                                                                    |                             |                          |  |  |
| TERRAIN DISPLAY BUS #1<br>453TX_1 | CONNECT TO:                                                                                                    |                             |                          |  |  |
| A = J1-58                         | Terrain Display data to switching relay/Symbol Generator                                                                       |                             |                          |  |  |
| B = J1-59                         |                                                                                                    |                             |                          |  |  |
| TERRAIN DISPLAY BUS #2<br>453TX_2 | CONNECT TO:                                                                                                    |                             |                          |  |  |
| A = J1-56<br>B = J1-57            | Terrain Display data to switching re                                                                                           | elay/Symbol Generator       |                          |  |  |

### Table E 3.1.6-235Display Configuration (Collins ProLine II, 5x6, and ProLine 4)

#### **Integration Notes:**

1. Peaks Elevation numbers have been re-positioned to improve their presentation/visibility as of -010 release.

### **Display** *Input Control* Group

| CHANNEL<br>429_422RX_1                                                                                               | CONNECT TO:<br>IOC #1 Bus (High Speed)<br>Format: ARINC429 |  | Faul<br>Bus T                                   | t Designa<br>`ype: Basic | tion: IOC BUS | 51          |            |           |
|----------------------------------------------------------------------------------------------------|------------------------------------------------------------|--|-------------------------------------------------|--------------------------|---------------|-------------|------------|-----------|
| A = J2-37                                                                                                    | Data                                                       |  | Label                                           | Sig. Bits                | Range         | Signal Type | Resolution | Rate (ms) |
| B = J2-36                                                                                                    | Range (Mode/Range Word)                                    |  | 155                                             | Discrete                 | 5-640NM       | Basic       | N/A        | 50        |
| CHANNEL<br>429RX_3                                                                                                   | CONNECT TO:<br>IOC #2 Bus (High Speed)<br>Format: ARINC429 |  | Fault Designation: IOC BUS 2<br>BUS TYPE: BASIC |                          |               |             |            |           |
| A = J2-41                                                                                                    | <u>Data</u>                                                |  | Label                                           | Sig. Bits                | Range         | Signal Type | Resolution | Rate (ms) |
| B = J2-40                                                                                                    | Range (Mode/Range Word)                                    |  | 155                                             | Discrete                 | 5-640NM       | Basic       | N/A        | 50        |
| When interfacing to a single display controller configuration the bus must be connected to both EGPWS input channels |                                                            |  |                                                 |                          |               |             |            |           |

When interfacing to a single display controller configuration the bus must be connected to both EGPWS input channels. This prevents the EGPWS from reporting an external bus fault on the second channel.

### **Output 429 Bus Group**

| Channel             | Pins                  | Comments                       |
|---------------------|-----------------------|--------------------------------|
| 429TX_1 (Low Speed) |                       | Transmits                      |
| 429TX_2             | A = J2-26<br>B = J2-9 | No Connection (No Data Output) |

SCALE: NONE SIZE: A

DWG NO: 060-4314-225

| Function                          | Va                                                       | lue                              |  |  |  |
|-----------------------------------|----------------------------------------------------------|----------------------------------|--|--|--|
| Display Type                      | Collins ProLine IV (5x6)                                 |                                  |  |  |  |
| Sweep Type                        | Standard with +/-60 degree limit                         |                                  |  |  |  |
| Auto Pop Up                       | Category 7, Optio                                        | ns Select Group #1               |  |  |  |
|                                   | TA&D Alternate Pop Up: False                             | TA&D Alternate Pop Up: True      |  |  |  |
|                                   | No Effect                                                | No Effect                        |  |  |  |
|                                   | Pop Up Controlled by Display                             | Pop Up Controlled by Display     |  |  |  |
| Peaks Mode                        | Category 7, Optio                                        | ns Select Group #1               |  |  |  |
| (Available as of -011)            | Peaks Enabled: False                                     | Peaks Enabled: True              |  |  |  |
|                                   | Peaks Off                                                | Peaks On                         |  |  |  |
| Pop Down                          | Never Automatically pop down                             |                                  |  |  |  |
| Manual select                     | Anytime                                                  |                                  |  |  |  |
| Manual deselect                   | Anytime                                                  |                                  |  |  |  |
| Auto Range                        | No                                                       |                                  |  |  |  |
| Moving Marker                     | No                                                       |                                  |  |  |  |
| Overlay Page                      | Yes; "TERR" is located on the right                      | side of display.                 |  |  |  |
|                                   | "TERR" and Peaks Elevations locat                        | ed on upper left side of Terrain |  |  |  |
|                                   | image as of -011.                                        | image as of -011.                |  |  |  |
| Display Priority                  | Standard                                                 |                                  |  |  |  |
| Display bus type                  | Standard ARINC 708                                       |                                  |  |  |  |
| Terrain Mode Annunciation         | Standard                                                 |                                  |  |  |  |
| TERRAIN DISPLAY BUS #1<br>453TX_1 | CONNECT TO:                                              |                                  |  |  |  |
| A = J1-58                         | Terrain Display data to switching relay/Symbol Generator |                                  |  |  |  |
| B = J1-59                         |                                                          |                                  |  |  |  |
| TERRAIN DISPLAY BUS #2<br>453TX_2 | CONNECT TO:                                              |                                  |  |  |  |
| $A = J\overline{1-56}$            | Terrain Display data to switching re                     | lay/Symbol Generator             |  |  |  |
| B = J1-57                         |                                                          |                                  |  |  |  |

### Table E3.1.6-236Display Configuration (Collins ProLine IV, 5x6)

### Display Input Control

| CHANNEL<br>429_422RX_1 | CONNECT TO:<br>IOC #1 Bus (High Speed)<br>Format: ARINC429 | Fault Designation: IOC BUS 1<br>Bus Type: Basic |                                                 |              |                    |                   |                  |
|------------------------|------------------------------------------------------------|-------------------------------------------------|-------------------------------------------------|--------------|--------------------|-------------------|------------------|
| A = J2-37 $B = J2-36$  | Data                                                       | <u>Label</u>                                    | <u>Sig. Bits</u>                                | <u>Range</u> | <u>Signal Type</u> | <u>Resolution</u> | <u>Rate (ms)</u> |
|                        | Range (Mode/Range Word)                                    | 155                                             | Discrete                                        | 5-640NM      | Basic              | N/A               | 50               |
| CHANNEL<br>429RX_3     | CONNECT TO:<br>IOC #2 Bus (High Speed)<br>Format: ARINC429 | Faul<br>BUS                                     | Fault Designation: IOC BUS 2<br>BUS TYPE: BASIC |              |                    |                   |                  |
| A = J2-41 $B = J2-40$  | Data                                                       | <u>Label</u>                                    | <u>Sig. Bits</u>                                | <u>Range</u> | <u>Signal Type</u> | <u>Resolution</u> | <u>Rate (ms)</u> |
|                        | Range (Mode/Range Word)                                    | 155                                             | Discrete                                        | 5-640NM      | Basic              | N/A               | 50               |

\* When interfacing to a single display controller configuration the bus must be connected to both EGPWS input channels. This prevents the EGPWS from reporting an external bus fault on the second channel.

### **Output 429 Bus Group**

| Channel             | Pins                  | Comments                                                                                            |
|---------------------|-----------------------|----------------------------------------------------------------------------------------------------|
| 429TX_1 (Low Speed) |                       | Transmits (Section 7) Label sets: $7.1.1.x$ , $7.1.2.x$ , $7.1.3.x$ , $7.1.4.x$ , and $7.1.6.x^{1}$ |
| 429TX_2             | A = J2-26<br>B = J2-9 | No Connection (No Data Output)                                                                      |

|                                   | Display Configuration Group           | 0 (KC Picture Bus )                 |  |  |  |
|-----------------------------------|---------------------------------------|-------------------------------------|--|--|--|
| Function                          | Va                                    | lue                                 |  |  |  |
| Display Type                      | KC Picture Bus (KCPB)                 |                                     |  |  |  |
| Sweep Type                        | Curtain (Vertical or Horizontal scan  | )                                   |  |  |  |
| Auto Pop Up                       | Category 7, Option                    | ns Select Group #1                  |  |  |  |
|                                   | TA&D Alternate Pop Up: False          | TA&D Alternate Pop Up: True         |  |  |  |
|                                   | Pop Up On Caution or Warning          | Never Pop Up                        |  |  |  |
| Peaks Mode                        | Category 7, Option                    | ns Select Group #1                  |  |  |  |
| (Elevations via overlay)          | Peaks Enable: False                   | Peaks Enable: True                  |  |  |  |
|                                   | Peaks Off                             | Peaks On                            |  |  |  |
| Manual select                     | None (Display Control Selection)      | None (Display Control Selection)    |  |  |  |
| Manual deselect                   | None (Display Control Selection)      | None (Display Control Selection)    |  |  |  |
| Auto Range                        | Controlled by display response (if se | elected a 10 nm range will be used) |  |  |  |
| Moving Marker                     | None                                  |                                     |  |  |  |
| Overlay Page                      | Controlled by display                 |                                     |  |  |  |
| Display bus type                  | КСРВ                                  |                                     |  |  |  |
| TERRAIN DISPLAY BUS #1<br>453TX_1 | CONNECT TO:                           |                                     |  |  |  |
| A = J1-58<br>B = J1-59            | Terrain Display data                  |                                     |  |  |  |
| TERRAIN DISPLAY BUS #2<br>453TX_2 | CONNECT TO:                           |                                     |  |  |  |
| A = J1-56<br>B = J1-57            | Terrain Display data                  |                                     |  |  |  |

#### **Table E 3.1.6-242 KC Picture Bus**

#### 1

### **Display** Input Control Group 245

| CHANNEL<br>429RX_8 | CONNECT TO:<br>KCPB-IND 429 out (range)<br>Bus 1 (Low Speed) |     | Fault<br>Bus T | Designation<br>ype: Basic | n: KCPB BUS 1 |             |            |           |
|--------------------|--------------------------------------------------------------|-----|----------------|---------------------------|---------------|-------------|------------|-----------|
| A = J2-24          | Data                                                         |     | Label          | Sig. Bits                 | Range         | Signal Type | Resolution | Rate (ms) |
| B = J2-07          | *Range                                                       |     | 271            | 11                        | 0.5-1023.5NM  | Basic       | 0.5        | 250       |
|                    | Query/Continuous Response                                    |     | 011            | Discrete                  | N/A           | Basic       | N/A        | 1000      |
|                    | DSU Status Data (DSU only)                                   |     | 350            | Discrete                  | N/A           | Basic       | N/A        | 1000      |
|                    | *Key Press/Display Mode                                      |     | 012            | Discrete                  | N/A           | Basic       | N/A        | 250       |
| CHANNEL<br>429RX_3 | CONNECT TO:<br>KCPB-IND 429 out (range)<br>Bus 2 (Low Speed) |     | Fault<br>Bus T | Designation<br>ype: Basic | n: KCPB BUS 2 |             |            |           |
| A = J2-41          | Data                                                         |     | Label          | Sig. Bits                 | Range         | Signal Type | Resolution | Rate (ms) |
| B = J2-40          | *Range                                                       |     | 271            | 11                        | 0.5-1023.5NM  | Basic       | 0.5        | 250       |
|                    | Query/Continuous Response                                    |     | 011            | Discrete                  | N/A           | Basic       | N/A        | 1000      |
|                    | DSU Status Data (DSU only)                                   |     | 350            | Discrete                  | N/A           | Basic       | N/A        | 1000      |
|                    |                                                              |     |                |                           |               |             |            |           |
|                    | *Key Press/Display Mode                                      |     | 012            | Discrete                  | N/A           | Basic       | N/A        | 250       |
|                    | *Key Press/Display Mode                                      | OUT | 012<br>PUT 429 | Discrete<br>BUS GROUP     | <u>N/A</u>    | Basic       | N/A        | 250       |

| Channel             | Pins                  | Comments                                                                |
|---------------------|-----------------------|-------------------------------------------------------------------------|
| 429TX_1 (Low Speed) | A = J2-43 $B = J2-42$ | Transmits (Section 7) Label sets: 7.1.1.x, 7.1.2.x, 7.1.3.x and 7.1.4.x |
| 429TX_2             | A = J2-26 B = J2-9    | No Connection (No Data Output)                                          |

#### **Integration Notes:**

- KCPB is also known as ASPB (AlliedSignal Picture Bus).
- This Display Group is configured by the Display using response labels on its ARINC 429 data bus.
- Label 012 is optional. The current fault and fault history message "RANGE" for label 271 (Range) is not shown if Range Keys are requested on label 012 (Key Press/Display Mode).
- When interfacing to a single display controller configuration the bus must be connected to both EGPWS input channels. • This prevents the EGPWS from reporting an external bus fault on the second channel.

| Function                          |                                              |                                         |  |  |  |
|-----------------------------------|----------------------------------------------|-----------------------------------------|--|--|--|
| Function                          |                                              | llue                                    |  |  |  |
| Display Type                      | Bendix EFIS 10                               |                                         |  |  |  |
| Sweep Type                        | Normal, Sweep range +/- 90 degrees           | S                                       |  |  |  |
| Auto Pop Up                       | Category 7, Option                           | ns Select Group #1                      |  |  |  |
|                                   | TA&D Alternate Pop Up: False                 | TA&D Alternate Pop Up: True             |  |  |  |
|                                   | Pop Up On Terrain Caution or                 | Never Pop Up                            |  |  |  |
|                                   | Warning. <sup>1</sup>                        |                                         |  |  |  |
| Peaks Mode                        | Category 7, Option                           | ns Select Group #1                      |  |  |  |
|                                   | Peaks Enable: False                          | Peaks Enable: True                      |  |  |  |
|                                   | Peaks Off                                    | Peaks On                                |  |  |  |
| Manual select                     | Anytime <sup>1</sup>                         |                                         |  |  |  |
| Manual deselect                   | Anytime <sup>1</sup>                         |                                         |  |  |  |
| Auto Range                        | No                                           |                                         |  |  |  |
| Moving Marker                     | No                                           |                                         |  |  |  |
| Overlay Page                      | Yes; Without Peaks: "TERR" is loca           | ated at the bottom left of the display. |  |  |  |
|                                   | With Peaks: Peaks numbers are loca           | ted at the lower left of the display.   |  |  |  |
| Display bus type                  | Standard ARINC 708/453                       |                                         |  |  |  |
| TERRAIN DISPLAY BUS #1<br>453TX_1 | CONNECT TO:                                  |                                         |  |  |  |
| A = J1-58                         | Terrain Display data to switching relay/Symb | ool Generator #1                        |  |  |  |
| B = J1-59                         |                                              |                                         |  |  |  |
| TERRAIN DISPLAY BUS #2<br>453TX_2 | CONNECT TO:                                  |                                         |  |  |  |
| A = J1-56<br>B = 11-57            | Terrain Display data to switching relay/Symb | bol Generator #2                        |  |  |  |

# Table E 3.1.6-246 Non-Integrated EFIS 10 (Bendix/Honeywell) DISPLAY CONFIGURATION GROUP 246 (BENDIX EFIS 10 DISPLAY, EFS86 RADAR SYSTEM)

| DISPLAY INPUT CONTROL GROUP 246 |                                                            |                                                     |                                          |                                                                               |                                      |                          |                                 |
|---------------------------------|------------------------------------------------------------|-----------------------------------------------------|------------------------------------------|-------------------------------------------------------------------------------|--------------------------------------|--------------------------|---------------------------------|
| CHANNEL<br>429_422RX_1          | CONNECT TO:<br>WX-IND 429 out (range)<br>Bus 1 (Low Speed) | Fault<br>Bus 7                                      | Designatio<br>Type: Basic                | n: DISPLAY BU                                                                 | S 1                                  |                          |                                 |
| A = J2-37 $B = J2-36$           | Data<br>Mode (Display Word 1)<br>Range (Display Word 2)    | Label<br>270<br>271                                 | <u>Sig. Bits</u><br>Discrete<br>Discrete | Range<br>Mode, Tilt, Gain<br>5-320NM                                          | <u>Signal Type</u><br>Basic<br>Basic | Resolution<br>N/A<br>N/A | <u>Rate</u><br>100 ms<br>100 ms |
| CHANNEL<br>429RX_3              | CONNECT TO:<br>WX-IND 429 out (range)<br>Bus 2 (Low Speed) | Fault Designation: DISPLAY BUS 2<br>Bus Type: Basic |                                          | S 2                                                                           |                                      |                          |                                 |
| A = J2-41 $B = J2-40$           | Data<br>Mode (Display Word 1)<br>Range (Display Word 2)    | Label<br>270<br>271                                 | <u>Sig. Bits</u><br>Discrete<br>Discrete | Range<br>Mode, Tilt, Gain<br>5-320NM                                          | <u>Signal Type</u><br>Basic<br>Basic | Resolution<br>N/A<br>N/A | <u>Rate</u><br>100 ms<br>100 ms |
| CONN PIN #                      | REFERENCE NAME                                             | PIN FU                                              | JNCTION                                  |                                                                               | Polarity/Conf                        | iguration                |                                 |
| J1-32                           | GND_DISC_12                                                | Display Select Discrete #1                          |                                          | Type 1 (Momentary)<br>Gnd = Display Select Toggle<br><not> Gnd = Normal</not> |                                      |                          |                                 |
| J1-31                           | GND_DISC_13                                                | Display Select Discrete #2                          |                                          | Type 1 (Momentary)<br>Gnd = Display Select Toggle<br><not> Gnd = Normal</not> |                                      |                          |                                 |
| OUTPUT 429 BUS GROUP 0          |                                                            |                                                     |                                          |                                                                               |                                      |                          |                                 |

| Channel             | Pins                       | Comments                                                                |
|---------------------|----------------------------|-------------------------------------------------------------------------|
| 429TX_1 (Low Speed) | A = J2-43 B = J2-42        | Transmits (Section 7) Label sets: 7.1.1.x, 7.1.2.x, 7.1.3.x and 7.1.4.x |
| 429TX_2             | $A = J_{2-26} B = J_{2-9}$ | No Connection (No Data Output)                                          |
|                     |                            |                                                                         |

### Integration note:

• Either weather or a weather test pattern must be displayed before Terrain can be viewed. The white weather annunciation "WX" will still be present when terrain is displayed.

• When interfacing to a single display controller configuration the bus must be connected to both EGPWS input channels. This prevents the EGPWS from reporting an external bus fault on the second channel.

| DIDI LATI CONTROCTATION           |                                                                                  | 1700 (510), EDE150 (510), EDE000, EDE00 | 5, m (D EDECCO) |  |  |
|-----------------------------------|----------------------------------------------------------------------------------|-----------------------------------------|-----------------|--|--|
| Function                          | Va                                                                               | lue                                     |                 |  |  |
| Display Type                      | Honeywell (SPZ8000 new style - ev                                                | very fourth display line is blanked)    |                 |  |  |
| Sweep Type                        | Honeywell                                                                        |                                         |                 |  |  |
| Auto Pop Up                       | Category 7, Optio                                                                | ns Select Group #1                      |                 |  |  |
|                                   | TA&D Alternate Pop Up: False                                                     | TA&D Alternate Pop Up: True             |                 |  |  |
|                                   | Pop Up On Caution or Warning                                                     | Never Pop Up                            |                 |  |  |
| Peaks Mode                        | Category 7, Optio                                                                | ns Select Group #1                      |                 |  |  |
|                                   | Peaks Enable: False                                                              | Peaks Enable: True                      |                 |  |  |
|                                   | Peaks Off                                                                        | Peaks On                                |                 |  |  |
| Manual select                     | Controlled by display system                                                     |                                         |                 |  |  |
| Manual deselect                   | Controlled by display system                                                     | Controlled by display system            |                 |  |  |
| Auto Range                        | Yes (10NM)                                                                       | Yes (10NM)                              |                 |  |  |
| Moving Marker                     | Yes (Honeywell type)                                                             |                                         |                 |  |  |
| Overlay Page                      | Yes for Peaks Elevations only.                                                   | Yes for Peaks Elevations only.          |                 |  |  |
| Display bus type                  | Honeywell picture bus                                                            |                                         |                 |  |  |
| TERRAIN DISPLAY BUS #1<br>453TX_1 | CONNECT TO:                                                                      |                                         |                 |  |  |
| A = J1-58                         | Terrain Display data to switching relay/Symbol Generator #1 and MFD left channel |                                         |                 |  |  |
| B = J1-59                         |                                                                                  |                                         |                 |  |  |
| TERRAIN DISPLAY BUS #2<br>453TX 2 | CONNECT TO:                                                                      |                                         |                 |  |  |
| A = J1-56                         | Terrain Display data to switching relay/Sym <sup>1</sup>                         | bol Generator #2 and MFD right channel  |                 |  |  |
| B = J1-57                         |                                                                                  | C                                       |                 |  |  |

# Table E 3.1.6-250Honeywell EDZ705 (5x5), EDZ756 (5x6) with DC-811 range push button controlDISPLAY CONFIGURATION GROUP 250 HONEYWELL SPZ8000, EDZ705 (5x5), EDZ756 (5x6), EDZ605, EDZ805, AND EDZ806)

#### **DISPLAY INPUT CONTROL GROUP 251**

| CHANNEL<br>429_422RX_1 | CONNECT 7<br>DC811 #1   | го:  |                                                                                   | 1.1.1<br>Bus T | .1.1.3 Fai       | ult Designatio<br>2 – 7.8125K baud) | n: DISPL    | AY BUS     | 1         |
|------------------------|-------------------------|------|-----------------------------------------------------------------------------------|----------------|------------------|-------------------------------------|-------------|------------|-----------|
| A = J2-36              | Data                    |      |                                                                                   | Label          | Sig. Bits        | Range                               | Signal Type | Resolution | Rate (ms) |
| B = J2-37              | Range (Up/D             | own) |                                                                                   | N/A            |                  |                                     | Basic       | N/A        | 100       |
| CHANNEL<br>422RX_2     | CONNECT TO:<br>DC811 #2 |      | 1.1.1.1.1.4 Fault Designation: DISPLAY BUS 2<br>BUS TYPE: (RS-422 – 7.8125K BAUD) |                |                  |                                     | 2           |            |           |
| A = J2-10              | Data                    |      |                                                                                   | Label          | Sig. Bits        | Range                               | Signal Type | Resolution | Rate (ms) |
| B = J2-11              | Range (Up/D             | own) |                                                                                   | N/A            |                  |                                     | Basic       | N/A        | 100       |
|                        |                         |      | OUT                                                                               | PUT 429        | <b>BUS GROUP</b> | 0                                   |             |            |           |
| Channel                |                         | Pins |                                                                                   | Com            | nents            |                                     |             |            |           |

| Channel             | Pins                | Comments                                                                |
|---------------------|---------------------|-------------------------------------------------------------------------|
| 429TX_1 (Low Speed) | A = J2-43 B = J2-42 | Transmits (Section 7) Label sets: 7.1.1.x, 7.1.2.x, 7.1.3.x and 7.1.4.x |
| 429TX_2             | A = J2-26 B = J2-9  | No Connection (No Data Output)                                          |
|                     |                     |                                                                         |

#### **Integration Notes:**

- The EGPWS ARINC 429 Output Bus must be connected to the display.
- This display uses the following ARINC 429 labels from the EGPWS for annunciation: The Terrain display will annunciate:

"TERR" in green or cyan (depending on the program) when the Terrain is selected and valid.

- "TERR" in amber if Terrain is selected and any of the following conditions are TRUE:
- The EGPWS ARINC 429 output bus is missing or labels 050 and 051 are absent or unreadable for 2 seconds.
- EGPWS ARINC label 051 bit 13 = 0 ("Terrain Display Valid" bit FALSE)
- EGPWS ARINC label 050 bit 17 = 1 ("Terrain Inhibit" bit TRUE)
  - Note Per customer request for EDZ705 and EDZ756, the display does not go blank when Terrain is Inhibited, nor is an amber TERR presented. This change is part of the EFIS system
- EGPWS ARINC labels are valid, but range in label 050 disagrees with range via SCI bus label 80 (Label 050 bits 11-14 contain the left display range and bits 15-18 contain the right).

The display will be blanked when the amber "TERR" is present.

The Terrain display will Pop Up to Terrain mode as follows:

• If all the conditions indicated by for the amber "TERR" above are FALSE.

- If the display is in normal MFD mode (not HSI backup, or SG backup) AND if Label 051 bit 11 transitions from 0 to 1 (rising edge), AND Checklist is not selected on the MFD, and TCAS Auto Pop Up is not occurring.
- The display will change to Map mode.
- The display will energize the Terrain selection relays.
- The display will annunciate "TERR".
- The display will change to the range indicated by the EGPWS ARINC 429 Label 050.
- When interfacing to a single display controller configuration the bus must be connected to both EGPWS input channels. This prevents the EGPWS from reporting an external bus fault on the second channel.
- Note that the Channel **429\_422RX\_1** polarity is shown reversed from ARINC 429 application.

| Display Configuration Group 255 (Holleywell Sr Z8000 older style) |                                             |                                                                    |   |  |  |  |  |  |
|-------------------------------------------------------------------|---------------------------------------------|--------------------------------------------------------------------|---|--|--|--|--|--|
| Function                                                          | Va                                          | lue                                                                |   |  |  |  |  |  |
| Display Type                                                      | Honeywell (5x6) (SPZ8000) older s           | Honeywell (5x6) (SPZ8000) older style; does not blank every fourth |   |  |  |  |  |  |
|                                                                   | weather radar display line. This int        | erface supports SG-810 and SG-                                     |   |  |  |  |  |  |
|                                                                   | 811 SPZ8000 systems only.                   |                                                                    |   |  |  |  |  |  |
| Sweep Type                                                        | Honeywell                                   |                                                                    |   |  |  |  |  |  |
| Auto Pop Up                                                       | Category 7, Option                          | ns Select Group #1                                                 |   |  |  |  |  |  |
|                                                                   | TA&D Alternate Pop Up: False                | TA&D Alternate Pop Up: True                                        |   |  |  |  |  |  |
|                                                                   | Pop Up On Caution or Warning                | Never Pop Up                                                       |   |  |  |  |  |  |
| Peaks Mode                                                        | Category 7, Option                          | ns Select Group #1                                                 |   |  |  |  |  |  |
| (Elevations via overlay)                                          | Peaks Enable: False                         | Peaks Enable: True                                                 |   |  |  |  |  |  |
|                                                                   | Peaks Off                                   | Peaks On                                                           |   |  |  |  |  |  |
| Manual select                                                     | Controlled by SPZ8000 display syst          | Controlled by SPZ8000 display system                               |   |  |  |  |  |  |
| Manual deselect                                                   | Controlled by SPZ8000 display system        | tem                                                                |   |  |  |  |  |  |
| Auto Range                                                        | Yes (10 NM)                                 |                                                                    |   |  |  |  |  |  |
| Moving Marker                                                     | Yes (Honeywell type)                        |                                                                    |   |  |  |  |  |  |
| Overlay Page                                                      | Yes, for Peaks Elevations (located of       | on lower right side)                                               |   |  |  |  |  |  |
| Display bus type                                                  | Honeywell picture bus                       |                                                                    |   |  |  |  |  |  |
| TERRAIN DISPLAY BUS #1                                            | CONNECT TO:                                 |                                                                    |   |  |  |  |  |  |
| 453TX_1                                                           |                                             |                                                                    |   |  |  |  |  |  |
| A = J1-58                                                         | Terrain Display data to switching relay/Sym |                                                                    |   |  |  |  |  |  |
| B = J1-59                                                         |                                             |                                                                    |   |  |  |  |  |  |
| TERRAIN DISPLAY BUS #2                                            | CONNECT TO:                                 |                                                                    |   |  |  |  |  |  |
| 4531X_2                                                           | T 1 D 1 1                                   | 1.1.0                                                              |   |  |  |  |  |  |
| A = J1-50<br>P = J1-57                                            | (NOTE: Panga setting always follows Displ   | bol Generator #2                                                   |   |  |  |  |  |  |
| D = J I - J /                                                     | (INOTE: Kange setting always follows Displa | ay Dus #1).                                                        | 1 |  |  |  |  |  |

# Table E 3.1.6-255Honeywell SPZ8000 (w/ SCI range)Display Configuration Group 255 (Honeywell SPZ8000 older style)

## Display Input Control Group 255

| CHANNEL<br>429_422RX_1 | CONNECT TO:<br>SCI Bus 1<br>(RS-422 - 12K baud) |  | Faul<br>Bus T | Fault Designation: DISPLAY BUS 1<br>Bus Type: Basic |        |             |            |           |
|------------------------|-------------------------------------------------|--|---------------|-----------------------------------------------------|--------|-------------|------------|-----------|
| A = J2-36              | Data                                            |  | Label         | Sig. Bits                                           | Range  | Signal Type | Resolution | Rate (ms) |
| B = J2-37              | Range (Mode/Range Word)                         |  | 80            | 4 Discrete                                          | 2000NM | Basic       | N/A        | 100       |
|                        | <u>OUTPUT 429 BUS GROUP 0</u>                   |  |               |                                                     |        |             |            |           |
|                        | D                                               |  | 0             | 4                                                   |        |             |            |           |

| Channel             | Pins                | Comments                                                                |
|---------------------|---------------------|-------------------------------------------------------------------------|
| 429TX_1 (Low Speed) | A = J2-43 B = J2-42 | Transmits (Section 7) Label sets: 7.1.1.x, 7.1.2.x, 7.1.3.x and 7.1.4.x |
| 429TX_2             | A = J2-26 B = J2-9  | No Connection (No Data Output)                                          |

**Integration Notes:** 

• The EGPWS ARINC 429 Output Bus must be connected to the SPZ8000 display.

• This display type may also be used for an integrated P880/660/440 display, but requires Auto Pop Up to be disabled and relay selection to be controlled directly from an alternate action switch (for new installations of P880/660/440 use ID 13).

## E 5.3.7 CATEGORY 7, OPTIONS 1 SELECT

The following table provides identification of the Options Select Group #1. Each entry in the ID column corresponds to a particular combination of TA&D Alternate Pop Up, Obstacle Awareness Enabled, Peaks Mode Enabled, Bank Angle Enable, Steep Approach Enabled, Flap / WOW Reversal and GPS Altitude Reference selection. Refer to section 7.5 for configuration messages that will be present for each option selected.

Note: Peaks Mode Enable is always True regardless of the option selected.

| ID | TA&D<br>Alternate<br>Pop Up | Peaks<br>Mode<br>Enabled <sup>5</sup> | Obstacle<br>Awareness<br>Enabled | Bank Angle<br>Enable | Weight On<br>Wheels<br>Reversal | GPS<br>Altitude<br>Reference <sup>6</sup> | Effec | tivity |
|----|-----------------------------|---------------------------------------|----------------------------------|----------------------|---------------------------------|-------------------------------------------|-------|--------|
|    |                             |                                       |                                  |                      |                                 |                                           | Арр   | Cfg.   |
| 0  | False                       | False                                 | False                            | False                | False                           | WGS-84                                    | -001  | -001   |
| 1  | False                       | False                                 | False                            | False                | False                           | MSL                                       | -001  | -001   |
| 2  | False                       | False                                 | False                            | False                | True                            | WGS-84                                    | -001  | -001   |
| 3  | False                       | False                                 | False                            | False                | True                            | MSL                                       | -001  | -001   |
| 4  | False                       | False                                 | False                            | True                 | False                           | WGS-84                                    | -001  | -001   |
| 5  | False                       | False                                 | False                            | True                 | False                           | MSL                                       | -001  | -001   |
| 6  | False                       | False                                 | False                            | True                 | True                            | WGS-84                                    | -001  | -001   |
| 7  | False                       | False                                 | False                            | True                 | True                            | MSL                                       | -001  | -001   |
| 8  | False                       | False                                 | True                             | False                | False                           | WGS-84                                    | -001  | -001   |
| 9  | False                       | False                                 | True                             | False                | False                           | MSL                                       | -001  | -001   |
| 10 | False                       | False                                 | True                             | False                | True                            | WGS-84                                    | -001  | -001   |
| 11 | False                       | False                                 | True                             | False                | True                            | MSL                                       | -001  | -001   |
| 12 | False                       | False                                 | True                             | True                 | False                           | WGS-84                                    | -001  | -001   |
| 13 | False                       | False                                 | True                             | True                 | False                           | MSL                                       | -001  | -001   |
| 14 | False                       | False                                 | True                             | True                 | True                            | WGS-84                                    | -001  | -001   |
| 15 | False                       | False                                 | True                             | True                 | True                            | MSL                                       | -001  | -001   |
| 16 | False                       | True                                  | False                            | False                | False                           | WGS-84                                    | -001  | -001   |
| 17 | False                       | True                                  | False                            | False                | False                           | MSL                                       | -001  | -001   |
| 18 | False                       | True                                  | False                            | False                | True                            | WGS-84                                    | -001  | -001   |
| 19 | False                       | True                                  | False                            | False                | True                            | MSL                                       | -001  | -001   |
| 20 | False                       | True                                  | False                            | True                 | False                           | WGS-84                                    | -001  | -001   |
| 21 | False                       | True                                  | False                            | True                 | False                           | MSL                                       | -001  | -001   |
| 22 | False                       | True                                  | False                            | True                 | True                            | WGS-84                                    | -001  | -001   |
| 23 | False                       | True                                  | False                            | True                 | True                            | MSL                                       | -001  | -001   |
| 24 | False                       | True                                  | True                             | False                | False                           | WGS-84                                    | -001  | -001   |
| 25 | False                       | True                                  | True                             | False                | False                           | MSL                                       | -001  | -001   |
| 26 | False                       | True                                  | True                             | False                | True                            | WGS-84                                    | -001  | -001   |
| 27 | False                       | True                                  | True                             | False                | True                            | MSL                                       | -001  | -001   |
| 28 | False                       | True                                  | True                             | True                 | False                           | WGS-84                                    | -001  | -001   |
| 29 | False                       | True                                  | True                             | True                 | False                           | MSL                                       | -001  | -001   |
| 30 | False                       | True                                  | True                             | True                 | True                            | WGS-84                                    | -001  | -001   |
| 31 | False                       | True                                  | True                             | True                 | True                            | MSL                                       | -001  | -001   |
| 32 | True                        | False                                 | False                            | False                | False                           | WGS-84                                    | -001  | -001   |
| 33 | True                        | False                                 | False                            | False                | False                           | MSL                                       | -001  | -001   |

TABLE E 317: OPTIONS SELECT GROUP #1

<sup>5</sup> Enables PEAKS mode display if display supports

<sup>6</sup> "MSL" reference must be selected when an internal GPS is utilized.

CAGE CODE: 97896 SCALE: NONE SIZE: A DWG NO: 060-4314-225

REV: C SHEET 231

| ID | TA&D<br>Alternate<br>Pop Up | Peaks<br>Mode<br>Enabled <sup>5</sup> | Obstacle<br>Awareness<br>Enabled | Bank Angle<br>Enable | Weight On<br>Wheels<br>Reversal | GPS<br>Altitude<br>Reference <sup>6</sup> | Effec | tivity |
|----|-----------------------------|---------------------------------------|----------------------------------|----------------------|---------------------------------|-------------------------------------------|-------|--------|
|    |                             |                                       |                                  |                      |                                 |                                           | App   | Cfg.   |
| 34 | True                        | False                                 | False                            | False                | True                            | WGS-84                                    | -001  | -001   |
| 35 | True                        | False                                 | False                            | False                | True                            | MSL                                       | -001  | -001   |
| 36 | True                        | False                                 | False                            | True                 | False                           | WGS-84                                    | -001  | -001   |
| 37 | True                        | False                                 | False                            | True                 | False                           | MSL                                       | -001  | -001   |
| 38 | True                        | False                                 | False                            | True                 | True                            | WGS-84                                    | -001  | -001   |
| 39 | True                        | False                                 | False                            | True                 | True                            | MSL                                       | -001  | -001   |
| 40 | True                        | False                                 | True                             | False                | False                           | WGS-84                                    | -001  | -001   |
| 41 | True                        | False                                 | True                             | False                | False                           | MSL                                       | -001  | -001   |
| 42 | True                        | False                                 | True                             | False                | True                            | WGS-84                                    | -001  | -001   |
| 43 | True                        | False                                 | True                             | False                | True                            | MSL                                       | -001  | -001   |
| 44 | True                        | False                                 | True                             | True                 | False                           | WGS-84                                    | -001  | -001   |
| 45 | True                        | False                                 | True                             | True                 | False                           | MSL                                       | -001  | -001   |
| 46 | True                        | False                                 | True                             | True                 | True                            | WGS-84                                    | -001  | -001   |
| 47 | True                        | False                                 | True                             | True                 | True                            | MSL                                       | -001  | -001   |
| 48 | True                        | True                                  | False                            | False                | False                           | WGS-84                                    | -001  | -001   |
| 49 | True                        | True                                  | False                            | False                | False                           | MSL                                       | -001  | -001   |
| 50 | True                        | True                                  | False                            | False                | True                            | WGS-84                                    | -001  | -001   |
| 51 | True                        | True                                  | False                            | False                | True                            | MSL                                       | -001  | -001   |
| 52 | True                        | True                                  | False                            | True                 | False                           | WGS-84                                    | -001  | -001   |
| 53 | True                        | True                                  | False                            | True                 | False                           | MSL                                       | -001  | -001   |
| 54 | True                        | True                                  | False                            | True                 | True                            | WGS-84                                    | -001  | -001   |
| 55 | True                        | True                                  | False                            | True                 | True                            | MSL                                       | -001  | -001   |
| 56 | True                        | True                                  | True                             | False                | False                           | WGS-84                                    | -001  | -001   |
| 57 | True                        | True                                  | True                             | False                | False                           | MSL                                       | -001  | -001   |
| 58 | True                        | True                                  | True                             | False                | True                            | WGS-84                                    | -001  | -001   |
| 59 | True                        | True                                  | True                             | False                | True                            | MSL                                       | -001  | -001   |
| 60 | True                        | True                                  | True                             | True                 | False                           | WGS-84                                    | -001  | -001   |
| 61 | True                        | True                                  | True                             | True                 | False                           | MSL                                       | -001  | -001   |
| 62 | True                        | True                                  | True                             | True                 | True                            | WGS-84                                    | -001  | -001   |
| 63 | True                        | True                                  | True                             | True                 | True                            | MSL                                       | -001  | -001   |

## E 5.3.8 CATEGORY 8, RADIO ALTITUDE INPUT SELECT

The following table provides identification of the Radio Altitude type. The entry in the Radio Altitude Type corresponds to a table that provides detailed information on the configuration. For example, the details for Radio Altitude Type #1 are found in Table 0-1. ARINC 552, ALT 55 and digital ARINC 429 compatible Radio Altimeters are supported. ALT 50 Radio Altimeters are not supported due to the maximum 2000-foot operation

### **CAUTION:**

ALT 55 radio altimeters use an avarage altitude tracking technique that does not track the nearest terrain. This can produce errors up to 200 to 300 feet in high bank turns and mountainous terrain. This characteristic may degrade EGPWS performance for Modes 1 thru 6.

In this category, only the following signals are defined:

• Radio Altitude source selection, input scaling, and associated validities.

| ID | Radio Altitude<br>Type | Description                                 | Effect | ivity |
|----|------------------------|---------------------------------------------|--------|-------|
|    | (Table E 3.1.8-<br>x)  |                                             | App.   | Cfg.  |
| 0  | 0                      | Analog Radio Altitude (ARINC 552)           | -001   | -001  |
| 1  | 1                      | Analog (ALT 55)                             | -001   | -001  |
| 2  | 2                      | Digital Radio Altitude (ARINC 429) (Note 2) | -001   | -001  |
| 3  | 3                      | Analog Radio Altitude (RT-200/300)          | -001   | -001  |
| 4  | 4                      | Analog (KRA 405)                            | -003   | -003  |
| 5  | 5                      | Analog (Alt 50)                             | -010   | -010  |

### TABLE E 3.1.8: RADIO ALTITUDE INPUT SELECT FOR EGPWS MKXXII

Note 2: Digital Radio Altimeters can not be used on two engine Helicopters with Digital Torque.

|                                                 | TABLE E 5.1.8-0; RADIO ALTITUDE INPUT SELECT TYPE 0 (ARING 552) |                      |                                      |                            |    |  |  |  |
|-------------------------------------------------|-----------------------------------------------------------------|----------------------|--------------------------------------|----------------------------|----|--|--|--|
| SIGNAL                                          | CONNECTION                                                      |                      | SUMMARY DATA                         |                            |    |  |  |  |
| Radio Altimeter #1                              | (+) = J1-64                                                     |                      | Format: ARINC 552 with Validity Flag |                            |    |  |  |  |
|                                                 | (-) = J1-45                                                     |                      | Input Type: Basic                    |                            |    |  |  |  |
|                                                 |                                                                 |                      | Fault Designation: RADIO ALT         | IMETER FAULT               |    |  |  |  |
|                                                 |                                                                 |                      | Validity: Radio Altitude Valid D     | iscrete #1 (+28V)          |    |  |  |  |
| PIN FUNCTION                                    | CONNECTION                                                      | PIN TYPE             | CHANNEL DESIGNATION                  | Polarity/Configuration     |    |  |  |  |
|                                                 |                                                                 |                      | REFERENCE                            |                            |    |  |  |  |
| Radio Altitude Validity                         | J1-29                                                           | Input                | 28V_DISC_07                          | >+17V = Valid              |    |  |  |  |
| Discrete #1 (+28V)                              |                                                                 | -                    |                                      | <+4.4V = Invalid           |    |  |  |  |
| DH Discrete (Gnd)                               | J1-33                                                           | Input                | GND_DISC_11                          | Gnd = Below DH             |    |  |  |  |
|                                                 |                                                                 | -                    |                                      | <not> Gnd = Above DH</not> |    |  |  |  |
| CONFIGURATION DA                                | ТА                                                              |                      | Description                          | Valu                       | 1e |  |  |  |
| Out of Track Maximum                            |                                                                 | Pseudo altitude is o | only allowed to operate within       | 2800                       |    |  |  |  |
| Out of Track Minimum these limits.              |                                                                 |                      |                                      | -20                        |    |  |  |  |
| Pseudo Altitude Type Selects parameters for pse |                                                                 |                      | for pseudo altitude engage logic     | 3                          |    |  |  |  |
| Field Enable Type                               |                                                                 | Selects pseudo altit | tude field elevation                 | 2                          |    |  |  |  |

#### TABLE E 3.1.8-1: RADIO ALTITUDE INPUT SELECT TYPE 1 (ALT 55)

| SIGNAL                                  | CONNECTION  |                                  |                                   | SUMMARY DATA                      |  |  |  |
|-----------------------------------------|-------------|----------------------------------|-----------------------------------|-----------------------------------|--|--|--|
| Radio Altimeter #1                      | (+) = J1-64 |                                  | Format: Alt 55 with Validity Flag | Format: Alt 55 with Validity Flag |  |  |  |
|                                         | (-) = J1-45 |                                  | Input Type: Basic                 |                                   |  |  |  |
|                                         |             |                                  | Fault Designation: RADIO ALT      | IMETER FAULT                      |  |  |  |
|                                         |             |                                  | Validity: Radio Altitude Valid D  | iscrete #1 (+28V)                 |  |  |  |
| PIN FUNCTION                            | CONNECTION  | PIN TYPE                         | CHANNEL DESIGNATION               | Polarity/Configuration            |  |  |  |
|                                         |             |                                  | REFERENCE                         |                                   |  |  |  |
| Radio Altitude Validity                 | J1-29       | Input                            | 28V_DISC_07                       | >+17V = Valid                     |  |  |  |
| Discrete #1 (+28V)                      |             |                                  |                                   | <+4.4V = Invalid                  |  |  |  |
| DH Discrete (Gnd)                       | J1-33       | Input                            | GND_DISC_11                       | Gnd = Below DH                    |  |  |  |
|                                         |             |                                  |                                   | <not> Gnd = Above DH</not>        |  |  |  |
| CONFIGURATION DA                        | ТА          | Description                      |                                   | Value                             |  |  |  |
| Out of Track Maximum                    |             | Pseudo altitude is c             | only allowed to operate within    | 2800                              |  |  |  |
| Out of Track Minimum these limits.      |             | -20                              |                                   |                                   |  |  |  |
| Pseudo Altitude Type Selects parameters |             | for pseudo altitude engage logic | 4                                 |                                   |  |  |  |
| Field Enable Type                       |             | Selects pseudo altit             | rude field elevation 2            |                                   |  |  |  |

#### TABLE E 3.1.8-2: RADIO ALTITUDE INPUT SELECT TYPE 2 (ARINC 429)

| CHANNEL<br>429RX_5 | CC<br>Le    | DNNECT TO:<br>ft (#1) LRRA<br>Low Speed) |          | Fault Designation: RADIO ALTIMETER BUS<br>Bus Type: Basic |             |            |                       |         |         |           |
|--------------------|-------------|------------------------------------------|----------|-----------------------------------------------------------|-------------|------------|-----------------------|---------|---------|-----------|
| A = J2-21          |             | Data                                     |          | Label                                                     | Sig. Bits   | Range      | Signal Type           | Res     | olution | Rate (ms) |
| B = J2-4           | R           | adio Altitude                            |          | 164                                                       | 16          | ±8192 FT   | Basic                 | 0       | .125    | 25-50     |
| PIN FUNCT          | <b>FION</b> | CONNECTION                               | PIN TYPI | E (                                                       | CHANNEL DE  | ESIGNATION | Polarity/Config       | uration |         |           |
|                    |             |                                          |          | REFERENCE                                                 |             |            |                       |         |         |           |
| DH Discrete (C     | 3nd)        | J1-33                                    | Input    | (                                                         | GND_DISC_11 |            | Gnd = Below DH        |         |         |           |
|                    |             |                                          | -        |                                                           |             |            | <not> Gnd = Abo</not> | ve DH   |         |           |

#### TABLE E 3.1.8-3: RADIO ALTITUDE INPUT SELECT TYPE 3 (RT-200/300)

| SIGNAL                                  | CONNECTION  |                                  |                                  | SUMMARY DATA                               |    |  |  |
|-----------------------------------------|-------------|----------------------------------|----------------------------------|--------------------------------------------|----|--|--|
| Radio Altimeter #1                      | (+) = J1-64 |                                  | Format: DC with Validity Flag (I | Format: DC with Validity Flag (RT-200/300) |    |  |  |
|                                         | (-) = J1-45 |                                  | Input Type: Basic                |                                            |    |  |  |
|                                         |             |                                  | Fault Designation: RADIO ALT     | IMETER FAULT                               |    |  |  |
|                                         |             |                                  | Validity: Radio Altitude Valid D | iscrete #1 (+28V)                          |    |  |  |
| PIN FUNCTION                            | CONNECTION  | PIN TYPE                         | CHANNEL DESIGNATION              | Polarity/Configuration                     |    |  |  |
|                                         |             |                                  | REFERENCE                        |                                            |    |  |  |
| Radio Altitude Validity                 | J1-29       | Input                            | 28V_DISC_07                      | >+17V = Valid                              |    |  |  |
| Discrete #1 (+28V)                      |             |                                  |                                  | <+4.4V = Invalid                           |    |  |  |
| DH Discrete (Gnd)                       | J1-33       | Input                            | GND_DISC_11                      | Gnd = Below DH                             |    |  |  |
|                                         |             |                                  |                                  | <not> Gnd = Above DH</not>                 |    |  |  |
| CONFIGURATION DA                        | ТА          |                                  | Description                      | Valu                                       | ie |  |  |
| Out of Track Maximum                    |             | Pseudo altitude is c             | only allowed to operate within   | 2800                                       |    |  |  |
| Out of Track Minimum these limits.      |             | -20                              |                                  |                                            |    |  |  |
| Pseudo Altitude Type Selects parameters |             | for pseudo altitude engage logic | 3                                |                                            |    |  |  |
| Field Enable Type                       |             | Selects pseudo altit             | tude field elevation 2           |                                            |    |  |  |

#### TABLE E 3.1.8-4: RADIO ALTITUDE INPUT SELECT TYPE 4 (KRA 405)

| SIGNAL                                 | CONNECTION  |                                    |                                   | SUMMARY DATA                      |    |  |  |
|----------------------------------------|-------------|------------------------------------|-----------------------------------|-----------------------------------|----|--|--|
| Radio Altimeter #1                     | (+) = J1-64 |                                    | Format: Alt 55 with Validity Flag | Format: Alt 55 with Validity Flag |    |  |  |
|                                        | (-) = J1-45 |                                    | Input Type: Basic                 |                                   |    |  |  |
|                                        |             |                                    | Fault Designation: RADIO ALT      | IMETER FAULT                      |    |  |  |
|                                        |             |                                    | Validity: Radio Altitude Valid D  | iscrete #1 (+28V)                 |    |  |  |
| PIN FUNCTION                           | CONNECTION  | PIN TYPE                           | CHANNEL DESIGNATION               | Polarity/Configuration            |    |  |  |
|                                        |             |                                    | REFERENCE                         |                                   |    |  |  |
| Radio Altitude Validity                | J1-29       | Input                              | 28V_DISC_07                       | >+17V = Valid                     |    |  |  |
| Discrete #1 (+28V)                     |             |                                    |                                   | <+4.4V = Invalid                  |    |  |  |
| DH Discrete (Gnd)                      | J1-33       | Input                              | GND_DISC_11                       | Gnd = Below DH                    |    |  |  |
|                                        |             |                                    |                                   | <not> Gnd = Above DH</not>        |    |  |  |
| CONFIGURATION DA                       | ТА          |                                    | Description                       | Valu                              | 1e |  |  |
| Out of Track Maximum                   |             | Pseudo altitude is o               | only allowed to operate within    | 2800                              |    |  |  |
| Out of Track Minimum these limits      |             | these limits.                      |                                   | -20                               |    |  |  |
| Pseudo Altitude Type Selects parameter |             | for pseudo altitude engage logic 3 |                                   |                                   |    |  |  |
| Field Enable Type                      |             | Selects pseudo altit               | tude field elevation              | 2                                 |    |  |  |

### Table E 3.1.8-5: Radio Altitude Input Select Type 5 (ALT 50)

| SIGNAL                                 | CONNECTION  | REFERENCE            | E SUMMARY DATA                     |                                   |    |  |  |
|----------------------------------------|-------------|----------------------|------------------------------------|-----------------------------------|----|--|--|
| Radio Altimeter #1                     | (+) = J1-64 |                      | Format: Alt 50 with Validity Fla   | Format: Alt 50 with Validity Flag |    |  |  |
|                                        | (-) = J1-45 |                      | Input Type: Basic                  |                                   |    |  |  |
|                                        |             |                      | Fault Designation: RADIO ALT       | IMETER FAULT                      |    |  |  |
|                                        |             |                      | Validity: Radio Altitude Valid D   | iscrete #1 (+28V)                 |    |  |  |
| PIN FUNCTION                           | CONNECTION  | PIN TYPE             | CHANNEL DESIGNATION                | Polarity/Configuration            |    |  |  |
|                                        |             |                      | REFERENCE                          |                                   |    |  |  |
| Radio Altitude Validity                | J1-29       | Input                | 28V_DISC_07                        | >+17V = Valid                     |    |  |  |
| Discrete #1 (+28V)                     |             | _                    |                                    | <+4.4V = Invalid                  |    |  |  |
| DH Discrete (Gnd)                      | J1-33       | Input                | GND_DISC_11                        | Gnd = Below DH                    |    |  |  |
|                                        |             |                      |                                    | <not> Gnd = Above DH</not>        |    |  |  |
| CONFIGURATION DA                       | ТА          | Description          |                                    | Valu                              | 1e |  |  |
| Out of Track Maximum                   |             | Pseudo altitude is o | only allowed to operate within     | 2100                              |    |  |  |
| Out of Track Minimum these limits.     |             | -20                  |                                    |                                   |    |  |  |
| Pseudo Altitude Type Selects parameter |             | Selects parameters   | for pseudo altitude engage logic 4 |                                   |    |  |  |
| Field Enable Type                      |             | Selects pseudo altit | ude field elevation 2              |                                   |    |  |  |

### E 5.3.9 CATEGORY 9, NAVIGATION INPUT SELECT

The following table provides identification of the Navigation type. The entry in the Navigation Type corresponds to a table that provides detailed information on the configuration. For example, the details for Navigation Type #1 are found in Table 0-1. In this category, only the following signals are defined:

- Glideslope source selection.
- Localizer source selection. (optional for digital only)

| I<br>D | Navigation<br>Inputs Select<br>(Table E 3.1.9- | Description                                                      | Effee<br>App. | ctivity<br>Cfg. |
|--------|------------------------------------------------|------------------------------------------------------------------|---------------|-----------------|
| 0      | 0                                              | Analog Glideslope (ARINC 547) with +28V<br>Validity Flag         | -001          | -001            |
| 1      | 1                                              | Analog Glideslope (ARINC 547) with Low Level<br>Validity         | -001          | -001            |
| 2      | 2                                              | Digital Glideslope (ARINC 429)                                   | -001          | -001            |
| 3      | 3                                              | Digital Glideslope and Localizer (ARINC 429)                     | -001          | -001            |
| 4      | 4                                              | Digital KN40 Glideslope and Localizer (ARINC 429)                | -003          | -003            |
| 5      | 5                                              | Analog Glideslope/Localizer (ARINC 547) with +28V Validity Flags | -008          | -008            |

#### TABLE E 3.1.9: NAVIGATION INPUT SELECT FOR EGPWS MKXXII

| TABLE E 5.1.7-V. MAYIGATION INTUTS SELECT U |             |          |                                                   |                                     |  |  |  |  |  |
|---------------------------------------------|-------------|----------|---------------------------------------------------|-------------------------------------|--|--|--|--|--|
| SIGNAL                                      | CONNECTION  |          |                                                   | SUMMARY DATA                        |  |  |  |  |  |
|                                             |             |          | Format: ARINC 547 with Validity Flag & ILS Select |                                     |  |  |  |  |  |
| Clideslope Deviation                        | (+) = J1-65 |          | Input Type: Basic                                 |                                     |  |  |  |  |  |
| Ondeslope Deviation                         | (-) = J1-46 |          | Fault Designation: GLIDESLOP                      | Fault Designation: GLIDESLOPE FAULT |  |  |  |  |  |
|                                             |             |          | √alidity: Glideslope Validity Discrete #1 (+28V)  |                                     |  |  |  |  |  |
| PIN FUNCTION                                | CONNECTION  | PIN TYPE | CHANNEL DESIGNATION                               | Polarity/Configuration              |  |  |  |  |  |
|                                             |             |          | REFERENCE                                         |                                     |  |  |  |  |  |
| Glideslope Validity                         | J1-11       | Input    | 28V_DISC_06                                       | >+17V = Valid                       |  |  |  |  |  |
| Discrete #1                                 |             |          |                                                   | < +4.4V = Not Valid                 |  |  |  |  |  |
| +28V ILS Tuned                              | J1-39       | Input    | 28V_DISC_01                                       | >+17V = ILS Tuned                   |  |  |  |  |  |
| Discrete #1                                 |             | -        |                                                   | < +4.4V = ILS Not Tuned             |  |  |  |  |  |
| GND ILS Tuned                               | J1-20       | Input    | GND_DISC_01                                       | Gnd = ILS Tuned                     |  |  |  |  |  |
| Discrete #1                                 |             |          |                                                   | <not> Gnd = ILS Not Tuned</not>     |  |  |  |  |  |

### TABLE E 3.1.9-0: NAVIGATION INPUTS SELECT 0

#### TABLE E 3.1.9-1: NAVIGATION INPUTS SELECT 1

| SIGNAL                                     | CONNECTION      |          | SUMMARY DATA                                                                                                    |                                 |  |  |  |  |
|--------------------------------------------|-----------------|----------|----------------------------------------------------------------------------------------------------|---------------------------------|--|--|--|--|
|                                            |                 |          | Format: ARINC 547 with Low Level Validity & ILS Select                                                              |                                 |  |  |  |  |
| Glideslope Deviation                       | (+) = J1-65     |          | Input Type: Basic                                                                                                   |                                 |  |  |  |  |
| Gildeslope Deviation                       | (-) = J1-46     |          | Fault Designation: GLIDESLOP                                                                                        | E FAULT                         |  |  |  |  |
|                                            |                 |          | Validity: Low Level Glideslope I                                                                                    | Deviation Validity              |  |  |  |  |
|                                            |                 |          | Format: DC                                                                                                    |                                 |  |  |  |  |
| Low Lovel Glideslope                       | (1) = I1 20     |          | Input Type: Basic                                                                                                   |                                 |  |  |  |  |
| Low Level Glideslope<br>Deviation Validity | (+) = J1 - 30   |          | Fault Designation: GLIDESLOPE LOW LEVEL VALIDITY FAULT<br>> 0.145V = Valid (typical active range is 0.16V to 0.84V) |                                 |  |  |  |  |
| Deviation validity                         | (-) = J I - I 0 |          |                                                                                                    |                                 |  |  |  |  |
|                                            |                 |          | <= 0.145V = Invalid                                                                                                 |                                 |  |  |  |  |
| PIN FUNCTION                               | CONNECTION      | PIN TYPE | CHANNEL DESIGNATION                                                                                                 | Polarity/Configuration          |  |  |  |  |
|                                            |                 |          | REFERENCE                                                                                                    |                                 |  |  |  |  |
| +28V ILS Tuned                             | J1-39           | Input    | 28V_DISC_01                                                                                                    | >+17V = ILS Tuned               |  |  |  |  |
| Discrete #1                                |                 |          | < +4.4V = ILS Not Tuned                                                                                             |                                 |  |  |  |  |
| GND ILS Tuned                              | J1-20           | Input    | GND_DISC_01 Gnd = ILS Tuned                                                                                         |                                 |  |  |  |  |
| Discrete #1                                |                 |          |                                                                                                    | <not> Gnd = ILS Not Tuned</not> |  |  |  |  |

| TABLE E 3.1.9-2: NAVIGATION INPUTS SELECT 2    |                    |  |                 |           |          |             |              |           |
|------------------------------------------------|--------------------|--|-----------------|-----------|----------|-------------|--------------|-----------|
| CHANNEL CONNECT TO: Fault Designation: ILS BUS |                    |  |                 |           |          |             |              |           |
| 429RX_6                                        | ILS #1 (Low Speed) |  | Bus Type: Basic |           |          |             |              |           |
| A = J2-22                                      | Data               |  | Label           | Sig. Bits | Range    | Signal Type | Resolution   | Rate (ms) |
| B = J2-5                                       | Glideslope         |  | 174             | 12        | ±0.8 DDM | Basic       | 0.0001953125 | 33.3-66.6 |

| TABLE E 3.1.9-3: NAVIGATION INPUTS SELECT 3 |                                                                                      |  |       |           |          |             |               |           |
|---------------------------------------------|--------------------------------------------------------------------------------------|--|-------|-----------|----------|-------------|---------------|-----------|
| CHANNEL<br>429RX_6                          | CHANNELCONNECT TO:Fault Designation: ILS BUS429RX_6ILS #1 (Low Speed)Bus Type: Basic |  |       |           |          |             |               |           |
| A = J2-22                                   | Data                                                                                 |  | Label | Sig. Bits | Range    | Signal Type | Resolution    | Rate (ms) |
| B = J2-5                                    | Glideslope                                                                           |  | 174   | 12        | ±0.8 DDM | Basic       | 0.0001953125  | 33.3-66.6 |
|                                             | Localizer                                                                            |  | 173   | 12        | ±0.4 DDM | Basic       | 0.00009765625 | 33.3-66.6 |

#### TABLE E 3.1.9-4: NAVIGATION INPUTS SELECT 4

| CHANNEL            | CONNECT TO:               |  | Fault Designation: ILS BUS |           |          |              |                          |           |  |
|--------------------|---------------------------|--|----------------------------|-----------|----------|--------------|--------------------------|-----------|--|
| 429RX_6            | ILS #1 (Low Speed)        |  | Bus Type: Basic            |           |          |              |                          |           |  |
| A = J2-22          | Data                      |  | Label                      | Sig. Bits | Range    | Signal Type  | Resolution               | Rate (ms) |  |
| B = J2-5           | Glideslope                |  | 174                        | 12        | ±0.8 DDM | Basic        | 0.0001953125             | 33.3-66.6 |  |
|                    | Localizer                 |  | 173                        | 12        | ±0.4 DDM | Basic        | 0.00009765625            | 33.3-66.6 |  |
|                    | ILS Select (VOR/ILS Freq) |  | 034                        | Discrete  | n/a      | Basic        | Bit $14 = ILS$           | 167-333   |  |
| Configuration Data |                           |  |                            | Тур       | e        | J            | <b>Reference Section</b> |           |  |
| KN40 Nav Source    |                           |  | True                       |           |          | SRD 5.9.2.1. | R61, 5.9.3.R41           |           |  |

#### TABLE E 3.1.9-5: NAVIGATION INPUTS SELECT 5

| SIGNAL               | CONNECTION    |          |                                   | SUMMARY DATA                    |  |  |  |  |
|----------------------|---------------|----------|-----------------------------------|---------------------------------|--|--|--|--|
| Glideslope Deviation | (+) = J1-65   |          | Format: ARINC 547 with Validit    | y Super Flag & ILS Select       |  |  |  |  |
|                      | (-) = J1-46   |          | Input Type: Basic                 |                                 |  |  |  |  |
|                      |               |          | Fault Designation: GLIDESLOPI     | E FAULT                         |  |  |  |  |
|                      |               |          | Validity: Glideslope Validity Dis | crete #1 (+28V)                 |  |  |  |  |
| Localizer Deviation  | (+) = J1 - 30 |          | Format: ARINC 547 with Validit    | y Flag & ILS Select             |  |  |  |  |
|                      | (-) = J1-10   |          | Input Type: Basic                 |                                 |  |  |  |  |
|                      |               |          | Fault Designation: LOCALIZER      | FAULT                           |  |  |  |  |
|                      |               |          | Validity: Localizer Validity Disc | rete #1 (+28V)                  |  |  |  |  |
| PIN FUNCTION         | CONNECTION    | PIN TYPE | CHANNEL DESIGNATION               | Polarity/Configuration          |  |  |  |  |
|                      |               |          | REFERENCE                         |                                 |  |  |  |  |
| Localizer Validity   | J1-48         | Input    | 28V_DISC_11                       | >+17V = Valid                   |  |  |  |  |
| Discrete #1          |               |          |                                   | < +4.4V = Not Valid             |  |  |  |  |
| Glideslope Validity  | J1-11         | Input    | 28V_DISC_06                       | >+17V = Valid                   |  |  |  |  |
| Discrete #1          |               |          |                                   | < +4.4V = Not Valid             |  |  |  |  |
| +28V ILS Tuned       | J1-39         | Input    | 28V_DISC_01                       | >+17V = ILS Tuned               |  |  |  |  |
| Discrete #1          |               | -        |                                   | < +4.4V = ILS Not Tuned         |  |  |  |  |
| GND ILS Tuned        | J1-20         | Input    | GND_DISC_01                       | Gnd = ILS Tuned                 |  |  |  |  |
| Discrete #1          |               |          |                                   | <not> Gnd = ILS Not Tuned</not> |  |  |  |  |

#### E 5.3.10 **CATEGORY 10, ATTITUDE INPUT SELECT**

The following table provides identification of the Roll Attitude Angle type. The entry in the Attitude Input Select corresponds to a table that provides detailed information on the configuration. For example, the details for Attitude Input Select #1 are found in 0-1.

In this category, only the following signals are defined:

0

2

4

128

- Roll Attitude
- Pitch Attitude

0

2

4

128

- **Attitude Input** ID Description Select (Table 0-x)

### TABLE E 3.1.10: ATTITUDE INPUT SELECT FOR EGPWS MK XXII

| Note 1: ID 4 may not be used with     | Category 13 (I/O     | Discrete Type) ID's 2, or 3  | . This is due to a conflict | t with the validity |
|---------------------------------------|----------------------|------------------------------|-----------------------------|---------------------|
| discrete. ID 0 may be used instead    | with the Validity    | discrete left unconnected.   | Also, ID 4 are intended     | d to be used with   |
| helicopter types that do not have the | tail strike function | nality (currently the MD-900 | only).                      |                     |

Analog Roll (3-Wire Synchro) without validity

Analog Roll(3-Wire Synchro) with validity (Note 1)

Digital Pitch, Roll, Pitch Rate and Roll Rate (High

Analog Pitch and Roll (3-Wire Synchro)

Speed ARINC 429) (Note 3)

Note 2: ID 128 may only be used in conjunction with Category 11 (Magnetic Heading) ID 2.

| TABLE E 5.1.10-0. ATTITOLE IN OT SELECT TITE 0 |             |                    |                                                         |                  |        |  |  |  |  |
|------------------------------------------------|-------------|--------------------|---------------------------------------------------------|------------------|--------|--|--|--|--|
| SIGNAL                                         | CONNECTION  |                    |                                                         | SUMMARY DATA     |        |  |  |  |  |
|                                                |             |                    | Format: 3 Wire Synchro                                  |                  |        |  |  |  |  |
|                                                | (X) = J1-1  |                    | Input Type: Basic                                       |                  |        |  |  |  |  |
| Roll Attitude                                  | (Y) = J1-21 |                    | Fault Designation: ROLL FAULT                           | Г                |        |  |  |  |  |
|                                                | (Z) = J1-2  |                    | Validity: None                                          |                  |        |  |  |  |  |
|                                                |             |                    | Reference: None                                         |                  |        |  |  |  |  |
|                                                | T           | ABLE E 3.1.10-2: A | ATTITUDE INPUT SELECT TY                                | (PE 2            |        |  |  |  |  |
| SIGNAL                                         | CONNECTION  |                    | SUMMARY DATA                                            |                  |        |  |  |  |  |
|                                                |             |                    | Format: 3 Wire Synchro with Val                         | idity Flag       |        |  |  |  |  |
|                                                | (X) = J1-1  |                    | Input Type: Basic                                       |                  |        |  |  |  |  |
| Roll Attitude                                  | (Y) = J1-21 |                    | Fault Designation: ROLL FAULT                           |                  |        |  |  |  |  |
|                                                | (Z) = J1-2  |                    | Validity: Attitude Validity Discre                      | te #1            |        |  |  |  |  |
|                                                |             |                    | Reference: None                                         |                  |        |  |  |  |  |
|                                                |             |                    | Format: 3 Wire Synchro with Val                         | idity Flag       |        |  |  |  |  |
|                                                | (X) = J1-5  |                    | Input Type: Basic                                       |                  |        |  |  |  |  |
| Pitch Attitude                                 | (Y) = J1-7  |                    | Fault Designation: PITCH FAUL                           | Т                |        |  |  |  |  |
|                                                | (Z) = J1-6  |                    | Validity: Attitude Validity Discre                      | te #1            |        |  |  |  |  |
|                                                |             |                    | Reference: None                                         |                  |        |  |  |  |  |
| PIN FUNCTION                                   | CONNECTION  | PIN TYPE           | E CHANNEL DESIGNATION Polarity/Configuration References |                  |        |  |  |  |  |
|                                                |             |                    | REFERENCE                                               |                  |        |  |  |  |  |
| Attitude Validity                              | J1-68       | Input              | 28V_DISC_12                                             | >+17V = Valid    | 6.6.24 |  |  |  |  |
| Discrete #1                                    |             |                    |                                                         | <+4.4V = Invalid | 4.2.7  |  |  |  |  |

TABLE E 3.1.10-0: ATTITUDE INPUT SELECT TYPE 0

Effectivity

App.

-001

-003

-003

-006

Cfg.

-001

-003

-003

-006

### TABLE E 3.1.10-4: ATTITUDE INPUT SELECT TYPE 4

| SIGNAL            | CONNECTION    |          | SUMMARY DATA                       |                        |              |  |  |  |  |
|-------------------|---------------|----------|------------------------------------|------------------------|--------------|--|--|--|--|
|                   |               |          | Format: 3 Wire Synchro with Val    | idity Flag             |              |  |  |  |  |
|                   | (X) = J1-1    |          | Input Type: Basic                  |                        |              |  |  |  |  |
| Roll Attitude     | (Y) = J1 - 21 |          | Fault Designation: ROLL FAULT      |                        |              |  |  |  |  |
|                   | (Z) = J1-2    |          | Validity: Attitude Validity Discre | te #1                  |              |  |  |  |  |
|                   |               |          | Reference: None                    |                        |              |  |  |  |  |
| PIN FUNCTION      | CONNECTION    | PIN TYPE | CHANNEL DESIGNATION                | Polarity/Configuration | Summary Data |  |  |  |  |
|                   |               |          | REFERENCE                          |                        |              |  |  |  |  |
| Attitude Validity | J1-68         | Input    | 28V_DISC_12 >+17V = Valid 6.6.24   |                        |              |  |  |  |  |
| Discrete #1       |               | -        |                                    | <+4.4V = Invalid       | 4.2.7        |  |  |  |  |

### TABLE E 3.1.10-128: ATTITUDE INPUT SELECT TYPE 128

| CHANNEL<br>429RX_7 | CONNECT TO:<br>AHRS<br>(High Speed) | Fault Designation: AHRS BUS<br>Bus Type: Basic |           |              |             |                |           |
|--------------------|-------------------------------------|------------------------------------------------|-----------|--------------|-------------|----------------|-----------|
| A = J2-23          | Data                                | Label                                          | Sig. Bits | Range        | Signal Type | Resolution     | Rate (ms) |
| B = J2-6           | Roll Angle                          | 325                                            | 14        | ±180 degrees | Basic       | 0.010986328125 | 10-20     |
|                    | Pitch Angle                         | 324                                            | 14        | ±180 degrees | Basic       | 0.010986328125 | 10-20     |
|                    | Body Roll Rate                      | 327                                            | 13        | ±128 deg/sec | Basic       | 0.01562500     | 10-20     |
|                    | Body Pitch Rate                     | 326                                            | 13        | ±128 deg/sec | Basic       | 0.01562500     | 10-20     |

### E 5.3.11 CATEGORY 11, HEADING INPUT SELECT

The following table provides identification of the Heading type. The entry in the Heading Input Select corresponds to a table that provides detailed information on the configuration. For example, the details for Magnetic Heading Input Select #1 are found in 0-1.

In this category, only the following signals are defined:

• Magnetic Heading

#### TABLE E 3.1.11: HEADING INPUT SELECT FOR EGPWS MK XXII

| ID | Heading Input<br>Select | Description                                                                   | Effect | ivity |
|----|-------------------------|-------------------------------------------------------------------------------|--------|-------|
|    | (Table E 3.1.11-x)      |                                                                               | App.   | Cfg.  |
| 0  | 0                       | Analog Magnetic Heading (3-Wire Synchro with reference and validity discrete) | -001   | -001  |
| 2  | 2                       | High Speed ARINC 429 (Note 1)                                                 | -006   | -006  |

Note 1: ID 2 is intended to be used in conjunction with Category 10 (Attitude) ID 128.

| INDEE E 5.1.11-0; IEADING INT OF SEELECT 0 |             |          |                                                     |                        |  |
|--------------------------------------------|-------------|----------|-----------------------------------------------------|------------------------|--|
| SIGNAL                                     | CONNECTION  |          |                                                     | SUMMARY DATA           |  |
|                                            | (X) = J1-22 |          | Format: 5 Wire Synchro with Va                      | lidity Flag            |  |
|                                            | (Y) = J1-23 |          | Input Type: Basic                                   |                        |  |
| Magnetic Heading                           | (Z) = J1-3  |          | Fault Designation: MAGNETIC HEADING FAULT           |                        |  |
|                                            | Reference   |          | Validity: Magnetic Heading Validity Discrete (+28V) |                        |  |
|                                            | (H) = J1-4  |          | Reference: Nominal 26 VAC                           |                        |  |
|                                            | (C) = J1-24 |          |                                                     |                        |  |
| PIN FUNCTION                               | CONNECTION  | PIN TYPE | CHANNEL DESIGNATION                                 | Polarity/Configuration |  |
|                                            |             |          | REFERENCE                                           |                        |  |
| Magnetic Heading                           | J1-28       | Input    | 28V_DISC_10                                         | >+17V = Valid          |  |
| Validity Discrete                          |             |          |                                                     | < +4.4V = Invalid      |  |

### TABLE E 3.1.11-0: HEADING INPUT SELECT 0

#### TABLE E 3.1.11-2: HEADING INPUT SELECT 2

| CHANNEL<br>429RX_7   | CONNECT TO:<br>AHRS<br>(High Speed) | Fault<br>Bus T      | Designati<br>ype: Basi | on: AHRS BU<br>c             | JS                          |                                      |                           |
|----------------------|-------------------------------------|---------------------|------------------------|------------------------------|-----------------------------|--------------------------------------|---------------------------|
| A = J2-23 $B = J2-6$ | <u>Data</u><br>Magnetic Heading     | <u>Label</u><br>320 | <u>Sig. Bits</u><br>15 | <u>Range</u><br>±180 degrees | <u>Signal Type</u><br>Basic | <u>Resolution</u><br>0.0054931640625 | <u>Rate (ms)</u><br>10-50 |

## E 5.3.12 CATEGORY 12, WINDSHEAR INPUT SELECT

The Windshear warning is not applicable to Helicopters.

The following table provides the definition of Windshear Input Select ID 0, which is used for helicopter installations.

### TABLE E 3.1.12: WINDSHEAR INPUT SELECT

| ID | Description  | Windshear INOP Disable | Windshear Caution | Effectivity |      |
|----|--------------|------------------------|-------------------|-------------|------|
|    |              |                        | Voice Disable     | App.        | Cfg. |
| 0  | No Windshear | TRUE                   | TRUE              | -003        | -003 |

## E 5.3.13 CATEGORY 13, INPUT / OUTPUT DISCRETE TYPE SELECT

The following table provides identification of the Input/Output Discrete Type. Each entry in the Input/Output Discrete Type column has a corresponding table that provides detailed information on the configuration. For example, the details for Input/Output Discrete Type #128 are found in Table E 3.1.13-128.

| ID  | Input/Output<br>Discrete Type<br>(Table E 3.1.13-<br>x) | Description                                                       | Effec | tivity |
|-----|---------------------------------------------------------|-------------------------------------------------------------------|-------|--------|
|     |                                                         |                                                                   | App.  | Cfg.   |
| 128 | 128                                                     | Helicopter Input / output discrete definitions (Lamp Format 1)    | -003  | -003   |
| 129 | 129                                                     | Helicopter Input / output discrete definitions (Lamp<br>Format 2) | -003  | -003   |

#### TABLE E 3.1.13: INPUT/OUTPUT DISCRETE TYPE SELECT FOR EGPWS MK XXII

#### TABLE E 3.1.13-128: INPUT/OUTPUT DISCRETE TYPE 128

| CONN PIN # | CHANNEL<br>DESIGNATION<br>REFERENCE | PIN TYPE | PIN FUNCTION                                                                                                    | Polarity/Configuration                                                       |
|------------|-------------------------------------|----------|----------------------------------------------------------------------------------------------------|------------------------------------------------------------------------------|
| J1-38      | 28V_DISC_02                         | Input    | +28V Glideslope Inhibit Discrete                                                                                     | >+17V = Inhibit<br><+4.4V = Not Inhibit                                      |
| J1-19      | GND_DISC_02                         | Input    | GND Glideslope Inhibit Discrete                                                                                      | Gnd = Inhibit<br><not> Gnd = Not Inhibit</not>                               |
| J1-37      | 28V_DISC_03                         | Input    | +28V WOW Discrete                                                                                                    | >+17V = WOW<br><+4.4V = Not WOW                                              |
| J1-18      | GND_DISC_03                         | Input    | GND WOW Discrete                                                                                                    | Gnd = WOW<br><not> Gnd = Not WOW</not>                                       |
| J1-36      | 28V_DISC_04                         | Input    | +28V Audio Inhibit Discrete                                                                                          | >+17V = Inhibit<br><+4.4V = Not Inhibit                                      |
| J1-17      | GND_DISC_04                         | Input    | Timed Audio Inhibit Discrete                                                                                         | Gnd = Audio Inhibit Toggle<br><not> Gnd = Audio Inhibit<br/>Not Toggle</not> |
| J1-35      | 28V_DISC_05                         | Input    | +28V Landing Gear Discrete                                                                                           | >+17V = Gear Down<br><+4.4V = Gear Up                                        |
| J1-16      | GND_DISC_05                         | Input    | GND Landing Gear Discrete                                                                                            | Gnd = Gear Down<br><not> Gnd = Gear Up</not>                                 |
| J1-15      | GND_DISC_06                         | Input    | Glideslope Cancel Discrete (Note 1)                                                                                  | Gnd = Cancel Toggle<br><not> Gnd = Normal</not>                              |
| J1-14      | GND_DISC_07                         | Input    | Low Altitude Mode Select (Tactical) (Note 1)                                                                         | Gnd = Low Altitude Mode<br>Select<br><not> Gnd = Normal</not>                |
| J1-13      | GND_DISC_08                         | Input    | Mode 6 Low Volume Discrete                                                                                           | Gnd = Low Volume<br><not> Gnd = Normal</not>                                 |
| J1-8       | 28V_DISC_09                         | Input    | Autopilot Engaged Discrete #1                                                                                        | >+17V = Engaged<br><+4.4V = Not Engaged                                      |
| J1-12      | GND_DISC_09                         | Input    | Terrain Awareness Inhibit Discrete (Note 2)                                                                          | Gnd = Inhibit<br><not> Gnd = Not Inhibit</not>                               |
| J1-34      | GND_DISC_10                         | Input    | Self-Test Discrete (Note 1)                                                                                          | Gnd = Self-Test Toggle<br><not> Gnd = Normal</not>                           |
| J1-72      | MON_OUT_1                           | Output   | GPWS INOP Discrete                                                                                                   |                                                                              |
| J1-55      | MON_OUT_2                           | Output   | TAD INOP Discrete<br>Terrain Not Available                                                                           |                                                                              |
| J1-78      | DISC_OUT_1                          | Output   | GPWS Warning Discrete<br>Terrain Awareness Caution <b>or</b> Warning<br>Obstacle Awareness Caution <b>or</b> Warning |                                                                              |
| J1-77      | DISC_OUT_2                          | Output   | GPWS Alert Discrete (Glideslope Only)                                                                                |                                                                              |
| J1-76      | DISC_OUT_3                          | Output   | Glideslope Cancel Discrete                                                                                           |                                                                              |
| J1-73      | DISC_OUT_4                          | Output   | Low Altitude Mode Discrete (Tactical)                                                                                |                                                                              |
| J1-69      | DISC_OUT_5                          | Output   | TCAS Inhibit discrete                                                                                                |                                                                              |
| J1-54      | DISC_OUT_6                          | Output   | I errain Display Select #1 Discrete                                                                                  |                                                                              |
| J1-51      | DISC_001_8                          | Output   | Obstacle Awareness Caution or Warning                                                                                | Gnd = Terrain Pop Up                                                         |
| J1-49      | DISC_OUT_9                          | Output   | Terrain Display Select #2 Discrete                                                                                   |                                                                              |
| J1-52      |                                     | Output   | Limed Audio Inhibit                                                                                                  | Gnd = Audio Inhibit                                                          |
| J1-48      |                                     | Input    | Not Defined in this ID (Note 3).                                                                                     |                                                                              |
| J1-67      | GND_DISC_14                         | Input    | Not Defined in this ID (Note 3).                                                                                     |                                                                              |
| J2-15<br>  | GND DISC 15                         | Input    | Not Defined in this ID (Note 3).                                                                                     |                                                                              |
| J1-50      | MON OUT 3                           | Output   | Not Defined in this ID (Note 3).                                                                                     |                                                                              |
| C          | onfiguration Data                   |          | Possible States                                                                                                    | State                                                                        |
|            | Lamp Format                         |          | Type 1 Type 2                                                                                                    |                                                                              |
|            | Flashing Lamps                      |          |                                                                                                    | Falsa                                                                        |
|            | i iasining Lamps                    |          | 1100, 1105                                                                                                    | 1 4150                                                                       |

Note 1: Provided by Momentary cockpit switch (non-latching) Note 2: Provided by Alternate cockpit switch (Latching) with guard if inhibiting Note 3: This discrete may be used in another category.

#### TABLE E 3.1.13-129: INPUT/OUTPUT DISCRETE TYPE 129

| CONN PIN #     | CHANNEL<br>DESIGNATION<br>REFERENCE | PIN TYPE | PIN FUNCTION                                                                                | Polarity/Configuration                                                       |  |
|----------------|-------------------------------------|----------|---------------------------------------------------------------------------------------------|------------------------------------------------------------------------------|--|
| J1-38          | 28V_DISC_02                         | Input    | +28V Glideslope Inhibit Discrete                                                            | >+17V = Inhibit<br><+4.4V = Not Inhibit                                      |  |
| J1-19          | GND_DISC_02                         | Input    | GND Glideslope Inhibit Discrete                                                             | Gnd = Inhibit<br><not> Gnd = Not Inhibit</not>                               |  |
| J1-37          | 28V_DISC_03                         | Input    | +28V WOW Discrete                                                                           | >+17V = WOW<br><+4.4V = Not WOW                                              |  |
| J1-18          | GND_DISC_03                         | Input    | GND WOW Discrete                                                                            | Gnd = WOW<br><not> Gnd = Not WOW</not>                                       |  |
| J1-36          | 28V_DISC_04                         | Input    | +28V Audio Inhibit Discrete                                                                 | >+17V = Inhibit<br><+4.4V = Not Inhibit                                      |  |
| J1-17          | GND_DISC_04                         | Input    | Timed Audio Inhibit Discrete                                                                | Gnd = Audio Inhibit Toggle<br><not> Gnd = Audio Inhibit<br/>Not Toggle</not> |  |
| J1-35          | 28V_DISC_05                         | Input    | +28V Landing Gear Discrete                                                                  | >+17V = Gear Down<br><+4.4V = Gear Up                                        |  |
| J1-16          | GND_DISC_05                         | Input    | GND Landing Gear Discrete                                                                   | Gnd = Gear Down<br><not> Gnd = Gear Up</not>                                 |  |
| J1-15          | GND_DISC_06                         | Input    | Glideslope Cancel Discrete (Note 1)                                                         | Gnd = Cancel Toggle<br><not> Gnd = Normal</not>                              |  |
| J1-14          | GND_DISC_07                         | Input    | Low Altitude Mode Select (Tactical) (Note 1)                                                | Gnd = Low Altitude Mode<br>Select<br><not> Gnd = Normal</not>                |  |
| J1-13          | GND_DISC_08                         | Input    | Mode 6 Low Volume Discrete                                                                  | Gnd = Low Volume<br><not> Gnd = Normal</not>                                 |  |
| J1-8           | 28V_DISC_09                         | Input    | Autopilot Engaged Discrete #1                                                               | >+17V = Engaged<br><+4.4V = Not Engaged                                      |  |
| J1-12          | GND_DISC_09                         | Input    | Terrain Awareness Inhibit Discrete (Note 2)                                                 | Gnd = Inhibit<br><not> Gnd = Not Inhibit</not>                               |  |
| J1-34          | GND_DISC_10                         | Input    | Self-Test Discrete (Note 1)                                                                 | Gnd = Self-Test Toggle<br><not> Gnd = Normal</not>                           |  |
| J1-72          | MON_OUT_1                           | Output   | GPWS INOP Discrete                                                                          |                                                                              |  |
| J1-55          | MON_OUT_2                           | Output   | TAD INOP Discrete<br>Terrain Not Available                                                  |                                                                              |  |
| J1-78          | DISC_OUT_1                          | Output   | GPWS Warning Discrete<br>Terrain Awareness Warning<br>Obstacle Awareness Warning            |                                                                              |  |
| J1-77          | DISC_OUT_2                          | Output   | GPWS Alert Discrete<br>Terrain Awareness Caution<br>Obstacle Awareness Caution              |                                                                              |  |
| J1-76          | DISC_OUT_3                          | Output   | Glideslope Cancel Discrete                                                                  |                                                                              |  |
| J1-73          | DISC_OUT_4                          | Output   | Low Altitude Mode Discrete (Tactical)                                                       |                                                                              |  |
| J1-69          | DISC_OUT_5                          | Output   | TCAS Inhibit discrete                                                                       |                                                                              |  |
| J1-54          | DISC_OUT_6                          | Output   | Terrain Display Select #1 Discrete                                                          |                                                                              |  |
| J1-51          | DISC_OUT_8                          | Output   | Terrain Awareness Caution <b>or</b> Warning<br>Obstacle Awareness Caution <b>or</b> Warning | Gnd = Terrain Pop Up                                                         |  |
| J1-49          | DISC_OUT_9                          | Output   | Terrain Display Select #2 Discrete                                                          |                                                                              |  |
| J1-52          | DISC_OUT_7                          | Output   | Timed Audio Inhibit                                                                         | Gnd = Audio Inhibit                                                          |  |
| J1-48          | 28V_DISC_11                         | Input    | Not Defined in this ID (Note 3).                                                            |                                                                              |  |
| J1-67          | GND_DISC_14                         | Input    | Not Defined in this ID (Note 3).                                                            |                                                                              |  |
| J2-15          | 28V_DISC_13                         | Input    | Not Defined in this ID (Note 3).                                                            |                                                                              |  |
| J2-31          | GND_DISC_15                         | Input    | Not Defined in this ID (Note 3).                                                            |                                                                              |  |
| J1-50          | MON_OUT_3                           | Output   | Not Defined in this ID (Note 3).                                                            |                                                                              |  |
| C              | onfiguration Data                   |          | Possible States                                                                             | State                                                                        |  |
|                | Lamp Format                         |          | Type 1,Type 2                                                                               | Type 2                                                                       |  |
| Flashing Lamps |                                     |          | True, False                                                                                 | False                                                                        |  |

Note 1: Provided by Momentary cockpit switch (non-latching) Note 2: Provided by Alternate cockpit switch (Latching) with guard if inhibiting Note 3: This discrete may be used in another category.

REV: C SHEET 244

## E 5.3.14 CATEGORY 14, AUDIO OUTPUT LEVEL

The following table provides identification of the Audio Output Level Select. Each entry in the ID column corresponds to a particular nominal alert output level selection (Max, -6 dB, -12 dB, -18dB and -24dB). The nominal output is 4 Wrms for the 8-ohm output and 100 mWrms for the 600-ohm output. The Audio Output Level can be additionally reduced by 6dB with the Mode 6 Low Volume discrete (see Category 13). The output power level will be the nominal maximum output (4W or 100mW) reduced by the volume selection from Table 5.3.14 and the Mode 6 Low Volume discrete.

| ID | Volume Select | Effec | tivity |
|----|---------------|-------|--------|
|    |               | Арр   | Cfg.   |
| 0  | Nominal       | -001  | -001   |
| 1  | -6 dB         | -001  | -001   |
| 2  | -12 dB        | -001  | -001   |
| 3  | -18 dB        | -001  | -001   |
| 4  | -24 dB        | -001  | -001   |

### E 5.3.15 CATEGORY 15, AUTOROTATION THRESHOLD

The following table provides identification of the Autorotation Threshold. Each entry in the ID column corresponds to an engine torque threshold for autorotation. Each helicopter type has a unique engine torque percentage during autorotation based on the aerodynamic qualities of the aircraft. This value is not typically published or well known, thus it has been included as a configuration item in Table 10.3.15. Since a typical Autorotation Threshold value is between 5% and 10%, the values have been chosen from 0% to 15% in increments of 0.5%.

| 1.1.1.1 | Autorotation<br>Threshold | Effec     | tivity    |
|---------|---------------------------|-----------|-----------|
|         | % of Torque               | App.      | Cfg.      |
| 0       | N/A                       | EM22 -006 | EM22 -006 |
| 1       | 0.5 %                     | EM22 -006 | EM22 -006 |
| 2       | 1.0 %                     | EM22 -006 | EM22 -006 |
| 3       | 1.5 %                     | EM22 -006 | EM22 -006 |
| 4       | 2.0 %                     | EM22 -006 | EM22 -006 |
| 5       | 2.5 %                     | EM22 -006 | EM22 -006 |
| 6       | 3.0 %                     | EM22 -006 | EM22 -006 |
| 7       | 3.5 %                     | EM22 -006 | EM22 -006 |
| 8       | 4.0 %                     | EM22 -006 | EM22 -006 |
| 9       | 4.5 %                     | EM22 -006 | EM22 -006 |
| 10      | 5.0 %                     | EM22 -006 | EM22 -006 |
| 11      | 5.5 %                     | EM22 -006 | EM22 -006 |
| 12      | 6.0 %                     | EM22 -006 | EM22 -006 |
| 13      | 6.5 %                     | EM22 -006 | EM22 -006 |
| 14      | 7.0 %                     | EM22 -006 | EM22 -006 |
| 15      | 7.5 %                     | EM22 -006 | EM22 -006 |
| 16      | 8.0 %                     | EM22 -006 | EM22 -006 |
| 17      | 8.5 %                     | EM22 -006 | EM22 -006 |
| 18      | 9.0 %                     | EM22 -006 | EM22 -006 |
| 19      | 9.5 %                     | EM22 -006 | EM22 -006 |
| 20      | 10.0 %                    | EM22 -006 | EM22 -006 |
| 21      | 10.5 %                    | EM22 -006 | EM22 -006 |
| 22      | 11.0 %                    | EM22 -006 | EM22 -006 |
| 23      | 11.5 %                    | EM22 -006 | EM22 -006 |
| 24      | 12.0 %                    | EM22 -006 | EM22 -006 |
| 25      | 12.5 %                    | EM22 -006 | EM22 -006 |
| 26      | 13.0 %                    | EM22 -006 | EM22 -006 |
| 27      | 13.5 %                    | EM22 -006 | EM22 -006 |
| 28      | 14.0 %                    | EM22 -006 | EM22 -006 |
| 29      | 14.5 %                    | EM22 -006 | EM22 -006 |
| 30      | 15.0 %                    | EM22 -006 | EM22 -006 |

TABLE E 3.1.15: AUTOROTATION THRESHOLD FOR EGPWS MK XXII

#### E 6 **CONNECTOR INTERFACE**

### E 6.1 PINOUT FOR FRONT CONNECTORS SORTED BY PIN NUMBER

### TABLE E 4: PIN ASSIGNMENT FOR FRONT CONNECTORS SORTED BY PIN NUMBER

| Connector -<br>Pin | Channel<br>Designation<br>Reference | Signal Usage Summary*                                           |  |
|--------------------|-------------------------------------|-----------------------------------------------------------------|--|
| J1-01              | SYN_1X                              | Roll Attitude Synchro (X leg)                                   |  |
| J1-02              | SYN_1Z                              | Roll Attitude Synchro (Z leg)                                   |  |
| J1-03              | SYN_2Z                              | Magnetic Heading Synchro (Z leg)                                |  |
| J1-04              | 26REF_1H                            | 26VAC Reference #1 (H)                                          |  |
| J1-05              | SYN_3X                              | Spare Synchro (X leg)                                           |  |
| J1-06              | SYN_3Z                              | Spare Synchro (Z leg)                                           |  |
| J1-07              | SYN_3Y                              | Spare Synchro (Y leg)                                           |  |
| J1-08              | 28V_DISC_09                         | Autopilot Engaged Discrete (+28VDC)                             |  |
| J1-09              | 28V_DISC_08                         | Barometric Altitude Validity Discrete (+28VDC)                  |  |
| J1-10              | GS_VAL_L                            | Glideslope Deviation Low Level Validity (-)                     |  |
| J1-11              | 28V_DISC_06                         | Glideslope Validity Discrete (+28VDC)                           |  |
| J1-12              | GND_DISC_09                         | Terrain Awareness and TCF Inhibit Discrete (Ground)             |  |
| J1-13              | GND_DISC_08                         | Mode 6 Low Volume Discrete (Ground)                             |  |
| J1-14              | GND_DISC_07                         | Reserved                                                        |  |
| J1-15              | GND_DISC_06                         | Glideslope Cancel Discrete (Ground)                             |  |
| J1-16              | GND_DISC_05                         | Landing Gear Discrete (Ground)                                  |  |
| J1-17              | GND_DISC_04                         | Audio Inhibit Discrete (Ground) or Timed Audio Inhibit Discrete |  |
| J1-18              | GND_DISC_03                         | Reserved                                                        |  |
| J1-19              | GND_DISC_02                         | Glideslope Inhibit Discrete (Ground)                            |  |
| J1-20              | GND_DISC_01                         | ILS Tuned Discrete (Ground)                                     |  |
| J1-21              | SYN_1Y                              | Roll Attitude Synchro (Y leg)                                   |  |
| J1-22              | SYN_2X                              | Magnetic Heading Synchro (X leg)                                |  |
| J1-23              | SYN_2Y                              | Magnetic Heading Synchro (Y leg)                                |  |
| J1-24              | 26REF_1L                            | 26VAC Reference #1 (L)                                          |  |
| J1-25              | OAT_REF                             | Air Temperature Reference (+5VDC)                               |  |
| J1-26              | TORQUE_1H                           | Engine Lorque #1 (+)                                            |  |
| J1-27              | TORQUE_1L                           | Engine Torque #1 (-)                                            |  |
| J1-28              | 28V_DISC_10                         | Magnetic Heading Validity Discrete (+28VDC)                     |  |
| J1-29              | 28V_DISC_07                         | Radio Altitude Validity Discrete (+28VDC)                       |  |
| J1-30              | GS_VAL_H                            | Gildeslope Deviation Low Level Validity (+)                     |  |
| J1-31              | GND_DISC_13                         | Display Selected Discrete #2 (Ground)                           |  |
| J1-32              | GND_DISC_12                         | Display Selected Discrete #1 (Ground)                           |  |
| J1-33              | GND_DISC_11                         | DH Discrete (Ground)                                            |  |
| J1-34              | GND_DISC_10                         | Self Test Discrete (Ground)                                     |  |
| J1-35              | 28V_DISC_05                         | Landing Gear Discrete (+28VDC)                                  |  |
| J1-30              |                                     |                                                                 |  |
| J1-3/              | 20V_DISC_03                         | Clideolopo Inhibit Dicercto (120)(DC)                           |  |
| J1-38              | 20100002                            | Glideslope Innibit Discrete (+28VDC)                            |  |
| J1-39              |                                     |                                                                 |  |
| J1-40              |                                     | Power Input: 28 VDC (+)                                         |  |
| J I 4 I            |                                     | Chaseis Ground                                                  |  |
| J1-42              |                                     | Decemetric Altitude ()                                          |  |
| J1-43              |                                     | Air Tomporaturo ()                                              |  |
| J1-44              |                                     | Padia Altituda: APINC 552 or $AT = 55$                          |  |
| J1-40              |                                     | Clidadana Daviation Low Lovel (L. down)                         |  |
| J1-40              |                                     |                                                                 |  |
| J1-47              | 28\/ DISC 11                        | Spare +28V/DC Discrete                                          |  |
| J1-40              |                                     | Tarrain Select Relay Output #2                                  |  |
| 11-50              | MON OUT 3                           | Reserved                                                        |  |
| J1-50<br>11 51     |                                     | Spare Lamp Output                                               |  |
| 51-51              | 0100_001_0                          | I opare Lamp Output                                             |  |

CAGE CODE: 97896 SCALE: NONE SIZE: A DWG NO: 060-4314-225

REV: C SHEET 247

| Connector -<br>Pin | Channel<br>Designation<br>Reference | Signal Usage Summary*                                            |
|--------------------|-------------------------------------|------------------------------------------------------------------|
| J1-52              | DISC_OUT_7                          | Spare Output/ Timed Audio Inhibit /Windshear Warning<br>Output** |
| J1-53              | GND                                 | Temperature Probe GND                                            |
| J1-54              | DISC_OUT_6                          | Terrain Select Relay Output #1                                   |
| J1-55              | MON_OUT_2                           | TAD / TCF INOP Output (monitor)                                  |
| J1-56              | 453TX_2A                            | Terrain Display Output Data #2 (A leg)                           |
| J1-57              | 453TX_2B                            | Terrain Display Output Data #2 (B leg)                           |
| J1-58              | 453TX_1A                            | Terrain Display Output Data #1 (A leg)                           |
| J1-59              | 453TX_1B                            | Terrain Display Output Data #1 (B leg)                           |
| J1-60              | PWR_H                               | Power Input: 28 VDC (+)                                          |
| J1-61              | PWR_L                               | Power Input: 28 VDC (return)                                     |
| J1-62              | ALT_H                               | Barometric Altitude (+)                                          |
| J1-63              | OAT_H                               | Air Temperature (+)                                              |
| J1-64              | RALT_H                              | Radio Altitude: ARINC 552 or ALT 55 (+)                          |
| J1-65              | GSDEV_H                             | Glideslope Deviation - Low Level (+ up)                          |
| J1-66              | IURQUE_2H                           | Engine Torque #2 (+)                                             |
| J1-67              | GND_DISC_14                         | GPWS Inhibit (GND) Discrete or Attitude Validity Discrete        |
| J1-68              | 28V_DISC_12                         | Spare +28VDC Discrete                                            |
| 21-09              | DISC_OUT_5                          | Output                                                           |
| J1-70              | AUD_HL_H                            | High Level Audio Output - 8Ω (+)                                 |
| J1-71              | AUD_HL_L                            | High Level Audio Output - $8\Omega$ (-)                          |
| J1-72              | MON_OUT_1                           | GPWS INOP Output (monitor)                                       |
| J1-73              | DISC_OUT_4                          | Reserved                                                         |
| J1-74              | AUD_LL_L                            | Low Level Audio Output – $600\Omega$ (-)                         |
| J1-75              | AUD_LL_H                            | Low Level Audio Output - $600\Omega$ (+)                         |
| J1-76              | DISC_OUT_3                          | Glideslope Cancel Output                                         |
| J1-77              | DISC_OUT_2                          | Glideslope Alert Output                                          |
| J1-78              | DISC_OUT_1                          | GPWS Warning Output                                              |
| J2-01              | SYN_4X                              | Configurable Synchro #1 (X leg)                                  |
| J2-02              | SYN_4Y                              | Configurable Synchro #1 (Y leg)                                  |
| J2-03              | SYN_5Z                              | Configurable Synchro #2 (Z leg)                                  |
| J2-04              | 429RX_5B                            | Radio Altitude ARINC 429 Input (B leg)                           |
| J2-05              | 429RX_6B                            | ILS ARINC 429 Input (B leg)                                      |
| J2-06              | 429RX_7B                            | Magnetic Heading/Roll ARINC 429 Input (B leg)                    |
| J2-07              | 429RX_8B                            | Spare ARINC 429 Input (B leg)                                    |
| J2-08              | 429RX_4B                            | GPS ARINC 429 Input (B leg)                                      |
| J2-09              | 429TX_2B                            | EGPWS ARINC 429 Output #2 (B leg)                                |
| J2-10              | 422_232RX_2B                        | Alt Display Display #2 or ADC RS-232 / 422 Input (B leg)         |
| J2-11              | 422_232RX_2A                        | Alt Display Range #2 or ADC RS-232 / 422 Input (A leg)           |
| J2-12              | GPS_RXB                             | GPS RS-232 / 422 Input (B leg)                                   |
| J2-13              |                                     |                                                                  |
| J2-14              | GND                                 | ADC RS-232 Common                                                |
| J2-15              | 28V_DISC_13                         | Spare Discrete Input                                             |
| J2-16              |                                     | Configuration Module Power Return (Ground)                       |
| J2-17              | SU_PWK                              | Configuration Module Power (+5VDC)                               |
| J2-18              | STIN_42                             | Configurable Synchro #1 (Z leg)                                  |
| JZ-19              |                                     | Configurable Synchro #2 (X log)                                  |
| JZ-20<br> 2,21     | 120RX 54                            | Radio Altitude ARINC (22) Input (A lea)                          |
| 12-21              | 429RX 64                            | II S ARINC 429 Input (A leg)                                     |
| 12-22              | 429RX 74                            | Magnetic Heading/Roll ARINC /29 Input (A leg)                    |
| ,12-24             | 429RX 8A                            | Spare ARINC 429 Input (A leg)                                    |
| J2-25              | 429RX 4A                            | GPS ARINC 429 Input (A lea)                                      |
|                    |                                     |                                                                  |

CAGE CODE: 97896

SCALE: NONE SIZE: A DWG NO: 060-4314-225

REV: C SHEET 248

| Connector - | Channel                  |                                                                                                    |
|-------------|--------------------------|----------------------------------------------------------------------------------------------------|
| Pin         | Designation              | Signal Usage Summary*                                                                                                    |
| 12.26       |                          |                                                                                                    |
| J2-20       | 42917_2A                 | $\Delta DC PS 222 / 422 Output (A log)$                                                                                      |
| 12.22       | 422_23217_2A             | $\frac{\text{ADC} \text{ K5-232} / 422 \text{ Output (A leg)}}{\text{CPS} / \text{ADC} \text{ PS} 232 / 422 \text{ Common}}$ |
| J2-20       |                          | GPS / ADC RS-232 / 422 Common                                                                                                |
| JZ-29       | GPS_KAA                  | GPS RS-232 / 422 Input (A leg)                                                                                               |
| JZ-30       |                          | Spara Disarata Input                                                                                                    |
| JZ-31       |                          | Spare Discrete Input                                                                                                    |
| JZ-32       | SPICER                   | Configuration Module Serial Laput                                                                                            |
| J2-33       | SPIMISU                  |                                                                                                    |
| J2-34       | 20REF_2H                 | 26VAC Reference #2 (H)                                                                                                    |
| J2-35       | 26REF_2L                 | 26VAC Reference #2 (L)                                                                                                    |
|             | 400 400DV 4              | Display Range #1                                                                                                    |
| JZ-36       | 429_422RX_1              | ARING 429 (Bileg)                                                                                                    |
|             |                          | RS-422 Input (A leg)                                                                                                    |
| 12 27       | 120 122PV 1              | $\Delta PINC 420 (A log)$                                                                                                    |
| 52-57       | 429_422KA_1              | RS-122 Input (B leg)                                                                                                    |
| 12-38       | 120RX 28                 | Air Data ARINC (29 Input (B leg)                                                                                             |
| 12-30       | 429RX_20                 | Air Data ARING 429 Input (Bleg)                                                                                              |
| 12-40       | 429RX_2A                 | Display Range #2 ARINC 429 Input (R leg)                                                                                     |
| 12-/11      | 120RX 34                 | Display Range #2 ARINC 429 Input (A leg)                                                                                     |
| 12-41       | 429177_37                | EGPWS ARINC /29 Output #1 (B leg)                                                                                            |
| 12-42       | 429TX_10                 | EGPWS ARING 429 Output #1 (A leg)                                                                                            |
| 12-43       | 42317_1A<br>122_232TX_2B | $\Delta DC RS-232 / 422 Output (B leg)$                                                                                      |
| 12-45       | GPS TYA                  | $GPS RS-232 / 422 Output (\Delta leg)$                                                                                       |
| 12-46       | CPS TYB                  | GPS PS-232 / 422 Output (A leg)                                                                                              |
| 12-40       |                          |                                                                                                    |
| 12-48       |                          |                                                                                                    |
| 12-40       | SDISEL CM#               | Configuration Module Serial Select                                                                                           |
| 12-49       |                          | Configuration Module Serial Output                                                                                           |
| 32-30       |                          | Configuration Module Senai Output                                                                                            |
| 13-01       | GND                      | SmartCable Power Return (Ground)                                                                                             |
| 13-02       | CARD PRES#               | PCMCIA Card Present                                                                                                    |
|             | RS232RXD MON             | FGPWS Monitor Port (RS232 Receive)                                                                                           |
| .13-04      | RS232TXD_MON             | EGPWS Monitor Port (RS232 Transmit)                                                                                          |
|             |                          | Reserved                                                                                                    |
|             | SC PWR                   | SmartCable Power (+5\/DC)                                                                                                    |
| . 3-07      | SPICI K                  | SmartCable Serial Clock                                                                                                    |
| .13-08      | SPIMISO                  | SmartCable Serial Input                                                                                                    |
| .13-09      | SPIMOSI                  | SmartCable Serial Output                                                                                                    |
|             | SPISEL SC#               | SmartCable Serial Select                                                                                                    |
|             | GSE PRES#                | GSE Present                                                                                                    |
|             | GND                      | Ground                                                                                                    |
|             | GND                      | Ground                                                                                                    |
| .13-14      | GND                      | Ground                                                                                                    |
| 13-15       |                          | Reserved                                                                                                    |
| 00-10       |                          |                                                                                                    |
| GPS ANT     | COAX                     | GPS COAX connection                                                                                                    |
| 0.07.00     |                          |                                                                                                    |

\*Refer to Category 13 where multiple uses are possible.

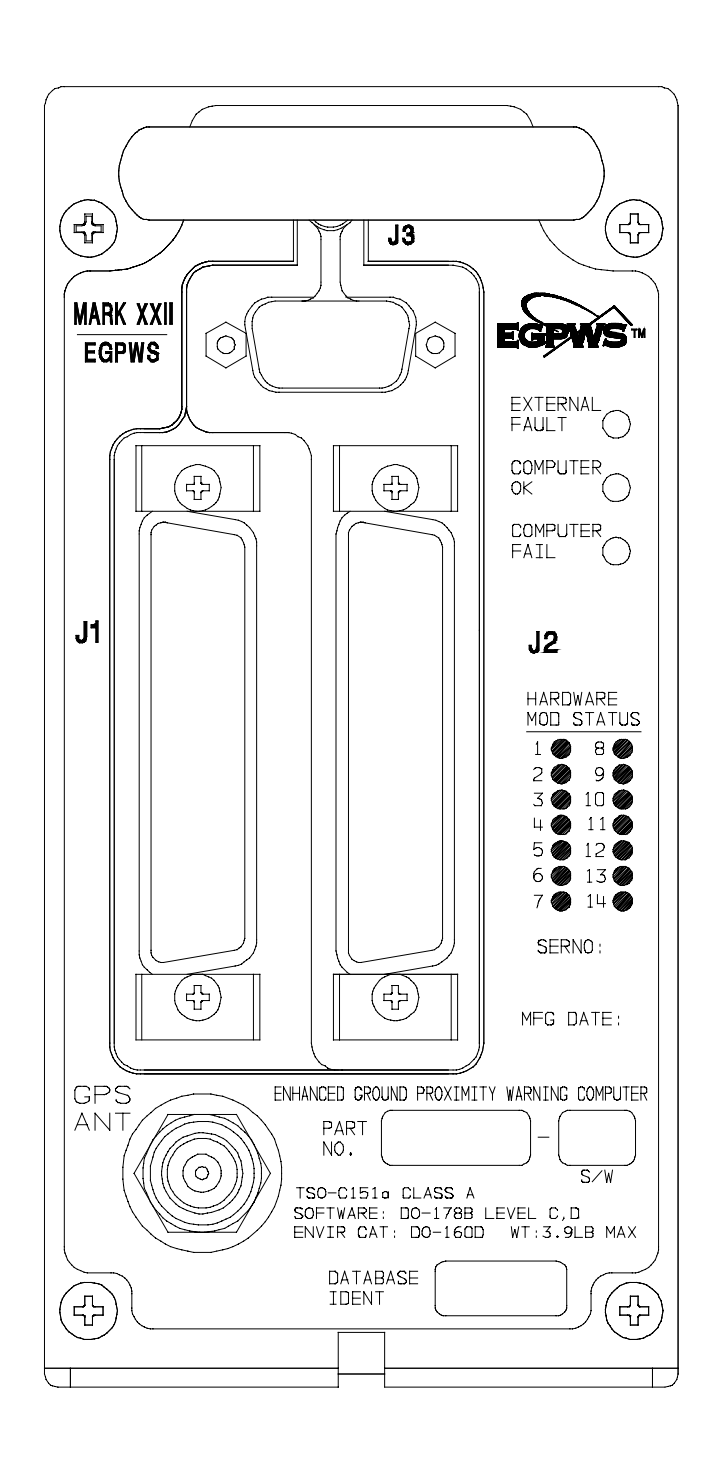

### Figure E 4, Front Panel Connector Orientation - J1, J2, J3, GPS ANT

Figure E 4.1, Connector Pin References - J1, J2, J3

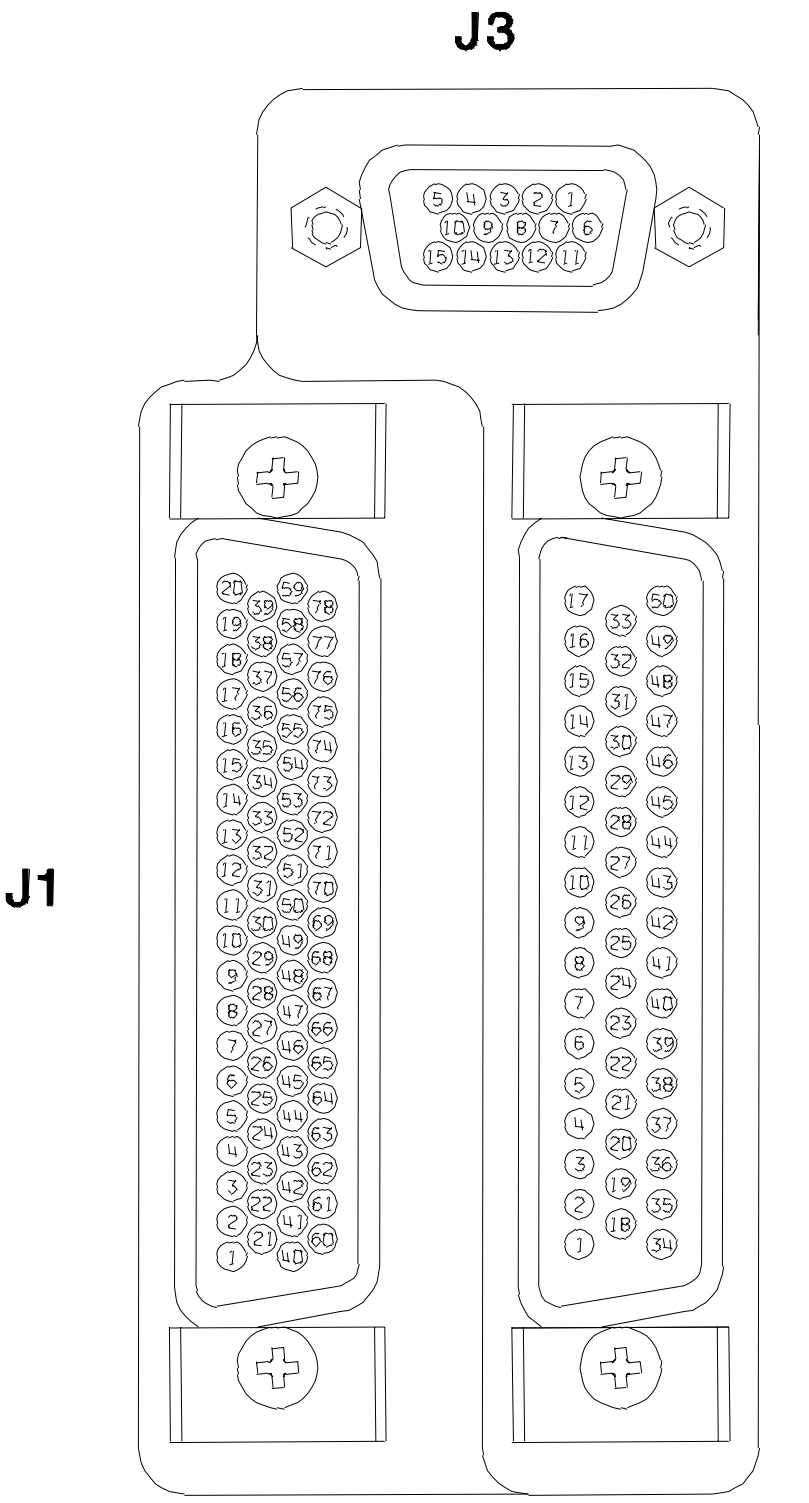

J2

#### DEFINITIONS Ε7

The following acronyms are provided for use with this document:

| <u>Acronym</u>              | <u>Interpretation</u>                           |        |       |
|-----------------------------|-------------------------------------------------|--------|-------|
| AAAS                        | Alternate Audio Alert Select                    |        |       |
| ADC                         | Air Data Computer                               |        |       |
| ADS                         | Air Data System                                 |        |       |
| AGL                         | Above Ground Level                              |        |       |
| AHRS                        | Attitude Heading Reference System               |        |       |
| AIC                         | Analog Input Controller                         |        |       |
| AIMS                        | Airplane Information Management System          |        |       |
| AQA                         | Angle of Attack                                 |        |       |
| ASA                         | AlliedSignal Aerospace                          |        |       |
| ASL                         | Above Sea Level                                 |        |       |
| ATP                         | Acceptance Test Procedure                       |        |       |
| BCD                         | Binary Coded Decimal                            |        |       |
| BIST                        | Built in Self Test                              |        |       |
| BIT                         | Built In Test                                   |        |       |
| BITE                        | Built In Test Equipment                         |        |       |
| BNR                         | Binary                                          |        |       |
| BOSS                        | Batch Oriented Simulation System                |        |       |
| C/O                         | Callouts                                        |        |       |
|                             | Civil Aviation Authority                        |        |       |
| CAIMS                       | Central Aircraft Information/Maintenance System |        |       |
| CEDS                        | Centralized Fault Display System                |        |       |
| CEIT                        | Controlled Flight Into Terrain                  |        |       |
| CFM                         | Cubic Feet per Minute                           |        |       |
| CIM                         | CEDS Interface System Requirements Document     |        |       |
| CMC                         | Central Maintenance Computer                    |        |       |
| COTS                        | Commercial Off the Shelf                        |        |       |
| CP                          | Control Panel                                   |        |       |
| CPS                         | Course                                          |        |       |
| CW                          | Clockwise                                       |        |       |
|                             | Digital/Analog Adapter                          |        |       |
|                             | Digital Air Data Computer                       |        |       |
| DAU                         | Digital All Data Computer                       |        |       |
| DAU                         | Digital Command                                 |        |       |
|                             | Difference in Depth of Modulation               |        |       |
|                             | Difference in Depth of Modulation               |        |       |
|                             | Deviation<br>Desision Height                    |        |       |
|                             | Decision Height                                 |        |       |
| DIIS                        | Digital Information Transfer System             |        |       |
| DME                         | Distance Measuring Equipment                    |        |       |
|                             | Discrete Output<br>Disitel Signal Processor     |        |       |
| DSF                         | Digital Signal Flocesson                        |        |       |
|                             | Display Switching Unit                          |        |       |
|                             | Electrically Freeshle Programmable Read Only M  | amore  |       |
| EEPROM                      | Electrically Erasable Programmable Read Only M  | emory  |       |
| EFCP                        | EFIS Control Panel                              |        |       |
| EFIS                        | Enectronic Flight Instrument System             |        |       |
| EGPWC                       | Enhanced Ground Proximity warning Computer      |        |       |
| EGPWD                       | Enhanced Ground Proximity Warning Display       |        |       |
| EGPWS                       | Enhanced Ground Proximity warning System        |        |       |
| EICAS                       | Engine indication and Crew Alert System         |        |       |
| EMI                         | Electromagnetic Interference                    |        |       |
| ENB                         | Enabled                                         |        |       |
| EPKOM                       | Erasable Programmable Read Only Memory          |        |       |
| CAGE CODE: 97896 SCALE: NON | NE SIZE: A DWG NO: 060-4314-225                 | REV: C | SHEET |
### Honeywell MK XXII EGPWS Installation Manual

## **Acronym**

# **Interpretation**

| F/T    | Functional Test                                  |
|--------|--------------------------------------------------|
| F/W    | Fail/Warning                                     |
| F/W    | Fail/Warning                                     |
| FAA    | Federal Aviation Administration                  |
| FCC    | Flight Control Computer                          |
| FDR    | Flight Data Recorder                             |
| FIAS   | Flight Inspection Aircraft System                |
| FMC    | Flight Management Computer                       |
| FMS    | Flight Management System                         |
| FPM    | Feet per Minute                                  |
| FSFU   | Flans/Slats Electronic Unit                      |
| FWC    | Fault Warning Computer                           |
| G/S    | Glideslone                                       |
| GMT    | Greenwich Mean Time                              |
| GPS    | Global Position System                           |
| GPW    | Ground Provinity Warning                         |
| CPWS   | Ground Proximity Warning System                  |
| GT     | Greater Than                                     |
|        | Hordwara                                         |
| HDC    | Heading                                          |
|        | Horizontal Dilution of Position                  |
| HSID   | Hardware/Software Interface Document             |
|        | Input/Output                                     |
|        | Integrated Axionics Computer                     |
| ICD    | Interface Control Document                       |
|        | Instrument Landing System                        |
| INOP   | Instrument Landing System                        |
| INCI   | Inoperative<br>Input/Output Concentrator         |
|        | Inortial Deference System                        |
| IKS    | International Standards Organization             |
| INS    | Inertial Vertical Speed                          |
| KT     | Knots                                            |
| KTS    | Knots                                            |
| LED    | Light Emitting Diode                             |
|        | Low Pange Padio Altimeter                        |
|        | Low Range Radio Annieter                         |
| LKU    | Line Replaceable Office<br>Least Significant Bit |
|        | Least Significant Dit                            |
| MCP    | Mode Control Panel                               |
| MDA    | Minimum Barometric Altitude                      |
| MFD    | Multi-Functional Display                         |
| MKII   | Mark Two Warning Computer                        |
| MKV    | Mark Five Warning Computer                       |
| MKVI   | Mark Six Warning Computer                        |
| MKVII  | Mark Seven Warning Computer                      |
| MKVIII | Mark Eight Warning Computer                      |
| MKXXII | Mark Twenty Two Warning Computer                 |
| MLS    | Microwave Landing System                         |
| MMU    | Memory Management Unit                           |
| MSB    | Most Significant Bit                             |
| N/A    | Not Applicable                                   |
| NCD    | No Computed Data                                 |
| ND     | Navigation Display                               |
| NVM    | Non Volatile Memory                              |
| OMS    | Onboard Maintenance System                       |
| P/N    | Part Number                                      |
| PAR    | Parity                                           |
|        |                                                  |

SCALE: NONE SIZE: A DWG NO: 060-4314-225

### Honeywell MK XXII EGPWS Installation Manual

## **Acronym**

# **Interpretation**

| PC     | Personal Computer                                           |
|--------|-------------------------------------------------------------|
| PCMCIA | Personal Computer Memory Card Industry Association          |
| PFD    | Primary Flight Display                                      |
| PMAT   | Portable Maintanence Access Terminal                        |
| PP     | Program Pin                                                 |
| PVM    | Processor/Voice/Memory                                      |
| PWS    | Predictive Windshear System                                 |
| OFE    | Corrected Baro Alt relative to field elevation              |
| ONH    | Corrected Baro Alt relative to sea level                    |
| RA     | Radio Altitude                                              |
| RAM    | Random Access Memory                                        |
| RDOP   | Radar Display Output Processing                             |
| ROM    | Read Only Memory                                            |
| RTCA   | Requirements and Technical Concepts for Aviation            |
| RTS    | Ready to Transmit Signal                                    |
| RWY    | Runway                                                      |
| S/T    | Self Test                                                   |
| S/W    | Software                                                    |
| SDI    | Source/Destination Identifier                               |
| SDRD   | Software Design Requirements Document                       |
| SIG    | Significant                                                 |
| SPC    | Stall Protection Computer                                   |
| SRD    | System Requirements Document                                |
| SSM    | Sign Status Matrix                                          |
| ST     | Self Test                                                   |
| SWC    | Stall Warning Computer                                      |
| TA&D   | Terrain Awareness & Display                                 |
| TACAN  | Tactical Air Navigation                                     |
| TAD    | Terrain Awareness Display                                   |
| TBD    | To Be Determined                                            |
| TCAS   | Traffic Collision Avoidance System                          |
| TCF    | Terrain Clearance Floor                                     |
| TERPS  | United States' Standards for Terminal Instrument Procedures |
| TK     | Track                                                       |
| TLB    | Translation Lookaside Buffer                                |
| TSO    | Technical Standing Order                                    |
| TTL    | Tuned To Localizer                                          |
| UART   | Universal Asynchronous Receiver Transmitter                 |
| USM    | Unsigned Magnitude                                          |
| UTC    | Universal Time Correlation                                  |
| UUT    | Unit Under Test                                             |
| VDC    | Volts, DC                                                   |
| VDOP   | Vertical Dilution of Precision                              |
| VHF    | Very High Frequency                                         |
| VLSI   | Very Large Scale Integrated Circuit                         |
| VOR    | VHF Omni-directional Range                                  |
| W/S    | Windshear                                                   |
| WC     | Warning Computer                                            |
| WX     | Weather                                                     |

Free Manuals Download Website <u>http://myh66.com</u> <u>http://usermanuals.us</u> <u>http://www.somanuals.com</u> <u>http://www.4manuals.cc</u> <u>http://www.4manuals.cc</u> <u>http://www.4manuals.cc</u> <u>http://www.4manuals.com</u> <u>http://www.404manual.com</u> <u>http://www.luxmanual.com</u> <u>http://aubethermostatmanual.com</u> Golf course search by state

http://golfingnear.com Email search by domain

http://emailbydomain.com Auto manuals search

http://auto.somanuals.com TV manuals search

http://tv.somanuals.com